# THE SPEEDWELL PRACTICE REFERRAL GUIDE

Pan-Barnet Version: July 2022

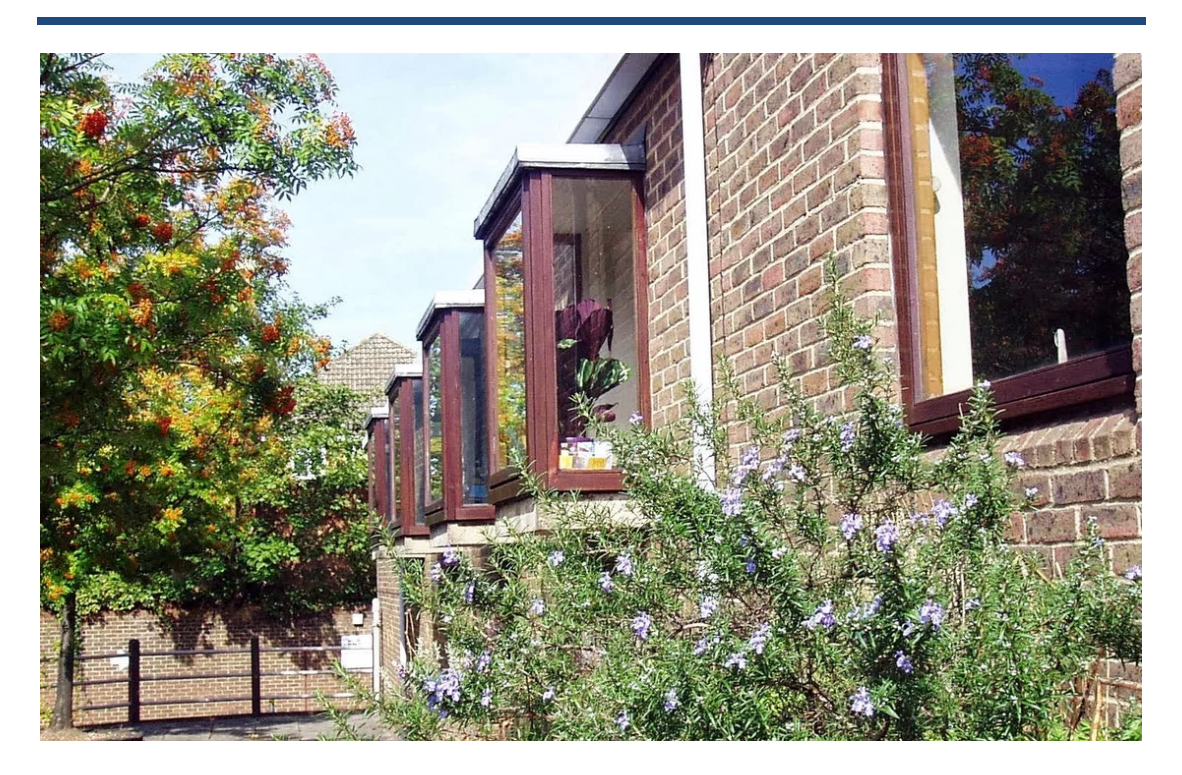

**The Speedwell Practice** 16 Torrington Park, London, N12 9SS

#### <u> DISCLAIMER – PLEASE USE WITH CARE:</u>

This guide was originally created with the intention of being used within the Speedwell Practice, therefore policies and methods of referral may differ depending on practice. Please check your practice's policies prior to making referrals.

Please use in conjunction with the websites outlined on page 4 to ensure the correct pathways are followed and all required information is attached to referrals.

This guide was last updated on 14/07/22 and the information within it is accurate as of this date.

# **CONTENTS:**

| 1. | Introductionpage 4                   | 4 |
|----|--------------------------------------|---|
| 2. | Sources for clinical advicepage      | 5 |
| 3. | Same day referralspage '             | 7 |
|    | a. Barnet AEC                        |   |
|    | b. DVT Pathway                       |   |
|    | c. Rapid response                    |   |
| 4. | Two-week wait referrals (2WW)page 9  | ) |
|    |                                      |   |
| 5. | Diagnosticspage 13                   | 3 |
|    |                                      |   |
| 6. | Medical services:page 23             | 3 |
|    | a. Allergy                           |   |
|    | b. Cardiology                        |   |
|    | c. Care of the older person          |   |
|    | d. COVID-19 related services         |   |
|    | e. Dermatology                       |   |
|    | f. Diabetes                          |   |
|    | g. Endocrinology                     |   |
|    | h. Gastroenterology                  |   |
|    | i. Haematology                       |   |
|    | j. Neurology                         |   |
|    | k. Palliative care                   |   |
|    | l. Renal medicine                    |   |
|    | m. Respiratory medicine              |   |
|    | n. Rheumatology                      |   |
|    | o. Sexual health                     |   |
| 7  | Curried corriges                     |   |
| 7. | Surgical services:page 45            |   |
|    | d. ENI<br>b. Conoral surgery         |   |
|    | D. General Surgery                   |   |
|    | d Neurosurgery                       |   |
|    | a. Ophthalmology                     |   |
|    | f Orthonaedics MSK & Physiotherany   |   |
|    | a Urology                            |   |
|    | h Vascular surgery                   |   |
| 8  | Obstetric related services: nage 53  |   |
| 0. | a EPAII                              |   |
|    | b. Termination of pregnancy services |   |
|    | I O J                                |   |
| 9. | Adult Mental Health:page 55          |   |
|    | a. IAPT/CBT                          |   |
|    | b. Link worker + general psychiatry  |   |
|    | c. CRISIS team                       |   |
|    | d. Adult ASD/ADHD                    |   |
|    | e. Eating disorder clinic            |   |
|    | f. Gender identity clinic            |   |
| 10 | Social Input:page 5                  | 9 |
|    | a. Occupational therapy              |   |

|     | b.       | Social prescriber                            |
|-----|----------|----------------------------------------------|
|     | с.       | Wheelchair referral                          |
|     | d.       | Adult safeguarding                           |
| 11. | Refuge   | e and asylum seeker specific servicespage 62 |
|     |          |                                              |
| 12. | Miscel   | laneous:page 63                              |
|     | a.       | Pain clinic                                  |
|     | b.       | Genetic services                             |
|     | с.       | Anticoagulation clinic                       |
|     | d.       | Coroner referral                             |
|     | e.       | Healthwise (weight loss programme)           |
|     | f.       | Podiatry                                     |
|     | g.       | TVN                                          |
|     | h.       | Vasectomy                                    |
|     | i.       | District nurses                              |
|     | j.       | SALT, community PT and OT                    |
|     | k.       | Continence Clinic                            |
|     | l.       | EBICS                                        |
| 12  | Paedia   | tric services: page 71                       |
| 15. | i acuia  | Conoral pagediatrics                         |
|     | a.<br>h  | Developmental paediatrics                    |
|     | С        | Tongue tie clinic                            |
|     | c.<br>d  | Healthy child programme                      |
|     | u.       | Dandiatric montal health                     |
|     | e.<br>f. | Child safeguarding                           |
|     |          |                                              |
| 14. | Private  | e Referralspage 77                           |

# **INTRODUCTION**

This guide will aim to outline and explain how to make referrals to common services in Barnet.

Please use the guide in conjunction with the below websites to ensure the correct referral pathways are followed and the correct information is attached to referrals.

**Useful information:** 

- More detailed information on local services can be found here: <u>https://gps.northcentrallondonccg.nhs.uk/services</u>
- Information on local pathways e.g. how to act upon abnormal LFTs, can be found here: <u>https://gps.northcentrallondonccg.nhs.uk/pathways</u>

# **SOURCES FOR CLINICAL ADVICE**

Clinical advice can be obtained in the following ways:

- 1. Barnet/Royal Free Hospitals
  - a. Phone the hospital switchboard (02082164600) and ask for the relevant speciality
- 2. Consultant Connect
  - a. This is a free phone app that allows you to directly speak to consultants in a variety of specialities for advice
  - b. Instructions on how to download the app can be found here:

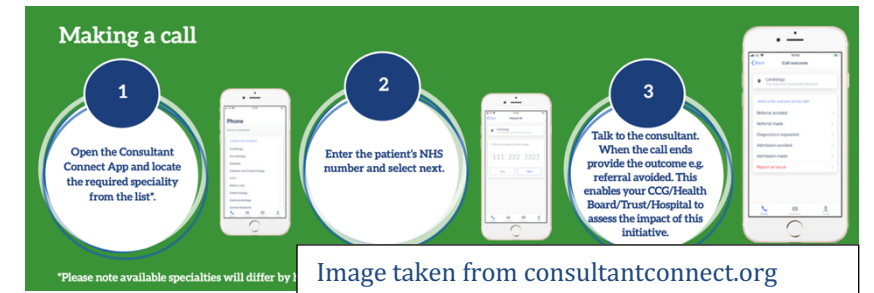

https://www.consultantconnect.org.uk/wpcontent/uploads/2019/05/App-for-Consulants-Start-Up-Guide-.pdf

- c. Instructions on how to use the app can be found here: <u>https://www.consultantconnect.org.uk/wp-</u> <u>content/uploads/2020/04/GP-Start-Up-Guide.pdf</u>
- 3. Advice & Guidance
  - a. In an open consultation, search for and select the following code: 'Choose and book advice and guidance request'

| Summary Con<br>Summary Con<br>Seve Problem Sha<br>Consultation<br>28 - 55 Test Regu                    | sultations Medication<br>cel Clear<br>fidentiality<br>ring Patient<br>uests - 5 Docume                                                                                        | Problems investigations Care Hatory Dary Documents Referrads New Consultations International Landon Care Hatory Dary Documents Referrads New Consultations International Landon Care Hatory Dary Documents Referrations Landon Care Hatory Dary Documents Referrations Landon Care Hatory Dary Dary Dary Dary Dary Dary Dary Da                                                                                                    |   |
|----------------------------------------------------------------------------------------------------|----------------------------------------------------------------------------------------------------|----------------------------------------------------------------------------------------------------|---|
| 🎾 Active 🛛 🛠 M                                                                                         | OUSE, Mickey (Mr)                                                                                                    | Born 01-Jan-1983 (39y) Gender Male NHS No. Unknown Usual GP NAGRA, Gurnek (Dr)                                                                                                    |   |
| ew -> My R «                                                                                           | Consultation                                                                                                    | 1. <no problem=""> (b)</no>                                                                                                    | ж |
| My Record                                                                                              | Problem<br>History<br>Examination<br>Eamily History<br>Social<br>Result<br>Comment<br>Medication<br>Follow µp<br>Procedure<br>Iest Request<br>Beferral<br>Document<br>Allergy | Advice and guidance and guidance request serie<br>Advice and guidance request serie<br>Advice and guidance request<br>Disose and book advice and guidance request<br>Disose and book advice and guidance request<br>Disose and book advice and guidance request<br>Disose and book advice and guidance request<br>Disose and book advice and guidance request<br>Disose and book advice and guidance request<br>Disose and book advice and guidance request<br>Disose and book advice and guidance request<br>Disose and book advice and guidance request<br>Disose and book advice and guidance request<br>Disose and book advice and guidance request<br>Disose and book advice and guidance request<br>Disose and book advice and guidance request<br>Disose advice and guidance request<br>Disose advice advice and guidance request<br>Disose advice advice | ~ |
| External Views<br>Summary Car<br>Coordinate M<br>Elemental SPx<br>EMIS App Libr<br>Portal Cerner<br>9- |                                                                                                    |                                                                                                    | A |
|                                                                                                    | 15.Jun.2022 15                                                                                                    | Administration note (THE SPEEDWELL DRACTIFE) ALL LINNS (Dr)                                                                                                    | H |

b. Next open ERS and select the 'refer/advice' button

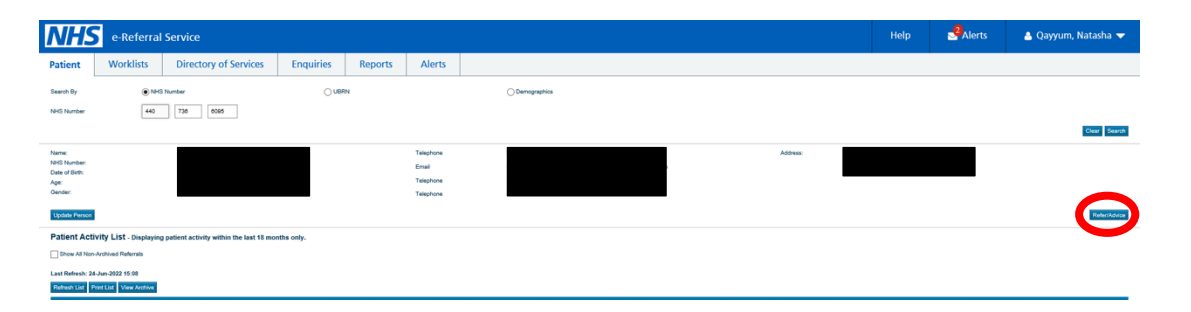

- c. Change the request type to 'advice' and the priority to 'routine'.
- d. Select the relevant speciality, then change the clinic type to 'Not otherwise specified'. Then click the 'search all button'.

| Service Search Criteri                   | a                                                      |                                                                                                    |
|------------------------------------------|--------------------------------------------------------|----------------------------------------------------------------------------------------------------|
| Search By                                |                                                        |                                                                                                    |
| Request Type                             | * Priority                                             |                                                                                                    |
| Advice                                   | Routine                                                |                                                                                                    |
|                                          | in more than one row may reduce the services returned. |                                                                                                    |
| Clinical Term 0                          |                                                        |                                                                                                    |
|                                          |                                                        |                                                                                                    |
| Specialty                                |                                                        | Citics Type                                                                                                    |
| Cardiology                               | V                                                      | I Ret Otherwise Spotsfield                                                                                                    |
| Named Clinician Ø                        |                                                        |                                                                                                    |
|                                          |                                                        |                                                                                                    |
|                                          |                                                        |                                                                                                    |
| Refine Your Search With                  |                                                        |                                                                                                    |
| Distance within                          | miles of                                               | Postode V N2 RD                                                                                                    |
| Indicative Weit Time Less Than 0         | Deys                                                   |                                                                                                    |
| Organisation or Site Name                |                                                        |                                                                                                    |
| Age and Gender Appropriate Services Only | ×                                                      |                                                                                                    |
| Additional Options                       |                                                        |                                                                                                    |
| Sort By                                  | Distance                                               |                                                                                                    |
|                                          |                                                        |                                                                                                    |
| Referring Information                    |                                                        |                                                                                                    |
| Initial Referring Clinician/Organisation | QAYYUM, Natasha / THE SPEEDWELL PRACTICE               |                                                                                                    |
| Commissioning Organisation               | NHS NORTH CENTRAL LONDON CCG                           |                                                                                                    |
|                                          |                                                        |                                                                                                    |
|                                          |                                                        |                                                                                                    |
|                                          |                                                        |                                                                                                    |
|                                          |                                                        | Circial Add Additional Regularization (Second Array of Control Add Second Array of Control Add Second Add Second Add Seco |

e. Select the relevant advice service. Usually 'advice only cardiology – Barnet/Chase Farm Hospitals'. Then select 'Request'

|           | h Cuth  | ð.                                                                                                 |                                                                                                    |                             |                   |                |                     |                                        |
|-----------|---------|----------------------------------------------------------------------------------------------------|----------------------------------------------------------------------------------------------------|-----------------------------|-------------------|----------------|---------------------|----------------------------------------|
|           |         |                                                                                                    |                                                                                                    |                             |                   |                |                     |                                        |
| laying 96 | of 1004 | matching services. Please refine your search oriteria if you cannot find the services you require. |                                                                                                    |                             |                   |                |                     |                                        |
| up Dy: 1  | one     | v                                                                                                  |                                                                                                    |                             |                   |                |                     |                                        |
|           |         |                                                                                                    |                                                                                                    |                             |                   |                |                     |                                        |
| (Results  | returne | rd: 19)                                                                                            |                                                                                                    |                             |                   |                |                     |                                        |
| leet      | Miles   | Service Name                                                                                       | Indicative Appointment Wait O                                                                                  | Indicative Treatment Wait O | Directly Beekable | Referrer Alert | Link to NHS Choices | Lecation                               |
|           | 3       | Advice Only Cardiology - Barnet / Chase Farm Hospitals - RAL                                       | NA                                                                                                    | 39 weeks                    | NA                |                | 0                   | BARNET HOSPITAL                        |
|           | 3       | Cardiology Service ADVICE & GUIDANCE - Whittington Hospital - RKE                                  | NA                                                                                                    | 20 weeks                    | NA                |                | 0                   | THE WHITTINGTON HOSPITAL               |
|           | 4       | Advice Only - Cardiology - Royal Free Hospital - RAL                                               | NA                                                                                                    | 39 weeks                    | NA                |                | 0                   | ROYAL FREE HOSPITAL                    |
|           | 4       | Cardiology - General-North Middlesex UHT-RAP                                                       | 62 Days                                                                                                    | 20 weeks                    | Yes               | 0              | 0                   | NORTH MIDDLESEX HOSPITAL               |
|           | 8       | Cardiology - Advice Only UCLH - RRV                                                                | NA                                                                                                    | 17 weeks                    | NA                |                | 0                   | UNIVERSITY COLLEGE HOSPITAL            |
|           | 7       | Advice & Guidance Cardiology - Cardiology (SBH) - Barts Health NHS Trust - R1H                     | NA                                                                                                    | 28 weeks                    | NA                |                | 0                   | ST BARTHOLOMEW'S HOSPITAL              |
|           | 7       | Advice & Guidance Cardiology CVD Risk and Lipids Service - Barts Health NHS Trust - R1H            | NA                                                                                                    | 28 weeks                    | NA                |                | 0                   | ST BARTHOLOMEW'S HOSPITAL              |
|           | 7       | Advice & Guidance Cardiothoracic Surgery - Barts Health NHS Trust - R1H                            | NA                                                                                                    | 28 weeks                    | NA                |                | 0                   | ST BARTHOLOMEWS HOSPITAL               |
|           | 7       | Advice & Guidance - Complex BP & Cardiovascular Autonomic Disorders - Barts Health NHS Trust - R1H | NA                                                                                                    | 28 weeks                    | NA                |                | 0                   | ST BARTHOLOMEWS HOSPITAL               |
|           | 7       | Advice & Ouldance Thoracic Surgery Cardiology - Barts Health NHS Trust - R1H                       | NA                                                                                                    | 28 weeks                    | NA                |                | 0                   | ST BARTHOLOMEWS HOSPITAL               |
|           | 7       | Cardiology - Adult Clinics - Whipps Cross - Barts Health NHS Trust - R1H                           | 200 Days                                                                                                    | 28 weeks                    | Yes               | 0              | 0                   | WHIPPS CROSS UNIVERSITY HOSPITAL       |
|           | 8       | Adult General Cardiology Clinic - Royal Brompton and Harefield Foundation Trust - RT3              | Limited Availability                                                                                           |                             | Yes               |                | 0                   | ROYAL BROMPTON HOSPITAL                |
|           | 10      | Candiology Advice Service-Wattord Outpatients Dept - West Herts Hospitals RWG                      | NA                                                                                                    | 34 weeks                    | NA                | 0              | 0                   | WATFORD GENERAL HOSPITAL               |
|           | 10      | Cardology General Clinic - Newham - NUH - Barts Health - R1H                                       | 200 Days                                                                                                    | 28 weeks                    | Yes               | 0              | 0                   | NEWHAM GENERAL HOSPITAL                |
|           | 10      | Cardiology - Interventional Cardiology Clinic - @ Denmark Hill for King's College Hospital - RJZ   | 19 Days                                                                                                    | 32 weeks                    | Yes               |                | 0                   | KING'S COLLEGE HOSPITAL (DENMARK HILL) |
|           | 11      | Cardiology - General Adult Cardiology () Queen Marys Hospital - RU7                                | 94 Days                                                                                                    | 42 weeks                    | Yes               |                | 0                   | ST GEORGES AT QUEEN MARY'S HOSPITAL    |
|           | 12      | Cardiology - Advice Only @ Lewistem Hospital for Lewistem & Greenwich Trust-RJ2                    | NA                                                                                                    | 34 weeks                    | NA                |                | 0                   | UNVERSITY HOSPITAL LEWISHAM            |
|           | 12      | Cardiology - General - King George Hospital RF4- EHRUT                                             | Limited Availability                                                                                           | 17 weeka                    | Yes               |                | 0                   | KING GEORGE HOSPITAL                   |
|           | 13      | Adult Cardiology Referral Assessment - Havefield Hospital - REHT                                   | NA                                                                                                    |                             | NA                | 0              | 0                   | HAREFIELD HOSPITAL                     |
|           | 13      | Cardinizero - General Adult Cardinizero & St General's University Hospital - 817                   | Limited Aunitability                                                                                           | 42 weeks                    | Yes               |                | 0                   | ST OFORDER HOSPITAL (TOOTING)          |
|           | - 13    | Confidence - 102 103 B000 Accessment Station - MERA (8 50 Generals University Manufal - B 17       | 80 Dava                                                                                                    | 47 months                   | Vas               |                | 0                   | TalashasaAlifaa                        |
|           |         | Cardislana St Managada Cardislana Deineana Managada Managada (2019)                                | 1 Dava                                                                                                    | At unals                    | Ves               | 3              | 0                   | OT MARCARETO LOODITAL                  |
|           | - 14    |                                                                                                    | 1 or a la contra de la contra de la contra de la contra de la contra de la contra de la contra de la contra de |                             |                   |                | 0                   |                                        |
|           | 10      | Cardobyy - General - Cueer's Hospital 10-4 - DHHOT                                                 | Limited Availability                                                                                           | 17 weeka                    | 145               |                | 0                   | GOBENS ROSPITAL                        |

# **SAME DAY REFERRALS:**

#### **Barnet Hospital AEC:**

- To access phone 02082165048
- Services include:
  - Booking patients in for a clinical review, including same-day blood tests and scans
  - $\circ$   $\,$  Booking same-day US doppler to exclude DVT or CTPA for PE  $\,$
  - Discussing cases with the AEC consultant for advice

#### RFH DVT Pathway:

• In an open consultation select 'Document' then 'Create Letter'

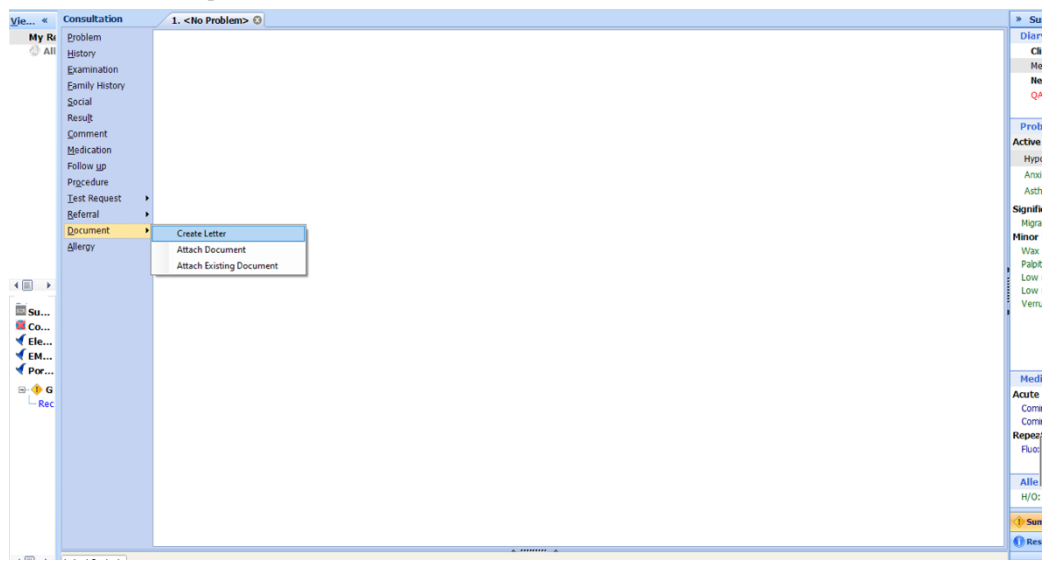

- Click on the magnifying glass in the pop-up box
- Search 'DVT' and select 'DVT Referral Form Royal Free'
- Complete the form as below and e-mail to: <u>rf-</u> <u>tr.vascularstudies@nhs.net</u>
- Phone '02078302862' to confirm a same-day appointment

| Find Document Templates                               |                                                        |                                             |
|-------------------------------------------------------|--------------------------------------------------------|---------------------------------------------|
| Find document template or use the hierarchy to browse |                                                        |                                             |
| DVT                                                   |                                                        |                                             |
| A DVT Referral Form Royal Free.ewdt X                 | Hierarchy                                              | Preview                                     |
|                                                       | <ul> <li>The S</li> <li>Emis</li> <li>Share</li> </ul> | Speedwell Practice<br>Library<br>ed Folders |

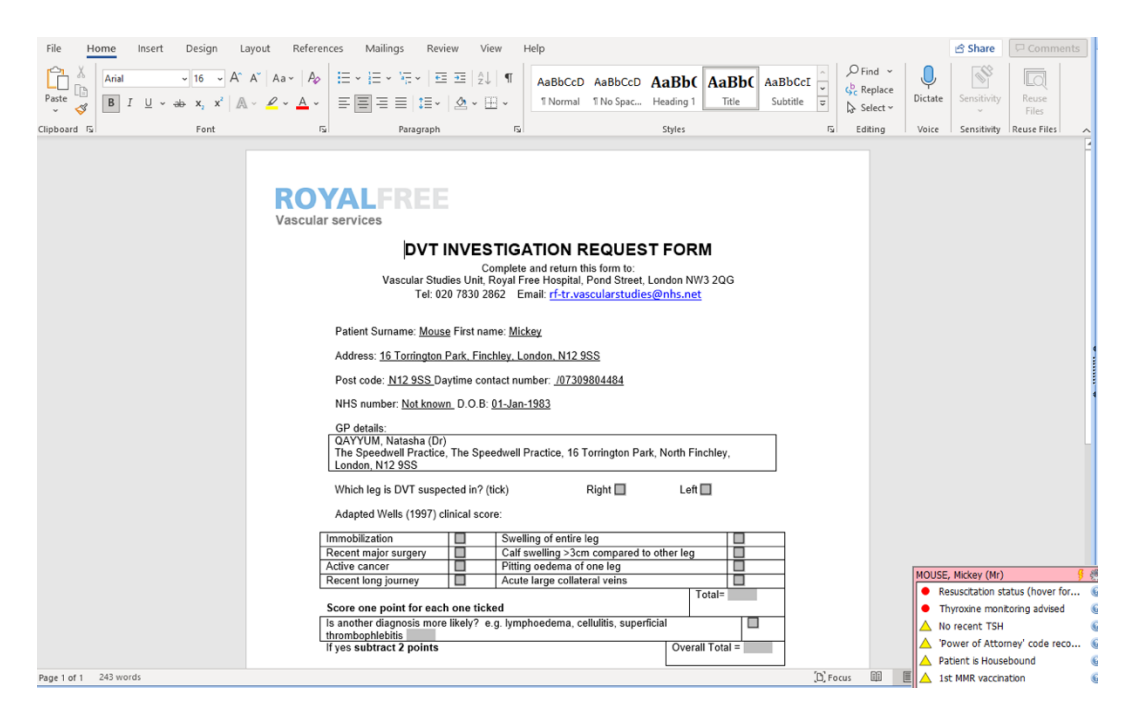

Rapid Response Team:

- The rapid response team are an admissions avoidance service
- They can review a patient at home within 24 hours
- This can include reviews for falls, blocked catheters, urinary retention and general decline
- To make the referral, in an open consultation select 'Document' then 'Create Letter'
- Click on the magnifying glass in the pop-up box and search 'single point'

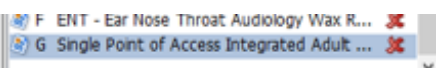

- Select the form titled 'Single Point of Access Integrated Adult'
- Complete the form by selecting which service you want in the 'Urgent Care' section

| Summary Consultations                                                                                                    | Medication Problems Investigations Carr                                                                                                    | History Diary Documents Referrals New Consultation                                                                                                    | dm 🖉 potens 💬 🗖                                                                                                    |          |
|----------------------------------------------------------------------------------------------------|----------------------------------------------------------------------------------------------------|----------------------------------------------------------------------------------------------------|----------------------------------------------------------------------------------------------------|----------|
| SCR . 47 Test Requests . 7                                                                                                    | Documents - 4 Medicine Management -                                                                                                    | 1 Jah Reports - 11 (5) Tasks - 6 (1)                                                                                                    |                                                                                                    |          |
| Active                                                                                                    |                                                                                                    | Born <b>16-Jun-1968 (53y)</b> Gender F                                                                                                    | Female : DI DE @ D NQ wai GP KING, Mei (Dr)                                                                                                    |          |
| View -> My Record ≪<br>My Record<br>③ All Records<br>⊕ ۞ PanBarnetSharingWi                                                                                                    | Mail Merge Fields «<br>File Properties                                                                                                    | $ \begin{array}{c c c c c c c c c c c c c c c c c c c $                                                                                                    | v View Help Table Design Layout<br>→ The III 2 ↓ 4<br>I Thermal This Space. Heading 1 Heading 2 Table<br>→ Select ABBCC ABBCCI ABBC Select ABBCCI ABBC Select BabCi BabCi | Comments |
| Control View<br>Sommary Caro Rocerd<br>Conclude by Caro<br>Usensatal Sra<br>Usensatal Sra<br>Users Ago Likery<br>Contal Center Hew HI<br>Portal Center Hew HI<br>Declarity<br>- Recerd net found | Patient Details Foll tarra Foll tarra Foll t | Ciphend     6     Fort     6       Navigation     * X     Statistics       Cash Ascourse     0 *     1       Marking     Pays     Results       Context an interactive satistic of show document.     Bod       F13 per datied, gie to be Home to b and apoly Heading styles     Bod       In the Nearding* in your document.     Bod       Big datied, gie to be Home to b and apoly Heading styles     Bod       Big datied, gie to be Home to b and apoly Heading styles     Bod       Big datied, gie to be Home to b and apoly Heading styles     Bod       Big datied, gie to be Home to b and apoly Heading styles     Bod |                                                                                                    |          |
|                                                                                                    |                                                                                                    | radicio al o libilo motas Chi                                                                                                    | , L], Focus 📾 🖭 📬 – – – –                                                                                                    | + 100%   |

• E-mail your urgent referral to 'clcht.unplannedcarebarnet@nhs.net'

# **2-WEEK WAIT REFERRALS:**

#### <u>DISCLAIMER:</u>

This guide was originally created with the intention to be used within the Speedwell Practice. Local policies regarding safety netting for 2WW referrals will differ depending on the practice.

- In an open consultation, select 'Document' then 'Create New'.
- Click on the magnifying glass in the pop-up box
- Open the 'BAR Global Documents' folder and then the '2WW Cancer Referral Forms' folder
- Select the 2WW referral pathway of your choice
- Complete the form as below.

| Mail Mer_ Fields «                                                                                                    | File Home Insert Design Layout References Mailings Review View Help RCM Accessibility Reminder                                                                                                    | B snare Second                                                                                                    |
|----------------------------------------------------------------------------------------------------|----------------------------------------------------------------------------------------------------|----------------------------------------------------------------------------------------------------|
| File Properties                                                                                                    | A Cut         Cathol 66x0/m · 11 · A' A' As · Ap         Em · Em · Em · Em · Em · Em · Em · Em ·                                                                                                    | Aab Aabbeee<br>Tale Subtile<br>S Subtile<br>S |
| Privice Standard Cost Cost Cost Cost Cost Cost Cost Cost                                                                                                    | Capteard G Pert G Pergent G Pergent G Pergent G Pergent G Pergent G Pergent G Pergent Pergent | 6. Exting Voice FacerFac Inffrarer A                                                                                                    |
| Patient Details           Olinical Content                                                                                                    | SAFEGUARDING                                                                                                    |                                                                                                    |
| Program Control Performance Program Performance Performance Per | PLAS HILLOW DETAILS                                                                                                    |                                                                                                    |
|                                                                                                    | Page 1 of 16 4645 words                                                                                                    | (D) Focus 🖽 🔠 🌀 - — + 100%                                                                                                    |

 If you need to attach investigations or consultations to the referral form, scroll to the bottom of the page. Then click on the 'review tab', followed by 'protect' and the 'restrict editing button'

| Mail Merge Fields «                                                                                                | File Home Insert                       | Design Layout                      | References | Mailings Review                                                                                                    | View F                                                     | Help                                                   |                                  |                  |                         | ß                                          | Share                                                                            | 🖵 Comments                                                                    |
|----------------------------------------------------------------------------------------------------|----------------------------------------|------------------------------------|------------|----------------------------------------------------------------------------------------------------|------------------------------------------------------------|--------------------------------------------------------|----------------------------------|------------------|-------------------------|--------------------------------------------|----------------------------------------------------------------------------------|-------------------------------------------------------------------------------|
| File Properties                                                                                                    | abc<br>Spelling & Thesaurus<br>Grammar | Read Check<br>Aloud Accessibility~ | Language   | New Delete Show                                                                                                    | ous<br>Comments                                            | Tracking                                               | Accept                           | Compare          | Protect                 | Hide<br>Ink ~                              | CV<br>Assistant                                                                  |                                                                               |
| Patient Details                                                                                                    | Proofing                               | Speech Accessibility               |            | Comments                                                                                                    | . /00.1                                                    | 2010)                                                  | Changes                          | Compare          |                         | Ink                                        | CV                                                                               | · ·                                                                           |
| Full Name  Full Name(inc. middle) Title Calling Name Given Name Middle Name Sumame                                 |                                        | A                                  | ssessment  | likely to be 44 - 59kg (f<br>Body mass index 37.11<br>22-Jan-2013, NB prior<br>10 years).<br>Personalised Care and | 6 st, 13 lb -<br>L kg/m2 (ca<br>to age 70 a<br>Support Pla | 9 st, 4 lb)<br>Iculation b<br>iverage hei<br>an agreed | ased on heigh<br>ght loss is 1cm | t entry<br>1 per | Black<br>Authors<br>Pro | Restrict<br>Editing                        | t Editing                                                                        |                                                                               |
| Previous Sumane<br>Title Initial Last Name<br>Age<br>Date of Bith<br>Gender<br>Gender(ful)<br>Date of Registration |                                        | I                                  |            |                                                                                                    |                                                            |                                                        |                                  |                  |                         | For exar<br>formatti<br>changes<br>comment | w much of<br>mat the doi<br>mple, you o<br>ing change<br>s to be traci<br>nting. | thers can edit<br>:ument.<br>an prevent<br>s, force all<br>ced, or allow only |

 Next click on 'stop protection'. You can now click on the 'clinical content' side bar and select which investigations and consultations you want to add

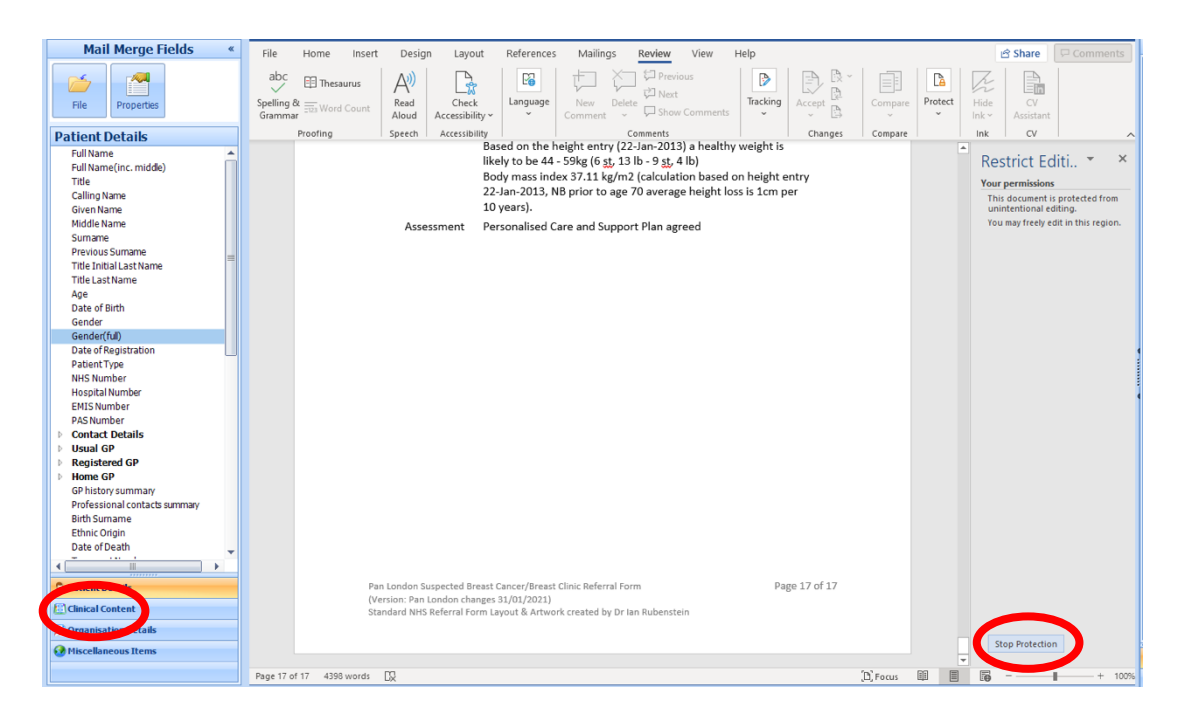

- Once you have completed the form click on 'file' and 'save and close.
- Confirm the document has embedded into your consultation
- Next run the 2WW safety net template. To do this click on the template button as below:

| emis        |        |                                                 |                                                                                                    |       |  |  |  |  |  |  |  |
|-------------|--------|-------------------------------------------------|----------------------------------------------------------------------------------------------------|-------|--|--|--|--|--|--|--|
| 9           | Sum    | mary Consultations                              | Medication Problems Investigations Care History Documents Referrals New Consultation                                                                                                    | പ     |  |  |  |  |  |  |  |
| Save        | Neo    | Cancel Clear<br>Confidentiality<br>em Sharing • | <ul> <li>Zabray 2022 May 2020 Hall (Construction of Construction of Constr</li></ul> | u مال |  |  |  |  |  |  |  |
|             |        | Consultation                                    | Patient Fa. Date/Consulter/Place Actions Print SetUp Search Open                                                                                                    |       |  |  |  |  |  |  |  |
| SCR -       | 42     | Test Requests - 7                               | Lab.Reports - 9 (4) Tasks - 7 (1)                                                                                                    |       |  |  |  |  |  |  |  |
| ₹•          | Active | e × MOUSE, Mick                                 | skey (Mr) Born 01-Jan-1983 (39y) Gender Male Néts No. Unknown Usud GP NAGRA, Gurnek (Dr)                                                                                                    |       |  |  |  |  |  |  |  |
| <u>V</u> ie | *      | Consultation                                    | 1. <no problem=""> 0</no>                                                                                                    |       |  |  |  |  |  |  |  |
| M           | Rec    | Problem                                         | Document                                                                                                    | ×     |  |  |  |  |  |  |  |
| 0           | All F  | History                                         | <ul> <li>Fast track referral for suspected brain tumour</li></ul>                                                                                                    |       |  |  |  |  |  |  |  |
|             |        | Examination                                     |                                                                                                    |       |  |  |  |  |  |  |  |

- Select 'Safety Netting Template' in the pop-up box
- Tick the 2WW pathway you have created, and set the safety review date to be two weeks in the future, as below:

| lemplace Picker                           |           |                       |
|-------------------------------------------|-----------|-----------------------|
| Please make your selection below          |           |                       |
| P                                         |           |                       |
| tecently Used                             | Navigator | Details               |
| III NCL Primary Care CKD review 2022 V3   | ⊕         | he Speedwell Practice |
| Safety Netting Template (Updated 2021)    | 🖲 🎒 Er    | mis Library           |
| Cancer Care Review - London Cancer May 17 | 🖲 📒 Sł    | hared Folders         |

| Sum                     | 🖙 🏓 🍇 📩 📧 🗉 🍇 🚍 👽 🌶<br>nary Consultations Medication Proble | ms Investigations Care History Diary                       | Documents Referrals New  | USE, Mickey (%)<br>ew Consultation | EMIS Web Health Care System             | n - The Speedwell Practice - 4885 | NO                      |            |
|-------------------------|-------------------------------------------------------------|------------------------------------------------------------|--------------------------|------------------------------------|-----------------------------------------|-----------------------------------|-------------------------|------------|
| Save Ca<br>Template Tem | ancel Spell<br>mplate check                                 |                                                            |                          |                                    |                                         |                                   | dm 🗠                    | potchs 💷 🖸 |
| <u>CR</u> - 42          | Test Requests - 7 Lab Reports - 9 (4                        | 1) <u>Tasks</u> - 7 (1)                                    |                          |                                    |                                         |                                   |                         |            |
| Active                  | ¥ MOUSE, Mickey (Mr)                                        |                                                            |                          | Born 01-Jan-1983 (39y)             | Gender Male NHS No. Unknown Usual GP NJ | AGRA, Gurnek (Dr)                 |                         | 888 🔒      |
| gie «                   | Safety Netting Template (Update                             | d 2021)                                                    |                          |                                    |                                         |                                   |                         |            |
| My Rec                  | Pages «                                                     | Suspected cancer referral diary en                         | ntries                   |                                    |                                         |                                   |                         | ^          |
| © All I                 | Suspected cancer referrals                                  | This section is to track urge                              | ent suspected cance      | er referrals made and track o      | utcomes from the referrals.             |                                   |                         |            |
|                         | Direct access dagnostics                                    | Safety Net Template used                                   | Text Hacmilan cancer sa  | afety netting template used        |                                         |                                   | 12-Apr-2022             | *          |
|                         | Safety patting prostore                                     | Administration note                                        | Text To aid follow-up of | f patients                         |                                         |                                   | 02-Feb-2022             | *          |
|                         | sarety netting symptoms                                     | Cancer safety netting                                      |                          |                                    |                                         |                                   | b-2022                  | *          |
|                         | Cancer & Pre-cancer monitoring                              | Partrack referral for suspected                            | Follow Up                |                                    |                                         | ay-2022 🔢                         | No previou entry        |            |
|                         | Tracking cancer DNA screening                               |                                                            | Text                     |                                    |                                         | < <u>May</u> > <                  | 2022 >                  |            |
|                         |                                                             | Fast track referral for suspected breast cancer            | Follow Up                |                                    |                                         | Mo Tu We Th Fr<br>25 26 27 28 29  | Sa Su 022               |            |
|                         |                                                             |                                                            | Text                     |                                    |                                         | 2 3 4 5 6                         | 7 8                     |            |
|                         |                                                             | Fast track referral for suspected<br>colorectal cancer     | Follow Up                |                                    |                                         | 9 10 11 12 13<br>16 17 18 19 20   | 14 15<br>21 22 us entry |            |
|                         |                                                             |                                                            | Text                     |                                    |                                         | 23 24 25 26 27                    | 28 29                   |            |
|                         |                                                             | Fast track referral for suspected     childrens cancer     | Follow Up                |                                    |                                         | Totay                             | Come US 92              |            |
|                         |                                                             |                                                            | Text                     |                                    |                                         |                                   |                         |            |
| Sum                     |                                                             | Fast track referral for suspected gynaecological cancer    | Follow Up                |                                    |                                         | 23-May-2                          |                         | *          |
| € Ele                   |                                                             |                                                            | Text                     |                                    |                                         |                                   |                         |            |
| ✓ EMI<br>✓ Port         |                                                             | Fast track referral for suspected<br>haematological cancer | Follow Up                |                                    |                                         | 23-May-2022                       | No previous entry       |            |
|                         |                                                             | Fast track referral for suspected     hand and pack concer | Follow Up                |                                    |                                         | 23-May-2022                       | No previous entry       |            |
| 🗉 🔶 TPI                 |                                                             | near and next called                                       | Text                     |                                    |                                         |                                   |                         |            |
| - PDS :                 |                                                             | Fast track referral for suspected     lower GI cancer      | Follow Up                |                                    |                                         | 23-May-2022                       | 26-Aug-2021             |            |
|                         |                                                             |                                                            | Text                     |                                    |                                         |                                   |                         |            |
|                         |                                                             | Fast track referral for suspected lung cancer              | Follow Up                |                                    |                                         | 23-May-2022                       | No previous entry       |            |
|                         |                                                             |                                                            | Text                     |                                    |                                         |                                   |                         |            |
|                         |                                                             | Fast track referral for suspected     ophthalmology cancer | Follow Up                |                                    |                                         | 23-May-2022                       | No previous entry       | ,          |
| (                       | Latest Contacts                                             |                                                            | 1017                     |                                    | ¥                                       |                                   |                         |            |
|                         |                                                             |                                                            |                          |                                    |                                         |                                   |                         |            |

- Then click 'save template' in the top left-hand corner
- The safety netting template will embed into the consultation.
- Finally, either send an urgent task to the secretary team to create the ERS referral, or book the patient in to a time and date yourself through your own ERS log-in.
- To send and urgent task, select the 'create task' button in your open consultation

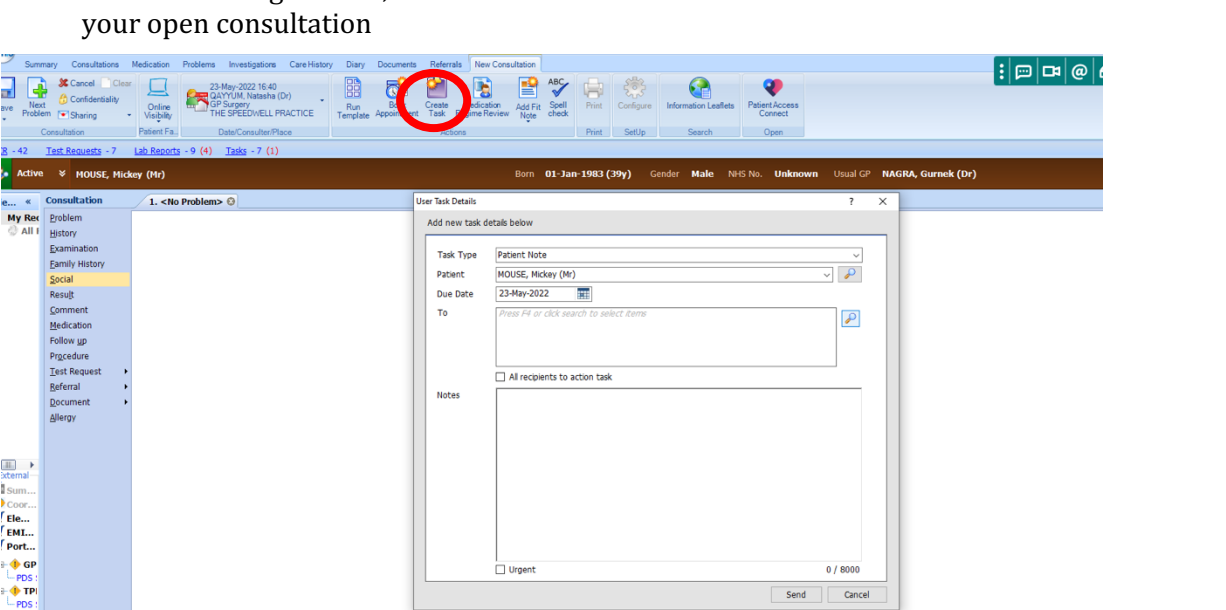

ey (Mr)

1. <No Pro

Fast track referral for sus

Comment
Template entry Macmillan ca
Administration note To aid fc
Cancer safety netting
Follow up
Diary Entry Fast track refer

- In the pop-up box, ensure the task type is set to 'patient note' and the task is being set to the 'secretary team' Write what 2WW you would like to refer to in the 'notes'
- section
- Finally, click the 'urgent' box in the bottom left-hand corner and click 'send'

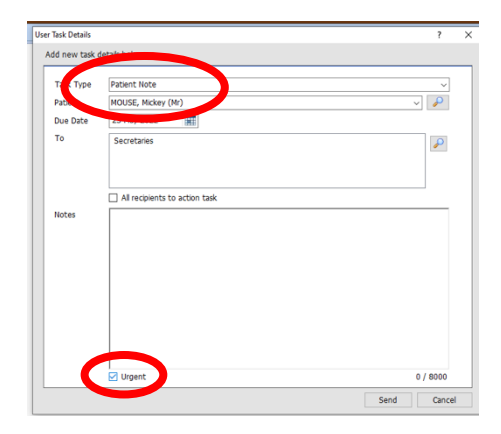

# DIAGNOSTICS

#### **Blood Tests:**

1. In an open consultation select 'test request' and then 'online test request'

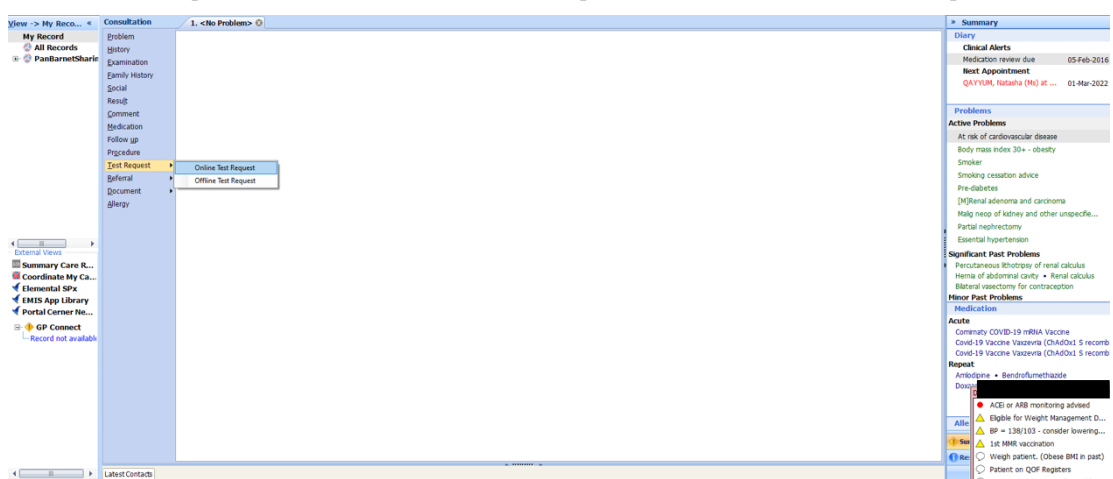

2. In the pop-up box select 'HSL Pathology (NCL)/Cervical Screening London'

| Save Proble                                                                                                    | Consultations                                                                                                    | Medication     Problems     Investigations     Care Haisary     Data       Object     Contract     Ref     Ref     New Consultation       Object     Contract     Ref     Ref     Ref     Ref       Object     Contract     Ref     Ref     Ref     Ref     Ref       Object     Contract     Ref     Ref     Ref     Ref     Ref       Object     Contract     Ref     Ref     Ref     Ref     Ref       Object     Disposition     Ref     Ref     Ref     Ref     Ref       Disposition     Disposition     Ref     Ref     Ref     Ref     Ref       Disposition     Disposition     Ref     Ref     Ref     Ref     Ref       Disposition     Disposition     Ref     Ref     Ref     Ref     Ref |                                                                                                    |
|----------------------------------------------------------------------------------------------------|----------------------------------------------------------------------------------------------------|----------------------------------------------------------------------------------------------------|----------------------------------------------------------------------------------------------------|
| active                                                                                                    | * MOUSE Mide                                                                                                    | w (Mr) Born D1-Jan-1983 (29v) Gender Male NHS No. Unknown Usual GP NAGRA. Gurnek (Dr)                                                                                                    | <b>100</b> A                                                                                                    |
| (Jew ≪<br>My Rec<br>⊘ All F                                                                                                    | Consultation<br>Problem<br>History<br>Examination<br>Earnily History<br>Social<br>Result<br>Comment<br>Medication<br>Follow gp<br>Projecture<br>Test Request<br>Beferral<br>Document<br>Allergy | 1. <the problem=""> 0         Online test requests         Multiple online test request providers are available   Select the provider that you want to use.           Burnet and Chase Farm Hooptale Hets Trust (Radology)</the>                                                                                                    | Summary Diary Chical Alexts Hedication review due 09-Sep-2015 DDaprostic colorectory Daprostic colorectory Daprostic colorector    |
| Extenal Content of the second second | Latest Contacts                                                                                                    |                                                                                                    | Agettet biss - snorexia  Hedication  Acute  Amidotine - Co-Amoxday 500/125 + Demol 300  Emmol 500 - Exastre - Ensure  Holdmocrobulari  Holdmocrobulari  Holdmocrobulari  Holdmocrobulari  Alle  Alle |

- 3. Select the blood tests you want to request and fill in the clinical details
- 4. Click on 'FINISH' in the bottom left corner

| mis            |                                               | -            | ••••••••••••••••••••••••••••••••••••••                                               |                                      | MOUSE, Mickey (Mr)            | EMIS WED F                       | neaith Care System - Th | te opeenven Practice - 4000           |                                                                                                    |
|----------------|-----------------------------------------------|--------------|--------------------------------------------------------------------------------------|--------------------------------------|-------------------------------|----------------------------------|-------------------------|---------------------------------------|----------------------------------------------------------------------------------------------------|
| Sum            | mary Consultations I                          | /edicati     | on Problems Investigations Care Histo                                                | ory Diary Documents Referrals        | New Consultation              |                                  |                         | dro 🖓 potchs 🚥                        |                                                                                                    |
| Save Prob      | Cancel Clear<br>Confidentiality<br>em Sharing | Onl<br>Visit | ne 04-Jul-2022 18:07<br>QAYYUM, Natasha (Dr)<br>GP Surgery<br>THE SPEEDWELL PRACTICE | Run Appointment Task Regi            | dication Add Fit Spell Prin   | t Configure Information Lesflets | 2<br>Local<br>Services  |                                       |                                                                                                    |
|                | Consultation                                  | Onli         | ne Test Request                                                                      |                                      |                               |                                  | ×                       |                                       |                                                                                                    |
| <u>CR</u> - 59 | Test Requests - 5                             | DC MO        | OUSE, MICKEY (01/01/1983)                                                            |                                      |                               |                                  | ?                       |                                       |                                                                                                    |
| 🛼 Activ        | e 🛛 MOUSE, Mick                               | ≥y           | Patient Request                                                                      | Order                                |                               |                                  |                         |                                       | unos 🔗                                                                                                    |
| jew «          | Consultation                                  |              | V Barnet & Chase Farm Hospital                                                       |                                      |                               |                                  | 2                       | * 5                                   | Summary                                                                                                    |
| My Rec         | Problem                                       |              | Biochemistry (BCF)                                                                   |                                      | Pathology provider            | BCF Pathology                    |                         | Dia                                   | iry                                                                                                    |
| ② All F        | History                                       |              | Renal Profile (U&E + GFR) (BCF)                                                      | Ferritin (BCF)                       | Test Groups                   | Open                             |                         | C                                     | Jinical Alerts                                                                                                    |
|                | Examination                                   |              | HbA1c (BCF)                                                                          | Bone Profile (BCF)                   | Ordered Test Groups           |                                  |                         | P P                                   | ViDeoretting NOS 27 May 2016                                                                                                    |
|                | Eamily History                                |              | Glucose (Fasting) (BCF)                                                              | TFT (T4 + TSH) (BCF)                 |                               |                                  |                         | i i i i i i i i i i i i i i i i i i i | Diagnostic colonoscopy 12-Jun-2017                                                                                                    |
|                | Social                                        |              | Liver Profile (BCE)                                                                  | Asnartate Aminotransferase           |                               | Remove                           |                         | S                                     | Seasonal influenza vaccin 14-Sep-2017                                                                                                    |
|                | Comment                                       |              |                                                                                      | (AST) (BCF)                          | Test Search                   | Open                             |                         |                                       | -ssential hypertension 28-Dec-2017                                                                                                    |
|                | Medication                                    |              | C-Reactive Protein (BCF)                                                             | Serum Vitamin B12 (BCF)              | Ordered Items                 |                                  |                         | Activ                                 | ve Problems                                                                                                    |
|                | Follow up                                     |              | Folate (Serum) (BCF)                                                                 | Full Lipid Profile (BCF)             |                               |                                  |                         | He                                    | artburn                                                                                                    |
|                | Procedure                                     |              | Urine Microalburnin (BCF)                                                            |                                      |                               |                                  |                         | Hu                                    | uman immunodeficiency virus infection                                                                                                    |
|                | Test Request +                                |              |                                                                                      |                                      |                               |                                  |                         | Pre                                   | e-diabetes                                                                                                    |
|                | Referral +                                    |              | Haematology (BCF)                                                                    |                                      |                               |                                  |                         | [D]                                   | ]Prediabetes                                                                                                    |
|                | Document +                                    |              | Full Blood Count (BCF)                                                               | Coagulation Screen (BCF)             |                               |                                  |                         | On                                    | gold standards pallative care framework                                                                                                    |
|                | Allergy                                       |              | <ul> <li>Hb Electrophoresis (BCF)</li> </ul>                                         |                                      |                               |                                  |                         | BP                                    | H - Benign prostatic hypertrophy                                                                                                    |
|                |                                               |              | Microbiology (BCF)                                                                   |                                      |                               |                                  |                         | 08                                    | teoporosis                                                                                                    |
| ( III )        |                                               |              | Faeces - Routine Culture (BCF)                                                       | Genital Swab (BCF)                   |                               |                                  |                         | At                                    | . risk of emergency hospital admission                                                                                                    |
| Sum            |                                               |              | H. Pylori Antigen (BCF)                                                              | Chlamydia & Gonorrhoea NAAT<br>(BCF) |                               |                                  |                         | Me                                    | dication                                                                                                    |
| Coor           |                                               |              | Urine MC&S (BCF)                                                                     |                                      |                               |                                  |                         | Acuto                                 | e                                                                                                    |
| EMI            |                                               |              | Martine (DCD)                                                                        |                                      |                               | Remove Edit                      |                         | Am                                    | Iodipine • Co-Amoxiclav 500/125 • Dermol                                                                                                    |
| < Port         |                                               |              | HIV 1/2 A0/Ab (BCF)                                                                  | Covid-19 antibody serology test      | Clinical Dataila              |                                  |                         | Fluc                                  | celvax Tetra • Flucelvax Tetra                                                                                                    |
| 🖃 🔶 GP         |                                               |              |                                                                                      | (BCF)                                | Chinical Details              |                                  |                         | Flue                                  | enz Tetra • Fusidic acid • Havrix Monodose                                                                                                    |
| PDS S          |                                               |              | Syphilis Abs (BCF)                                                                   |                                      |                               |                                  |                         | Hyd                                   | Jroxocobalamin<br>uctivated Influenza (Split Virion)                                                                                                    |
|                |                                               |              | Drug Levels (BCF)                                                                    |                                      |                               |                                  | acters remain           | Ina                                   | ctivated Influenza (Split Virion)                                                                                                    |
| Click          |                                               |              | Lithium (BCF)                                                                        |                                      | Contact Number/ Hospital Site |                                  |                         | Lev                                   | MOUSE, Mickey (Mr)                                                                                                    |
|                |                                               |              |                                                                                      |                                      |                               |                                  |                         | Alle                                  | Resuscitation status (hover for )                                                                                                    |
|                |                                               |              |                                                                                      |                                      |                               |                                  | Carry Connect           | Adv                                   | A Structure Contract Provide A Structure Contract Provide A Structure C |
|                |                                               |              | nish                                                                                 |                                      |                               |                                  | Dave Cancel             | Ale                                   | <ul> <li>Thyroxine monitoring advised</li> </ul>                                                                                                    |
|                |                                               | -            |                                                                                      |                                      |                               |                                  |                         | 10                                    | No recent TSH                                                                                                    |
|                |                                               |              |                                                                                      |                                      |                               |                                  |                         | 1.20                                  | Power of Attorney' code reco                                                                                                    |
|                |                                               |              |                                                                                      |                                      |                               |                                  |                         | S Br                                  | ell 🔼 Patient is nousedound 🛛 😸                                                                                                    |

- 5. Your blood test request will now print
- 6. Hand this to the patient and ask them to book in to either Chase Farm, Barnet or Finchley Memorial hospital and hand in their request form
  - $\circ$  NB all children need to book into Barnet Hospital
- If the blood test you are looking for is not there, click 'open' next to 'text search' to see a wider selection

# Test Search Open

#### Blood Tests, Age <11 Years:

- 1. Request the relevant blood tests as above
- 2. E-mail Galaxy Ward at Barnet Hospital rf-tr.galaxychildrensclinic@nhs.net
- 3. The hospital will book the patient an appointment and contact them

#### Home Phlebotomy:

- 1. Home phlebotomy is available for housebound patients
- 2. Select 'Document' then 'Create Letter' in an open consultation
- 3. Click on the magnifying glass and search 'single point'
- 4. Select the form entitled 'Single Point of Access Integrated Adult'

F ENT - Ear Nose Throat Audiology Wax R... X
 G Single Point of Access Integrated Adult ... X

5. Complete the form by ticking the boxes next to the blood tests you want

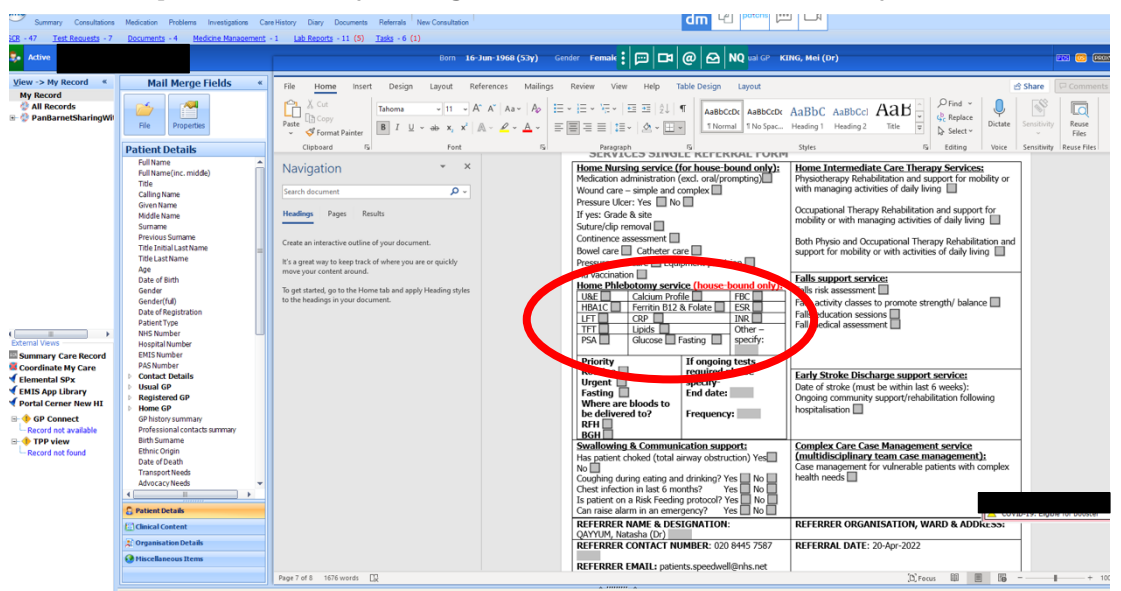

6. E-mail the referral form to 'clcht.plannedcarebarnet@nhs.net'

#### Swabs:

- 1. Request swabs as above using 'online test request'
- 2. Select relevant tests and print off the forms
- 3. Take swab or ask patient to take swab > drop off sample to reception

#### Semen Analysis:

- 1. Request test as above using 'online test request'
- 2. Ask patient to make an appointment at Barnet Hospital by phoning 02039120366. Patient to drop sample to Barnet Hospital.

#### X-Rays, DEXA, CT & Ultrasound Scans:

- 1. In an open consultation select 'test request' and then 'online test request'
- 2. In the pop up box select 'Barnet and Chase Farm Hospitals'

| Save<br>Save<br>Proble                                                                                                    | nary Consultations Medicati<br>Carcel Clear<br>Confidentiality<br>m  Sharing Patien<br>Consultation                                                                                               | ion Problems Investigations Care Hist<br>August Care Hist<br>Care Hist<br>Care Hist | ry Diary Documents Referrals                                                              | New Consultation                                                                                                    | Configure Information Leaflets S<br>SetUp Search | Local<br>enices<br>Open      | potena 📖 🖂                                                                                                    |
|----------------------------------------------------------------------------------------------------|----------------------------------------------------------------------------------------------------|----------------------------------------------------------------------------------------------------|-------------------------------------------------------------------------------------------|----------------------------------------------------------------------------------------------------|--------------------------------------------------|------------------------------|----------------------------------------------------------------------------------------------------|
| Active                                                                                                    | MOUSE Mickey (Mr                                                                                                    | nents - 27 <u>Lao Keports</u> - 8 (2) <u>139</u>                                                                                                    | s - 5 (1)<br>Borr                                                                         | n <b>01-1an-1983 (39v)</b> Gender                                                                                                    | Male NHS No Linknowr                             | n I Isual CP NAGRA Gurnek () | Dr) 1953 🖨                                                                                                    |
| /iew «                                                                                                    | Consultation 1.                                                                                                    | <no problem=""> (3)</no>                                                                                                    | bui                                                                                       | 01-381-1303 (339) Genuer                                                                                                    |                                                  |                              | » Summary                                                                                                    |
| My Rec                                                                                                    | 2roblem<br>History<br>Examination<br>Examily History<br>Scical<br>Result<br>Comment<br>History<br>Microsoft<br>Progradue<br>Fallon up<br>Progradue<br>Fallon up<br>Referal<br>Document<br>Allergy |                                                                                                    | Online test reque<br>Multiple<br>Select the son<br>Select the son<br>Has Parent<br>HSL Pa | nline test request provider<br>offer that you want to use.<br>and Chase Farm Hospitals IHIS Trust (R<br>thology (INCL) / Cervical Screening Land | x<br>s are available<br>adobyy)                  |                              | Chira's Alerts Chira's Alerts Chira's Alerts Medication miniw due 00-540-0015 (C)Conversion 1005 22 2740+2016 Dagnostic colonoccoys 12-bin-2017 Season Influenza yacco                                                                                                    |
| Corr     Elem     EMI     Pot     Pot     Pot     Corr     Corr | Latest Contacts                                                                                                    |                                                                                                    |                                                                                           |                                                                                                    | Cancel                                           |                              | Hedication       Anidopte - Co-Amoxidar 500/125 - Dermol<br>Demoil 50 - Ensure - Ensure<br>Plucekar. Tetta - Fudel.cat Teta<br>Heart. Teta - Fudel.cat Heart<br>Indouccolation<br>Decotade Indexes (Site Viron)<br>Levisorade Indexes (Site Viron)<br>Levisorade Indexes (Si |

#### SWAB GUIDE:

- <mark>Blue top swab:</mark> wound, throat, ear and standard genital BV/TV
- Purple top swab: chlamydia and gonorrhoea
- Red top swab: HSV

3. Select the relevant scan

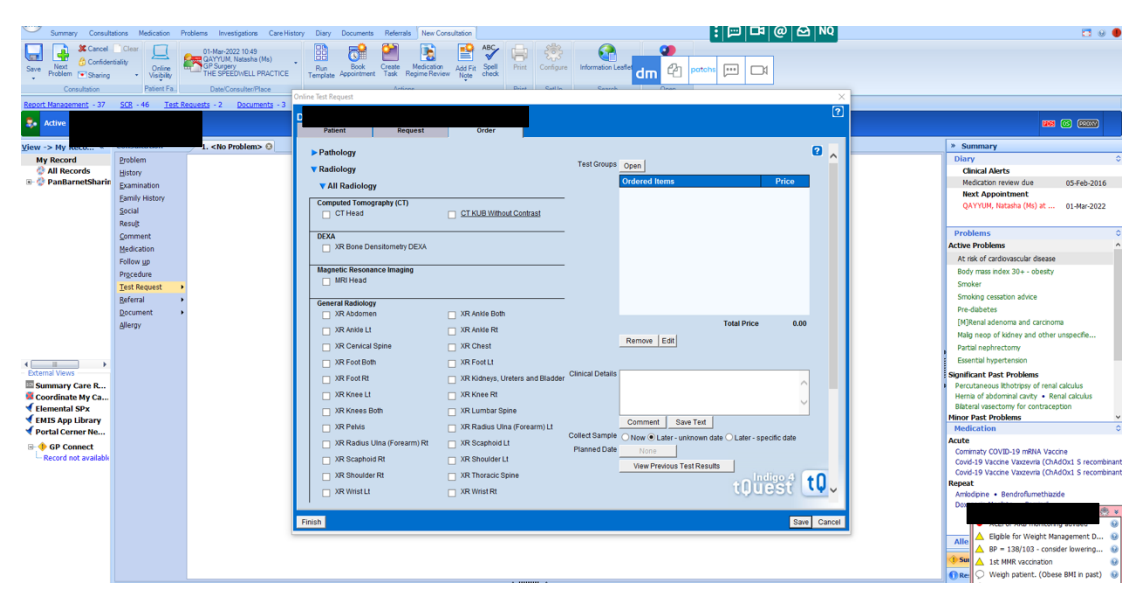

- 4. If the scan is not visible click on the 'radiology' button to open a wider selection
- 5. CT scans available to request from general practice include:
  - o CT KUB
  - $\circ \quad {\rm CT} \ {\rm Head} \\$

| Summary Consulta                                                                                                    | tions Medication I                                                                                                    | Problems Investigations Care Hist                                                    | ory Diary Doc                                                                                                    | cuments Referra                                                                                                    | Is New Cons                 | ultation                                                                                                    |                                                                                                    |           |                                                    |                                                                          | :                       |                 | @ ଯ  | NQ |                                                                                                    |                                                                                                    |
|----------------------------------------------------------------------------------------------------|----------------------------------------------------------------------------------------------------|--------------------------------------------------------------------------------------|----------------------------------------------------------------------------------------------------|----------------------------------------------------------------------------------------------------|-----------------------------|----------------------------------------------------------------------------------------------------|----------------------------------------------------------------------------------------------------|-----------|----------------------------------------------------|--------------------------------------------------------------------------|-------------------------|-----------------|------|----|----------------------------------------------------------------------------------------------------|----------------------------------------------------------------------------------------------------|
| Save Problem Consultation                                                                                                    | Clear<br>biality<br>Online<br>Visibility<br>Patient Fa                                                                                                    | GAYYUM, Natasha (Ms)<br>GP Surgery<br>THE SPEEDWELL PRACTICE<br>Date/Consulter Place | Run<br>Template App                                                                                                    | Book Create<br>cointment Task                                                                                                    | Medication<br>Regime Review | Add Fit S<br>Note                                                                                                    | Spell Print                                                                                                    | Configure | Information La                                     | ter dm 🙆                                                                 | patchs                  | iii Di          |      |    |                                                                                                    |                                                                                                    |
| Report Nanagement - 37                                                                                                    | SCR - 46 Test I                                                                                                    | Requests - 2 Documents - 3                                                           | Online Test Reques                                                                                                    | st.                                                                                                    |                             |                                                                                                    |                                                                                                    |           |                                                    |                                                                          |                         |                 |      | ×  |                                                                                                    |                                                                                                    |
| E. Active                                                                                                    | 200 10 200                                                                                                    |                                                                                      | DARYAFI MI                                                                                                    | FHDI (05/02/1                                                                                                    | 1976) (NHS                  | 8: 707 02                                                                                                    | 35 7699)                                                                                                    |           |                                                    |                                                                          |                         |                 |      | ?  |                                                                                                    |                                                                                                    |
| View - 9 Hy Reend<br>Wy Bacord<br>All Bacords<br>PantareetSharin<br>PantareetSharin<br>PantareetShari | Boblen<br>Hatay<br>Lamandon<br>Eanly Hotoy<br>Social<br>Result<br>Gomment<br>Medication<br>Follow go<br>Pogedwe<br>Baferal<br>Discoment<br>Affective<br>Affective<br>Aff | - Ho Problem> 0                                                                      | General Re<br>R XR AI<br>XR AI<br>XR AI<br>XR C<br>XR C<br>X | addology<br>bdomen<br>holden viele LI<br>Servical Spine<br>oot Both<br>Create State<br>Service State<br>Service State<br>State<br>State | arm RI                      | XR Anisi<br>XR Anisi<br>XR Chei-<br>XR Foot<br>XR Foot<br>XR Knei<br>XR Kani<br>XR Kani<br>XR Saga<br>XR Sho<br>XR Thor<br>XR Wris<br>XR Thor<br>XR Wris<br>XR UUS Groi<br>US Croi | le Both<br>le Rt<br>at<br>tLL<br>tLL<br>tLL<br>tLL<br>tharSpine<br>two Una (Fore:<br>phoid LL<br>uider LL<br>racic Spine<br>tRt<br>Rt<br>Rt<br>Rt<br>Rt<br>tes | arm) L1   | Clinical Details<br>Collect Sample<br>Planned Date | Remove Edd<br>Comment Sav<br>New * Later un<br>Yorn<br>Verer Previous Te | ve Text<br>Astroam date | C Later - speci | 0.00 |    | Summary Diary Cincal Alexts Diary Cincal Alexts Medication revew dw MedicAcpositement Active Problems Active Problems Active Problems Active Problems Active Problems Active Annual Alexts Diary Active Annual Alexts Diary Active Annua | 05-Feb-201 R 01-Mar-202 R 01-Mar-202 R 01-Mar |
|                                                                                                    |                                                                                                    |                                                                                      |                                                                                                    |                                                                                                    |                             |                                                                                                    |                                                                                                    | **** ^    |                                                    |                                                                          |                         |                 |      |    | BP = 138/103<br>Sum<br>BRe<br>○ Weigh patient.                                                                                                    | consider lowering<br>ation<br>(Obese BMI in past)                                                                                                    |

| Summary Consulta                                                                | ations Medication P                                                       | Problems Investigations Care Hi                                                                           | tistory Diary Documents Referrats New Consultation                                                                                                    | EMIS Web He                                                                                                    | 💬 🗔 @ 🗠 NQ  | - 4885                                                                                                    |                                                                              |
|---------------------------------------------------------------------------------|---------------------------------------------------------------------------|----------------------------------------------------------------------------------------------------|----------------------------------------------------------------------------------------------------|----------------------------------------------------------------------------------------------------|-------------|----------------------------------------------------------------------------------------------------|------------------------------------------------------------------------------|
| Save<br>Next<br>Problem<br>Consultation                                         | Clear<br>tiality<br>Online<br>Visibility<br>Patient Fa.                   | 01-Mar-2022 10:49<br>GAYYUM, Natasha (Ms)<br>GP Surgery<br>THE SPEEDWELL PRACTICE<br>Date/Consulter/Place | Run Book Create Medication Add Fit Spell<br>Template Appointment Task Regime Review                                                                                         | Print Configure Information Laster III Print Configure Information Laster III Print Print |             |                                                                                                    |                                                                              |
| Report Manage                                                                   |                                                                           | ts - 2 Documents - 3                                                                                      | Opline Test Request                                                                                                    |                                                                                                    | >           | × .                                                                                                    |                                                                              |
| Active                                                                          |                                                                           |                                                                                                    | Patient Request Order                                                                                                    |                                                                                                    | ?           |                                                                                                    |                                                                              |
| View -> My Reco *                                                               | Consultation                                                              | 1. <no problem=""> 😳</no>                                                                                 | - Frank and                                                                                                    |                                                                                                    |             | » Summary                                                                                                    |                                                                              |
| My Record                                                                       | Problem                                                                   |                                                                                                    | Tree View Search                                                                                                    |                                                                                                    | ^           | Diary                                                                                                    |                                                                              |
| <ul> <li>All Records</li> <li>PanBarnetSharin</li> </ul>                        | History<br>Examination<br>Eamily History<br>Social<br>Result<br>Comment   |                                                                                                    | XX -><br>XX Acromic-Clavicular Joint<br>XX Acromic-Clavicular Joint<br>XX Acromic-Clavicular Joint<br>XX Crevico-Thoracic Junctic<br>XX Chest + Abdomen<br>XX Clavicle Both | t Both<br>t Lt ^<br>t Rt<br>on                                                                                                    | 0.00        | Chical Alerts<br>Medication revew due<br>Next Appointment<br>QXYUM, Naturba (He) at<br>Problems                                                                                            | 05-Feb-201<br>01-Mar-202:                                                    |
|                                                                                 | Medication                                                                |                                                                                                    | XR Clavicle Lt                                                                                                    |                                                                                                    | $\sim$      | the set of medicine and an end of the set                                                                                                    |                                                                              |
|                                                                                 | Follow yp<br>Prgcedure<br>Test Request<br>Beferral<br>Document<br>Allergy |                                                                                                    | AR CLAVER NE<br>XR Elbow Both<br>XR Elbow Lt<br>XR Elbow Rt<br>XR Facial Bones                                                                                              |                                                                                                    | fic date    | Ac tes or caraotexecutar deserve<br>Body may first, 30 + - obesty<br>Smiker<br>Smiker<br>Pre-dabetes<br>(M)Renal adenoma and carcho<br>Naja nego el kolony and other<br>Partal nephrectomy | ma<br>r unspecifie                                                           |
| Defensed Monute                                                                 |                                                                           |                                                                                                    |                                                                                                    |                                                                                                    |             |                                                                                                    |                                                                              |
| Summary Care R Coordinate My Ca Elemental SPx EMIS App Library Portal Cerner Ne |                                                                           |                                                                                                    |                                                                                                    | Add Remove                                                                                                    | Close       | Significant Past Problems Percutaneous librotropy of read Hemia of abdominal cavity = Ru Biateral vasectomy for contrace Minor Past Problems Medication                                    | l calculus<br>enal calculus<br>sption                                        |
| GR Connect                                                                      |                                                                           |                                                                                                    | US Kidneys US Liver                                                                                                    |                                                                                                    |             | Acute                                                                                                    |                                                                              |
| Record not available                                                            |                                                                           |                                                                                                    | US Peter finesationnal US Testes Ultrasound Finish                                                                                                    |                                                                                                    | tQuest tQ - | Contrasty COVID-19 and Mike Vice<br>Covid-19 Vaccne Vazearel (Ch<br>Covid-19 Vaccne Vazearel (Ch<br>Repair<br>Antidgene + Bendreffumethaz<br>Doco<br>Alle Action Americano                 | cine<br>NdOx1 S recom<br>AdOx1 S recom<br>tide<br>ing advsed<br>ianagement D |
|                                                                                 |                                                                           |                                                                                                    |                                                                                                    |                                                                                                    |             | A BP = 138/103 - cons                                                                                                    | ider lowering                                                                |
|                                                                                 | Latest Contacts                                                           |                                                                                                    |                                                                                                    |                                                                                                    |             | Som     A 1st MMR vacchation     Ree     Weigh patient. (Obe     Patient on QOF Regis                                                                                                    | ise BMI in past)<br>isters                                                   |

- 6. Click 'FINISH' on the bottom left hand corner
- 7. The request will print you can dispose of this or hand it to the patient
- 8. The request is sent automatically to the radiology department and the patient will hear from the department directly there is no need to e-mail anyone

MSK Ultrasound Scans:

1. In an open consultation, select 'Document' then 'Create Letter'

| <u>V</u> ie « | Consultation   | 1. <no problem=""> 😳</no> | 8   | Su     |
|---------------|----------------|---------------------------|-----|--------|
| My Re         | Problem        |                           | 1   | Diar   |
| 🔅 All         | History        |                           |     | Cli    |
|               | Examination    |                           |     | Me     |
|               | Eamily History |                           |     | Ne     |
|               | Social         |                           |     | QA     |
|               | Result         |                           |     |        |
|               | Comment        |                           |     | Prob   |
|               | Medication     |                           | Ac  | ctive  |
|               | Follow up      |                           |     | Нурс   |
|               | Procedure      |                           |     | Anxi   |
|               | Test Request   |                           |     | Asth   |
|               | Referral       |                           | Sig | ignifi |
|               | Document I     | Crasta Lattar             |     | Migra  |
|               | Allergy        | Attach Document           |     | inor   |
|               |                | Attach Existing Document  |     | Palpit |
|               |                | Adden Existing Document   |     | Low    |
|               |                |                           |     | Low    |
| Su            |                |                           |     | Verru  |
| K Co          |                |                           |     |        |
| 🗲 Ele         |                |                           |     |        |
| 🗲 ЕМ          |                |                           |     |        |
| 🗹 Por         |                |                           |     | Modi   |
| 🖃 🔶 G         |                |                           |     | cute   |
| Rec           |                |                           |     | Comi   |
|               |                |                           |     | Comi   |
|               |                |                           | Re  | epea   |
|               |                |                           |     | Fluo:  |
|               |                |                           |     |        |
|               |                |                           |     | Alle   |
|               |                |                           |     | H/0:   |
|               |                |                           |     | Sun    |
|               |                |                           |     |        |
|               |                |                           |     | Res    |

2. Click on the magnifying glass on the pop-up box

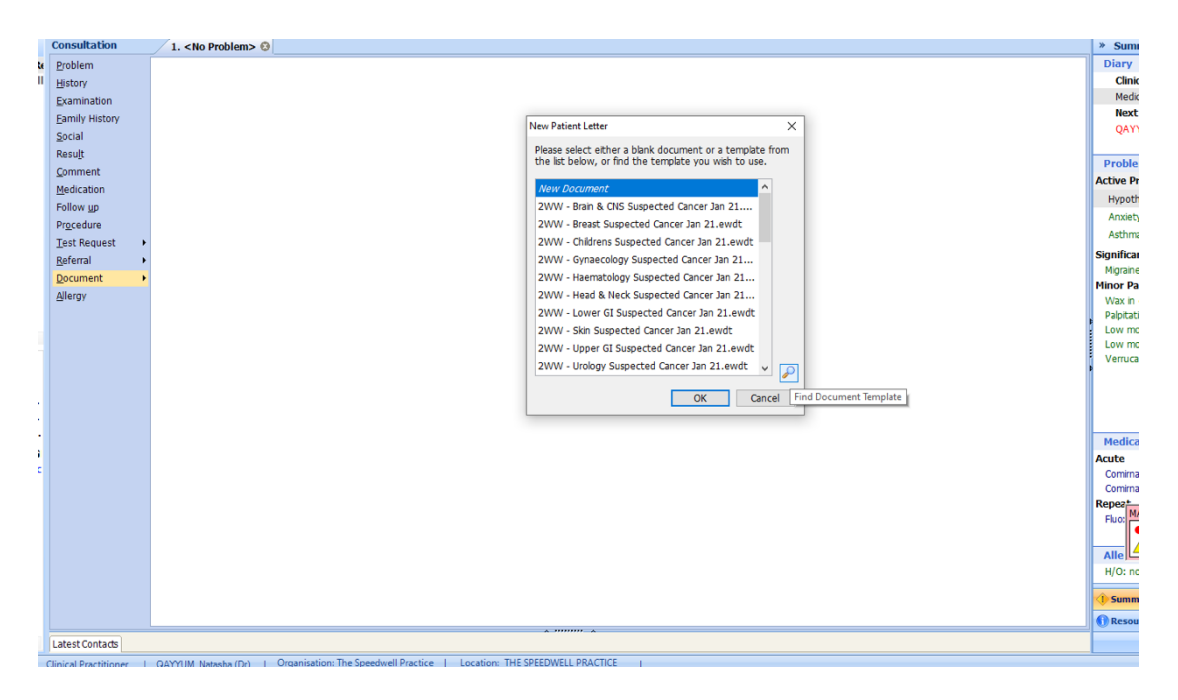

3. Search for 'Ultrasound' and select 'Ultrasound NCL CCG Referral Form'

| Sun                           | nmary Consultation                                                                                   | s Medication                                                                                                    | Problems Inv                           | estigations Care History                                                                                                    | Diary Documents                                                                                                    | s Referrals N                                                | lew Consultation                                                                            |                                                                                   |                                                                 |                                                                            |                                                                                              |                                           |        |                               |
|-------------------------------|----------------------------------------------------------------------------------------------------|----------------------------------------------------------------------------------------------------|----------------------------------------|----------------------------------------------------------------------------------------------------|----------------------------------------------------------------------------------------------------|--------------------------------------------------------------|---------------------------------------------------------------------------------------------|-----------------------------------------------------------------------------------|-----------------------------------------------------------------|----------------------------------------------------------------------------|----------------------------------------------------------------------------------------------|-------------------------------------------|--------|-------------------------------|
| Save Ne<br>Prob               | Cancel Confidentialit<br>(confidentialit<br>(confidentialit)<br>(confidentialit)<br>(confidentialit) | Clear<br>Online<br>Visibility                                                                                                    | 21-Mar-<br>QAYYUI<br>GP Surg<br>THE SP | 2022 16:46<br>M, Natasha (Dr)<br>ery<br>EEDWELL PRACTICE                                                                                              | Run Book<br>Template Appointmen                                                                                                    | Create Med<br>Task Regim                                     | ication<br>e Review Add Fi                                                                  | ABC<br>Spell<br>check                                                             | Print                                                           | Configure                                                                  | Information Leaflets                                                                         | Patient Access<br>Connect                 |        | ¤ @ ⊡ NQ                      |
|                               | Consultation                                                                                         | Patient Fa                                                                                                    | L Date/                                | Consulter/Place                                                                                                    |                                                                                                    | Actions                                                      |                                                                                             |                                                                                   | Print                                                           | SetUp                                                                      | Search                                                                                       | Open                                      |        |                               |
| Report Man                    | agement - 37 <u>Si</u>                                                                               | <u>св-44 те</u>                                                                                                    | st Requests - 3                        | M Find Document Tem                                                                                                    | alatar                                                                                                    |                                                              |                                                                                             |                                                                                   |                                                                 |                                                                            |                                                                                              |                                           |        |                               |
| 🛼 Activ                       | re ≽                                                                                                 |                                                                                                    |                                        | Find document ter                                                                                                    | nplate or use the hie                                                                                                    | erarchy to brows                                             | 9                                                                                           |                                                                                   |                                                                 |                                                                            |                                                                                              |                                           | ^      | AL, Stephen (Dr)              |
| je «                          | Consultation                                                                                         | 1. <no< th=""><th>Problem&gt; 😒</th><th></th><th></th><th></th><th><b>P</b></th><th></th><th></th><th></th><th></th><th></th><th></th><th>× Su</th></no<> | Problem> 😒                             |                                                                                                    |                                                                                                    |                                                              | <b>P</b>                                                                                    |                                                                                   |                                                                 |                                                                            |                                                                                              |                                           |        | × Su                          |
| My Re                         | Problem<br>History<br>Examination                                                                    |                                                                                                    |                                        | J Neurology Se     K Ultrasound N     N                                                                                                    | rvice NCL Referral Fo<br>CL CCG Referral Form<br>Suspected Cancer 13                                                                     | orm .ew 🗶                                                    | A 🚠 The S                                                                                   | preview<br>peedwell P<br>Global Doc                                               | ractice<br>cuments                                              |                                                                            |                                                                                              |                                           | Ê      | Clin<br>Me                    |
|                               | Eamily History                                                                                       |                                                                                                    |                                        | <ul> <li>M 2WW - Breast</li> <li>N 2WW - Gyna</li> <li>O Paediatric Au</li> </ul>                                                                     | t Suspected Cancer<br>ecology Suspected (<br>diology Referral Form                                                                       | Jan 21 🗶<br>Cancer 🗶<br>n - Whi 🎉                            | 4 🗀 Di<br>80                                                                                | agnostics (<br>Bone Dens<br>Camden No                                             | (BAR GLO<br>ilty Scan I<br>on-Contra                            | BAL)<br>RequestForr<br>ast CT KUB R                                        | n - RF.ewdt<br>eferral Form.ewdt                                                             |                                           |        | Ne:<br>QA                     |
|                               | <u>C</u> omment<br><u>M</u> edication                                                                |                                                                                                    |                                        | <ul> <li>P 2WW - Uppe</li> <li>Q 2WW - Lowe</li> <li>R Autism Service</li> </ul>                                                                      | r GI Suspected Cano<br>r GI Suspected Cano<br>e Referral Form Cam                                                                        | cer Jan 🗶<br>cer Jan 🗶<br>nden Pr 🎉                          |                                                                                             | CT MRI Ima<br>Direct Acce<br>Direct Acce                                          | aging GP<br>ess Referr<br>ess Refer                             | Direct Acce<br>ral Form - 24<br>ral Form - 24                              | ss Request Form - NC<br>blood pressure moni<br>ECG monitoring - RF.                          | L - UCLH.ewdt<br>toring - RF.ewdt<br>ewdt |        | Prob<br>Active                |
|                               | Follow up<br>Procedure<br>Test Request                                                               |                                                                                                    |                                        | S CAMHS Refer     S T 2WW - Haen     U EBICS Form     V 2WW - Hood                                                                                    | ral Form Barnet.ewd<br>atology Suspected (<br>Barnet.ewdt<br>& Nack Surpacted (                                                          | It X<br>Cancer X<br>X                                        |                                                                                             | Direct Acce<br>Direct Acce<br>Direct Acce                                         | ess Refer<br>ess Refer<br>ess Refer                             | ral Form - 5 c<br>ral Form - EC<br>ral Form - Ecl                          | lay loop monitoring -<br>G request - RF.ewdt<br>hocardiography - RF.e                        | wdt                                       | =      | Anxie<br>Asth                 |
|                               | Referral<br>Document                                                                                 | •                                                                                                    |                                        | W 2WW - Head<br>W 2WW - Brain<br>X Single Point (<br>X All Consultati                                                                                 | & CNS Suspected C<br>& CNS Suspected C<br>of Access Integrated                                                                           | ancer J 🧏<br>I Adult 🎉                                       |                                                                                             | ECG - GP Re<br>ECG GP Re                                                          | al Form -<br>equest fo<br>quest For                             | r Cardiac Inv<br>r Cardiac Inv<br>rm - NCL - N                             | /dt<br>/estigation - Whitting<br>MUH.ewdt                                                    | on.ewdt                                   |        | Signific<br>Migrai<br>Minor I |
|                               | Днегду                                                                                               |                                                                                                    |                                        | <ul> <li>Z Social Service</li> <li>O 2WW - Urolo</li> <li>1 2WW - Childr</li> </ul>                                                                   | s - Social Care Direct<br>gy Suspected Cance<br>ens Suspected Cance                                                                      | t Referr 🗶<br>er Jan 2 🗶<br>ter Jan 🎗                        |                                                                                             | Endoscopy<br>SP Health I                                                          | Request<br>(Request<br>Imaging I                                | Form Barne<br>Referral Form                                                | t - Chase Farm (not of<br>n - Whittington.ewdt                                               | fered at RFH).ewd                         | t      | Wax I<br>Palpit<br>Low r      |
| ■ Su<br>■ Co<br>◀ Ele<br>◀ EM |                                                                                                    |                                                                                                    |                                        | <ul> <li>2 Post Covid S</li> <li>3 RMS LETTER</li> <li>4 Rapid Access</li> <li>5 Rapid Access</li> <li>6 Acute Knee</li> <li>7 Community P</li> </ul> | ndrome (Long Covid<br>HEAD TEMPLATE<br>Chest Pain Clinic (R4<br>Chest Pain Clinic Roy<br>injury Referral Form I<br>odiatry Referral Form | 1) Refe 3<br>ACPC) 3<br>yal Free 3<br>MSK.ew 3<br>n - CLCH 3 | 1<br>8<br>8<br>8<br>8<br>8<br>8                                                             | Synaecolo<br>Synaecolo<br>Imaging Re<br>InHealth Pl<br>MRI Referra<br>MRI Referra | gy Ultrasi<br>eferral Fo<br>hysiologi<br>al Form -<br>al Form C | ound GP Req<br>orm - NMUH.e<br>cal Measure<br>Barnet - InH<br>Open MRI - N | uest Form - UCLH.ew<br>ewdt<br>ment Referral Form - I<br>lealth.ewdt<br>ICL (BARNET) - InHea | dt<br>Barnet.ewdt<br>Ith.ewdt             |        | Verru                         |
| ♥ Por<br>□- ∳ G<br>└─Rec      |                                                                                                    |                                                                                                    |                                        | 8 Link Worker<br>9 Social Care R<br>8 A ENT - Ear No                                                                                                  | Psychiatry Referral Fo<br>eferral Form (Adult)-<br>se Throat Audiology                                                                   | orm Bar 🗶<br>Enfield 🗶<br>Wax R 🎉                            | 1<br>1<br>1<br>1<br>1<br>1<br>1<br>1<br>1<br>1<br>1<br>1<br>1<br>1<br>1<br>1<br>1<br>1<br>1 | Nuclear Me<br>Pathology I<br>Pathology I<br>Pathology I                           | edicine Re<br>Request I<br>Request I<br>Request I               | eferral Form<br>Barnet (use v<br>Northwick Pa<br>Royal Free (u             | - UCLH .ewdt<br>when TQuest is down<br>irk Hospital.ewdt<br>ise when TQuest is do            | ).ewdt<br>wn).ewdt                        | Ţ      | Medi<br>Acute<br>Comir        |
|                               |                                                                                                    |                                                                                                    |                                        | 14 4 (No                                                                                                    | data) 🕨 🕅                                                                                                    | 1                                                            | •                                                                                           |                                                                                   |                                                                 |                                                                            | 111                                                                                          | ОК                                        | Cancel | Repeat<br>Fluo:               |
|                               |                                                                                                    |                                                                                                    |                                        |                                                                                                    |                                                                                                    |                                                              |                                                                                             |                                                                                   |                                                                 |                                                                            |                                                                                              |                                           |        | Alle<br>H/O:                  |
|                               |                                                                                                    |                                                                                                    |                                        |                                                                                                    |                                                                                                    |                                                              |                                                                                             |                                                                                   |                                                                 |                                                                            |                                                                                              |                                           |        | 1 Sum                         |
| 4 Ⅲ →                         | Latest Contacts                                                                                      |                                                                                                    |                                        |                                                                                                    |                                                                                                    |                                                              |                                                                                             |                                                                                   |                                                                 |                                                                            |                                                                                              |                                           |        |                               |

4. Fill in the details and e-mail the form to 'inl.inhealthreferrals@nhs.net'

#### MRI Scans:

- 1. In an open consultation, select 'Document' then 'Create Letter'
- 2. Click on the magnifying glass on the pop-up box
- 3. Search for 'MRI' and select 'MRI referral form Barnet'
- 4. Fill in the details and e-mail the form to '<u>barnet-routine.referrals@nhs.net</u>'
- 5. The MRI scans available to request from general practice include:
  - a. MRI Head

#### b. MRI Cervical, Thoracic or Lumbar Spine

| Sur                                                                                  | mmary Consultations                                          | Medication Pr                                                                                                    | roblems Ir                       | nvestigations                                                                                         | Care History                                                                                            | Diary                                                                                           | Documents                                                                                    | Referral                                                  | s New C                   | onsultation                                  |                                                                                          |                                                                                                    |                                                                                                    |                                                                                                    |                                              |        |                                                    |
|--------------------------------------------------------------------------------------|--------------------------------------------------------------|----------------------------------------------------------------------------------------------------|----------------------------------|----------------------------------------------------------------------------------------------------|----------------------------------------------------------------------------------------------------|-------------------------------------------------------------------------------------------------|----------------------------------------------------------------------------------------------|-----------------------------------------------------------|---------------------------|----------------------------------------------|------------------------------------------------------------------------------------------|----------------------------------------------------------------------------------------------------|----------------------------------------------------------------------------------------------------|----------------------------------------------------------------------------------------------------|----------------------------------------------|--------|----------------------------------------------------|
| Save Prol                                                                            | Cancel Cle                                                   | online<br>Visibility                                                                                                    | 21-Ma<br>QAYYI<br>GP Su<br>THE S | r-2022 16:46<br>UM, Natasha (E<br>rgery<br>PEEDWELL PF                                                | Dr)<br>RACTICE                                                                                          | Run<br>Template                                                                                 | Book<br>Appointment                                                                          | Create<br>Task F                                          | Medication<br>Regime Revi | n Add F<br>iew Note                          | ABC<br>Spell<br>check                                                                    | Print                                                                                                    | Configure                                                                                                    | Information Leaflets                                                                                                    | Patient Access<br>Connect                    |        | æ @ ፼ NQ                                           |
|                                                                                      | Consultation                                                 | Turner and D                                                                                                    | Date                             | arconsulterria                                                                                        |                                                                                                    |                                                                                                 |                                                                                              | Actio                                                     | 115                       |                                              |                                                                                          | PHIL                                                                                                    | SetOp                                                                                                    | Search                                                                                                    | Open                                         |        | _                                                  |
| Activ                                                                                | ve ><br>Consultation<br>Problem                              | 1. <no pro<="" td=""><td>blem&gt; 🛛</td><td>Find C<br/>Find C</td><th>Oocument Ten<br/>document te<br/>MRI Referral<br/>Post Covid P</th><th>nplates<br/>emplate or<br/>Form - Ba</th><td>use the hie<br/>met - InHea<br/>f Questionn</td><td>alth.ew</td><td>rowse</td><td>P</td><th>Preview</th><th></th><th></th><th></th><th></th><td>×</td><td>IL, Stephen (Dr)</td></no> | blem> 🛛                          | Find C<br>Find C                                                                                      | Oocument Ten<br>document te<br>MRI Referral<br>Post Covid P                                             | nplates<br>emplate or<br>Form - Ba                                                              | use the hie<br>met - InHea<br>f Questionn                                                    | alth.ew                                                   | rowse                     | P                                            | Preview                                                                                  |                                                                                                    |                                                                                                    |                                                                                                    |                                              | ×      | IL, Stephen (Dr)                                   |
| () All                                                                               | History<br>Examination<br>Family History<br>Social<br>Result |                                                                                                    |                                  | E<br>B<br>G<br>C<br>B<br>C<br>B<br>C<br>C<br>C<br>C<br>C<br>C<br>C<br>C<br>C<br>C<br>C<br>C<br>C<br>C | InHealth Phy<br>Post Covid S<br>Cancer Gene<br>Neurophysio<br>Musculoskele                              | ysiological I<br>Service Ref<br>etics Criter<br>ology GP Re<br>etal (MSK)                       | Measuremer<br>ferral Form N<br>ia.ewdt<br>eferral Form<br>and Physiot                        | nt Refe<br>ICLCCG<br>.ewdt<br>therap                      |                           | • 👗 The S<br>• 🧰 BAF<br>• 🛅 D<br>@<br>@<br>@ | Global Do<br>Global Do<br>agnostics<br>Bone Den<br>Camden N                              | Practice<br>cuments<br>(BAR GLC<br>sity Scan<br>lon-Contra                                                 | DBAL)<br>RequestForr<br>ast CT KUB R                                                                           | n - RF. ewdt<br>eferral Form. ewdt                                                                                                    | 1. UCH oudt                                  |        | Clin<br>Me<br>QA                                   |
|                                                                                      | Comment<br>Medication<br>Follow up<br>Procedure              |                                                                                                    |                                  | 2011<br>2013<br>2014<br>2014<br>2014<br>2014<br>2014<br>2014<br>2014<br>2014                          | Gynaecology<br>PRIVATE RE<br>Neurology S<br>Ultrasound N<br>2WW - Skin<br>2WW - Brea                    | y - Commu<br>FERRAL<br>iervice NCL<br>NCL CCG R<br>Suspecter<br>ist Suspect                     | nity plus Dir<br>. Referral Fo<br>eferral Form<br>d Cancer Jar<br>ted Cancer :               | ect Ac<br>rm .ew<br>ı - Inhe<br>n 21.e<br>Jan 21          |                           |                                              | Direct Acc<br>Direct Acc<br>Direct Acc<br>Direct Acc<br>Direct Acc<br>Direct Acc         | ess Refer<br>ess Refer<br>ess Refer<br>ess Refer<br>ess Refer                                              | ral Form - 24<br>ral Form - 24<br>ral Form - 5 c<br>ral Form - EC<br>ral Form - EC                             | blood pressure moni<br>ECG monitoring - RF<br>lay loop monitoring -<br>G request - RF.ewdt<br>nocardiography - RF.                                    | itoring -RF.ewdt<br>.ewdt<br>RF.ewdt<br>ewdt | =      | Prob<br>Active<br>Hypo<br>Anxi<br>Asth             |
|                                                                                      | Referral  Pocument Allergy                                   |                                                                                                    |                                  | 20 N<br>20 Q<br>20 R<br>20 R<br>20 R                                                                  | 2WW - Gyna<br>Paediatric Au<br>2WW - Upp<br>2WW - Low<br>Autism Servi<br>CAMHS Refe                     | aecology S<br>udiology R<br>er GI Susp<br>rer GI Susp<br>ice Referra<br>arral Form I            | Suspected C<br>eferral Form<br>ected Canc<br>bected Canc<br>al Form Cam<br>Barnet ewdi       | ancer<br>- Whi<br>er Jan<br>er Jan<br>den Pr              |                           | 10 10 10 10 10 10 10 10 10 10 10 10 10 1     | DXA Refer<br>ECG - GP R<br>ECG GP R<br>ECG Walk<br>Endoscop                              | ral Form -<br>lequest fo<br>equest Fo<br>in Royal F<br>y Request                                           | InHealth.ew<br>or Cardiac Inv<br>orm - NCL - Ni<br>ree (all sites<br>t Form Barne                              | rdt<br>estigation - Whitting<br>MUH.ewdt<br>).ewdt<br>t- Chase Farm (not o                                                                            | ton.ewdt<br>ffered at RFH).ewd               | t      | Signifik<br>Migra<br>Minor I<br>Wax<br>Palpit      |
| <ul> <li>Su</li> <li>Su</li> <li>Co</li> <li>€le</li> <li>EM</li> <li>Por</li> </ul> |                                                              |                                                                                                    |                                  | 8 T<br>8 U<br>8 V<br>8 W<br>8 X<br>8 Y<br>8 Z                                                         | 2WW - Haer<br>EBICS Form<br>2WW - Head<br>2WW - Brain<br>Single Point<br>All Consultat<br>Social Servic | matology S<br>- Barnet.e<br>d & Neck S<br>h & CNS Su<br>of Access<br>tions with<br>:es - Social | Suspected C<br>wdt<br>Suspected C<br>uspected Ca<br>Integrated<br>problems an<br>Care Direct | Cancer<br>Cancer<br>Incer J<br>Adult<br>d aller<br>Referr |                           |                                              | SP Health<br>SP Reque:<br>Synaecoli<br>Imaging F<br>InHealth F<br>MRI Refer<br>MRI Refer | Imaging<br>st for Card<br>ogy Ultras<br>Referral Fo<br>Physiologi<br>ral Form -<br>ral Form (<br>odicino P | Referral Fom<br>diac Investiga<br>cound GP Req<br>orm - NMUH.e<br>ical Measure<br>Barnet - InH<br>Open MRI - N | - Whittington.ewdt<br>ation - Whittington.ev<br>uest Form - UCLH.ew<br>wdt<br>ment Referral Form -<br>ealth.ewdt<br>CL (BARNET) - InHea<br>UIC H.ewdt | vdt<br>dt<br>Barnetevdt<br>alth.ewdt         |        | Low I<br>Low I<br>Verru                            |
| ■ <b>()</b> G                                                                        |                                                              |                                                                                                    |                                  | ₩ 0<br>₩ 1<br>₩ 2<br>₩ 3<br> 4                                                                        | 2WW - Orox<br>2WW - Child<br>Post Covid S<br>RMS LETTEF                                                 | ogy Suspe<br>drens Susp<br>Syndrome (<br>RHEAD TE)<br>o data)                                   | ected Cancel<br>ected Cancel<br>(Long Covid<br>MPLATE                                        | r Jan 2<br>er Jan<br>) Refe                               | ×<br>×<br>×               |                                              | Pathology<br>Pathology<br>Pathology                                                      | Request<br>Request<br>Request                                                                              | Barnet (use v<br>Northwick Pa<br>Royal Free (u                                                                 | when TQuest is down<br>rk Hospital.ewdt<br>se when TQuest is do<br>III                                                                                | ).ewdt<br>own).ewdt<br>OK                    | Cancel | Medi<br>Acute<br>Comir<br>Comir<br>Repeat<br>Fluo: |
| 4 III b                                                                              | Laber Contacts                                               |                                                                                                    |                                  |                                                                                                    |                                                                                                    |                                                                                                 |                                                                                              |                                                           |                           |                                              |                                                                                          |                                                                                                    |                                                                                                    |                                                                                                    |                                              |        | Alle<br>H/O:<br>() Sun<br>() Res                   |

#### **Open MRI Scans:**

- 1. Open MRI scans can also be requested, search 'open MRI' and select 'MRI Referral Form Open MRI'
- 2. Complete the form as below and e-mail it to the e-mail address on the form

#### 🛛 🟯 The Speedwell Practice Emis Library File Home Insert Design Layout Refe View Help Sensitivity Paste Q Reuse Files Font Paragrap NHS INHEALTH MRI REFERRAL FORM (Bariatric/Claustrophobic Service) - Open Scanner Barnet Borough of NCL CCG ote: this service does not accept urgent referrals. All referrals are booked in and treated as routine. Please note – we are unable to accept referrals for breast MRI Yes 📃 No 📃 we are unable to accept referrals where cauda equina syndrome is the working diagnory in patients where the symptoms are indicative of it. Please redirect any referral to the Section 1 - Information Governance Statement This application form and any other supporting information supplied may be shared with the CCG or other trusted organisations legitimately acting on behalf of the CGG. Personal information may be retained only for the purposes of this and, in some cases, may be used for invoicing and payment reconciliation. Anonymised information may also be shared as part of CCG reporting processes. PLEASE SIGN BELOW TO INDICATE THAT YOU: Have discussed the information government above with your patient and that they give their consent for information about their case to be used to process their application in accordance with the provisions of that statement. Applicant's signature Signed by: ..... . Date signed: Short date letter merged

Find Document Templates

open mri

Find document template or use the hierarchy to browse

🔊 A MRI Referral Form Open MRI - NCL (B... 🔉

 $\mathbf{P}$ 

Hierarchy Preview

#### ECGs, ECHOs & 24h Tapes:

- 1. In an open consultation, select 'Document' then 'Create Letter'
- 2. Click on the magnifying glass on the pop-up box

3. Search for 'Physiological' and select 'Inhealth Physiological Measurement Form'

| Sun        | nmary Consultation:                      | s Medication                                                                                                    | Problems          | Investigations                                               | Care History [       | iary Document     | s Referra                   | ls New             | Consultation |                       |             |                      |                                |                           |        |                  |
|------------|------------------------------------------|----------------------------------------------------------------------------------------------------|-------------------|--------------------------------------------------------------|----------------------|-------------------|-----------------------------|--------------------|--------------|-----------------------|-------------|----------------------|--------------------------------|---------------------------|--------|------------------|
| Save Prob  | Cancel C<br>Confidentialit<br>em Sharing | V<br>V<br>V<br>Visibility                                                                                                    | CAN<br>GP:<br>THE | Mar-2022 16:46<br>MUM, Natasha (I<br>Surgery<br>SPEEDWELL PF | Dr) F<br>RACTICE Ter | un Book           | Create<br>nt Task           | Medica<br>Regime R | tion Add F   | ABC<br>Spell<br>check | Print       | Configure            | Information Leaflets           | Patient Access<br>Connect |        | a @ 🗗 NQ         |
|            | Consultation                             | Patient Fa                                                                                                    | L D               | ate/Consulter/Pla                                            | ice                  |                   | Actio                       | ons                |              |                       | Print       | SetUp                | Search                         | Open                      |        |                  |
| Report Man | agement - 37 So                          | CR - 44 Te                                                                                                    | st Requests       | - 3 MC                                                       |                      |                   |                             |                    |              |                       |             |                      |                                |                           |        | 1                |
| -          |                                          |                                                                                                    |                   | Find                                                         | Document lempla      | es                |                             |                    |              |                       |             |                      |                                |                           | ×      |                  |
| Se Activ   | re ≫                                     |                                                                                                    |                   | Find                                                         | document temple      | te or use the hi  | erarchy to b                | prowse             |              |                       |             |                      |                                |                           |        | IL, Stephen (Dr) |
| _          |                                          |                                                                                                    |                   |                                                              |                      |                   |                             |                    | $\mathbf{P}$ |                       |             |                      |                                |                           |        |                  |
| /jie «     | Consultation                             | 1. <no< td=""><td>Problem&gt; (</td><td></td><th>MDI Defemil Fer</th><th>a Damak Talla</th><th>alth and</th><th><b>40</b></th><th>1 Facebook</th><th></th><th></th><th></th><th></th><th></th><td></td><td>» Sur</td></no<> | Problem> (        |                                                              | MDI Defemil Fer      | a Damak Talla     | alth and                    | <b>40</b>          | 1 Facebook   |                       |             |                      |                                |                           |        | » Sur            |
| My Re      | Problem                                  |                                                                                                    |                   | a B                                                          | Post Covid Patie     | at Self Question  | naire NC                    | ê                  | -            | Preview               | /           |                      |                                |                           |        | Diary            |
|            | History                                  |                                                                                                    |                   | (a) C                                                        | InHealth Physiok     | gical Measureme   | ent Refe                    | *                  | A 📲 The S    | peedwel               | Practice    |                      |                                |                           | Â      | Clir             |
|            | Examination                              |                                                                                                    |                   | 🔊 D                                                          | Post Covid Servi     | e Referral Form   | NCLCCG                      | ×                  | A 🗖 BAI      | Global D              | ocuments    |                      |                                |                           |        | Mec              |
|            | Eamily History                           |                                                                                                    |                   | 🔊 E                                                          | Cancer Genetics      | Criteria.ewdt     |                             | *                  | -            | Rene De               | S (BARGEO   | JBAL)<br>Request For | as DE audit                    |                           |        | Neo              |
|            | Social                                   |                                                                                                    |                   | 2 F                                                          | Neurophysiology      | GP Referral Form  | n.ewdt                      | ×                  |              | Camdan                | Non-Contr   | nequestron           | eferral Form ewdt              |                           |        | QA               |
|            | Result                                   |                                                                                                    |                   | ay G                                                         | Musculoskeletal      | MSK) and Physic   | otnerap                     | ×.                 | à            | CT MRI I              | maging GP   | Direct Acce          | ss Request Form - NC           | L - UCLH.ewdt             |        |                  |
|            | Comment                                  |                                                                                                    |                   | 2 T                                                          | PRIVATE REFER        | AL                | Tect Ac                     | ŝ                  | ۲            | DirectAc              | cess Refe   | ral Form - 24        | blood pressure moni            | toring - RF.ewdt          |        | Probl            |
|            | Medication                               |                                                                                                    |                   | 🔊 J                                                          | Neurology Servic     | e NCL Referral F  | orm .ew                     | x                  | ۲            | Direct Ac             | cess Refe   | rral Form - 24       | ECG monitoring - RF            | ewdt                      |        | Active           |
|            | Follow up                                |                                                                                                    |                   | <u>а</u> к                                                   | Ultrasound NCL       | CCG Referral Form | m - Inhe                    | ×                  | ۲            | Direct Ac             | cess Refe   | ral Form - 5         | day loop monitoring -          | RF.ewdt                   |        | Нуро             |
|            | Procedure                                |                                                                                                    |                   | 🔊 L                                                          | 2WW - Skin Sus       | pected Cancer Ja  | an 21.e                     | *                  | ۲            | Direct Ac             | cess Refe   | rral Form - EO       | CG request - RF.ewdt           |                           |        | Anxie            |
|            | Test Request                             |                                                                                                    |                   | A 192                                                        | 2WW - Breast S       | uspected Cancer   | r Jan 21                    | ×                  | ۲            | DirectAc              | cess Refe   | rral Form - Ec       | hocardiography - RF. e         | awdt                      |        | Asthr            |
|            | Referral                                 |                                                                                                    |                   | 2 N                                                          | 2WW - Gynaeco        | logy Suspected    | Cancer                      | × .                | <u>(1</u> )  | DXA Refe              | erral Form  | -InHealth.ev         | vdt                            |                           |        | Signific         |
|            | Decument                                 |                                                                                                    |                   |                                                              | 2M/W - Upper G       | ogy Referral Forr | n - wn                      | ×                  | 2            | ECG - GP              | Request fo  | or Cardiac In        | vestigation - Whitting         | ton.ewdt                  |        | Migraii          |
|            | Document                                 |                                                                                                    |                   | l l l l l l l l l l l l l l l l l l l                        | 2WW - Upper G        | Suspected Can     | cer Jan                     | ŝ                  |              | ECG GP F              | Request Fo  | orm - NCL - N        | MUH.ewdt                       |                           |        | Minor F          |
|            | Allergy                                  |                                                                                                    |                   | R R                                                          | Autism Service F     | eferral Form Can  | nden Pr                     | ž I                | <u>s</u>     | ECG Wall              | CIN KOYALE  | ree (all sites       | ).ewat<br>t. Chase Farm (note) | fored at PEH) and         | 1+     | Wax it           |
|            |                                          |                                                                                                    |                   | 🔊 S                                                          | CAMHS Referral       | Form Barnet.ewo   | dt                          | ×                  |              | GP Healt              | h Imaging   | Referral For         | n - Whittington ewdt           | lieleu actorny.ewo        |        | Palpita          |
| (Ⅲ →       |                                          |                                                                                                    |                   | 🔊 T                                                          | 2WW - Haemato        | logy Suspected    | Cancer                      | ×                  | )<br>A       | GP Requi              | est for Car | diac Investig        | ation - Whittington.ev         | vat                       |        | Low n            |
|            |                                          |                                                                                                    |                   | 2 U (2)                                                      | EBICS Form - Ba      | net.ewdt          |                             | ×                  | ۲            | Gynaeco               | logy Ultras | sound GP Red         | uest Form - UCLH.ew            | dt                        |        | Verru            |
| Su         |                                          |                                                                                                    |                   | 2 V                                                          | 2WW - Head &         | Neck Suspected    | Cancer                      | ×                  | ۲            | Imaging               | Referral F  | orm - NMUH.          | ewdt                           |                           |        | •                |
| Co         |                                          |                                                                                                    |                   | x x                                                          | Single Point of A    | ccess Integrated  | d Adult                     | ŝ                  | 2            | InHealth              | Physiolog   | ical Measure         | ment Referral Form - I         | Barnet.evdt               |        |                  |
| Ele        |                                          |                                                                                                    |                   | N Y                                                          | All Consultations    | with problems a   | nd aller                    | 2                  | ۲            | MRI Refe              | rral Form   | Barnet - InH         | lealth.ewdt                    |                           |        |                  |
| EM         |                                          |                                                                                                    |                   | 🔊 Z                                                          | Social Services -    | Social Care Direc | t Referr                    | x                  | 2            | MRI Refe              | rral Form   | Open MRI - N         | ICL (BARNET) - InHea           | lth.ewdt                  |        |                  |
| ▼ Por      |                                          |                                                                                                    |                   | a (19)                                                       | 2WW - Urology        | Suspected Cance   | er Jan 2                    | ×                  | <u> </u>     | Nuclear               | Medicine R  | eterral Form         | - UCLH.ewdt                    |                           |        | Medie            |
| 🖃 🔶 G      |                                          |                                                                                                    |                   | 1                                                            | 2WW - Childrens      | Suspected Can     | cer Jan                     | X                  | <u>8</u>     | Patholog              | ly Request  | Barnet (use          | when i Questis down            | ).ewat                    |        | Acute            |
| - Rec      |                                          |                                                                                                    |                   | @ 2<br>> 2                                                   | Post Covid Synd      | OTTEMPLATE        | <ul> <li>а) кете</li> </ul> | × .                |              | Patholog              | ly Request  | Royal Free (         | ise when TOuget is do          | the court                 |        | Comin            |
|            |                                          |                                                                                                    |                   | 14                                                           | 4 (No dat            |                   | 10                          | <u>~ `</u>         | 4            | Factorog              | y nequest   | noyarriee (i         | III                            | with evide                |        | Comin            |
|            |                                          |                                                                                                    |                   | 14                                                           | (140 0a)             | 97   P Pi         |                             |                    |              |                       |             |                      |                                |                           |        | Repeat           |
|            |                                          |                                                                                                    |                   |                                                              |                      |                   |                             |                    |              |                       |             |                      |                                | ОК                        | Cancel | Fluo             |
|            |                                          |                                                                                                    |                   |                                                              |                      |                   |                             |                    |              |                       |             |                      |                                |                           |        |                  |
|            |                                          |                                                                                                    |                   |                                                              |                      |                   |                             |                    |              |                       |             |                      |                                |                           |        | Alle             |
|            |                                          |                                                                                                    |                   |                                                              |                      |                   |                             |                    |              |                       |             |                      |                                |                           |        | H/O: I           |
|            |                                          |                                                                                                    |                   |                                                              |                      |                   |                             |                    |              |                       |             |                      |                                |                           |        | 1.0              |
|            |                                          |                                                                                                    |                   |                                                              |                      |                   |                             |                    |              |                       |             |                      |                                |                           |        | () Sum           |
|            |                                          |                                                                                                    |                   |                                                              |                      |                   |                             |                    |              |                       |             |                      |                                |                           |        | Resc             |
| 4 Ⅲ ▶      | Latest Contacts                          |                                                                                                    |                   |                                                              |                      |                   |                             |                    |              |                       |             |                      |                                |                           |        |                  |

- 4. Fill in the details and e-mail the form, select which investigation you require and e-mail it to 'inl.inhealthreferrals@nhs.net'
- 5. Alternatively, 24h Holter and ECHO can be booked at Barnet Hospital through ERS.

Nerve Conduction Studies:

- 1. In an open consultation, select 'Document' then 'Create Letter'
- 2. Click on the magnifying glass on the pop-up box

3. Search for 'Neurophysiology' and select 'Neurophysiology GP Referral Form'

|                                                                      | 🟫 💋 🕹 🛗 🐻                                                                                                    | 📋 💐 🎫 🕕 🔑 🖌 📢 1                          | S 📓 🗧                |                                                                                                    |                                                                                                    |                                                                                                    |                |           | EMIS Web I           | Health Care System        | - The Speedwell Prac | ctice - 4885                                                                                                    |
|----------------------------------------------------------------------|----------------------------------------------------------------------------------------------------|------------------------------------------|----------------------|----------------------------------------------------------------------------------------------------|----------------------------------------------------------------------------------------------------|----------------------------------------------------------------------------------------------------|----------------|-----------|----------------------|---------------------------|----------------------|----------------------------------------------------------------------------------------------------|
| Sur                                                                  | nmary Consultations                                                                                                    | Medication Problems Investi              | gations Care History | Diary Documents                                                                                                    | Referrals New                                                                                                    | Consultation                                                                                                    |                |           |                      |                           |                      |                                                                                                    |
| Save Ne<br>Prot                                                      | Cancel Cle                                                                                                    | ar<br>Online<br>Visibility<br>Patient Fa | 16:46<br>atasha (Dr) | Run<br>Template Appointment                                                                                                    | Create Medica<br>t Task Regime R                                                                                                    | ion Add Fit Spe<br>eview Note chec                                                                                                    | Rint           | Configure | Information Leaflets | Patient Access<br>Connect |                      |                                                                                                    |
|                                                                      | Consultation                                                                                                    | Falencin Datercon                        | uiten/Fiace          |                                                                                                    | Actions                                                                                                    |                                                                                                    | Frint          | SetUp     | Search               | Open                      |                      |                                                                                                    |
| eport Man                                                            | agement - 37 SCR                                                                                                    | - 44 Test Requests - 3                   | Find Document Terr   | nplates                                                                                                    |                                                                                                    |                                                                                                    |                |           |                      |                           | ×                    |                                                                                                    |
| 🖡 Activ                                                              | ve ≽                                                                                                    |                                          | Find document te     | mplate or use the hie                                                                                                    | rarchy to browse                                                                                                    |                                                                                                    |                |           |                      |                           |                      | L, Stephen (Dr)                                                                                                    |
|                                                                      | Consultation                                                                                                    |                                          |                      |                                                                                                    |                                                                                                    | $\mathbf{P}$                                                                                                    |                |           |                      |                           |                      |                                                                                                    |
| ie ≪<br>My Ri<br>All<br>Su<br>Esu<br>Eco<br>Eco<br>Eco<br>Eco<br>Rec | Consultation<br>Problem<br>History<br>Examination<br>Earnity History<br>Social<br>Result<br>Comment<br>Hedication<br>Follow yp<br>Projecture<br>Test Request<br>Pegcedure<br>Pegcedure<br>Pegcedu | 1. <no problem=""> 🛛</no>                | A MRI Referal        | Form - Barnet - Inivez<br>Term - Barnet - Inivez<br>Jatent Self Questionn<br>iervice Referral Form I<br>ters Citera-awdt<br>logy GP Referral Form<br>La (MSK) and Physiol<br>FRRAL<br>entice NLC. Referral Form<br>Suspected Cancer :<br>Suspected Cancer :<br>Suspected Cancer :<br>GR Suspected Cancer :<br>GR Suspected Cancer :<br>GR Suspected Cancer :<br>GR Suspected Cancer :<br>GR Suspected Cancer :<br>GR Suspected Cancer :<br>Suspected Cancer :<br>GR Suspected Cancer :<br>Suspected Cancer :<br>Suspected Cancer :<br>Suspected Cancer :<br>Suspected Cancer :<br>GR Suspected Cancer :<br>Suspected Cancer :<br>Suspected | abh.ew 36 A<br>are NC 36 A<br>are NC 36 A<br>here are not an are<br>see an are<br>are not are<br>are are<br>are are<br>are are<br>are<br>ar | Iterative Preview<br>→ A The Speedw<br>→ A The Speedw<br>→ A The | w ell Practice |           |                      | ОК                        | Cancel               | Su     Diar     Diar |
|                                                                      |                                                                                                    |                                          |                      |                                                                                                    |                                                                                                    |                                                                                                    |                |           |                      |                           |                      | Sur                                                                                                    |
|                                                                      |                                                                                                    |                                          |                      |                                                                                                    |                                                                                                    |                                                                                                    |                |           |                      |                           |                      | 1 Res                                                                                                    |
| 1 🔳 🕨                                                                | Latest Contacts                                                                                                    |                                          |                      |                                                                                                    |                                                                                                    |                                                                                                    |                |           |                      |                           |                      |                                                                                                    |

4. Fill in the details and e-mail the form and e-mail to the address on the form

Spirometry:

- 1. In an open consultation select 'Document' then 'Create Letter'
- 2. Click on the magnifying glass on the pop-up box
- 3. Search for 'spirometry' and select 'COPD Spirometry Referral Form'

| emis  | Summary Consul       | nations Medication Problems Investigations Care Histor                                                                                                    | ry Diary Documents Referrals New Consultation                                                                                                    | dm 🗠                                                                  | potchs .          |                                                     |
|-------|----------------------|----------------------------------------------------------------------------------------------------|----------------------------------------------------------------------------------------------------|-----------------------------------------------------------------------|-------------------|-----------------------------------------------------|
| Save  | Next Problem Sharing | entiality<br>g Pointer Ea Pointer Ea Pointer E | Run Book Creek Medication Add Fit Soel Note                                                                                                    |                                                                       | Q                 |                                                     |
| 508 - | - 47 Test Request    | ts - 7 Documents - 4 Medicine Management - 1                                                                                                    | Lab Reports - 11 (5) Tasks - 6 (1)                                                                                                    | The Second Open                                                       |                   |                                                     |
| -     | And the second       |                                                                                                    | Find Document Templates                                                                                                    |                                                                       | ×                 | -                                                   |
| ~     | Active + MOU         | JSE, Mickey (Mr)                                                                                                    | Find document template or use the hierarchy to browse                                                                                                    |                                                                       | 2                 |                                                     |
| » (   | Consultation         | 1. <no problem=""> ()</no>                                                                                                    | spirome                                                                                                    | P                                                                     |                   | Summary                                             |
|       | Problem              |                                                                                                    | A COPD Spiromatry Referral Form - CL                                                                                                    | Harardan Devices                                                      |                   | Diary                                               |
|       | History              |                                                                                                    | B Chest Clinic Letter                                                                                                    | Instancity Preview                                                    |                   | Overdue Tasks                                       |
|       | Examination          |                                                                                                    | the state of the state of the s | A The Speedwell Practice                                              |                   | Patient task 13-Apr-2022                            |
|       | Eamily History       |                                                                                                    |                                                                                                    | Emis Library     Shared Folders                                       |                   | Clinical Alerts                                     |
|       | Social               |                                                                                                    |                                                                                                    |                                                                       |                   | Medication review due 09-Sep-2015                   |
|       | Result               |                                                                                                    |                                                                                                    |                                                                       |                   | [X]Depression NOS 27-May-2016                       |
|       | Comment              |                                                                                                    |                                                                                                    |                                                                       |                   | Problems                                            |
|       | Medication           |                                                                                                    |                                                                                                    |                                                                       |                   | Active Problems                                     |
|       | Follow up            |                                                                                                    |                                                                                                    |                                                                       |                   | Human immunodeficiency virus infection              |
|       | Pr <u>o</u> cedure   |                                                                                                    |                                                                                                    |                                                                       |                   | Pre-dabetes                                         |
|       | Test Request •       |                                                                                                    |                                                                                                    |                                                                       |                   | [D]Prediabetes                                      |
| _     | Beferral +           |                                                                                                    |                                                                                                    |                                                                       |                   | On gold standards paliative care framework          |
| a l   | Document +           |                                                                                                    |                                                                                                    |                                                                       |                   | BPH - Benign prostatic hypertrophy                  |
| P     | Allergy              |                                                                                                    |                                                                                                    |                                                                       |                   | Osteoporosis                                        |
| 5     |                      |                                                                                                    |                                                                                                    |                                                                       |                   | At risk of emergency hospital admission             |
| 5     |                      |                                                                                                    |                                                                                                    |                                                                       |                   | Appetite loss - anorexia                            |
| Ŝ.    |                      |                                                                                                    |                                                                                                    |                                                                       |                   | Dementia assessment                                 |
| Pro   |                      |                                                                                                    |                                                                                                    |                                                                       |                   | On Ithium                                           |
| ž     |                      |                                                                                                    |                                                                                                    |                                                                       |                   | Medication                                          |
| À     |                      |                                                                                                    |                                                                                                    |                                                                       |                   | Acute<br>Amindiaina • Co-Amoniciau 500/125 • Darmol |
| Ŷ     |                      |                                                                                                    |                                                                                                    |                                                                       |                   | Dermol 500 • Ensure • Ensure                        |
| e v   |                      |                                                                                                    |                                                                                                    |                                                                       |                   | Flucelvax Tetra • Flucelvax Tetra                   |
| ×     |                      |                                                                                                    |                                                                                                    |                                                                       |                   | Fluenz Tetra • Fusidic acid • Hawix Monodose        |
|       |                      |                                                                                                    |                                                                                                    |                                                                       |                   | Inactivated Influenza (Splt Virion)                 |
|       |                      |                                                                                                    | 4 4   Page1of1   ▶  4   2                                                                                                    |                                                                       |                   | Inactivated Influenza (Split Virion)                |
|       |                      |                                                                                                    |                                                                                                    |                                                                       |                   | Levothyroxine sodium • Omacor • Omacor              |
| 1     | 12-Apr-2022 10:24    | 4 Telephone consultation (THE SPEEDWELL PRACT                                                                                                    | ICE)                                                                                                    |                                                                       | OK Cancel         | Alle     Alle                                       |
| Ľ     | Examinati            | ion Body mass index 36.1 kg/m2                                                                                                    |                                                                                                    |                                                                       |                   | Adve Adve Adve Adve Adve Adve Adve Adve             |
|       | Comme                | ent Referral to weight management service • Informe                                                                                                    | d consent given • Referral to weight management service • Int                                                                                                    | formed consent given • Informed consent given • Referral to weight ma | unagement service | Aler Thursda montaring school @                     |
|       | Addition             | nal Template entry - EHR composition type Weight M                                                                                                    | anagement and Obesity template v15.8 by Ardens                                                                                                    |                                                                       |                   | Aler                                                |
|       | 12-Apr-2022          | THE SPEEDWELL PRACTICE                                                                                                    |                                                                                                    | LANDI, Karen (Mrs)                                                    |                   | Sul      Yeaver of Attorney' code reco.             |
|       | Docume               | ent Referral to weight management service 🌒 03bbb8                                                                                                    | s16-d83a-4e6e-b0e2-99ce1a42b2d1.ewdt                                                                                                    |                                                                       |                   | A Patient & Mourahound                              |

#### 4. Fill in the form and e-mail to: <u>clcht.bcs-admin@nhs.net</u>

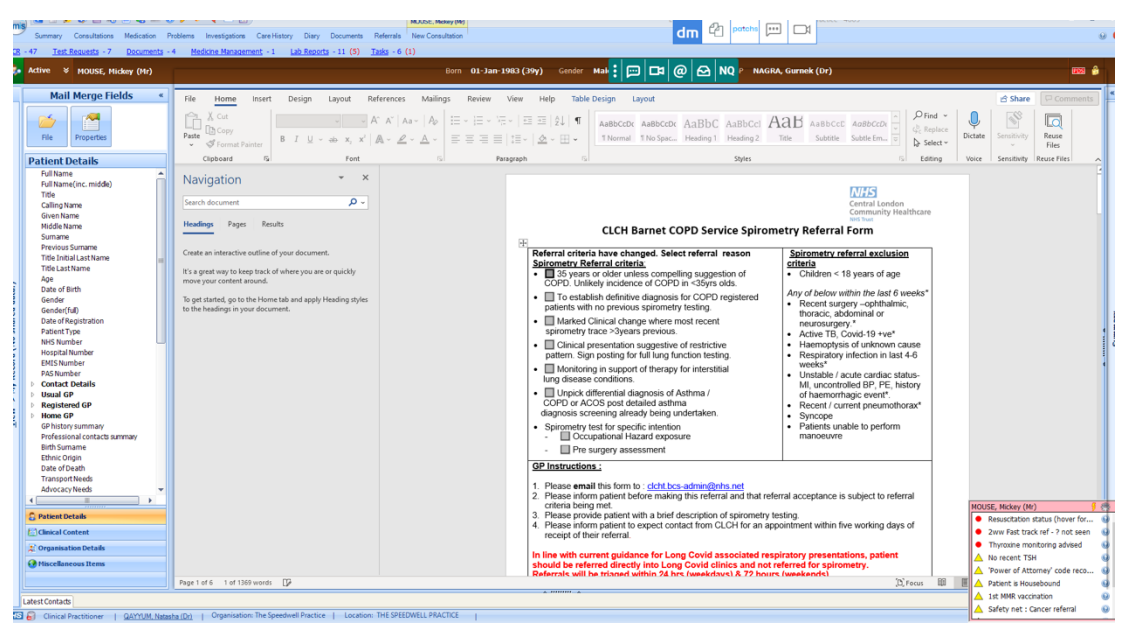

# **MEDICAL SERVICES**

#### Contents:

- 1. Allergy
- 2. Cardiology
- 3. Care of the older person
- 4. COVID-19 related services
- 5. Dermatology
- 6. Diabetes
- 7. Endocrinology
- 8. Gastroenterology
- 9. Haematology
- 10. Neurology
- 11. Palliative care
- 12. Renal medicine
- 13. Respiratory medicine
- 14. Rheumatology
- 15. Sexual health

### **ALLERGY:**

#### Allergy Clinic:

1. In an open consultation select 'Document' then 'Create Letter'

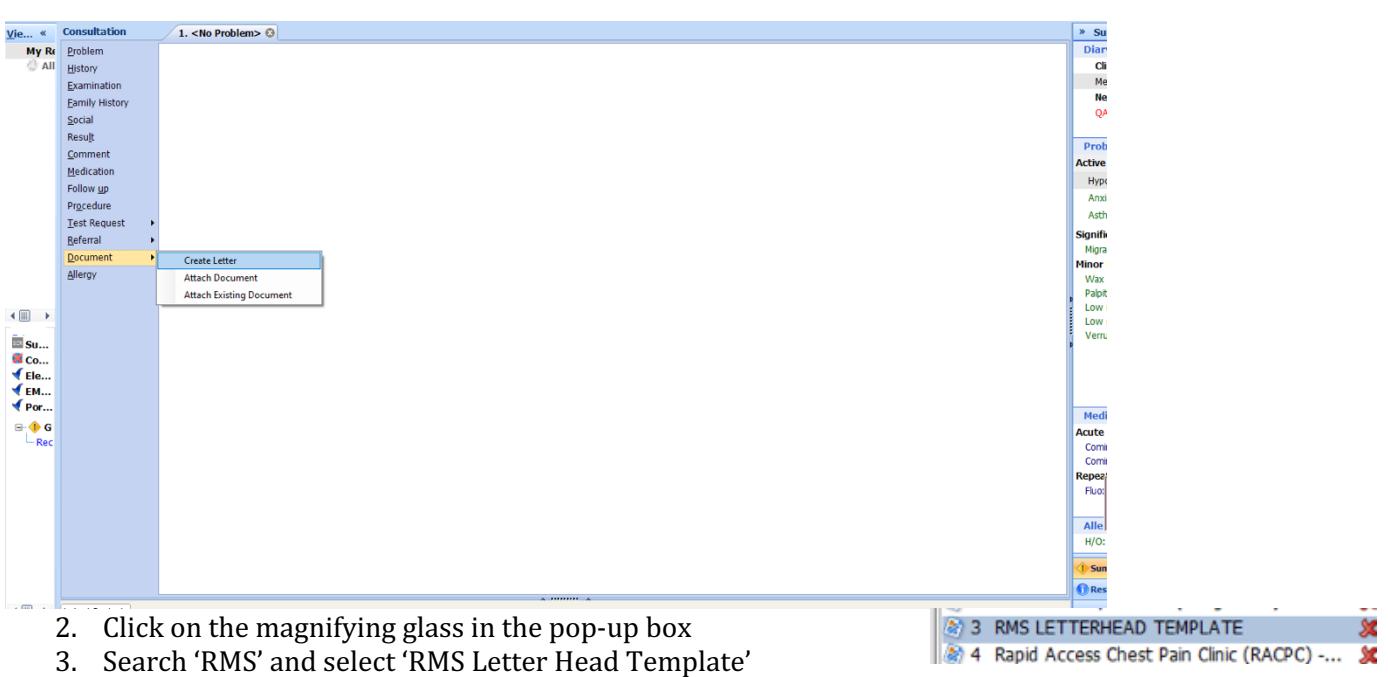

- 4. Write the letter and ensure all relevant investigations and consultations are embedded.
- 5. Attach relevant clinical letters to the e-mail and send it to: <u>barnet-routine.referrals@nhs.net</u>

### **CARDIOLOGY:**

#### Contents:

- 1. General Cardiology
- 2. Rapid Access Chest Pain clinic
- 3. Community heart failure nurse team

#### General Cardiology Referral:

1. In an open consultation select 'Document' then 'Create Letter'

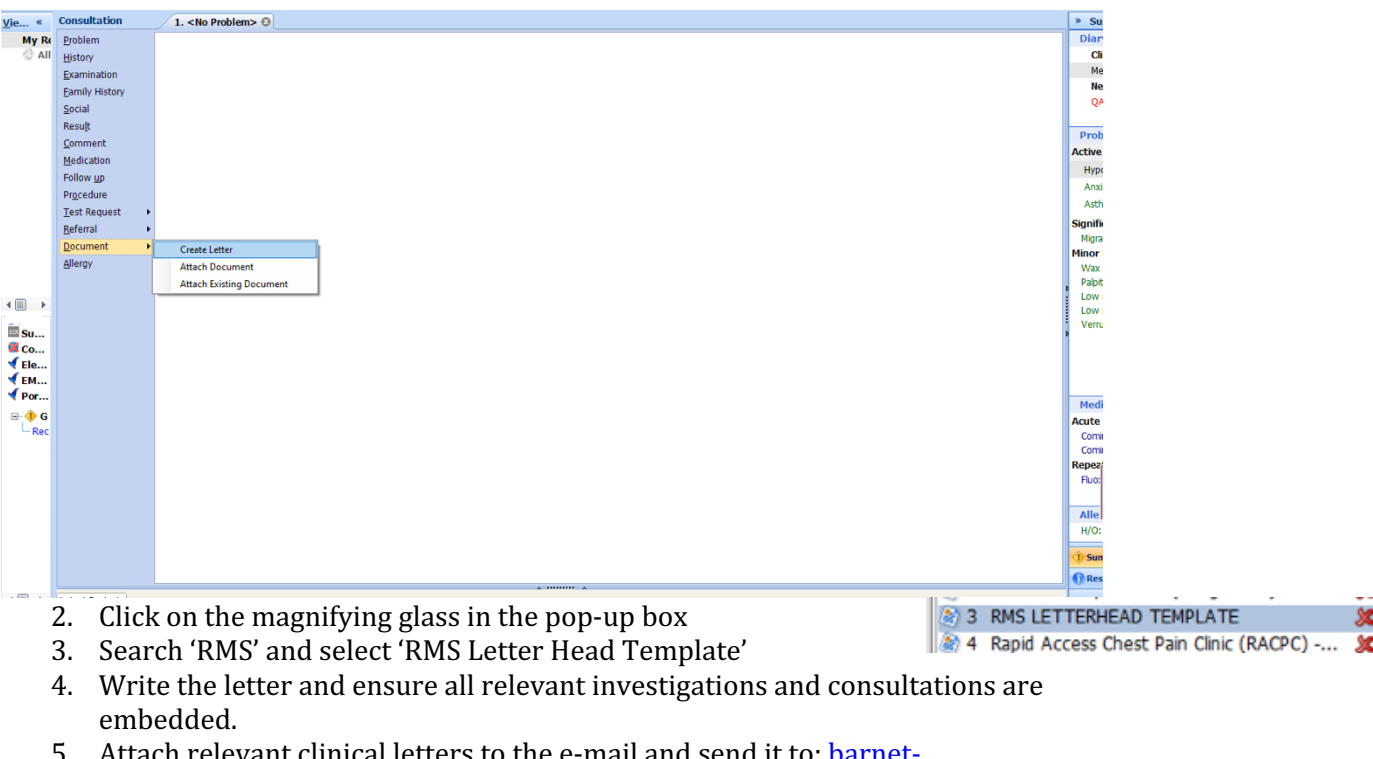

5. Attach relevant clinical letters to the e-mail and send it to: <u>barnet-routine.referrals@nhs.net</u>

#### Rapid Access Chest Pain Clinic:

- 1. In an open consultation select 'Document' then 'Create Letter'
- 2. In an open consultation, select 'Document' then 'Create New'.
- 3. Click on the magnifying glass in the pop-up box
- 4. Search for 'chest pain' and select 'Rapid Access Chest Pain Clinic Royal Free (all sites)'

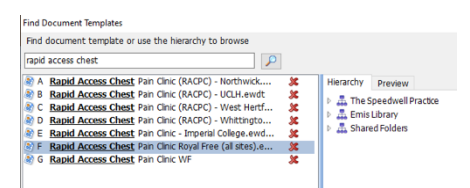

#### 5. Complete the form as below:

|                                                                                                    | File Home Insert Design Layout Refer                                                                                                    | ences Mailings Review View Help RCM Acce                                                                                                    | ssibility Reminder Table Design Layout                                                                                                    | Snare Somerits                                                                                                    |
|----------------------------------------------------------------------------------------------------|----------------------------------------------------------------------------------------------------|----------------------------------------------------------------------------------------------------|----------------------------------------------------------------------------------------------------|----------------------------------------------------------------------------------------------------|
| Cupueds       C       Form       C       Party or       C       Cupued Tree Control       Cupued Tree Control       Cupued                                                                                                    | Arial       10 • A <sup>*</sup> Paste       Ocopy         ♥ Format Painter       B         I       U • • • • • • • • • • • • • • • • • • • | A <sup>×</sup>   Aa ×   Ap   Ξ × Ξ × ½ ×   Ξ Ξ   Δ↓   ¶   AaBbd<br>× ∠ × Δ × Ξ ≡ Ξ Ξ Ξ   Ξ ×   Δ × Ξ ×   1 Nom                                                                                                    | CcI AABbCCD AABbCCI AABbCCI AABbCCI AA<br>11No Spac. Heading 1 Heading 2 Title Subtitle Su                                                   | DBBCCD     v     V     V       v     v     V     V       bile Em     v     V     V       V     V     V     V       V     V     V     V       V     V     V     V       V     V     V     V       V     V     V     V       V     V     V     V       V     V     V     V |
| Control Processes     Control Processes     Control Processes | Clipboard 🕼 Font                                                                                                    | Fai Paragraph Fai                                                                                                    | Styles                                                                                                    | Fall Editing   Voice   Reuse Fi   InPhase   A                                                                                                    |
| Date     Date       14.Jan-2016     Adverse reaction to Alendronic acid       10-Feb-2010     Alergy : PENICILLIN V tabs 250mg       10-Feb-2010     H/O: drug ailergy       10-Feb-2010     H/O: drug ailergy       10-Feb-2010     H/O: drug ailergy       PENICILLIN V tabs 250mg     Drug code for ailergy:       PENICILLIN V tabs 250mg     Reaction to Alerdrov       30-Jun-2004     Alergy : PENICILLIN G inj 600mg/vial                                                                                                    |                                                                                                    | Control of the second of the second of |                                                                                                    |                                                                                                    |
| 10-Feb-2010 Allergy : PENICILLIN V tabs 250mg<br>10-Feb-2010 H/O: drug allergy<br>PENICILLIN V tabs 250mg<br>Reaction type: Allergy<br>30-Jun-2004 Allergy : PENICILLIN G inj 600mg/vial                                                                                                    |                                                                                                    | 14-Jan-2016 Adverse reaction to Alendronic acid                                                                                                    | yesterday                                                                                                    |                                                                                                    |
| 30-Jun-2004 Allergy : PENICILLIN G inj 600mg/vial                                                                                                    |                                                                                                    | 10-Feb-2010 Allergy : PENICILLIN V tabs 250mg<br>10-Feb-2010 H/O: drug allergy                                                                                                    | Drug code for allergy;<br>PENICILLIN V tabs 250mg<br>Reaction type: Allergy<br>Severity of allergy: Moderate<br>Certainty of allergy: Likely |                                                                                                    |
|                                                                                                    | Brass 1 of 9 1732 words 172                                                                                                    | 30-Jun-2004 Allergy : PENICILLIN G inj 600mg/via                                                                                                    | ai                                                                                                    | 10° 00 00                                                                                                    |

- 6. Click on 'file' and select 'save and close'
- 7. Confirm the form has saved onto your consultation, then send a task to the secretary team to book the patient an appointment. Or book the time and slot yourself through ERS

**Community Heart Failure Nurses:** 

- 1. NB patients will only be accepted if they have HFrEF <45% which has been confirmed on an ECHO within the last two years
- 2. In an open consultation select 'Document' then 'Create Letter'
- 3. Click on the magnifying glass in the pop-up box
- 4. Search 'Heart Function' and select 'Heart Function Improvement Service Referral Form'
- 5. Enter your name in the pop-up box
- 6. Complete the form as below and e-mail to: <u>barnetheartfunction@nhs.net</u>

| File Home Insert Design Layout References                                                                                                    | Mailings Review View Help RCM Access                                                                                                    | ibility Reminder Table Design Layout                   | Snare Comments                                                                                                    |
|----------------------------------------------------------------------------------------------------|----------------------------------------------------------------------------------------------------|--------------------------------------------------------|----------------------------------------------------------------------------------------------------|
| $\begin{array}{c c} & & & & \\ \hline & & & \\ \hline & & \\ \hline \hline & & \\ \hline & & \\ \hline \hline \\ \hline & & \\ \hline \\ \hline$ | a×   A₂     IE × IE × IE × IE ≡   ↓↓   ¶     AaBbC       × A ×     E E E E   IE ×   Δ × E ▼     INo Spate                                                          | CE AaBbCcE AaBbCcE AaBbCc AaBbCc AaBbCcE AaBbCcE Title | AaBbCcC<br>Subtitle<br>Subtitle<br>Select<br>Subtitle<br>Subtitle<br>Sub |
| Clipboard Fa Font                                                                                                    | Gi Paragraph Gi                                                                                                    | Styles                                                 | 🗟 Editing Voice Reuse Fi InPhase 🛧                                                                                                    |
| 8                                                                                                    | BARNET COMMUNITY REFERRAL<br>Heart Function Improvement Service<br>Email: <u>Barnetheartfunction@nhs.net</u>                                                       | Central London<br>unity Healthcare<br>Wis Found Trat   |                                                                                                    |
|                                                                                                    | For new patients: Please attach PMH / Discharge 3                                                                                                    | ummary, Medication, BNP, Echo Report, ECG to           |                                                                                                    |
|                                                                                                    | PRIORITY OF REFERRAL: Urgent – within 48hrs                                                                                                    | Routine – within 14 days                               |                                                                                                    |
|                                                                                                    | Reason for Referral:                                                                                                    | Symptoms for Referral:                                 |                                                                                                    |
|                                                                                                    | HF diagnosis confirmed by recent (<2 yrs) ECHO<br>with LVEF <45%.                                                                                                  | Recent worsening or new breathlessness                 |                                                                                                    |
|                                                                                                    | Education/lifestyle advice and promote self-<br>management HFrEF                                                                                                   | Peripheral oedema significantly recent worsening       |                                                                                                    |
|                                                                                                    | Treatment Optimization for HFrEF                                                                                                    | Worsening ascites due to heart failure                 |                                                                                                    |
|                                                                                                    | Early review post discharge for non-complex heart<br>failure patients (HFrEF) not planned for intervention<br>Diversis monitoring and repaid function surveillance | Other (please specify)                                 |                                                                                                    |
|                                                                                                    | DNAR in place: Yes No                                                                                                    |                                                        |                                                                                                    |
|                                                                                                    | Name of Referrer/ Referrers/ GP/ Consultant/ Other:                                                                                                    | FOR HOSPITAL DISCHARGES:                               |                                                                                                    |
|                                                                                                    | Please print name: natasha gayyum                                                                                                    | Discharge Date:                                        |                                                                                                    |
|                                                                                                    | Contact number: 020 8445 7587                                                                                                    | Summary attached:                                      |                                                                                                    |
|                                                                                                    | Date: 23-May-2022                                                                                                    | Follow up appointment:                                 |                                                                                                    |
|                                                                                                    | PATIENT DETAILS:                                                                                                    |                                                        | MOUSE Miden (Mr)                                                                                                    |
|                                                                                                    | Family Name: Mouse                                                                                                    | First Name: Mickey                                     | Resuscitation status (hover for 6                                                                                                    |
|                                                                                                    | Title: Mr Sex: Male                                                                                                    | NHS No:                                                | Thyroxine monitoring advised                                                                                                    |
|                                                                                                    | Address: 16 Torrington Park, Finchley, London, N12 9SS                                                                                                    | DoB: 01-Jan-1983                                       | ▲ No recent TSH                                                                                                    |
|                                                                                                    |                                                                                                    | Ethnic Group: Albanian - ethnic category 2001 census   | Power of Attorney' code reco      Patient is Househound                                                                                                    |
| President and Televisede ITT                                                                                                    | 1                                                                                                    |                                                        |                                                                                                    |

| ind Document Templates                                                                                                    |                                                        |                                         |       |
|----------------------------------------------------------------------------------------------------|--------------------------------------------------------|-----------------------------------------|-------|
| Find document template or use the hierarchy to browse                                                                                                    |                                                        |                                         |       |
| heart function impr                                                                                                    |                                                        |                                         |       |
| A Heart Function Improvement Leaflet.ewdt                                                                                                    | Hierarchy                                              | Preview                                 |       |
| B Heart Function Improvement Service Referral Form - Barnet - Q.CH.ewd X                                                                                                    | <ul> <li>The S</li> <li>Emis</li> <li>Share</li> </ul> | Speedwell Prac<br>Library<br>ed Folders | tice: |
|                                                                                                    |                                                        |                                         |       |
| tient Letter Details                                                                                                    |                                                        |                                         |       |
| tient Letter Details<br>he template you have selected contans the following free text prompts and/or body text fields.<br>ny required fields must be completed before the document can be edited.                        |                                                        |                                         |       |
| tient Letter Details<br>he tempäte you have selected contains the following free text prompts and/or body text fields.<br>my required fields must be completed before the document can be edited.<br>Miscellaneous       |                                                        |                                         |       |
| nient Letter Details The tempôtes you have selected contains the following free text prompts and/or body text fields. m/ recurred fields must be completed before the document can be edited. Miscellaneous Referring GP | -                                                      |                                         | ] @   |

## **CARE OF THE OLDER PERSON:**

#### Contents:

- 1. Falls Clinic
- 2. Memory Clinic
- 3. Old Age Psychiatry

#### Falls Clinic:

- 1. Referral to falls clinic is via the 'single point of access' form
- 2. Select 'Document' then 'Create Letter' in an open consultation
- 3. Click on the magnifying glass and search 'single point'
- 4. Select the form entitled 'Single Point of Access Integrated Adult'
- 5. Select which falls services you require
- 6. E-mail to: 'clcht.plannedcarebarnet@nhs.net'

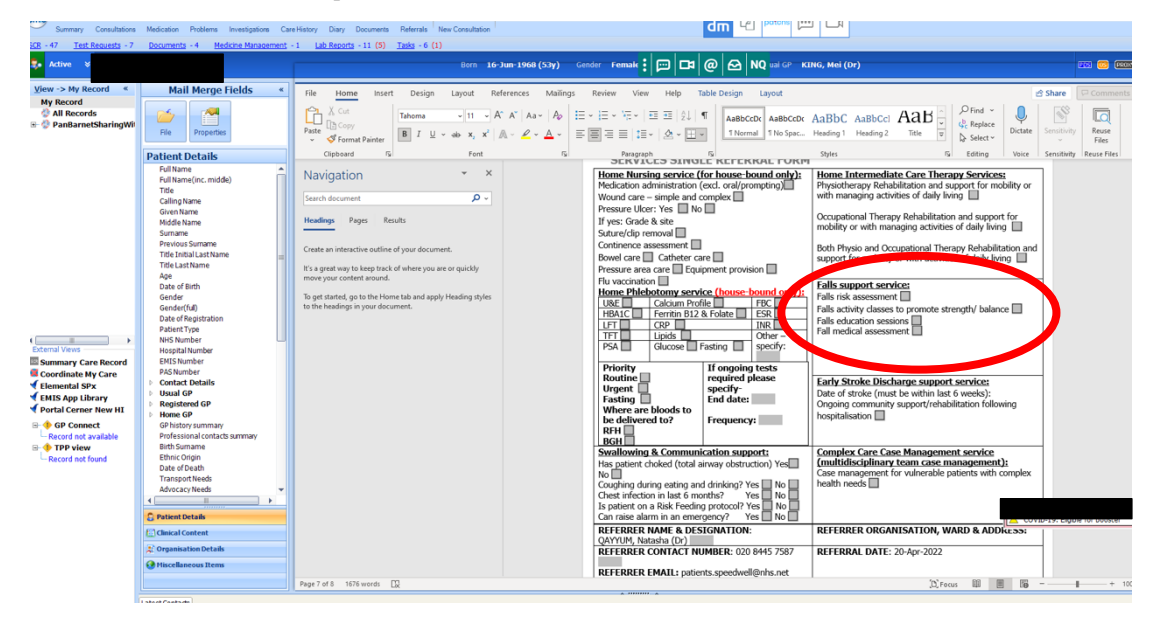

#### Memory Clinic:

- 1. In an open consultant click 'document' then 'create letter'. Click on the magnifying glass in the pop-up box
- 2. Search for 'memory clinic' and select 'Memory Clinic Dementia Referral Form Barnet'
- 3. Complete the form and e-mail to: <u>beh-</u> <u>tr.dutyintakeboacmht@nhs.net</u>

| Find Document Templates                                                                     |        |                                                              |                                         |     |
|---------------------------------------------------------------------------------------------|--------|--------------------------------------------------------------|-----------------------------------------|-----|
| Find document template or use the hierarchy to browse                                       |        |                                                              |                                         |     |
| memory clinic                                                                               |        |                                                              |                                         |     |
| A Memory Clinic - Dementia Referral Form Barnet.ewdt                                        | *      | Hierarchy                                                    | Preview                                 |     |
| @) B <u>Hemory clinic</u> Invite<br>@) C Psychogeriatrician / <u>Memory clinic</u> Referral | X<br>X | <ul> <li>A The S</li> <li>A Emis</li> <li>A Share</li> </ul> | peedwell Pract<br>Library<br>ed Folders | ice |

G Single Point of Access Integrated Adult ... 🗶

| File Home Insert Design Layout Refere                               | nces Mailings Review View Help RCM Acce                                     | essibility Reminder                                                      | B snare Se Comments                                                           |
|---------------------------------------------------------------------|-----------------------------------------------------------------------------|--------------------------------------------------------------------------|-------------------------------------------------------------------------------|
| $ \begin{array}{ c c c c c } & & & & & & & & & & & & & & & & & & &$ | ×   Aa -   Ap                                                               | CCD AaBbC AaBbCcl AaBbCcD AaBbCcD AaBbCcD AaBbCcD AaBbCcD Strong Subtite | AaB<br>Title v<br>Select v<br>Action v<br>Contact Reuse Build<br>Files Report |
| Clipboard Fu Font                                                   | rs Paragraph rs                                                             | Styles                                                                   | 5 Editing Voice Reuse Fi InPhase                                              |
|                                                                     | Barnet, E<br>BARNET MEMORY SEF                                              | Enfield and Haringey Mental Health NHS Trust                             |                                                                               |
|                                                                     | Refer to: Email: beh-tr.dutyintakeboacmht@nhs.net                           |                                                                          |                                                                               |
|                                                                     | Date of referral: 23-May-2022                                               |                                                                          |                                                                               |
|                                                                     | Patient details                                                             | Carer or next of kin details                                             |                                                                               |
|                                                                     | Mr / Mrs / Ms / other                                                       | Mr / Mrs / Ms / other                                                    |                                                                               |
|                                                                     | Name: Mr Mickey Mouse                                                       | Name:                                                                    |                                                                               |
|                                                                     | DoB: 01-Jan-1983<br>NHS number:                                             | Relationship to patient:                                                 |                                                                               |
|                                                                     | Address: 16 Torrington Park, Finchley, London, N12 9SS                      | Telephone:                                                               |                                                                               |
|                                                                     | Telephone: / 07309804484                                                    | Does patient consent to contacting                                       |                                                                               |
|                                                                     | Ethnicity: Albanian - ethnic category 2001 census                           | Arrange appointments via this person? Ves No                             | а (                                                                           |
|                                                                     | Does the patient need an interpreter? Yes No<br>Main spoken language Arabic |                                                                          |                                                                               |
|                                                                     | Has this referral been discussed and agreed with the patient?               |                                                                          |                                                                               |
|                                                                     | Is the patient able to attend an outpatient appointment?                    |                                                                          |                                                                               |
|                                                                     | Referrer details                                                            | GP details (if different from referrer)                                  |                                                                               |

#### Old Age Psychiatry:

- 1. In an open consultant click 'document' then 'create letter'
- 2. Select 'Psychogeriatrician' and write a letter using the template shown below. Ensure to embed the relevant consultations and investigations.

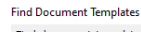

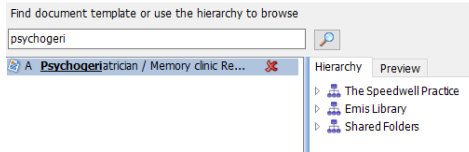

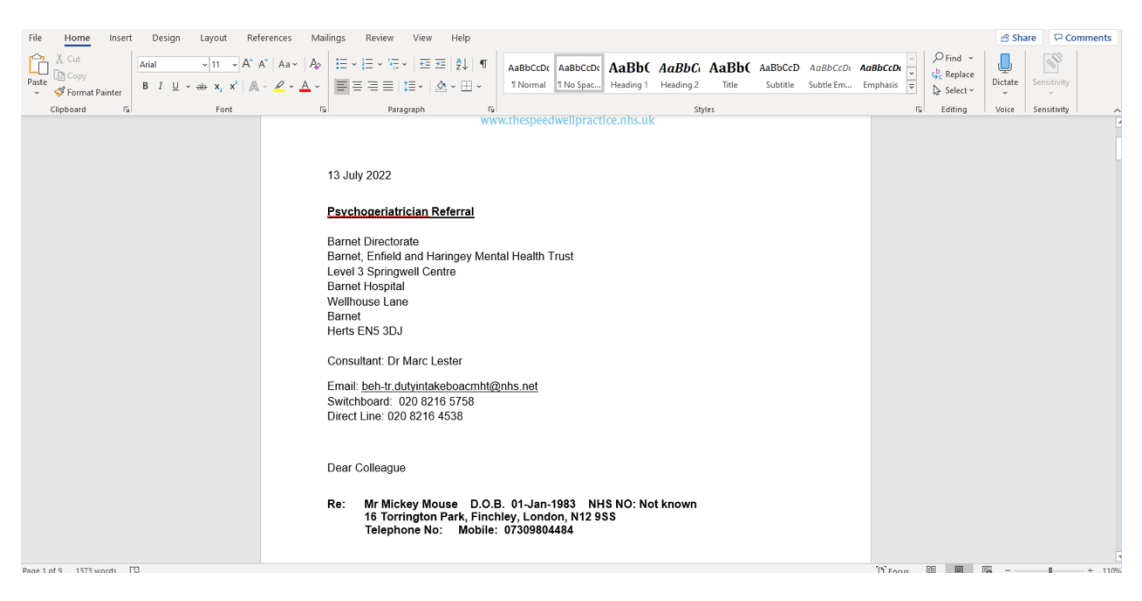

3. E-mail the referral to: <u>beh-tr.dutyintakeboacmht@nhs.net</u>

### **COVID-19 RELATED SERVICES:**

Contents:

- 1. Anti-viral referral
- 2. Post-COVID-19 clinic

#### Anti-viral Referral:

- 1. This is to refer a patient with an active COVID-19 infection for consideration of anti-viral therapy if they have not already been contacted by the department directly.
- 2. Send an e-mail containing the patient's details to: <u>ucla.covidvacc@nhs.net</u> or phone 07526971953
- 3. There is no formal form

#### Post-COVID-19 Clinic:

1. This service is for patients with long COVID-19 symptoms

5. Send the questionnaire below to the patient to complete

- 2. In an open consultation select 'Document' then 'Create Letter'
- 3. Click on the magnifying glass in the pop-up box
- 4. Search 'covid' and select 'Post Covid Patient Self Questionnaire'

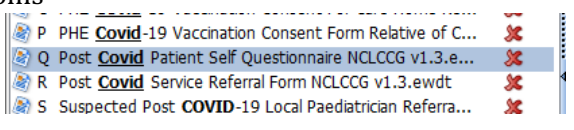

- Home Insert Design Layout References Mailings Review View Help Table Design Layout File ය Share 

   ×
   A\*
   A\*
   Aa
   Aa
   Image: Aa
   Image: Aa
   Image: Aa
   Image: Aa
   Image: Aa
   Image: Aa
   Image: Aa
   Image: Aa
   Image: Aa
   Image: Aa
   Image: Aa
   Image: Aa
   Image: Aa
   Image: Aa
   Image: Aa
   Image: Aa
   Image: Aa
   Image: Aa
   Image: Aa
   Image: Aa
   Image: Aa
   Image: Aa
   Image: Aa
   Image: Aa
   Image: Aa
   Image: Aa
   Image: Aa
   Image: Aa
   Image: Aa
   Image: Aa
   Image: Aa
   Image: Aa
   Image: Aa
   Image: Aa
   Image: Aa
   Image: Aa
   Image: Aa
   Image: Aa
   Image: Aa
   Image: Aa
   Image: Aa
   Image: Aa
   Image: Aa
   Image: Aa
   Image: Aa
   Image: Aa
   Image: Aa
   Image: Aa
   Image: Aa
   Image: Aa
   Image: Aa
   Image: Aa
   Image: Aa
   Image: Aa
   Image: Aa
   Image: Aa
   Image: Aa
   Image: Aa
   Image: Aa
   Image: Aa
   Image: Aa
   Image: Aa
   Image: Aa
   Image: Aa
   Image: Aa
   Image: Aa
   Image: Aa
   Image: Aa
   Image: Aa
   Image: Aa
   Image: Aa
   Image: Aa
   Image: Aa
   Image: Aa
   Image: Aa
   Image: Aa
   Image: Aa
   Dictate Paste Reuse Files Clipboard 🕞 Font Paragraph Styles Editing NCL Primary Care COVID-19 Recovery Questionnaire Full Name: Mr MOUSE, Mickey (Mr) DOB: 01-Jan-1983 16 Torrington Park, Finchley, London, N12 9SS 07309804484 Main spoken language Arabic NHS No: Address: Gender: Male Emis no: 11938 Email: Ethnicity: franceswallace@nhs.net Albanian - ethnic category 2001 cer Telephone Language You have received this questionnaire because you have an upcoming appointment with your GP to talk about ongoing symptoms of COVID-19. Before the appointment, please complete this symptom questionnaire. It will your GP plan your care more effectively and track your progress. If you have difficulty with any of the quest please leave them blank and the clinician will review them with you during your consultation. Thank you. COVID-19 overview hat date did your initial infection with COVID-19 start? re did vou receive care for COVID-19? I stayed at home I attended A&E department I was admitted to hospital Ē What were your COVID-19 test results? Please select multiple options if needed

  I had a positive swab test
  I had a positive smab test
  I was not tested for COVID-19 OUSE, Mickey (Mr) Resuscitation status (hover for...) Thyroxine monitoring advised A No recent TSH Your COVID-19 symptoms 'Power of Attorney' code reco...
  - 6. In the open consultation select 'create letter' again and search for 'covid'. Select 'Post Covid Service Referral Form'

What symptoms did you have in the first two weeks of COVID-19 infection?

- 7. Enter your name in the 'Referring Clinician' pop-up box
- 8. Complete the form and e-mail with the patient questionnaire to: <u>clcht.plannedcarebarnet@nhs.net</u>

| Patient Letter Details                                                                                                    |  |    | ×      |  |  |  |  |  |
|----------------------------------------------------------------------------------------------------|--|----|--------|--|--|--|--|--|
| The template you have selected contans the following free text prompts and/or body text fields.<br>Any required fields must be completed before the document can be edited. |  |    |        |  |  |  |  |  |
| Miscellaneous                                                                                                    |  |    |        |  |  |  |  |  |
| Referring Clinician                                                                                                    |  |    | 9      |  |  |  |  |  |
|                                                                                                    |  |    |        |  |  |  |  |  |
|                                                                                                    |  | ОК | Cancel |  |  |  |  |  |

Patient is Housebound

[D] Focus 🖽 🗏 🛆 1st MMR vaccination

Page 1 of 5 1 of 1770 words

| File Home Insert Design Layout                                                                                                    | Reference                              | Mailings                                                         | 5 Review                                          | View                                                            | Help Table Design                                                                          | Layout                                       |                                                                                                    |                                                             |              | 🖻 Share        | Comments        |
|----------------------------------------------------------------------------------------------------|----------------------------------------|------------------------------------------------------------------|---------------------------------------------------|-----------------------------------------------------------------|--------------------------------------------------------------------------------------------|----------------------------------------------|----------------------------------------------------------------------------------------------------|-------------------------------------------------------------|--------------|----------------|-----------------|
| $\begin{array}{c c} & X \\ \hline & & & \\ Paste \\ & & \\ & &$ | Aa~   A₂   =                           | = = = =                                                          |                                                   | ≙↓   ¶<br>~ ⊞ ~                                                 | AaBbCcDc AaBbCcDc<br>11 Normal 11 No Spac                                                  | AaBbC<br>Heading 1                           | AaBbCci AaB<br>Heading 2 Title                                                                                             | P Find →<br>G <sup>b</sup> <sub>C</sub> Replace<br>Select → | U<br>Dictate | Sensitivity    | Reuse<br>Files  |
| Clipboard 🕞 Font                                                                                                    | 5                                      | P                                                                | Paragraph                                         | Fa                                                              |                                                                                            | Styles                                       | F2                                                                                                    | Editing                                                     | Voice        | Sensitivity    | Reuse Files     |
|                                                                                                    | Referrals to cor<br>(SPA). If referrin | nmunity rehabil<br>ng a patient to ti<br><b>ding service: ht</b> | NCL F<br>litation, the UCLH<br>he MDT, you will b | Post-Covi<br>post-Covid cli<br>post-Covid cli<br>pe contacted l | d-19 Service Referra<br>nic and the post-Covid MDT will<br>by the MDT coordinator with a t | I Form<br>be made throug<br>imeslot to prese | North Central Lond<br>Concernent Concernent Concernent<br>In this Single Point of Access<br>In the patient for discussion. | <b>3</b><br>m                                               |              |                |                 |
|                                                                                                    |                                        | ung servicer m                                                   | APP. II REP. INFAILE.                             |                                                                 | CHILD OF ALTERATION COTIC AL                                                               |                                              | Altex                                                                                                    |                                                             |              |                |                 |
|                                                                                                    | Borough                                | Provider                                                         |                                                   | Re                                                              | ferral email                                                                               |                                              |                                                                                                    |                                                             |              |                |                 |
|                                                                                                    | Barnet                                 | CLCH                                                             |                                                   | clo                                                             | ht.plannedcarebarnet@nhs.                                                                  | net                                          |                                                                                                    |                                                             |              |                |                 |
|                                                                                                    | Camden                                 | CNWL                                                             |                                                   | Ca                                                              | mdenreferrals.cnwl@nhs.ne                                                                  | t                                            |                                                                                                    |                                                             |              |                |                 |
|                                                                                                    | Enfield                                | BEH                                                              |                                                   | be                                                              | h-tr.ECSenfieldlocalityteams                                                               | SPA@nhs.net                                  |                                                                                                    |                                                             |              |                |                 |
|                                                                                                    | Haringey                               | Whittingto                                                       | on Health                                         | via<br>Re                                                       | eRS: Post Covid Haringey a<br>ferrals requiring UCLH post o                                | nd Islington – 1<br>ovid clinic will         | Whittington RKE<br>be booked there via this                                                                                |                                                             |              |                |                 |
|                                                                                                    | Islington                              | Whittingto                                                       | on Health                                         | tri<br>Se                                                       | age route. On eRS choose "R<br>rvice Location – The Whittin                                | ehabilitation -<br>gton Hospital             | not otherwise specified" eRS                                                                                               |                                                             |              |                |                 |
| 4                                                                                                    | •                                      |                                                                  |                                                   |                                                                 |                                                                                            |                                              |                                                                                                    |                                                             |              |                |                 |
|                                                                                                    | PATIENT DET                            | AILS                                                             |                                                   |                                                                 |                                                                                            | GP DETAILS                                   | 5                                                                                                    | ]                                                           |              |                |                 |
|                                                                                                    | Surname                                | Mouse                                                            |                                                   | 1st Name                                                        | Mickey                                                                                     | Name                                         | The Speedwell Practice                                                                                                    |                                                             |              |                |                 |
|                                                                                                    | D.O.B.                                 | 01-Jan-1983                                                      |                                                   | Gender                                                          | M                                                                                          | Code                                         | E83010                                                                                                    |                                                             |              |                |                 |
|                                                                                                    | Age                                    | 39y                                                              |                                                   | NHS No                                                          |                                                                                            |                                              | The Speedwell Practice, 16                                                                                                 |                                                             |              |                |                 |
|                                                                                                    | Address                                | 16 Torringto                                                     | n Park. Finchlev                                  | London, N1                                                      | 2 955                                                                                      | Address                                      | Finchley, London, N12 9SS                                                                                                  |                                                             |              |                |                 |
|                                                                                                    | Dent en de                             |                                                                  |                                                   |                                                                 |                                                                                            | Referrer                                     | QAYYUM, Natasha (Dr)                                                                                                    |                                                             |              |                |                 |
|                                                                                                    | Post code                              | _                                                                |                                                   |                                                                 | 07000004404                                                                                | Role of                                      |                                                                                                    |                                                             | MOUSE,       | , Mickey (Mr)  | <u> </u>        |
|                                                                                                    | Home lei                               |                                                                  |                                                   | Mobile                                                          | 0/309804484                                                                                | Referrer                                     | T                                                                                                    |                                                             | Re           | suscitation st | atus (hover for |
|                                                                                                    | Ethnicity                              | 2001 census                                                      | nnic category                                     |                                                                 |                                                                                            | Tel                                          | 020 8445 7587                                                                                                    |                                                             |              | recent TSH     | coming advised  |
|                                                                                                    | Interpreter                            | Yes 🗆                                                            | No 🗆                                              | 1st                                                             | Main spoken language                                                                       | E-mail                                       | patients.speedwell@nhs.net                                                                                                 | 1                                                           | A 'PO        | ower of Atto   | rnev' code reco |
|                                                                                                    | required?                              |                                                                  |                                                   | Language                                                        | Arabic                                                                                     |                                              |                                                                                                    |                                                             | A Pa         | tient is House | ebound          |
| Page 1 of 8 1 of 2526 words                                                                                                    |                                        |                                                                  |                                                   |                                                                 |                                                                                            |                                              | (D). Fo                                                                                                    | cus 💷                                                       |              | t MMR vaccin   | ation           |

### **DERMATOLOGY:**

#### **Teledermatology:**

- 1. In an open consultant click 'document' then 'create letter'. Click on the magnifying glass in the pop-up box
- 2. Search for 'telederm' and select 'Teledermatology Referral Form NCL'
- 3. Complete the form as below. Ensure to insert photos of the dermatological issue.

| DUSE, Mickey (Mr)                                                                         | Born                                                                                                    | 11- <b>Jan-1983 (39y)</b> Gender Ma                                        | le NHS No. Unknown Usu                | al GP NAGRA, Gurnek (Dr)                                                          | F0 🔒                                     |
|-------------------------------------------------------------------------------------------|----------------------------------------------------------------------------------------------------|----------------------------------------------------------------------------|---------------------------------------|-----------------------------------------------------------------------------------|------------------------------------------|
| Mail Merge Fields «                                                                       | File Home Insert Design Layout References                                                                                                  | Mailings Review View                                                       | Help RCM Accessibility Re             | minder                                                                            | 🖻 Share 🕞 Comments                       |
| File Properties                                                                           | Calibri (Body) → 14 → A* A* A<br>Paste<br>→ ✓ Format Painter Calibri (Body) → 14 → A* A* A<br>B I U→ ↔ X <sub>2</sub> X <sup>2</sup> A → ∠ | a •   A <sub>2</sub>   ⊟ •  ⊟ •  ⊟ •   ⊟ =<br>• <u>A</u> •   ≡ ≡ ≡ ≡   ≡ • | te   2↓   ¶ AaBbCcDc AaBt             | CCD: AaBbC: AaBbCcE AaBbCcD /                                                     | AB v v v v v v v v v v v v v v v v v v v |
| Patient Details                                                                           | Clipboard Fix Font                                                                                                    | F <sub>2</sub> Paragraph                                                   | 6                                     | Styles                                                                            | Tai Editing Voice Reuse Files InPhase    |
| Full Name<br>Full Name(inc. middle)<br>Title<br>Calling Name<br>Given Name<br>Middle Name |                                                                                                    |                                                                            |                                       |                                                                                   | İ                                        |
| Sumame                                                                                    |                                                                                                    | h                                                                          | eledermatology Referral Fo            | arm                                                                               |                                          |
| Previous Sumame<br>Title Initial Last Name                                                |                                                                                                    | Plec                                                                       | ase submit this referral form via     | e-RS                                                                              |                                          |
| Title Last Name                                                                           |                                                                                                    | Patient                                                                    | Referrer                              |                                                                                   |                                          |
| Age                                                                                       |                                                                                                    | Name Mr Mickey Mouse                                                       | Name                                  | QAYYUM, Natasha (Dr)                                                              |                                          |
| Gender                                                                                    |                                                                                                    | Address 16 Torrington Park                                                 | r, Finchley, Practice Name            | The Speedwell Practice                                                            |                                          |
| Gender(full)<br>Date of Registration<br>Patient Type                                      |                                                                                                    | Telephone Telephone                                                        | Practice Address                      | The Speedwell Practice, 16<br>Torrington Park, North Finchley,<br>London, N12 955 |                                          |
| NHS Number                                                                                |                                                                                                    | Mobile 07309804484                                                         | GP Practice code                      | E83010                                                                            |                                          |
| Hospital Number                                                                           |                                                                                                    | Date of Birth 01-Jan-1983                                                  | Telephone                             | 020 8445 7587                                                                     |                                          |
| EMIS Number                                                                               |                                                                                                    | NHS Number                                                                 | Fax<br>Email (NHS)                    | antiante considurali@ohe pat                                                      | · · · · · · · · · · · · · · · · · · ·    |
| PASNumber                                                                                 |                                                                                                    | Email franceswallace@n                                                     | hs.net                                | petients.speeuweitgemis.net                                                       |                                          |
| Contact Details     Isual GP                                                              |                                                                                                    | Ethnicity Albanian - ethnic of                                             | ategory 2001 Date of this             | 24-Jun-2022                                                                       |                                          |
| Registered GP                                                                             |                                                                                                    | census                                                                     | referral                              |                                                                                   |                                          |
| Home GP                                                                                   |                                                                                                    |                                                                            |                                       |                                                                                   |                                          |
| GP history summary                                                                        |                                                                                                    | Interpreter required?                                                      | Yes No                                |                                                                                   |                                          |
| Professional contacts summary                                                             |                                                                                                    | deaf requiring interpreter                                                 | Dead associations intermeter 2. Yes   | No. 17                                                                            |                                          |
| Birth Surname                                                                             |                                                                                                    |                                                                            | Dear requiring interpreterrines       |                                                                                   |                                          |
| Date of Death                                                                             |                                                                                                    | Any other information (e.g.                                                | Transport required? Yes 🔲 No 🗐        |                                                                                   |                                          |
| Transport Needs                                                                           |                                                                                                    | accessibility requirements, carer                                          | Carer related codes recorded          |                                                                                   |                                          |
| Advocacy Needs 👻                                                                          |                                                                                                    | information, etc.)                                                         | Date Description                      |                                                                                   |                                          |
|                                                                                           |                                                                                                    |                                                                            | 23-Feb- Patient thems                 | elves providing care                                                              |                                          |
| S Patient Details                                                                         |                                                                                                    |                                                                            | 2021                                  |                                                                                   |                                          |
| Clinical Content                                                                          |                                                                                                    |                                                                            | Learning Disabilities related codes r | ecorded                                                                           |                                          |
| 2 Organisation Details                                                                    |                                                                                                    |                                                                            | Date Description                      |                                                                                   |                                          |
| A Miscallaneous Hams                                                                      |                                                                                                    |                                                                            | 24-May- Learning disa                 | bilities annual health                                                            |                                          |
| Contraction and the line                                                                  |                                                                                                    |                                                                            | 2016 assessment                       |                                                                                   |                                          |
|                                                                                           | Page 1 of 7 1815 words                                                                                                    |                                                                            |                                       |                                                                                   | (D) Focus 💷 📰 🐻 + 100%                   |

 Pind adcument Cempate or use the inerarchy to browse

 telederm

 @ A Barnet Ielederm Referral Form - v3.ewdt

 @ B COVID-19 NCL Telederm 2WW - GP Crib Sheet.ewdt

 @ C COVID-19 NCL Telederm 2WW - GP Crib Sheet.ewdt

 @ D Teledermatology Patient Information Leaffet Barnet.ewdt

 @ D Teledermatology Patient Information Leaffet Barnet.ewdt

 @ E Teledermatology Referral Form - NCL\_APR2020

4. To insert a picture first save the image to your desktop. Next select 'insert' in the top bar, then 'pictures' and choose which images to upload

| File Home                          | Insert                           | Design Layout    | References                        | Mailings                      | Review View                                               | Help             | RCM Accessibility  | Reminder      |                                       |                          |                                                                     | 合 Share                  | □ Comments |
|------------------------------------|----------------------------------|------------------|-----------------------------------|-------------------------------|-----------------------------------------------------------|------------------|--------------------|---------------|---------------------------------------|--------------------------|---------------------------------------------------------------------|--------------------------|------------|
| Page ~<br>Blank Page<br>Page Break | Table                            | Pictures         | SmartArt<br>Chart<br>Screenshot ~ | Reuse<br>Files                | Get Add-ins     My Add-ins ~                              | Online<br>Videos | Cink v<br>Bookmark | Comment       | Header V<br>Footer V<br>Page Number V | Text<br>Box × All Drop C | Parts ~ 🔓 Signature Line ~<br>rt ~ 🔯 Date & Time<br>ap ~ 🗐 Object ~ | ∏ Equation<br>Ω Symbol ∙ | ,          |
| Pages                              | Pages Tables Insert Picture From |                  |                                   | Reuse Files                   | e Files Add-ins Media Links Comments Header & Footer Text |                  |                    |               | Symbols                               |                          |                                                                     |                          |            |
|                                    |                                  | Pictures         |                                   | 39 cigs/day)<br>Height: 158 c | :<br>:<br>:m                                              | rette smok       | Weight: 90 l       | (g            | anits/week                            |                          |                                                                     |                          |            |
|                                    |                                  | Col Stock Images |                                   | BMI: 36.1 kg                  | /m2                                                       |                  | Blood Press        | ure: 130/81 m | mHg                                   |                          |                                                                     |                          |            |
|                                    | 2 Quline Pictures                |                  |                                   |                               |                                                           |                  |                    |               |                                       |                          |                                                                     |                          |            |
|                                    |                                  |                  |                                   |                               |                                                           |                  |                    |               |                                       |                          |                                                                     |                          |            |

- 5. Click 'file' then 'save and close'.
- 6. Next open ERS and select the 'refer/advice' button

| NHS                                            | e-Referra                               | l Service                                |            |         |                                 |                |          | Help | Alerts | 🛓 Qayyum, Natasha 🔻 |
|------------------------------------------------|-----------------------------------------|------------------------------------------|------------|---------|---------------------------------|----------------|----------|------|--------|---------------------|
| Patient                                        | Worklists                               | Directory of Services                    | Enquiries  | Reports | Alerts                          |                |          |      |        |                     |
| Search By                                      | NR                                      | 8 Number                                 |            | RN      |                                 | Operangemphics |          |      |        |                     |
|                                                |                                         |                                          |            |         |                                 |                |          |      |        | Clear Search        |
| Name:<br>NHS Number:<br>Date of Birth:<br>Age: |                                         |                                          |            |         | Telephone<br>Email<br>Telephone |                | Address: |      |        |                     |
| Update Person                                  |                                         |                                          |            |         | Telephone                       |                |          |      |        | Referikation        |
| Patient Activ                                  | vity List - Displayin                   | g patient activity within the last 18 mo | nths only. |         |                                 |                |          |      |        |                     |
| Show All Non-J                                 | Archived Referrals                      |                                          |            |         |                                 |                |          |      |        |                     |
| Last Refresh: 24-<br>Refresh List Pri          | Jun-2022 15:08<br>Int List View Archive |                                          |            |         |                                 |                |          |      |        |                     |

- 7. Change the request type to 'referral' and the priority to 'routine'.
- 8. Change the speciality to 'dermatology' and clinic type to 'not otherwise specified'
- 9. Select the 'search all' button in the bottom right-hand corner

| <b>NHS</b> e-Referral Service                                                                 |                                                                          | Help          | Alerts                      | 🛔 Qayyum, Natasha 🔫                          |
|-----------------------------------------------------------------------------------------------|--------------------------------------------------------------------------|---------------|-----------------------------|----------------------------------------------|
| Patient:                                                                                      |                                                                          |               |                             |                                              |
| Service Search Criter                                                                         | a                                                                        |               |                             |                                              |
| Search By<br>Request Type                                                                     | * Priory                                                                 |               |                             |                                              |
| Referral                                                                                      | Rootee U                                                                 |               |                             |                                              |
| Clinical Term 🖲                                                                               |                                                                          |               |                             |                                              |
| Specialty Dematology                                                                          | Cirkin Type           Val         Val Charavane Typested         Val     |               |                             |                                              |
| Named Clinician 0                                                                             |                                                                          |               |                             |                                              |
| Refine Your Search With                                                                       |                                                                          |               |                             |                                              |
| Distance within<br>Indicative Wait Time Less Than <b>0</b>                                    | miles of Photocole INIZ RuD                                              |               |                             |                                              |
| Organisation or Site Name<br>Age and Gender Appropriate Services Only                         | ☑                                                                        |               |                             |                                              |
| Additional Options                                                                            |                                                                          |               |                             |                                              |
| Sot By                                                                                        | Diterrit                                                                 |               |                             |                                              |
| Referring information<br>Initial Referring Ofician Organisation<br>Commissioning Organisation | QAYYON, Numani J'ITE SYREDWELI PRACTICE<br>NIYE WORTH CENTRAL LONGON CCG |               |                             |                                              |
|                                                                                               |                                                                          |               |                             |                                              |
|                                                                                               |                                                                          | Cancel Add Ad | ditional Requirements Views | lodly Shortfiel Search Primary Ve Search All |

10. Click the 'send for triage' button next to 'teledermatology - Royal Free London'

#### Service Selection

| unie Saesh Criteria                                                                                                   |       |                    |                                                                                                  |                                |                              |                   |                |                     |                                 |
|----------------------------------------------------------------------------------------------------|-------|--------------------|--------------------------------------------------------------------------------------------------|--------------------------------|------------------------------|-------------------|----------------|---------------------|---------------------------------|
| laplaying S0 of 100+ matching services. Please refine your search other's Pyou service find the services you require. |       |                    |                                                                                                  |                                |                              |                   |                |                     |                                 |
| Small Pr None 🔽 Screen Screen                                                                                         |       |                    |                                                                                                  |                                |                              |                   |                |                     |                                 |
|                                                                                                    |       |                    |                                                                                                  |                                |                              |                   |                |                     |                                 |
| <ul> <li>(Results returned: 39)</li> </ul>                                                                            |       |                    |                                                                                                  |                                |                              |                   |                |                     |                                 |
| slect                                                                                                    | Miles | Appointment Type   | Service Name                                                                                     | Indicative Appointment Wait () | Indicative Treatment Wait () | Directly Bookable | Referrer Alert | Link to NHS Choices | Location                        |
|                                                                                                    | 0     | First outpatient   | Dermatology General - Firschley Memorial Hospital - RAL                                          | Limited Availability           | 50 weeks                     | Yes               |                | 0                   | FINCHLEY MEMORIAL HOSPITAL      |
|                                                                                                    | 4     | First outpatient   | Dermatology General - Barnet Hospital - RAL                                                      | Limited Availability           | 50 weeks                     | Yes               |                | 0                   | BARNET HOSPITAL                 |
|                                                                                                    | 4     | First outpatient   | Dermatology Service - Whitington Hospital - RKE                                                  | 251 Days                       | 32 weeks                     | Yes               |                | 0                   | THE WHITTINGTON HOSPITAL        |
|                                                                                                    | 3     | 3 Telephone/video  | Dermatology Teledermatology Service - Whittington Hospital - RHE                                 | 35 Days                        | 32 weeks                     | Yes               | 0              | 0                   | Telephone/Video                 |
|                                                                                                    |       | First outpatient   | Dermatology General - Chase Farm Hospital - RAL                                                  | 108 Days                       | 50 weeks                     | Yes               | 0              | 0                   | CHASE FARM HOSPITAL             |
|                                                                                                    | -     | First outpatient   | Dermatology - General -North Middlesex UHT-RAP                                                   | 28 Days                        | 20 weeks                     | Yes               | 0              | 0                   | NORTH MIDDLESEX HOSPITAL        |
|                                                                                                    |       | First outpatient   | General Dermatology - Dermatology - Royal Free Hospital - RAL                                    | Limited Availability           | 50 weeks                     | Yes               | 0              | 0                   | ROYAL FREE HOSPITAL             |
| nd for Triage                                                                                                    |       | Triage Service     | Teledermatology - Royal Free London - RAL                                                        | NA                             | 50 weeks                     | NA                |                | 0                   | ROYAL FREE HOSPITAL             |
|                                                                                                    | 1     | 5 First outpatient | Dermatology Community - Lincoln Road Medical Practice - RAL                                      | Limited Availability           | 50 weeks                     | Yes               |                | 0                   | LINCOLN ROAD MEDICAL PRACTICE   |
|                                                                                                    | 6     | First outpatient   | Adult General Dermatology - Dermatology Dept - UCLH - RRV                                        | 200 Days                       | 27 weeks                     | Yes               | 0              | 0                   | HOSPITAL FOR TROPICAL DISEASES  |
| end for Triage                                                                                                    |       | Triage Service     | Dermatology/Adult general TRIAGE(St Mary's)mperial NHS Trust (RYJ                                | NA                             | 32 weeks                     | NA                | 0              | 0                   | ST MARY'S HOSPITAL (HQ)         |
|                                                                                                    | 6     | First outpatient   | Dermatology Community - Freezywater Primary Care Centre - RAL                                    | 84 Days                        | 50 weeks                     | Yes               |                | 0                   | FREEZYWATER PRIMARY CARE CENTRE |
|                                                                                                    | 3     | First outpatient   | Dermatology Adult General Clinic - Central Middlesex Hospital - R1K                              | Limited Availability           | 19 weeks                     | Yes               | 0              | 0                   | CENTRAL MIDDLESEX HOSPITAL      |
|                                                                                                    | 3     | First outpatient   | Dermatology Adult General Clinic - Northwick Park Hospital - R1K                                 | Limited Availability           | 10 weeks                     | Yes               | 0              | 0                   | NORTHWICK PARK HOSPITAL         |
| nd for Triage                                                                                                    | 7     | 7 Triage Service   | Dermatology/Adult general TRIAGE[Hammeramith(Imperial NHS Trust JRYJ                             | NA                             | 32 weeks                     | NA                | 0              | 0                   | HAMMERSMITH HOSPITAL            |
| nd for Triage                                                                                                    |       | Triage Service     | Bewley complex cases MDT RAS Clinic - Dermatology (RLH) - Barts Health NHS Trust - R1H           | NA                             | 39 weeks                     | NA                | 0              | 0                   | THE ROYAL LONDON HOSPITAL       |
|                                                                                                    | 8     | First outpatient   | Skin Cancer Screening Clinic (Non 2ww) - Ouy's site- Dematology- Ouy's & St Thomas'- RJ1         | 119 Days                       | 28 weeks                     | Yes               | 0              | 0                   | GUYS HOSPITAL                   |
|                                                                                                    | 8     | 8 First outpatient | St John's Adult Dermatology (Exclusions Apply), Ouy's Site -Dermatology-Ouy's & St Thomas'-RJ1   | 57 Days                        | 28 weeks                     | Yes               | 0              | 0                   | GUYS HOSPITAL                   |
|                                                                                                    | 8     | 8 First outpatient | St John's Adult Dematology (Exclusions Apply), St Thomas' site-Dematology-Guy's & St Thomas'-RU1 | Limited Availability           | 20 weeks                     | Yes               | 0              | 0                   | ST THOMAS' HOSPITAL             |
| nd for Triage                                                                                                    | 6     | Triage Service     | Dermatology/Adult general TRIAGE(Charing Cross)Imperial NHS Trust (RYJ                           | NA                             | 32 weeks                     | NA                | 0              | 0                   | CHARING CROSS HOSPITAL          |
| nd for Triage                                                                                                    |       | Triage Service     | Refemal Assessment Service -Adult Dermatology - Chelses and Westminster Hospital - RQM01         | NA                             | 32 weeks                     | NA                |                | 0                   | CHELSEA & WESTMINSTER HOSPITAL  |

- 11. On the next page upload the referral form you created earlier and submit the request
- 12. More information on how to make this referral can be found here: <u>https://gps.northcentrallondon.icb.nhs.uk/service/ncl-teledermatology-dermoscopy</u>

### **DIABETES:**

#### Contents:

- 1. Community DSN & Diabetes Education programme
- 2. Diabetes prevention programme
- 3. Retinal screening

Diabetes Education Programme, Community DSN Team & Secondary Care Diabetes:

- 1. This is a referral to the community DSN team, it includes diabetes education
- 2. Patients can then be referred onwards to secondary care from this service
- 3. To refer do the following in an open consultation select 'Document' then 'Create Letter'
- 4. Click on the magnifying glass in the pop-up box
- 5. Search 'Diabetes Community' and select 'Diabetes Community Integrated MDT Form'

| Find Document Templates                               |   |                                                        |                                             |
|-------------------------------------------------------|---|--------------------------------------------------------|---------------------------------------------|
| Find document template or use the hierarchy to browse |   |                                                        |                                             |
| diabetes community integr                             |   |                                                        |                                             |
| A Diabetes Community Integrated MDT Form.ewdt         | * | Hierarchy                                              | Preview                                     |
|                                                       |   | <ul> <li>The S</li> <li>Emis</li> <li>Share</li> </ul> | ipeedwell Practice<br>Library<br>ad Folders |

l

6. Complete the form as below, selecting which services you requite.

| File Home Insert Design Layout References               | Mailings Review View Help RCM                                                                                                    | Accessibility Reminder Table Design Layout                                                                                                    |                                                     | In Snare Comments                                                                   |
|---------------------------------------------------------|----------------------------------------------------------------------------------------------------|----------------------------------------------------------------------------------------------------|-----------------------------------------------------|-------------------------------------------------------------------------------------|
| $ \begin{array}{c c c c c c c c c c c c c c c c c c c $ | a•   Ap   ☵ • ☵ • '☵ •   ☲ 프   ☆   ¶   [<br>• ▲ •   圖 폰 폰 폰   ☷ •   ▲ • ⊞ •                                                                                                    | AaBbCcDr AaBbCcDr AaBbCcDr AaBbCcDr TNormal TNo Spac Heading 1 Heading 2 Title                                                                                                    | AaBbCcC AaBbCcDt v<br>Subtitle Subtle Em v Select v | Dictate Reuse Build<br>Files Report                                                 |
| Clipboard 15 Font                                       | Fsi Paragraph Fsi                                                                                                    | Styles                                                                                                    | rs Editing                                          | Voice Reuse Fi InPhase                                                              |
| Cipboard 5 Pont                                         | rs     Paragraph     rs       Integrated Community Diabetes<br>Referral Form       Exclusion criteria: (Refer to secondary care - Tier 4<br>1. Type 1 stabete)       2. Pregnancy - Planned pregnancies in women w<br>malformations and stillbirth Rease ensure all<br>contraception and if planning a pregnancy in th<br>dabetes team.       3. CCJ with anstable ooFR (i.g. docrease in oGFR<br>4. Addescents       NHIS Number:     Referral Date: 32-May-2022       Patient Ocaset:     Yes / No       Patient Ocaset:     Yes / No       DOB: 01-Jan-1983     Gender: Male | Styles  Community Healthcare  Lvia RMS)  Ith diabetes is essential to reduce risks of congenital women with diabetes of child-bearing age are used women with diabetes of child-bearing age are used secondary care >25% in the last 12 months) and CKD 5 | Barnet Integrated Communit                          | Voice Reuse PL. InPhase A                                                           |
|                                                         | Contact no:<br>07309804484 Patient's address:<br>16 Torrington Park,<br>Finchley, London, N12<br>9SS<br>Patient's address:<br>16 Torrington Park,<br>Finchley, London, N12<br>9SS                                                                                                    | Practice email address (mandatory):<br>patients.speedwell@nhs.net                                                                                                    | r Diabetes M                                        | JSE, Mickey (Mr)<br>Resuscitation status (hover for<br>Thyroxine monitoring advised |
|                                                         | Reason for referral to community service (T                                                                                                    | ier 3)                                                                                                    | 9                                                   | No recent TSH<br>'Power of Attorney' code reco                                      |
|                                                         | Supported discharge from specialist care                                                                                                    |                                                                                                    | Ref                                                 | Patient is Housebound                                                               |
| Page 1 of 11 2079 words                                 |                                                                                                    |                                                                                                    | D'Focus III I                                       | 1st MMR vaccination                                                                 |

7. E-mail routine referrals to: <u>clcht.bcs-admin@nhs.net</u> and urgent referrals to: clcht.barnetdiabetes@nhs.net

**Diabetes Prevention Programme:** 

- 1. In an open consultation select 'Document' then 'Create Letter'
- 2. Click on the magnifying glass in the pop-up box
- 3. Search 'Prevention' and select 'Diabetes Prevention Programme Referral Form NCL'
- 4. Complete the form as below and e-mail to: <u>scwcsu.ncl@nhs.net</u>

| ind Document Templates                                                                                                    |                            |                                        |
|----------------------------------------------------------------------------------------------------|----------------------------|----------------------------------------|
| Find document template or use the hierarchy to browse prevention                                                                                                    |                            |                                        |
| A 9dad8f4f-e71e-47e0-9c36-da29ef59d37c.ewdt     B Dabetes <u>Prevention</u> Programme Leaflet (referral invtation) 2018     D Dabetes <u>Prevention</u> Programme Leaflet (referral invtation) 2018     D Dabetes <u>Prevention</u> Programme Leaflet (referral invtation) 2018     E Dabetes <u>Prevention</u> Programme Referral Form NCL.ewdt     F Dabetes <u>Prevention</u> Programme Invtation - NCL.ewdt | ×<br>×<br>×<br>×<br>×<br>× | Hierarchy Preview    Hierarchy Preview |

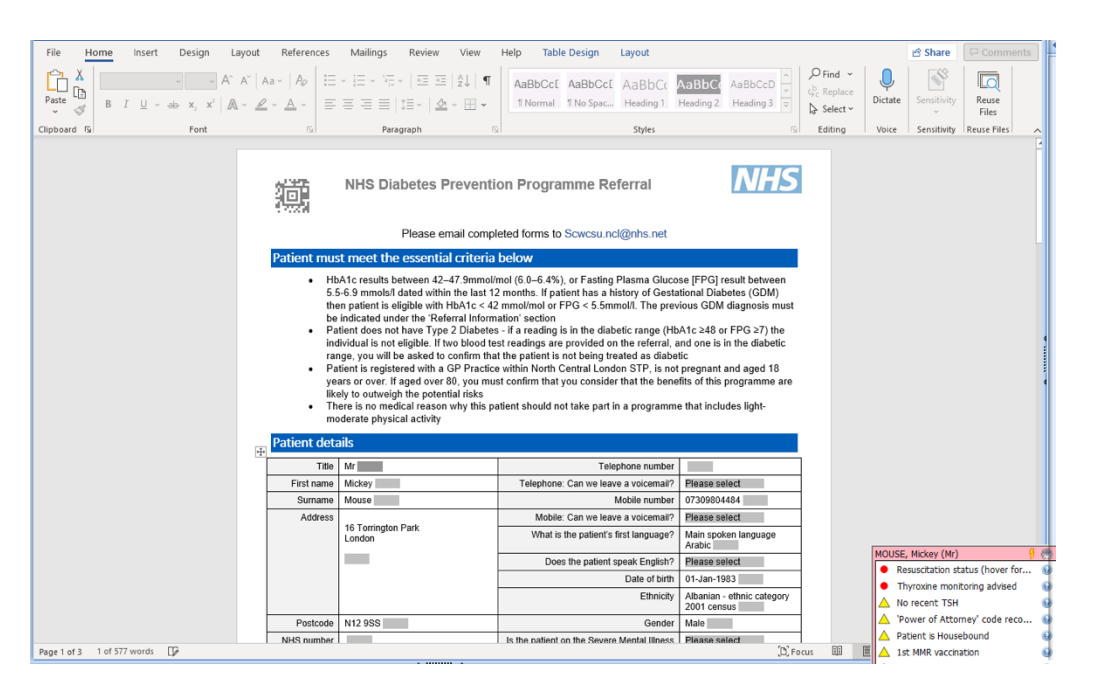

#### **Retinal Screening:**

1. E-mail the patient's details with a copy of their latest consultation and investigation results to: <u>ncl.desp@nhs.net</u>

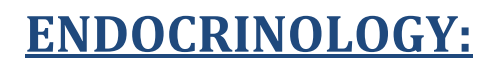

#### **General Endocrine Clinic:**

1. In an open consultation select 'Document' then 'Create Letter'

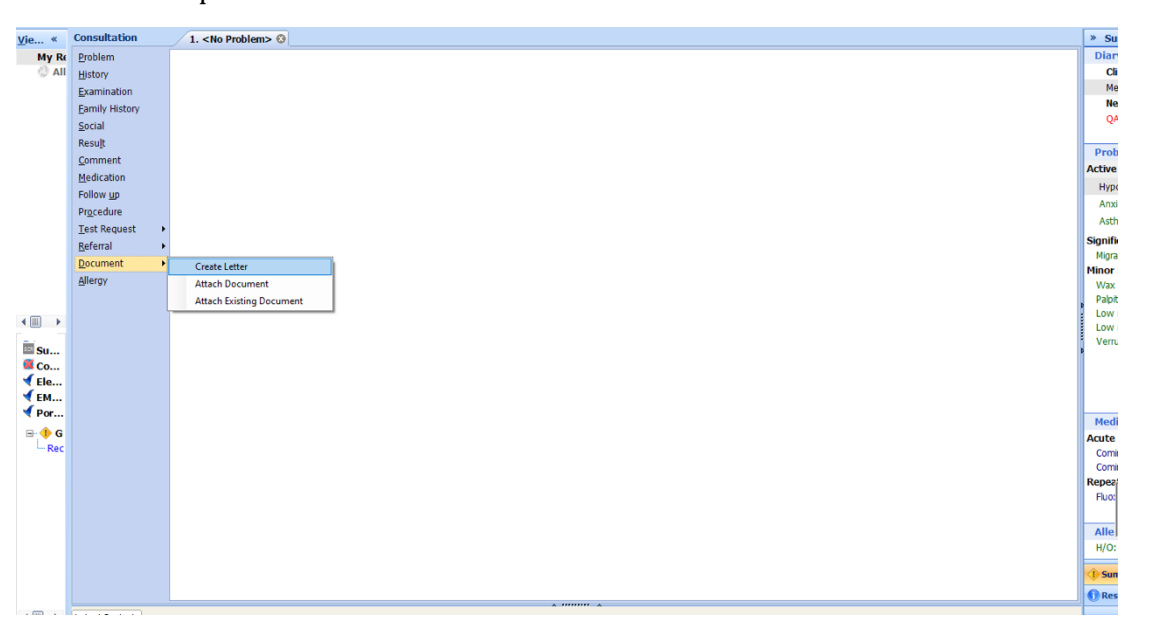

2. Click on the magnifying glass in the pop-up box

3 RMS LETTERHEAD TEMPLATE

Search 'RMS' and select 'RMS Letter Head Template'
 Write the letter, attach all the relevant information, and send it to: <u>barnet-routine.referrals@nhs.net</u>

## **GASTROENTEROLOGY:**

#### **General Gastroenterology Clinic:**

1. In an open consultation select 'Document' then 'Create Letter'

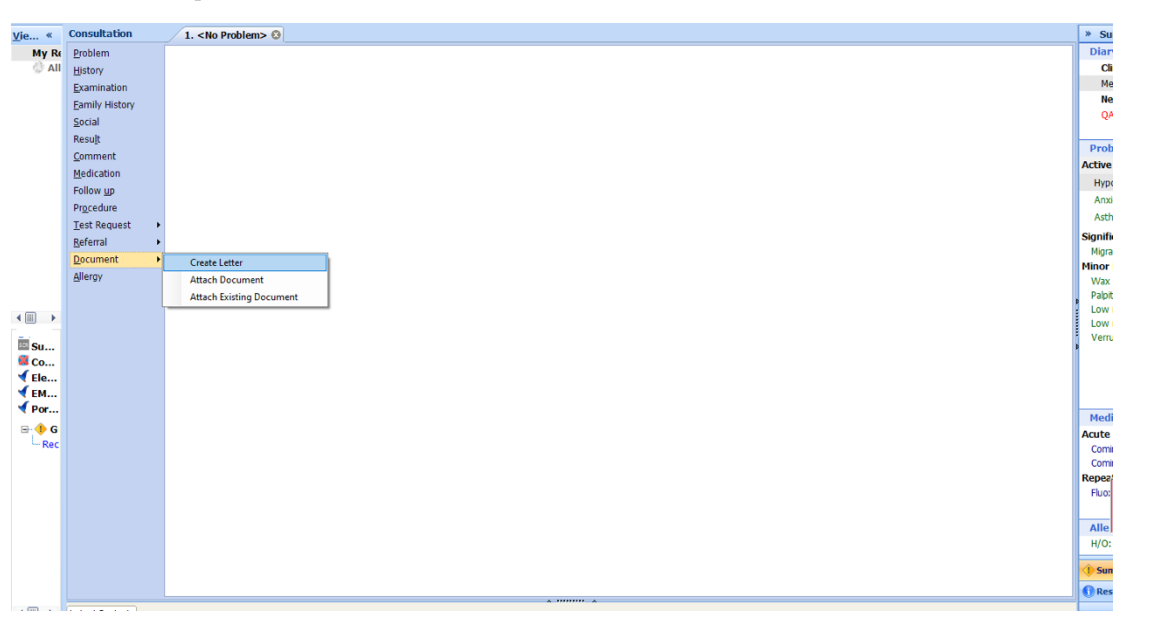

- 2. Click on the magnifying glass in the pop-up box
- 3 RMS LETTERHEAD TEMPLATE
- 3. Search 'RMS' and select 'RMS Letter Head Template'
- A Papid Access Chast Dain Clinic (PACDC)
- 4. Write the letter, attach all the relevant information, and send it to: <u>barnet-routine.referrals@nhs.net</u>

### **HAEMATOLOGY:**

#### **General Hematology Clinic:**

1. In an open consultation select 'Document' then 'Create Letter'

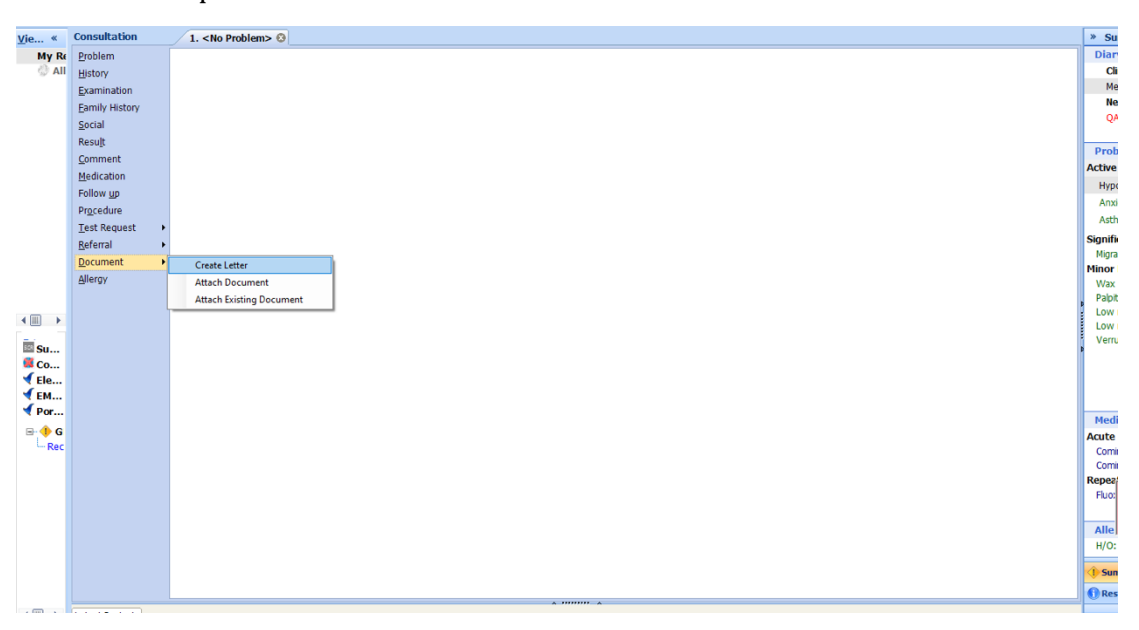

- 2. Click on the magnifying glass in the pop-up box
- 3. Search 'RMS' and select 'RMS Letter Head Template'
- 4. Write the letter, attach all the relevant information, and send it to: <u>barnet-routine.referrals@nhs.net</u>

### **NEUROLOGY:**

#### Contents:

- 1. General Neurology Clinic
- 2. TIA Clinic
- 3. Neuro Rehabilitation

#### **General Neurology Clinic:**

1. In an open consultation select 'Document' then 'Create Letter'

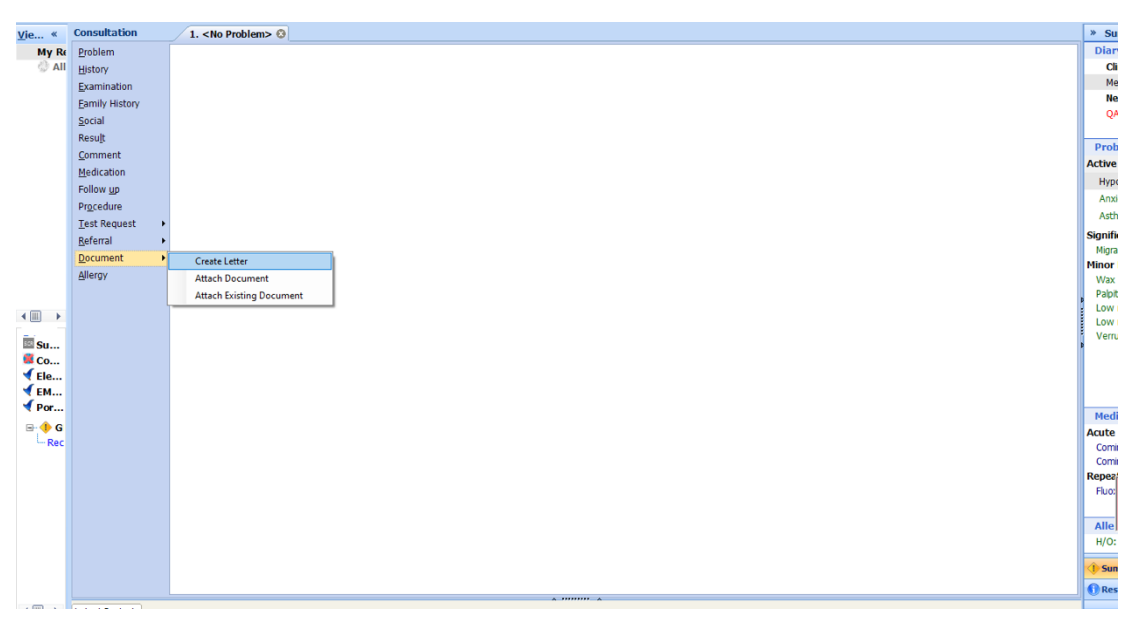

- 2. Click on the magnifying glass in the pop-up box
- 3. Search 'RMS' and select 'RMS Letter Head Template'
- 4. Write the letter, attach all the relevant information, and send it to: <u>barnet-routine.referrals@nhs.net</u>

#### TIA Clinic:

- 1. In an open consultation select 'Document' then 'Create Letter'
- 2. Click on the magnifying glass in the pop-up box
- 3. Search 'TIA' and select 'TIA Referral Form Royal Free (all sites)'
- 4. Complete the form as below, and e-mail to: <u>rf-</u> <u>tr.tiaclinicreferrals@nhs.net</u>

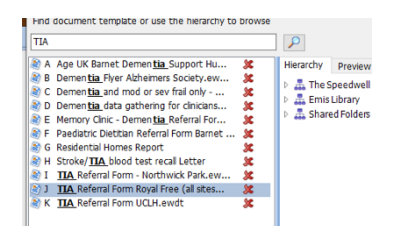

Papid Accose Chost Dain Clinic (PACOC)

3 RMS LETTERHEAD TEMPLATE

1 100

| ++-<br>Refer suc                                                              | The Royal Free Lon<br>For Barnet<br>den-onset <i>focal</i> loss of neur<br>These patients have a high | ndon NHS<br>Hospital a<br>ological fun<br>n risk of stro | Foundation T<br>nd the Royal<br>action or suddo<br>oke within a fe  | rust TIA referral<br>Free Hospital<br>en-onset painless<br>w days, so refer i | form<br>monocular visu<br>mmediately. | al loss. |      |   |                                                                                   |
|-------------------------------------------------------------------------------|----------------------------------------------------------------------------------------------------|----------------------------------------------------------|---------------------------------------------------------------------|-------------------------------------------------------------------------------|---------------------------------------|----------|------|---|-----------------------------------------------------------------------------------|
| Patient details                                                               | Name: Mr Mickey Mous                                                                                  | se                                                       | DOB: 01-Jan                                                         | -1983 NH                                                                      | S No: Not know                        | vn       |      |   |                                                                                   |
| Address: 16 Tor                                                               | ington Park, Finchley, Lon                                                                            | don, N12                                                 | 988                                                                 |                                                                               |                                       |          |      |   |                                                                                   |
| Telephone (inc.m                                                              | obile): / 07932961477                                                                                 |                                                          | Other Co                                                            | ntact Tele No:                                                                |                                       |          |      |   |                                                                                   |
| Transport require                                                             | d Yes 🗌 / No 🔲 👘                                                                                      |                                                          | Infection                                                           | risk                                                                          |                                       |          |      |   |                                                                                   |
| GP details                                                                    | Name: QAYYUM, Natas                                                                                   | sha (Dr)                                                 | Event da                                                            | tes/times                                                                     | Date                                  | Time     |      |   |                                                                                   |
| Practice: The Sp<br>Practice, 16 Torr<br>N12 9SS                              | eedwell Practice, The Spee<br>ngton Park, North Finchley                                              | edwell<br>, London,                                      | Onset of in<br>GP assess                                            | ndex event<br>sment                                                           |                                       |          |      |   |                                                                                   |
| Telephone (bypa                                                               | ss number): 020 8445 758                                                                              | 7                                                        | Referral re                                                         | eceived                                                                       |                                       |          |      |   |                                                                                   |
| Atypical onset<br>If 'Yes' to any of<br>unlikely diagnosis<br>referral route. | features<br>these at onset, TIA is an<br>s, so consider alternative                                   | Gradua<br>Seizure<br>Transie<br>Isolated                 | l onset or spro<br>or loss of cor<br>nt amnesia<br>I vertigo with I | ead of symptoms<br>nsciousness<br>no other cranial i                          | 3<br>nerve features                   | Yes      | No   |   |                                                                                   |
| Brief descripti                                                               | on of attack Please also                                                                              | attach                                                   | ABCD <sup>2</sup> so                                                | ore Tick one so                                                               | ore for each ca                       | itegory. |      |   |                                                                                   |
| etc.                                                                          | details of F Will, DIT, allerg                                                                        | Jies                                                     | Age                                                                 | 60 years or old                                                               | ler                                   |          |      |   |                                                                                   |
|                                                                               |                                                                                                    |                                                          |                                                                     | Svstolic ≥ 140                                                                | ears<br>ordiastolic≥90                | 0 '      |      |   |                                                                                   |
|                                                                               |                                                                                                    |                                                          | BP                                                                  | Systolic < 140                                                                | and diastolic <                       | 90 (     | 0    |   |                                                                                   |
|                                                                               |                                                                                                    | 1                                                        | Clinical                                                            | Unilateral wea                                                                | kness                                 | i        | 2    | M | IOUSE, Mickey (Mr)                                                                |
|                                                                               |                                                                                                    |                                                          | features                                                            | eatures Disturbance in sp<br>Othere                                           |                                       |          |      |   | <ul> <li>Resuscitation status (hov</li> <li>Queue Fact track ref. Quee</li> </ul> |
|                                                                               |                                                                                                    |                                                          |                                                                     | 60 minutes or                                                                 | lonaer                                |          |      |   | <ul> <li>Zww rasc clack rel - ? no</li> <li>Thyroxine monitoring adv</li> </ul>   |
|                                                                               |                                                                                                    |                                                          | Duration                                                            | 10 - 59 minute                                                                | s                                     | -        |      |   | No recent TSH                                                                     |
|                                                                               |                                                                                                    |                                                          |                                                                     | < 10 minutes                                                                  |                                       | (        |      |   | 'Power of Attorney' code                                                          |
|                                                                               |                                                                                                    |                                                          | ·                                                                   |                                                                               |                                       | "[h" For | us 💷 | E | A Patient is Househound                                                           |

Neuro Rehabilitation:

1. In an open consultation select 'Document' then 'Create Letter'

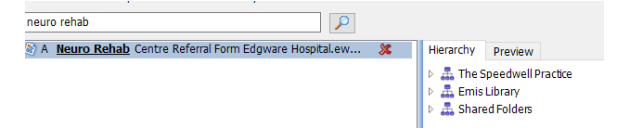

- 2. Click on the magnifying glass in the pop-up box
- 3. Search 'neuro rehab' and select 'Neuro Rehab Centre Referral Form Edgware'
- 4. Complete the form as below and e-mail to: <u>rf.neurorehabreferrals@nhs.net</u>

| * | File Home Insert Design Layout Refe                         | rrences Mailings Review View Help                                                                                                    | Share Com                                                                                                    |  |  |  |  |  |  |  |
|---|-------------------------------------------------------------|----------------------------------------------------------------------------------------------------|----------------------------------------------------------------------------------------------------|--|--|--|--|--|--|--|
|   | A <sup>^</sup> A <sup>^</sup> B I ⊔ ∽ ↔ x, x <sup>'</sup> A | A*   As =   Ap   田 - 田 - 田 - 田 三   3」 9   9   4   ABBCC ABBCC ABBCC ABBCC ABBCC ABBCC C   ABBCC ABBCC ABBCC   ABBCC ABBCC   ABBCC ABBCC   ABBCC   AB | itivity<br>Files                                                                                                    |  |  |  |  |  |  |  |
|   | Clipboard 15 Font                                           | rsi Paragraph rsi Styles si Editing Voice Sen                                                                                                    | sitivity Reuse Files                                                                                                    |  |  |  |  |  |  |  |
| Î | Navigation × ×<br>Search document                           |                                                                                                    |                                                                                                    |  |  |  |  |  |  |  |
|   | Manfrom Danas Raudia                                        |                                                                                                    |                                                                                                    |  |  |  |  |  |  |  |
|   | readings rages nesuls                                       | ge Pages Royal Free London MAS                                                                                                    |                                                                                                    |  |  |  |  |  |  |  |
|   | Rumt Oak Readway                                            | NHS Foundation Trust                                                                                                    |                                                                                                    |  |  |  |  |  |  |  |
| 1 | Neurological Rehabilitation Centre                          | Neuro Rehabilitätoin Centre<br>Edgware Community Hospital<br>Burnt Oak Broadway<br>Edgware, Middleesx                                                                                                    |                                                                                                    |  |  |  |  |  |  |  |
|   |                                                             | HAB 0AD<br>Tei: 0203 758 2465<br>Fax: 0203 758 2464                                                                                                    |                                                                                                    |  |  |  |  |  |  |  |
|   |                                                             | Email: rf.neurorehabreferrals@rhs.net                                                                                                    | Email: <u>rfneurorshabreferrals@rhs.net</u>                                                                             |  |  |  |  |  |  |  |
|   |                                                             | REFERRAL FORM                                                                                                    |                                                                                                    |  |  |  |  |  |  |  |
|   |                                                             | The information requested is essential to help us to decide on the appropriateness of the Neurological Rehabilitation Centre (NRC) for<br>your patient and how we will best meet their needs. Your assistance in completing the form is appreciated since incomplete forms will not<br>be accepted and will result in delay.                                                                                                    |                                                                                                    |  |  |  |  |  |  |  |
|   |                                                             | Please tick the box to indicate the type of service you are seeking (please see information sheet on reverse for service definitions).                                                                                                    |                                                                                                    |  |  |  |  |  |  |  |
|   |                                                             | Inpatient Multidisciplinary Assessment and Rehabilitation admissions (average period of 6-8 weeks).                                                                                                    |                                                                                                    |  |  |  |  |  |  |  |
| - |                                                             | Inpatient Multidisciplinary Assessment and Condition Management Programme (average period of 6-8 weeks).                                                                                                    |                                                                                                    |  |  |  |  |  |  |  |
|   |                                                             | Community/Outpatient Assessment and Rehabilitation or Condition Management Programme (average 4-8 we Result • Result                                                                                                    | Community/Outpatient Assessment and Rehabilitation or Condition Management Programme (average 4-8 we MOUSE, Mickey (Mr) |  |  |  |  |  |  |  |
|   |                                                             | Vocational Rehabilitation • 2ww F                                                                                                    | ast track ref - ? no                                                                                                    |  |  |  |  |  |  |  |
|   |                                                             | Thyrox                                                                                                    | ine monitoring adv                                                                                                    |  |  |  |  |  |  |  |
|   |                                                             |                                                                                                    | ent TSH                                                                                                    |  |  |  |  |  |  |  |
|   | Developing and Million III                                  |                                                                                                    | of Attorney' code                                                                                                    |  |  |  |  |  |  |  |
|   | Page Lot 11 Lot 2105 Words                                  | J., Focus 🖽 🗮 🛆 Patient                                                                                                    | is Housebound                                                                                                    |  |  |  |  |  |  |  |
### **PALLIATIVE CARE:**

#### Palliative Care:

- 1. In an open consultation select 'Document' then 'Create Letter'
- 2. Click on the magnifying glass in the pop-up box
- 3. Search 'palliative care' and select 'Pan-London All Age Specialist Palliative Care Referral Form'
- 4. Complete the form as below:

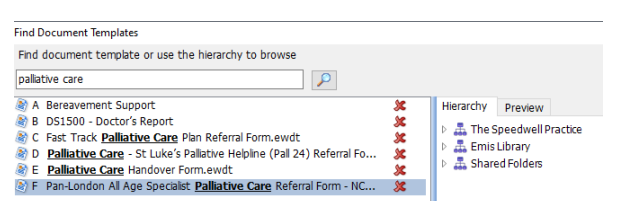

- Home Insert Design Layout References Mailings Review View Help Table Design Layout File ist Share QFind ~ J 6 Q 
   B
   I
   U → ⊕ x, x'
   A → ∠ → A →
   E
   E
   E
   E
   I
   U → ⊕ x, x'
   A → ∠ → A →
   Paste T Normal T No Spac... Heading 1 Heading 2 Heading 3 😇 Dictate Reuse Files Select ∼ Paragraph Editing ard 🗔 Font Pan-London All Age Specialist Palliative Care Referral Form V2 – Outpatient, Community and Hospice Services See service contact details at end of form PLEASE INCLUDE WITH THIS FORM ADDITIONAL INFORMATION - HOSPTIAL DISCHARGE SUMMARY, LETTERS, GP SUMMARY AND BLOOD TEST RESULTS. IS REFERRAL URGENT? (assess within 24/48 hours) ☐ Yes ☐ No IF YES, PLEASE TELEPHONE SERVICE TO DISCUSS Referrer's Details Referrer's Signature: Bleep No: Date: 17-May-2022 Job Title: в Referring Organisation: The Speedwell Practice Essential Patient Details First Name Mickey DoB: Age: 01-Jan-1983 39y Ethnicity: Albanian - ethnic category 2001 census Marital Stat Married assigned at birth: mation: Is declared gende ddress: 16 Torrington Park, Finchley, London, Tel: Main Carer or 2<sup>nd</sup> Patient Rep General Practitioner (please inform GP o Name: Name: Name of GP P Practice Address: Telephone: MOUSE, Mickey (Mr) Resuscitation status (hover for... Postcode: Relationship to Patient: Address: The Speedwell Practice, 1 Torrington Park, North Finchley, Lo N12 9SS Thyroxine monitoring advised Telephone: Any further details: No recent TSH Power of Attorney' code reco... Relationship to Patient: code: N12 9SS Patient is Housebound Page 1 of 11 1 of 3015 words (D) Focus 1st MMR vaccination
  - 5. Ensure the box next to 'North London Hospice' is selected, and e-mail the form to: <u>northlondonhospice.firstcontact@nhs.net</u>

|                                  |          |                                                                                                    |                            |                                                                               | -    |                                                  |
|----------------------------------|----------|----------------------------------------------------------------------------------------------------|----------------------------|-------------------------------------------------------------------------------|------|--------------------------------------------------|
|                                  |          | Saint Francis Hospice, RM4 1QH<br>Community service: Barking & Dagenham, Havering, Brentwood<br>Inpatient services: Barking & Dagenham, Havering, Redbridse | 01708 758606               | NELCSU.saintfrancishospicereferrals@nhs.n<br>gt                               |      |                                                  |
|                                  |          | The Margaret Centre, Whipps Cross Hospital, E11 1NR<br>Inpatient services: Waltham Forest, Redbridge                                                        | 02085356604                | BHNT.margaretcentrereferrals@nhs.net                                          |      |                                                  |
|                                  | NEL      | Saint Joseph's Hospice, E8 4SA<br>Community service: Hackney, Tower Hamlets (TH), Newham                                                                    | 0300 30 30 400             | stjosephs firstcontact@nhs.net                                                |      |                                                  |
|                                  |          | Inpatient services: Hackney, TH, Newham, Islington, Haringey, W'am<br>Forest                                                                                |                            |                                                                               |      |                                                  |
|                                  |          | Community service: Redbridge                                                                                                    | 0300 300 1901              | KedbridgeSPC1(@neift.nhs.uk                                                   |      |                                                  |
|                                  |          | North London Hospice, N12 STT<br>Community & inpatient services: Barnet, Enfield, Haringey                                                                  | 020 8343 8841              | Northlondonhospice.firstcontact@nhs.net                                       |      |                                                  |
|                                  |          | South Camden community Palliative Care Team, NW1 0PE<br>Community service: South Camden                                                                     | 020 3317 5777              | palliative southcamden@nhs.net                                                |      |                                                  |
|                                  |          | Islington Community Palliative Care Team, NW1 0PE<br>Community service: Islington                                                                           | 020 3317 5777              | palliative islington@nhs net                                                  |      |                                                  |
|                                  | NCL      | Marie Curie Hospice Hampstead, Camden, NW3 5NS<br>Inpatient services: Barnet, Camden, Enfield, Haringey, Islington, Brent                                   | 02078533400                | Inpatientunit hampsteadhospice@nhs.net<br>hampstead.hospice@mariecurie.org.uk |      |                                                  |
|                                  |          | Outpatient services: Barnet, Camden, Enfield, Harngey, Islington, Brent                                                                                     | 020 78302905               | outpatientunit.hampsteadhospice@nhs.net<br>rf.palliativecare@nhs.net          |      |                                                  |
|                                  |          | Community service: North Camden                                                                                                    | (weekends & hank holidays) |                                                                               |      |                                                  |
|                                  |          | Michael Sobell including Harlington Hospice, UB3 5AB<br>Community & inpatient services: Hillingdon                                                          | 0203 824 1268.             | nhsnwlccg.mshreferrals@nhs.net                                                |      |                                                  |
|                                  |          | Meadow House Hospice, UB1 3HW<br>Community & inpatient services: Ealing, Hounslow                                                                           | 020 8967 5179              | referralsmeadowhouse@nhs.net                                                  |      |                                                  |
|                                  |          | St Luke's Hospice, HA3 0YG<br>Community service: North Brent                                                                                                | 020 8382 8013              | LNWH-tr.referralsstlukes@nhs.net                                              |      |                                                  |
|                                  |          | Inpatient services: Brent and Harrow (via Hospice Services Navigator)                                                                                       | 07593135303<br>02083828046 |                                                                               |      |                                                  |
|                                  | NWL      | St John's Hospice, NW8 9NH                                                                                                    | 020 7806 4040              | nhsnwlccg.stjohnsreferrals@nhs.net                                            |      |                                                  |
|                                  |          | Inpatient services: Brent, Camden, Central London, Islington, West                                                                                          |                            |                                                                               |      |                                                  |
|                                  |          | Pembridge Hospice, W10 6DZ<br>Community service: South Brent, some of West London and some of                                                               | 020 8102 5000              | Clcht.pembridgeunit@nhs.net<br>clcht.spa.referral@nhs.net                     |      |                                                  |
|                                  |          | Hammersmith & Fulham (H&F). Hillingdon Community Palliative Care Team, UB\$ 1QG                                                                             | 01895 485235               | cnw-tr.hchcontactcentrerefs@nhs.net                                           |      | MOUSE, Mickey (Mr) 🦻 🖑                           |
|                                  |          | Community service: Hillingdon Harrow Community Team, HA3 0YG                                                                                                | 020 8382 8084              | CLCHT HarrowPalliativeCare@nhs.net                                            |      | <ul> <li>Thyroxine monitoring advised</li> </ul> |
|                                  | <u> </u> | Community service: Harrow St Christopher's Hospice, SE26 6DZ                                                                                                | 020 87684582               | st.christophers@nhs.net                                                       |      | A No recent TSH                                  |
|                                  |          | Community service: Bromley, Croydon, some of Lambeth, Lewisham,<br>some of Southwark                                                                        |                            |                                                                               |      | 'Power of Attorney' code reco                    |
| Page 10 of 11 1 of 3015 words DS |          | Innatient services: Bromley_Crovdon_Lambeth_Lewisham_Southwark                                                                                              | 1                          | D' Forus                                                                      | 00 F | A 1st MMR vaccination                            |
|                                  |          |                                                                                                    |                            | 111003                                                                        |      |                                                  |

### **RENAL MEDICINE:**

#### CKD Referrals/General Renal:

template'

1. In an open consultation, click 'Run Template'

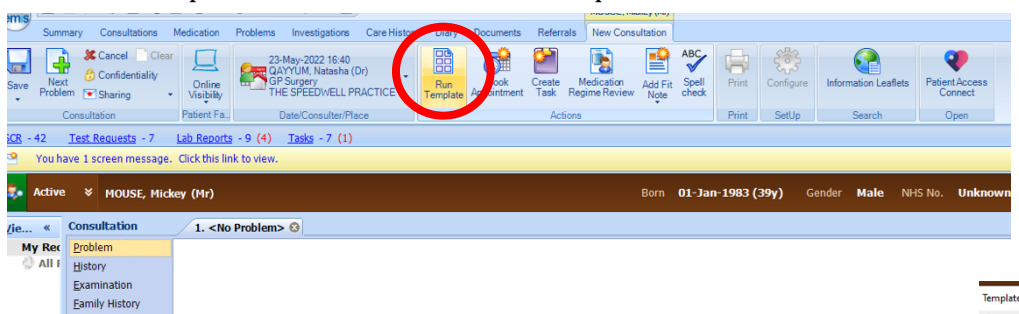

Search 'CKD' in the pop-up box and select 'NCL Primary Care CKD'
 Complete the form with the relevant information, then select 'save

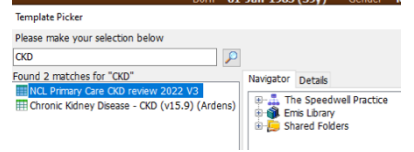

|                                                      | ary Consultations Medication Problem                                                                                 | ems Investigations Care History Diary                                                                                                    | Documents Referrals New Consultation                                                                                                    |                                                                                                    | •                                                                                                    |
|------------------------------------------------------|----------------------------------------------------------------------------------------------------|----------------------------------------------------------------------------------------------------|----------------------------------------------------------------------------------------------------|----------------------------------------------------------------------------------------------------|----------------------------------------------------------------------------------------------------|
| Save C<br>Femplate To<br>SEE - 42<br>You har         | ABC<br>Spell<br>Line check<br>Jane<br>Test Requests - 7 Lab Reports - 9<br>ve 1 screen message. Click this link to v | (4) <u>Jaska</u> -7 (1)<br>iten.                                                                                                    |                                                                                                    |                                                                                                    | dm 🖉 potens 💷                                                                                                    |
| Active                                               | ¥ MOUSE, Mickey (Mr)                                                                                                 |                                                                                                    | Born <b>01-Jan-1983 (39y)</b>                                                                                                    | Gender Male NHS No. Unknown Usual GP NAGRA, Gurnek (Dr)                                                                                                    | यस ह                                                                                                    |
| <i>je</i> «                                          | NCL Primary Care CKD review 2                                                                                        | 1022 V3                                                                                                    |                                                                                                    |                                                                                                    |                                                                                                    |
| My Rec                                               | Pages «<br>Information Gathering<br>Hanagement                                                                       | Admin Chronic kidney disease resolved? * Chronic kidney disease resolved                                                                                                    | Text                                                                                                    |                                                                                                    | No previous entry                                                                                                    |
|                                                      | Referral Criteria<br>Care Planning                                                                                   | Diagnosis Definition                                                                                                    | Text                                                                                                    | ·                                                                                                    | 26-Aug-2016 Shared Care 🖻                                                                                                    |
| Coor<br>♥ Ele<br>♥ EML<br>♥ Port<br>₽ • GP<br>₽ • SP | Resources                                                                                                    | Chronic lideny desses is defined by a<br>Classification of CO based on cell<br>Stape 2 4 60 (with a renal abit<br>Stape 3 4 60 (with a renal abit<br>Stape 4 150 (with a renal abit<br>Stape 4 150 (with a renal abit<br>Stape 5 4 151 bits of the state of the state<br>But interpret Carl Abit Charles of the filter<br>Renemal Abit Control (State Abit Control<br>Renemal Abit Control (State Abit Control<br>Abit Control (State Abit Control)<br>Abit Control (State Abit Control)<br>Abit Control (State | i abornality of kolegy function or structure present for more than 3<br>smalley)<br>(1.73 m <sup>3</sup> or more with caution, bearing in mind that estimates of G<br>of COB secondry.<br>I de mind of COB progression at every steps. Proteinuria is also a por<br>partice as follows:<br>d | months, including eGR and unnalysis (proteinurfa)haematuria).<br>R become loss accurate as the tone GFR increases and GFR declines with eye.<br>Stebe predictor of increased CVD risk among those with CXD. ACK is recommended as the quantitative measure of | f umary proton loss.                                                                                                    |
| B-∲ TPI<br>└PDS:                                     |                                                                                                    | This patient has not had their urnary AC<br>Laboratory test requested<br>Renal Function Monitoring<br>GFR (giomerular fitzation tate) calculate<br>by abbreviated Modification of Det in<br>Renal Disease Study Group calculation<br>NICE no longer recommend adjusting eC                                                                                                    | R checked in the part year                                                                                                    |                                                                                                    | HOUSE, Mickey (Mr)         Ø           ● Resucctation status (hover for         Thyroxine monitoring advised           > Thyroxine monitoring advised         No recent TSH           > Power of Attomery' code reco         Patient is Housebound           > Tablent xet Media years on the Mickey on the Statement |
|                                                      | Latest Contacts                                                                                                    | L                                                                                                    | ma/mmoi                                                                                                    | x 10000 x                                                                                                    | Safety net : Cancer referral                                                                                                    |

- 4. In the same consultation, select 'referral' then 'standard outbound referral'
- 5. Search for 'CKD' in the pop-up box and select 'Barnet CKD Service'

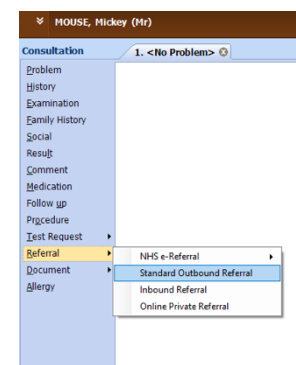

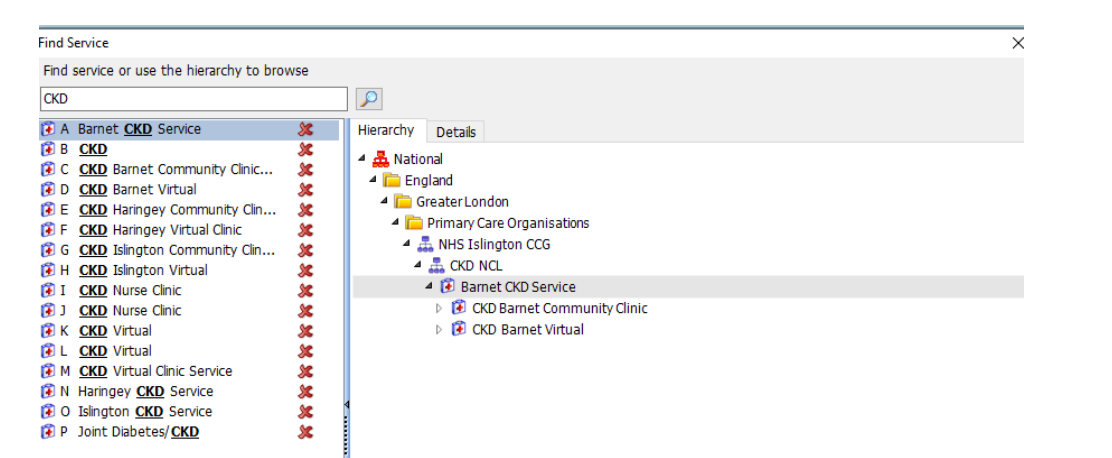

- 6. In the next pop-up box, write your name in 'referral source', select 'Barnet CKD service' in 'referral target' and select 'nephrology referral' in 'clinical term'
- 7. Write a brief sentence for your reason for referral, then check the 'create new' box and select 'ok'

| Outbound Referral - MOUSE, M | lickey (Mr)                                    | ?         | $\times$ |
|------------------------------|------------------------------------------------|-----------|----------|
| Complete Referral Details    |                                                |           |          |
| Outbound Referral - M        | IOUSE, Mickey (Mr)                             |           |          |
| * Referral Source            |                                                | ~ 🍾       | )        |
| * Referral Target            | Barnet CKD Service                             | ~ 🖌       | >        |
| * Clinical Term              | Nephrology referral                            | s         | >        |
| * Referral Date              | 23-May-2022                                    |           |          |
| * Urgency                    | Routine                                        | `         | ~        |
| * Referral Mode              | Written                                        | `         | ~        |
| * Purpose                    | Management Advice                              | `         | ~        |
| Reason for Referral          |                                                | 1         | <b>`</b> |
|                              |                                                |           | -        |
| * NHS / Private              | NHS Referral O Private Referral                |           |          |
| * Transport                  | None                                           | ```       | ~        |
| Linked Problem(s)            |                                                |           | 1        |
| Referral Letter              | Create Now (Does not include current consultat | tion data | a)       |
|                              | O Create Letter Task For : User\Team           |           |          |
|                              | ○ None                                         |           |          |
|                              |                                                |           |          |
|                              | ОК                                             | Cano      | el       |

8. The document template pop-up box will now automatically appear. Search for 'CKD' and select 'CKD NCL Referral Form'

| Find Document Templates                                                                                                    | ×                                                                         |
|----------------------------------------------------------------------------------------------------|---------------------------------------------------------------------------|
| Find document template or use the hierarchy to browse                                                                                                    |                                                                           |
| A CKD NCL Referral Form.ewdt       Herarchy       Preview         B CKD Recall Letter       Herarchy       Preview         C COVID-19 Shielding SSP notification lett       Emis Library       Emis Library         D Covid-19 - Clinically Extremely Vulnerable       Shared Folders |                                                                           |
| Patient Letter Details                                                                                                    |                                                                           |
|                                                                                                    | and extend contains the following from here and an and/or had, back folds |

9. Enter your reason for referral in the pop-up box

10. Complete the form and select 'file' then 'save and send'

11. Your referral has now been sent to the CKD team

| Patient Letter Details                                                                                                    |    | ~      |
|----------------------------------------------------------------------------------------------------|----|--------|
| The template you have selected contains the following free text prompts and/or body text fields.<br>Any required fields must be completed before the document can be edited. |    |        |
| Miscellaneous Please Enter Reason for Referral                                                                                                    |    |        |
|                                                                                                    | OK | Cancel |

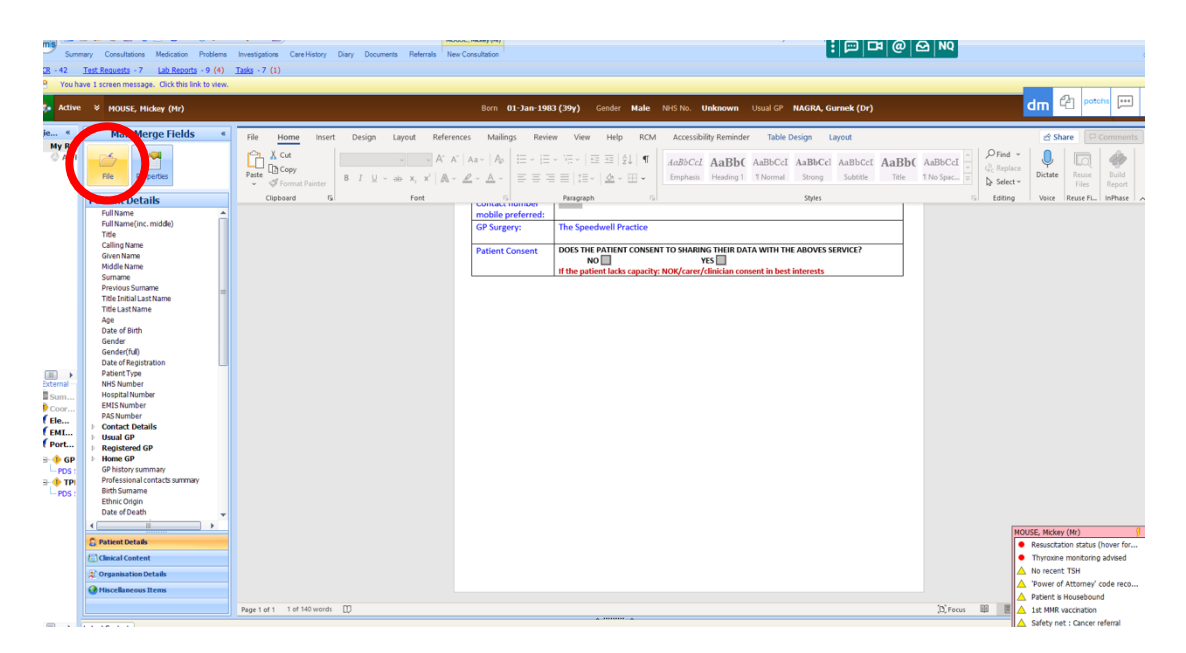

### **RESPIRATORY MEDICINE:**

#### **Contents:**

- 1. General Respiratory Clinic
- 2. Sleep Study Referral
- **Community COPD Service** 3.
- **Pulmonary Rehabilitation** 4.

#### **General Respiratory Clinic:**

1. In an open consultation select 'Document' then 'Create Letter'

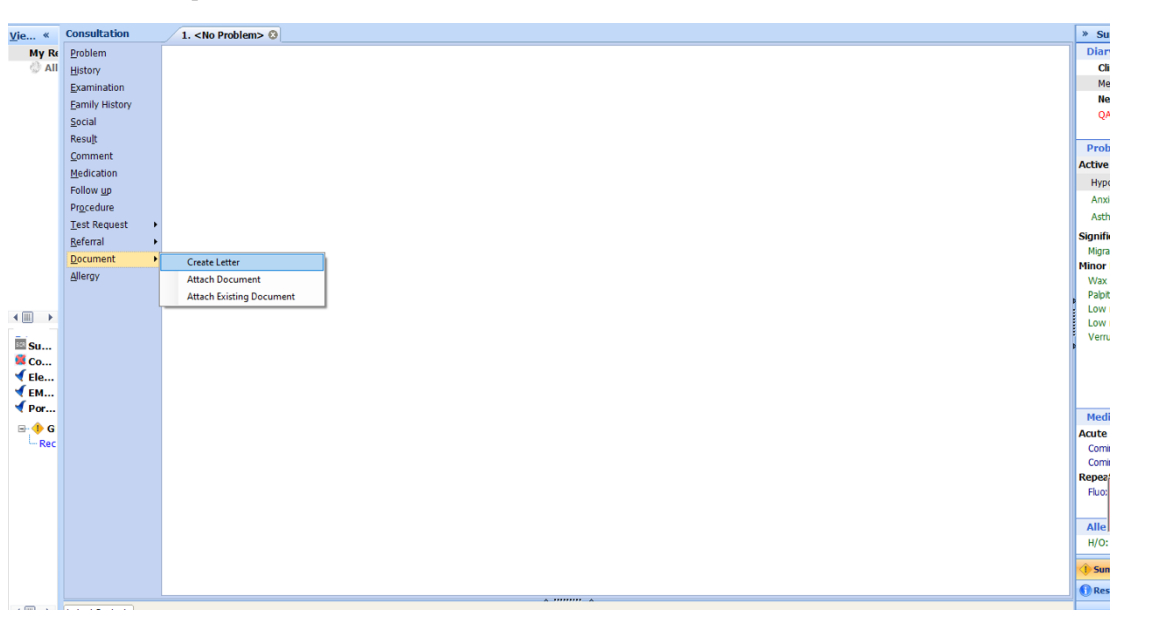

- 2. Click on the magnifying glass in the pop-up box
- 3. Search 'RMS' and select 'RMS Letter Head Template'
- 4. Write the letter, attach all the relevant information, and send it to: barnetroutine.referrals@nhs.net

3 RMS LETTERHEAD TEMPLATE

#### Sleep Study Referral:

1. In an open consultation select 'Document' then 'Create Letter'

| e «          | Consultation   | 1. <no problem=""> 🕲</no> |  |
|--------------|----------------|---------------------------|--|
| My Re        | Problem        |                           |  |
| 💮 All        | History        |                           |  |
|              | Examination    |                           |  |
|              | Eamily History |                           |  |
|              | Social         |                           |  |
|              | Result         |                           |  |
|              | Comment        |                           |  |
|              | Medication     |                           |  |
|              | Follow up      |                           |  |
|              | Procedure      |                           |  |
|              | Test Request   |                           |  |
|              | Referral +     |                           |  |
|              | Document +     | Create Letter             |  |
|              | Allergy        | Attach Document           |  |
|              |                | Attach Existing Document  |  |
| _            |                | Adden Existing Document   |  |
|              |                |                           |  |
| Sum          |                |                           |  |
| Co           |                |                           |  |
| Ele          |                |                           |  |
| ЕМ           |                |                           |  |
| Por          |                |                           |  |
| <b>•</b> • • |                |                           |  |
| Rec          |                |                           |  |
|              |                |                           |  |
|              |                |                           |  |
|              |                |                           |  |
|              |                |                           |  |
|              |                |                           |  |
|              |                |                           |  |
|              |                |                           |  |
|              |                |                           |  |
|              |                |                           |  |

- 2. Click on the magnifying glass in the pop-up box
- 3. Search 'RMS' and select 'RMS Letter Head Template'
- 4. Write the letter, attach all the relevant information, and send it to: <u>barnet-routine.referrals@nhs.net</u>

#### Community COPD:

- 1. In an open consultation select 'Document' then 'Create Letter'
- 2. Click on the magnifying glass in the pop-up box
- 3. Search 'COPD Referral Form' and select 'COPD Referral Form (Community) Barnet'
- 4. Complete the form as below and e-mail to: <u>barnetcopd@nhs.net</u>

| File Home Insert Design La                                          | yout References Mailings Review View Help                                                                                                    |                                                                                                    | 🖻 Share 🛛 🖓 Comments            |
|---------------------------------------------------------------------|----------------------------------------------------------------------------------------------------|----------------------------------------------------------------------------------------------------|---------------------------------|
| $\begin{array}{c c} & & \\ & & \\ & & \\ & \\ & \\ & \\ & \\ & \\ $ | A <sup>×</sup>   Aa ×   A <sub>2</sub>   Ξ × IΞ × IΞ × IΞ Ξ   Δ↓   ¶<br>× Δ × Δ × Ξ Ξ Ξ Ξ   Ξ ×   Δ × Ξ ×<br>I Normal I No                                                                                                    | bCCD AaBb( AaBbCc AaBb( ↓<br>Spac Heading 1 Heading 3 Title ♥ ABBCc ↓ Select ♥ Dicta                                            | te Sensitivity Reuse<br>Files   |
| Clipboard 5 Font                                                    | Fa Paragraph Fa                                                                                                    | Styles Fy Editing Voic                                                                                                    | e Sensitivity Reuse Files 🦯     |
|                                                                     | Central L<br>Barnet Community COPD Servic                                                                                                    | ondon Community Healthcare Constant<br>Not Tout<br>remnith and Fulleam I Kensington and Okesea I Westminster<br>e Referral Form | -                               |
|                                                                     | Forename: Mickey Surname: Mouse                                                                                                    | Referral process                                                                                                    |                                 |
|                                                                     | DOB: 01-Jan-1983 NHS No: Not known                                                                                                    | Fax/ E-mail completed form to:                                                                                                  |                                 |
|                                                                     | Patient Address: 16 Torrington Park, Finchley, London, N12<br>9SS                                                                                                    | E-mail: BarnetCOPD@nhs.net                                                                                                    |                                 |
|                                                                     | Post Code: N12 9SS<br>Daytime Tel No: / 07309804484                                                                                                    | (admission avoidance) contact<br>Respiratory Nurse Specialist:                                                                  |                                 |
|                                                                     | Relative / Carers Tel No:                                                                                                    | Tel No: 07943 828371                                                                                                    | 4                               |
|                                                                     | Service Referred to:         Diagnosi           Consultant Respiratory Physician Clinic         See below           Respiratory Nurse Specialist Clinic / Home visit         Case Management           Hospital at Home admission avoidance         Diagnosi           Discourse directly num Respiratory Nurse Specialiti         Reason for Referrati:           See end of the form         See end of the form | 8 Past Medical History (or attach printout)                                                                                     | To Make (MA)                    |
|                                                                     |                                                                                                    |                                                                                                    | Resuscitation status (hover for |
|                                                                     | Medicati<br>See below                                                                                                    | m (list or attach printout)                                                                                                    | Thyroxine monitoring advised    |

 Find Document Templates

 Find document template or use the hierarchy to browse

 copd

 Image: A CHEST CLINIC

 Image: A CHEST CLINIC FOLLOW UP 1

 Image: C CHEST CLINIC FOLLOW UP 2ND

 Image: C CHEST CLINIC FOLLOW UP 2ND

 Image: C CHEST CLINIC FOLLOW UP 2ND

 Image: C CHEST CLINIC FOLLOW UP 2ND

 Image: C CHEST CLINIC FOLLOW UP 2ND

 Image: C CHEST CLINIC FOLLOW UP 2ND

 Image: C CHEST CLINIC FOLLOW UP 2ND

 Image: C CHEST CLINIC FOLLOW UP 2ND

 Image: C CHEST CLINIC FOLLOW UP 2ND

 Image: C CHEST CLINIC FOLLOW UP 2ND

 Image: C CHEST CLINIC FOLLOW UP 2ND

 Image: C CHEST CLINIC FOLLOW UP 2ND

 Image: C CHEST CLINIC FOLLOW UP 2ND

 Image: C CHEST CLINIC FOLLOW UP 2ND

 Image: C CHEST CLINIC FOLLOW UP 2ND

 Image: C CHEST CLINIC FOLLOW UP 2ND

 Image: C CHEST CLINIC FOLLOW UP 2ND

 Image: C CHEST CLINIC FOLLOW UP 2ND

 Image: C CHEST CLINIC FOLLOW UP 2ND

 Image: C CHEST CLINIC FOLLOW UP 2ND

 Image: C CHEST CLINIC FOLLOW UP 2ND

 Image: C CHEST CLINIC FOLLOW UP 2ND

 Image: C CHEST CLINIC FOLLOW UP 2ND

 Image: C CHEST CLINIC FOLLOW UP 2ND

 Image: C CHEST CLINIC FOL

3 RMS LETTERHEAD TEMPLATE

A Papid Access Chest Dain Clinic (PACDC)

### Pulmonary Rehabilitation:

- In an open consultation select 'Document' then 'Create Letter'
- Click on the magnifying glass in the pop-up box
- Search 'pulmonary rehabilitation' and select 'Pulmonary Rehabilitation Referral Form Barnet'
- Enter your name in the 'Referring Clinician' pop-up box
- Complete the form as below and e-mail to: <u>barnetcopd@nhs.net</u>

|            | Find              | document to                           | emplate or use the hi                                  | ierarchy to browse                               |                       |           |           |                                        |                    |       |   |
|------------|-------------------|---------------------------------------|--------------------------------------------------------|--------------------------------------------------|-----------------------|-----------|-----------|----------------------------------------|--------------------|-------|---|
|            | pulm              | nonary rehab                          |                                                        |                                                  | $\mathbf{P}$          |           |           |                                        |                    |       |   |
|            |                   | Cardio <u>pulm</u><br><u>Pulmonar</u> | ionary Rehabilitation<br><u>v Rehab</u> ilitation Refe | n Referral Form.ewdt<br>rral Form Barnet.ewd     | t J                   |           | Hierarchy | Preview<br>Speedwell P<br>R Global Doo | ractice<br>cuments | ;<br> |   |
| Patien     | nt Lette          | r Details                             |                                                        |                                                  |                       |           |           |                                        |                    |       | × |
| The<br>Any | templa<br>require | ite you have s<br>d fields must b     | elected contains the fol<br>be completed before th     | llowing free text promp<br>e document can be edi | ts and/or boo<br>ted. | ly text f | ields.    |                                        |                    |       |   |
| М          | iscella           | aneous                                |                                                        |                                                  |                       |           |           |                                        |                    |       |   |
| Re         | eferrin           | g Clinician                           |                                                        |                                                  |                       |           |           |                                        |                    | 9     |   |
|            |                   |                                       |                                                        |                                                  |                       |           |           |                                        | ОК                 | Cance | 4 |

|                |                                                                   |                          |                                        |                                     |                           |                                     |                                 |                                    |                                       |              |                               |                 | _ |
|----------------|-------------------------------------------------------------------|--------------------------|----------------------------------------|-------------------------------------|---------------------------|-------------------------------------|---------------------------------|------------------------------------|---------------------------------------|--------------|-------------------------------|-----------------|---|
| File Home Inse | ert Design Layou                                                  | t References             | Mailings Review                        | View Help                           |                           |                                     |                                 |                                    |                                       |              | 🖻 Share                       |                 |   |
| Paste V III    | → 16 → A^ A <sup>×</sup><br>→ → x <sub>2</sub> x <sup>2</sup> A → | Aa~   A <sub>0</sub>   ⊟ | *  = * \{= *   = =<br>= = =   t= *   ≤ | ≣   ĝ↓   ¶ <i>Aa</i><br>2: ~ ⊞ ~ En | BbCcL AaB                 | bC AaBbCcI Aa<br>ng 1 1 Normal S    | aBbCc] Aal<br>Strong Su         | BbCcD v                            | P Find ~<br>↓ C Replace<br>↓ Select ~ | U<br>Dictate | Sensitivity                   | Reuse<br>Files  |   |
| Clipboard 😼    | Font                                                              | r <u>s</u>               | Paragraph                              | 15                                  |                           | Styles                              |                                 | 5                                  | Editing                               | Voice        | Sensitivity                   | Reuse Files     | ^ |
|                |                                                                   |                          | Barnet Commu                           | nity Pulmona                        | ry Rehabili               | Comm                                | Central<br>nunity He<br>al Form | l London<br>ealthcare<br>NHS Trust |                                       |              |                               |                 |   |
|                |                                                                   | Forename: Mi             | ickey S                                | urname: Mouse                       |                           | Referral process                    | s                               |                                    |                                       |              |                               |                 |   |
|                |                                                                   | DOB: 01-Jan-             | 1983 N                                 | HS No:                              |                           |                                     |                                 |                                    |                                       |              |                               |                 | Ы |
|                |                                                                   | Patient Addre            | ss: 16 Torrington Par                  | k, Finchley, Londo                  | on, N12 9SS               | E-mail complete<br>E-mail: BarnetCo | ed form to:<br>COPD@nhs.r       | net                                |                                       |              |                               |                 |   |
|                |                                                                   | Post Code: N             | 12 9SS                                 |                                     |                           | To discuss suita<br>Tel No: 07970 7 | tability conta<br>781190        | act:                               |                                       |              |                               |                 |   |
|                |                                                                   | Daytime Tel N            | lo: 07309804484 /                      |                                     |                           |                                     |                                 |                                    |                                       |              |                               |                 |   |
|                |                                                                   | Relative / Car           | ers Tel No:                            |                                     |                           |                                     |                                 |                                    |                                       |              |                               |                 |   |
|                |                                                                   | Past Medical             | History (or attach print               | tout)                               | Medication                | (list or attach printou             | out)                            |                                    | 1                                     |              |                               |                 | 1 |
|                |                                                                   | See attached t           | below                                  |                                     | Drug                      |                                     | Dose                            | Frequency                          |                                       |              |                               |                 |   |
|                |                                                                   |                          |                                        |                                     | See attached              | below                               |                                 |                                    |                                       |              |                               |                 |   |
|                |                                                                   |                          |                                        |                                     |                           |                                     |                                 |                                    |                                       |              |                               |                 |   |
|                |                                                                   |                          |                                        |                                     |                           |                                     |                                 |                                    |                                       |              |                               |                 |   |
|                |                                                                   |                          |                                        |                                     |                           |                                     |                                 |                                    |                                       |              |                               |                 |   |
|                |                                                                   |                          |                                        |                                     |                           |                                     |                                 |                                    |                                       |              |                               |                 |   |
|                |                                                                   |                          |                                        |                                     |                           |                                     |                                 |                                    |                                       |              |                               |                 |   |
|                |                                                                   |                          |                                        |                                     |                           |                                     |                                 |                                    |                                       | MOUSE        | , Mickey (Mr)                 | atus (hover for |   |
|                |                                                                   | Spirometry               | Result                                 | % Predicted                         | MRC Dyspr                 | noea Scale: 1 🗌                     | 2 🗌 3 🔲                         | 4 🔲 5 🛄                            | 1                                     | •            | hyroxine moni                 | toring advised  | 0 |
|                |                                                                   | FEV1                     | 29-Mar-2007 : 2.6 L                    | No events found.                    | (Tick one)<br>Oxygen Ther | apy:                                |                                 |                                    | 1                                     | A N          | o recent TSH<br>ower of Attor | mey' code reco  | 0 |
|                |                                                                   | FVC                      | 29-Mar-2007 : 2.65 L                   | No events found.                    | SaO2 on air (if           | known):%                            |                                 |                                    |                                       | A Pa         | atient is House               | bound           | 0 |

### **RHEUMATOLOGY:**

Contents:

- 1. General Rheumatology Clinic
- 2. Early Inflammatory Joint Clinic

#### **General Rheumatology Clinic:**

1. In an open consultation select 'Document' then 'Create Letter'

| «     | Consultation   | 1. <no problem=""> 🕄</no> | x                                                                                                    |
|-------|----------------|---------------------------|----------------------------------------------------------------------------------------------------|
| My Re | Problem        |                           |                                                                                                    |
| 💮 All | History        |                           |                                                                                                    |
|       | Examination    |                           |                                                                                                    |
|       | Family History |                           |                                                                                                    |
|       | Social         |                           |                                                                                                    |
|       | Result         |                           |                                                                                                    |
|       | Comment        |                           | Pr                                                                                                    |
|       | Medication     |                           | Acti                                                                                                    |
|       | Follow up      |                           | н                                                                                                    |
|       | Procedure      |                           | A                                                                                                    |
|       | Test Request   | •                         | A                                                                                                    |
|       | Referral       |                           | Sign                                                                                                    |
|       | Document       |                           | Ma                                                                                                    |
|       | Alleray        | Create Letter             | Mino                                                                                                    |
|       | Mileigy        | Attach Document           | W                                                                                                    |
|       |                | Attach Existing Document  | Pa                                                                                                    |
| •     |                |                           |                                                                                                    |
|       |                |                           |                                                                                                    |
| iu    |                |                           | a construction of the second second second second second second second second second second second second second |
| Co    |                |                           |                                                                                                    |
| le    |                |                           |                                                                                                    |
| M     |                |                           |                                                                                                    |
| or    |                |                           | Me                                                                                                    |
| 🕂 G   |                |                           | Acu                                                                                                    |
| - Kec |                |                           | Contraction of the second second second second second second second second second second second second second s  |
|       |                |                           |                                                                                                    |
|       |                |                           | Rep                                                                                                    |
|       |                |                           | Fit                                                                                                    |
|       |                |                           |                                                                                                    |
|       |                |                           |                                                                                                    |
|       |                |                           |                                                                                                    |
|       |                |                           | ( <b>0</b> :                                                                                                    |
|       |                |                           | 0                                                                                                    |
|       |                |                           |                                                                                                    |

- 2. Click on the magnifying glass in the pop-up box
- 3. Search 'RMS' and select 'RMS Letter Head Template'
- 4. Write the letter, attach all the relevant information, and send it to: <u>barnet-routine.referrals@nhs.net</u>

Early Inflammatory Joint Clinic:

- 1. In an open consultation, select 'Document' then 'Create New'.
- 2. Click on the magnifying glass in the pop-up box
- 3. Search for 'inflammatory' and select 'Early Inflammatory Arthritis Clinic Referral'
- 4. Complete the form as below and save the form into your consultation

| File Home Insert Design                                     | Layout References Mailings                                                                  | s Review View Help F                                                                                            | RCM Accessibility Remine                                          | er Table Design                                            | Layout                                 |                                       | B'Snare Comments                       |
|-------------------------------------------------------------|---------------------------------------------------------------------------------------------|----------------------------------------------------------------------------------------------------|-------------------------------------------------------------------|------------------------------------------------------------|----------------------------------------|---------------------------------------|----------------------------------------|
| Paste<br>↓ Cut<br>↓ Copy<br>↓ Format Painter<br>Clibboard 5 | $\rightarrow$ $A^{*} A^{*}   Aa \sim   Ap$<br>$\Rightarrow$ $x_{2} x^{2}   A \sim P \sim A$ | E - E - VE - E = E   2↓  <br>E = E = E   E -   ▲ - E -<br>Paragraph                                             | AaBbCcI AaBbCcI I No Space                                        | I AaBbCcl AaB<br>Heading 2 Title                           | AaBbCcE AaBbCci<br>Subtitle Subtle Em. | L AaBbCcL →<br>Emphasis →<br>Select → | Dictate Reuse<br>Files Build<br>Report |
| capboard (a)                                                | Tone tar                                                                                    | rangiophi                                                                                                    | 1.00                                                              | Styles                                                     |                                        | carring                               | i voice incest in infinite i           |
|                                                             | ROYAL FR<br>EARLY IN<br>This is a R                                                         | REE LONDON<br>FLAMMATORY ARTHRITIS C<br>apid Access Clinic for the early dia                                    | RC<br>LINIC<br>gnosis and management of a<br>psoriatic arthritis. | yal Free Lond<br>NHS Foundation T<br>uspected inflammatory | on NHS<br>rust                         |                                       |                                        |
|                                                             | Impo                                                                                        | rtant: Please complete all sections                                                                             | s of this form and email to<br>FIA Rapid Access Clinic            | he address below for th                                    | e attention of                         |                                       |                                        |
|                                                             | ۵                                                                                           |                                                                                                    |                                                                   |                                                            | i                                      |                                       |                                        |
|                                                             | Professor                                                                                   | 4                                                                                                    | 1                                                                 |                                                            |                                        |                                       |                                        |
|                                                             | Preterre<br>Site                                                                            | a Site:                                                                                                    | Consultant:                                                       | Email:                                                     | Tel:                                   |                                       |                                        |
|                                                             |                                                                                             | Barnet Hospital                                                                                                 | Dr Rapti Mediwake                                                 |                                                            |                                        |                                       |                                        |
|                                                             |                                                                                             |                                                                                                    | Dr Jeffrey Lee                                                    |                                                            |                                        |                                       |                                        |
|                                                             |                                                                                             | Chase Farm Hospital                                                                                             | Dr Philip Shea-Simonds                                            | Send via ERS                                               | 0207 443 9757                          |                                       |                                        |
|                                                             |                                                                                             | Potters Bar Community Hospital                                                                                  | Dr Caroline Smith                                                 |                                                            |                                        |                                       |                                        |
|                                                             |                                                                                             | Edgware Community Hospital                                                                                      | Dr Philip Shea-Simonds                                            |                                                            |                                        |                                       |                                        |
|                                                             | DATIENT                                                                                     | DETAILS                                                                                                    | CODETAILS                                                         |                                                            |                                        |                                       |                                        |
|                                                             | PATIENT<br>NHS Num                                                                          | bor                                                                                                    | GP DETAILS<br>Referring GR                                        | OAXXIIM Natacha //                                         | 24)                                    |                                       |                                        |
|                                                             | Hospital N                                                                                  | umber                                                                                                    | Practice Addres                                                   | The Speedwell Practi                                       | ce The Sneedwell                       |                                       |                                        |
|                                                             | First Name                                                                                  | e Mickey                                                                                                    |                                                                   | Practice, 16 Torringto                                     | n Park, North                          |                                       |                                        |
|                                                             | Title & Sur                                                                                 | name Mr Mouse                                                                                                   |                                                                   | Finchley, London, N1                                       | 2 988                                  |                                       |                                        |
|                                                             | Gender                                                                                      | Male                                                                                                    | Practice Code                                                     | E83010                                                     |                                        |                                       |                                        |
|                                                             | Date Of Bi                                                                                  | rth 01-Jan-1983                                                                                                 | Telephone                                                         | 020 8445 7587                                              |                                        |                                       |                                        |
|                                                             | Address                                                                                     | 16 Torrington Park, Finchley                                                                                    | /, London, Fax                                                    |                                                            |                                        |                                       |                                        |
|                                                             |                                                                                             | N12 955                                                                                                    | Email (nhs.net o                                                  | nly) patients.speedwell@r                                  | hs.net                                 |                                       |                                        |
|                                                             | Telephone                                                                                   | (nome)                                                                                                    | Interpreter requi                                                 | ed Y/N Main analysis language                              | e Arobie                               |                                       |                                        |
|                                                             | Telephone                                                                                   | (work)<br>(mobile) 07309804484                                                                                  | Ethnicity                                                         | Albanian - ethnic cate                                     | e Arabic<br>dory 2001 census           |                                       |                                        |
|                                                             | Telephone                                                                                   | (110010) 01000004404                                                                                            | Cumery                                                            | Publinan Canic Care                                        | gory 2001 consus                       |                                       |                                        |
|                                                             | INVESTIC<br>Please un<br>of the res                                                         | GATIONS (please tick box)<br>idertake the following investigations a<br>ults to bring to their appointment. (De | at the site specified. If done<br>o not delay referral while aw   | elsewhere please give the<br>iting results).               | patient a copy                         |                                       |                                        |
|                                                             | FBC, U&B                                                                                    | E, LFT                                                                                                    |                                                                   |                                                            |                                        |                                       |                                        |
|                                                             | ESR OR                                                                                      | CRP                                                                                                    |                                                                   |                                                            | <u> </u>                               |                                       |                                        |
|                                                             | Rheumate                                                                                    | old Factor and Anti-CCP antibodies                                                                              |                                                                   |                                                            | <u> </u>                               |                                       |                                        |
|                                                             | Xray hand                                                                                   | ds, feet (only if affected; please perfo                                                                        | rm at sites above if possible                                     |                                                            |                                        |                                       |                                        |

5. Either task the secretary team to book the appointment or book the time and date through your own ERS log-in

ind Document Templetes Find document template or use the hierarchy to browse Infammatory A Early Inflammatory Arthrits Clinc Re... M Hierarchy Preview P A The Speedwell Practice A The Speedwell Practice A The Speedwell Practice A The Speedwell Practice A The Speedwell Practice

Papid Accore Chart Dain Clinic (PACDC)

3 RMS LETTERHEAD TEMPLATE

### **SEXUAL HEALTH:**

Sexual Health Clinics:

- 1. Patients can self-refer to the following sexual health clinics, but going on the corresponding website and following the on-screen instructions:
  - a. The Archway Sexual Health Clinic: <u>https://www.sexualhealth.cnwl.nhs.uk/clinic/archway-centre/</u>
     b. Mortimer Market Centre:
  - https://www.sexualhealth.cnwl.nhs.uk/clinic/mortimer-market-centreincluding-margaret-pyke-centre/
  - c. Edgware Community Hospital: https://www.sexualhealth.cnwl.nhs.uk/clinic/edgware-communityhospital/
  - d. Vale Drive Primary Care Centre: <u>https://www.sexualhealth.cnwl.nhs.uk/clinic/vale-drive-primary-care-centre/</u>

# **SURGICAL SERVICES**

### Contents:

- 1. ENT
- 2. General Surgery
- Gynaecology & Fertility
   Neurosurgery
- Neurosurgery
   Onbthalmalac
- Ophthalmology
   Orthopaedics, MSK & Physiotherapy
- 6. Urthopaedics, MSK 8
- 7. Urology
- 8. Vascular Surgery

### ENT:

ENT/Audiology/Microsuction Referrals:

- In an open consultation select 'Document' then 'Create Letter'
- Click on the magnifying glass in the pop-up box

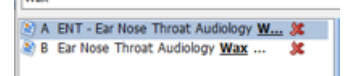

- Search 'wax' and select the document entitled 'ENT Ear Nose Throat Audiology
- Complete the form as below and e-mail to: <u>barnet-routine.referrals@nhs.net</u>

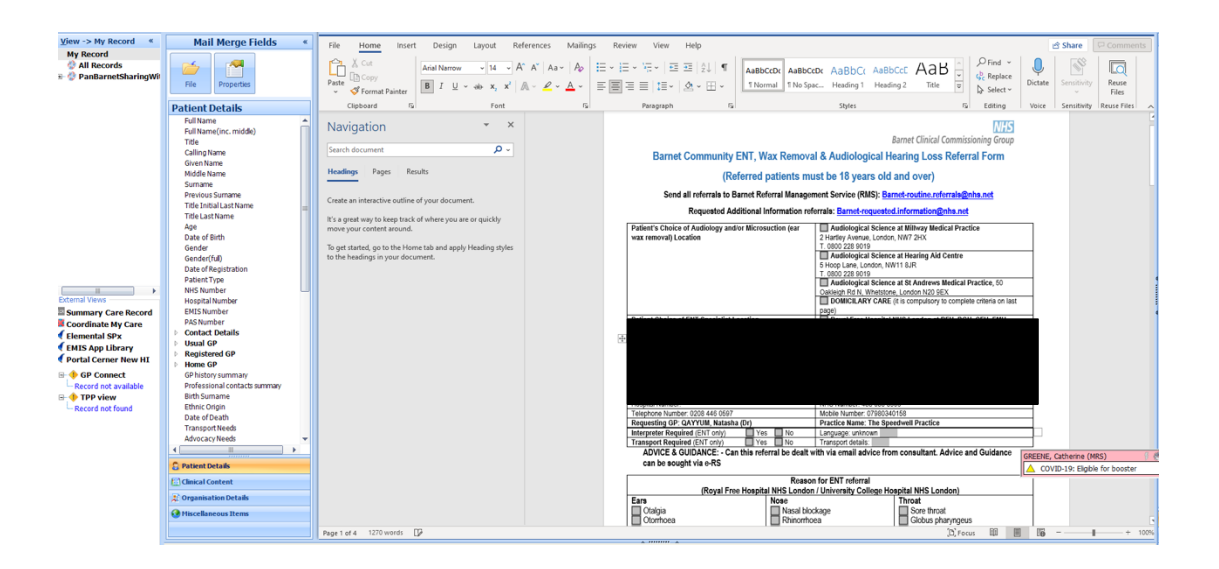

### **GENERAL SURGERY:**

#### **General Surgery Referral:**

1. In an open consultation select 'Document' then 'Create Letter'

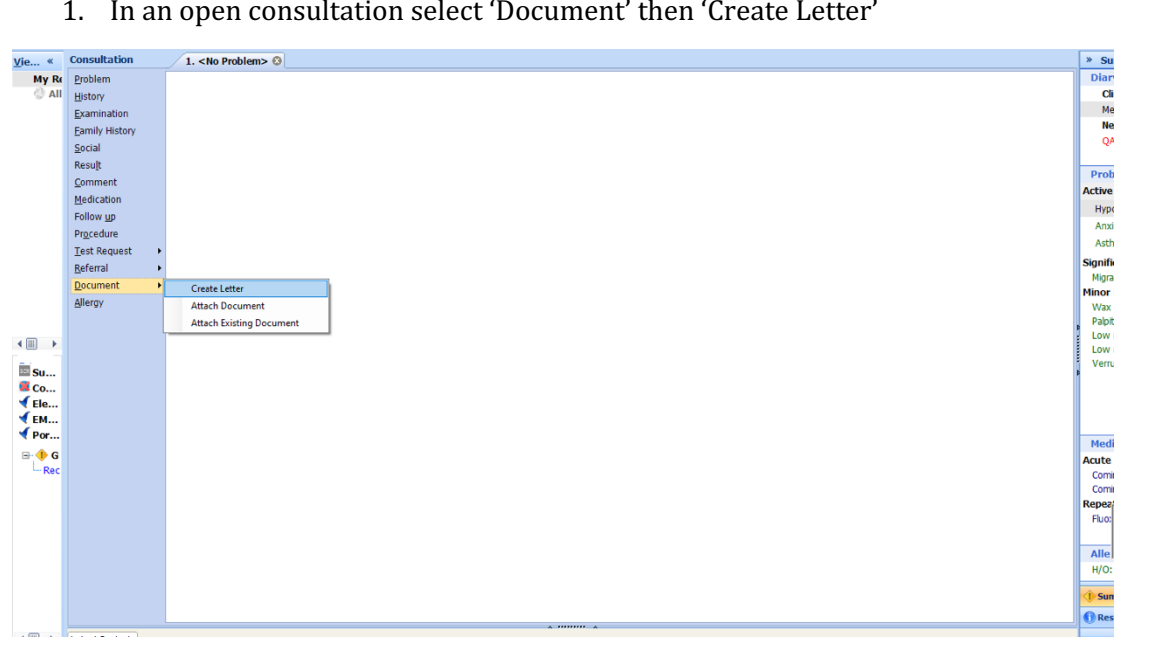

- Click on the magnifying glass in the pop-up box 2.
- 3 RMS LETTERHEAD TEMPLATE A Papid Accors Chart Dain Clinic (PACDC) 3. Search 'RMS' and select 'RMS Letter Head Template'
- 4. Write the letter, attach all the relevant information, and send it to: barnetroutine.referrals@nhs.net

### **GYNAECOLOGY & FERTILITY:**

**Gynecology Clinic:** 

- 1. This referral form can be used to refer a patient to gynaecology, for hysteroscopy, to HRT clinic and to fertility clinic
- 2. In an open consultation select 'Document' then 'Create Letter'
- 3. Click on the magnifying glass in the pop-up box
- 4. Search 'Gynaecology' and select 'Gynaecology Community'

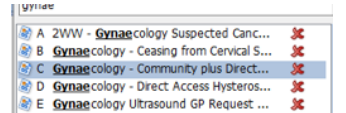

5. Complete the form as below and e-mail to: <u>barnet-routine.referrals@nhs.net</u>

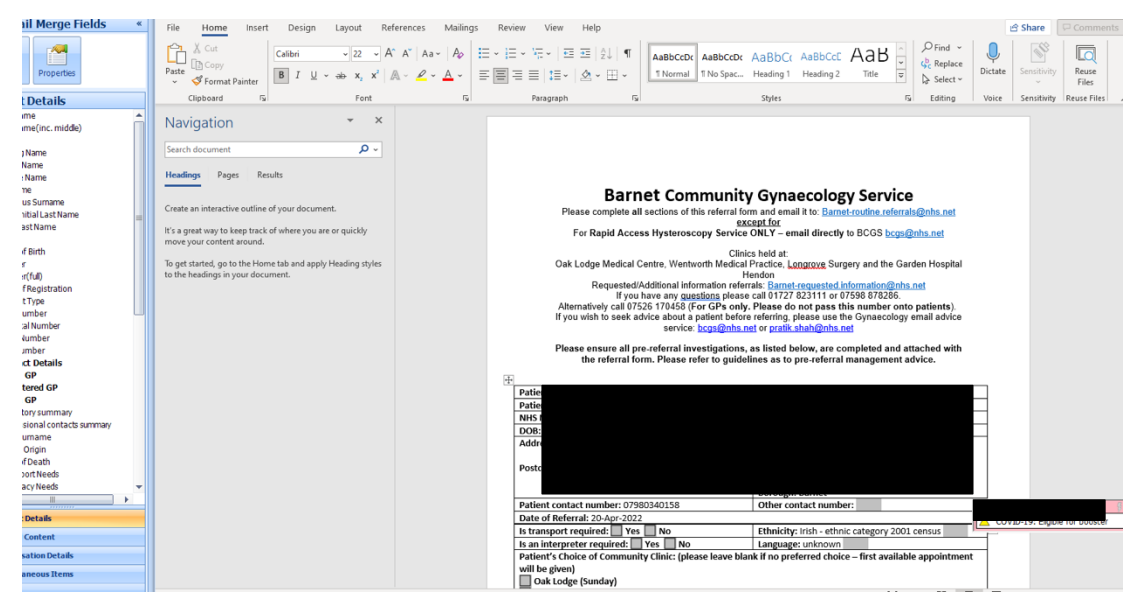

### **NEUROSURGERY:**

Neurosurgery Referral:

1. In an open consultation select 'Document' then 'Create Letter'

|                 | Consultation . |                           |   |
|-----------------|----------------|---------------------------|---|
| <u>V</u> ie «   | Consultation   | 1. <no problem=""> 📀</no> |   |
| My Re           | Problem        |                           |   |
| 💬 All           | History        |                           |   |
|                 | Examination    |                           |   |
|                 | Eamily History |                           |   |
|                 | <u>S</u> ocial |                           |   |
|                 | Result         |                           |   |
|                 | Comment        |                           |   |
|                 | Medication     |                           |   |
|                 | Follow up      |                           |   |
|                 | Procedure      |                           |   |
|                 | Test Request   |                           |   |
|                 | Referral •     |                           |   |
|                 | Document +     | Create Letter             |   |
|                 | Allergy        | Attach Document           |   |
|                 |                | Attach Existing Document  |   |
|                 |                | Adden Existing Decament   |   |
|                 |                |                           |   |
| Su              |                |                           |   |
| Co              |                |                           |   |
| 🗲 Ele           |                |                           |   |
| 🗲 ЕМ            |                |                           |   |
| < Por           |                |                           |   |
| ⊡- <b>1</b> • G |                |                           |   |
| Rec             |                |                           |   |
|                 |                |                           |   |
|                 |                |                           |   |
|                 |                |                           |   |
|                 |                |                           |   |
|                 |                |                           |   |
|                 |                |                           |   |
|                 |                |                           |   |
|                 |                |                           |   |
|                 |                |                           |   |
|                 |                |                           | A |

- 2. Click on the magnifying glass in the pop-up box
- 3 RMS LETTERHEAD TEMPLATE
   A Rapid Access Chest Rain Clinic (RACRC)
- 3. Search 'RMS' and select 'RMS Letter Head Template'
- 4. Write the letter, attach all the relevant information, and send it to: <u>barnet-routine.referrals@nhs.net</u>

### **OPHTHALMOLOGY:**

#### General Ophthalmology Referral:

1. In an open consultation select 'Document' then 'Create Letter'

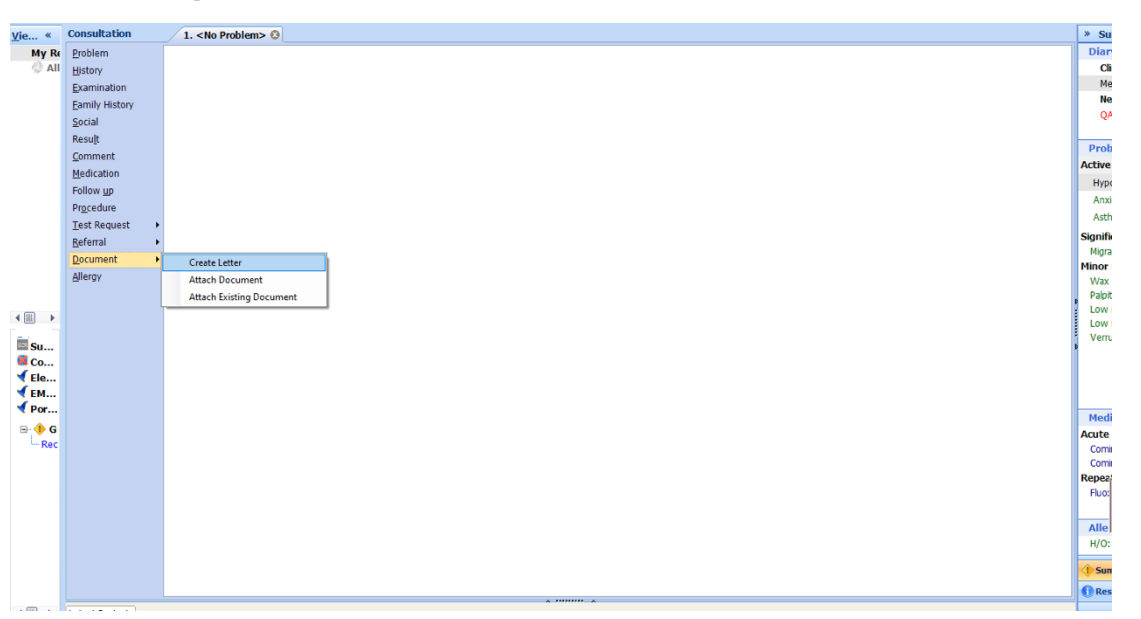

2. Click on the magnifying glass in the pop-up box

3 RMS LETTERHEAD TEMPLATE

- 3. Search 'RMS' and select 'RMS Letter Head Template'
  - 4. Write the letter and attach all relevant information including optician assessments. Send it to: <u>barnet-routine.referrals@nhs.net</u>

### **ORTHOPEADICS, MSK & PHYSIOTHERAPY:**

Contents:

- 1. General Orthopaedic Referral
- 2. Fracture Clinic Referral
- 3. MSK Clinic & Physiotherapy Referrals
- 4. Acute Knee Injury Clinic

#### General Orthopedic Referral:

1. In an open consultation select 'Document' then 'Create Letter'

| <u>∕</u> ie « | Consultation   | 1. <no problem=""> ©</no> | »      |
|---------------|----------------|---------------------------|--------|
| My Re         | Problem        |                           | Dia    |
| 💮 All         | History        |                           | C      |
|               | Examination    |                           | м      |
|               | Eamily History |                           | N      |
|               | Social         |                           | Q      |
|               | Result         |                           |        |
|               | Comment        |                           | Pro    |
|               | Medication     |                           | Active |
|               | Follow up      |                           | Нур    |
|               | Procedure      |                           | Anx    |
|               | Test Request   |                           | Ast    |
|               | Referral +     |                           | Signif |
|               | Document +     | Croate Latter             | Mign   |
|               | Allergy        | Attych Deciment           | Minor  |
|               |                | Autor bucument            | Palo   |
| _             |                | Atach Existing Document   | Low    |
|               |                |                           | Low    |
| Su            |                |                           | Verr   |
| Co            |                |                           |        |
| Ele           |                |                           |        |
| 🗲 ЕМ          |                |                           |        |
| < Por         |                |                           | Mad    |
| ⊟- <b>1</b> G |                |                           | Acuto  |
| Rec           |                |                           | Com    |
|               |                |                           | Com    |
|               |                |                           | Repea  |
|               |                |                           | Fluo   |
|               |                |                           |        |
|               |                |                           | Alle   |
|               |                |                           | H/O    |
|               |                |                           | A -    |
|               |                |                           | < Su   |
|               |                |                           | 🕕 Re   |
|               |                | A                         |        |

- 2. Click on the magnifying glass in the pop-up box
- 3. Search 'RMS' and select 'RMS Letter Head Template'
- 4. Write the letter, attach all the relevant information, and send it to: <u>barnet-routine.referrals@nhs.net</u>

#### Fracture Clinic:

- 1. In an open consultation select 'Document' then 'Create Letter'
- 2. Click on the magnifying glass in the pop-up box
- 3. Search 'RMS' and select 'RMS Letter Head Template'
- 4. Write the letter, attach all the relevant information, and send it to: <u>rf-</u> <u>tr.orthosecsbcf@nhs.net</u>

#### MSK/Physiotherapy Referral:

- 1. This referral form can be used to refer to the MSK clinic or to physiotherapy
- 2. The MSK clinic has advanced physiotherapists who are able to refer patients onwards for further investigations
- 3. In an open consultation select 'Document' then 'Create Letter'
- 4. Click on the magnifying glass in the pop-up box
- 5. Search 'MSK' and select 'Musculoskeletal (MSK) and Physiotherapy'
- 6. Complete the form as below and e-mail MSK referrals to: <u>barnet-routine.referrals@nhs.net</u> and physiotherapy referrals to: <u>clcht.mskphysiotherapy@nhs.net</u>

| Find Document Templates                               |                                                                                   |
|-------------------------------------------------------|-----------------------------------------------------------------------------------|
| Find document template or use the hierarchy to browse |                                                                                   |
| MSK                                                   |                                                                                   |
| A Acute Knee Injury Referral Form <u>MSK</u>          | Hierarchy Preview    Part The Speedwell Practice   A mis Library   Shared Folders |

3 RMS LETTERHEAD TEMPLATE

ace Chart Dain Clinic (PACDC)

| File Home Insert Design Layout References                                                                                                    | Mailings Review View Help                                                                                                    |                                                                                                    |                                                                                                    |                                                     | 🖻 Share 🛛 🖵 Comments                                                                                             |
|----------------------------------------------------------------------------------------------------|----------------------------------------------------------------------------------------------------|----------------------------------------------------------------------------------------------------|----------------------------------------------------------------------------------------------------|-----------------------------------------------------|----------------------------------------------------------------------------------------------------|
| $ \begin{array}{c c} & \land & \\ \hline P_{ate} & \\ \hline & \\ \hline \\ \hline \\ \hline \\ \hline \\ \hline \\ \hline \\ \hline \\ \hline$ |                                                                                                    | bCcDc AaBbCcDi<br>phasis T Normal                                                                     | AaBbCcDd AaBbCcD AaBbC                                                                                                    | P Find ~<br>↓<br>c Replace<br>↓ Select ~<br>Dictate | Sensitivity<br>Files                                                                                             |
| Clipboard 🖏 Font 🖏                                                                                                    | Paragraph Fs                                                                                                    |                                                                                                    | Styles 15                                                                                                    | Editing Voice                                       | Sensitivity Reuse Files                                                                                          |
| Integrate<br>If you<br>If you ar<br>Patient details                                                                                             | d Community Musculoskelet<br>Referral Form (I<br>Patients refered must<br>be patient for MSK sen<br>equested/Additional information referra<br>referring the patient for Physiotherapy | Cli<br>tal (ICMSK) ar<br>Barnet GPs of<br>to RMS (Barnet-<br>s: Barnet-request<br>sond directly (clc) | Barnet<br>nical Commissioning Group<br>nd Physiotherapy Service<br>nly)<br>over.<br>outine.referrals@nhs.net)<br>rd.information@nhs.net<br>tt.mskphysiotherapy@nhs.net) |                                                     |                                                                                                    |
| Forename                                                                                                    | Mickey                                                                                                    | Preferred name                                                                                        | Mickey                                                                                                    |                                                     |                                                                                                    |
| NHS number                                                                                                    |                                                                                                    | Date of birth                                                                                         | 01-Jan-1983                                                                                                    |                                                     |                                                                                                    |
| Gender                                                                                                    | Male                                                                                                    | Ethnicity                                                                                             | Albanian - ethnic category 2001 census                                                                                                    |                                                     |                                                                                                    |
| Permanent                                                                                                    | 16 Torrington Park Finchley London                                                                                                    | Home tel                                                                                              |                                                                                                    |                                                     |                                                                                                    |
| address                                                                                                    | N12 9SS                                                                                                    | Mobile no                                                                                             | 07309804484                                                                                                    |                                                     |                                                                                                    |
|                                                                                                    |                                                                                                    | Email                                                                                                 | franceswallace@nhs.net                                                                                                    |                                                     |                                                                                                    |
| Postcode                                                                                                    | N12 9SS                                                                                                    |                                                                                                    |                                                                                                    |                                                     |                                                                                                    |
| Referrer details                                                                                                    |                                                                                                    | 1                                                                                                    |                                                                                                    |                                                     |                                                                                                    |
| GP practice name                                                                                                    | The Speedwell Practice                                                                                                    | GP name                                                                                               | QAYYUM, Natasha (Dr)                                                                                                    | MOUS                                                | E, Mickey (Mr) 🦻 🖑                                                                                               |
| GP address                                                                                                    | The Speedwell Practice, 16 Torrington<br>Park, North Finchley, London, N12<br>9SS                                                                                                    | Work no                                                                                               | 020 8445 7587                                                                                                    |                                                     | Resuscitation status (hover for<br>Thyroxine monitoring advised<br>No recent TSH<br>Power of Attorney' code reco |
| Postcode                                                                                                    | N12 9SS                                                                                                    | Email                                                                                                 | patients.speedwell@nhs.net                                                                                                    | 🔺 F                                                 | Patient is Housebound                                                                                            |
| Page 1 of 8 1936 words                                                                                                    |                                                                                                    |                                                                                                    | (D) Focu                                                                                                    | is 💷 🔳 🛆 1                                          | lst MMR vaccination                                                                                              |

#### Acute Knee Injury Clinic:

- 1. In an open consultation select 'Document' then 'Create Letter'
- 2. Click on the magnifying glass in the pop-up box
- 3. Search 'Acute Knee Injury and select 'Acute Knee Injury Referral Form'
- 4. Complete the form as below and e-mail to: <u>barnet-</u> <u>routine.referrals@nhs.net</u> and to: <u>clcht.mskphysiotherapy@nhs.net</u>

| File Home Inser | t Design Layou                                                                  | ut References                                                                                                    | Mailings Review View Help                                                                                                    |                                                                                                    |                                                                                                    |                          |                                         |                                                   | 🖻 Share                                                                                        |                                                    |                     |
|-----------------|---------------------------------------------------------------------------------|----------------------------------------------------------------------------------------------------|----------------------------------------------------------------------------------------------------|----------------------------------------------------------------------------------------------------|----------------------------------------------------------------------------------------------------|--------------------------|-----------------------------------------|---------------------------------------------------|------------------------------------------------------------------------------------------------|----------------------------------------------------|---------------------|
| Paste           | <ul> <li>√ 16 ~ A^ A ~</li> <li>→ ab x<sub>2</sub> x<sup>2</sup> A ~</li> </ul> | Aa~   A₂   !≡ ~<br><u> </u>                                                                                                    | HE - NE -   EE EE   2↓   ¶<br>■ E =   1E -   2 - E - 11                                                                                                    | BbCcD AaBbCcD<br>Normal 11 No Spac                                                                           | AaBbt<br>Heading 1 AaBbt                                                                                 | AaBbCcI<br>Subtitle      | P Find ∨<br>\$<br>C Replace<br>Select ∨ | U<br>Dictate                                      | Sensitivity                                                                                    | Reuse<br>Files                                     |                     |
| lipboard 🖓      | Font                                                                            | 5                                                                                                    | Paragraph Fa                                                                                                    |                                                                                                    | Styles                                                                                                   | 5                        | Editing                                 | Voice                                             | Sensitivity                                                                                    | Reuse Files                                        | -                   |
|                 |                                                                                 | Integrated<br>Fi                                                                                                    | ACUTE KNEE INJU<br>I Community Musculoskeletal (IC<br>or adults aged 17+ with an <u>acute kne</u><br>Patients will be seen                                                                                                    | RY REFERR<br>MSK) Service Ref<br>e injury onset with<br>within one to two                                    | AL FORM<br>erral Form (Barnet<br>in the last three weel<br>weeks.                                        | GPs only)<br><u>ss</u>   |                                         |                                                   |                                                                                                |                                                    |                     |
|                 | J                                                                               | Please ensure th                                                                                                    | at any haemarthrosis, fractures, infl<br>se                                                                                                    | ammatory or other<br>rvice.                                                                                  | urgent cases are <u>not</u>                                                                              | referred to this         |                                         |                                                   |                                                                                                |                                                    |                     |
|                 |                                                                                 | Patient details                                                                                                    | Maura                                                                                                    | Tiele                                                                                                    | Ma.                                                                                                    |                          |                                         |                                                   |                                                                                                |                                                    |                     |
|                 |                                                                                 | Family name                                                                                                    | Malazz                                                                                                    | Desferred name                                                                                               | wir                                                                                                    |                          |                                         |                                                   |                                                                                                |                                                    |                     |
|                 |                                                                                 | Forename                                                                                                    | Nickey                                                                                                    | Preferred name                                                                                               | 01 1 1093                                                                                                |                          |                                         |                                                   |                                                                                                |                                                    |                     |
|                 |                                                                                 | Gender                                                                                                    | Male                                                                                                    | Ethnicity                                                                                                    | Albanian - ethnic ca                                                                                     | tegory 2001              |                                         |                                                   |                                                                                                |                                                    |                     |
|                 |                                                                                 | Pormanont                                                                                                    | 467 1 1 0 1 0 11                                                                                                    | -                                                                                                    |                                                                                                    |                          |                                         |                                                   |                                                                                                |                                                    |                     |
|                 |                                                                                 | rennanent                                                                                                    | 16 Forrington Park, Finchley,                                                                                                    | Home tel                                                                                                    |                                                                                                    |                          |                                         |                                                   |                                                                                                |                                                    |                     |
|                 |                                                                                 | address                                                                                                    | London, N12 9SS                                                                                                    | Home <u>tel</u><br>Work tel                                                                                  |                                                                                                    |                          |                                         |                                                   |                                                                                                |                                                    |                     |
|                 |                                                                                 | address                                                                                                    | London, N12 9SS                                                                                                    | Home <u>tel</u><br>Work <u>tel</u><br>Mobile no                                                              | 07309804484                                                                                              |                          |                                         |                                                   |                                                                                                |                                                    |                     |
|                 |                                                                                 | address                                                                                                    | London, N12 9SS                                                                                                    | Home <u>tel</u><br>Work <u>tel</u><br>Mobile no<br>Email                                                     | 07309804484<br>franceswallace@nh                                                                         | s.net                    |                                         |                                                   |                                                                                                |                                                    |                     |
|                 |                                                                                 | address                                                                                                    | London, N12 9SS                                                                                                    | Home <u>tel</u><br>Work <u>tel</u><br>Mobile no<br>Email<br>Borough                                          | 07309804484<br>franceswallace@nh<br>Barnet                                                               | s.net                    |                                         |                                                   |                                                                                                |                                                    |                     |
|                 |                                                                                 | Postcode<br>Referrer details                                                                                                   | London, N12 9SS                                                                                                    | Home <u>tel</u><br>Work <u>tel</u><br>Mobile no<br>Email<br>Borough                                          | 07309804484<br>franceswallace@nh<br>Barnet                                                               | s.net                    |                                         |                                                   |                                                                                                |                                                    |                     |
|                 |                                                                                 | Postcode<br>Referrer details<br>GP practice name                                                                               | 16 Torrington Park, Finchley,<br>London, N12 9SS<br>N12 9SS<br>The Speedwell Practice                                                                                                    | Home tel<br>Work tel<br>Mobile no<br>Email<br>Borough<br>GP name                                             | 07309804484<br>franceswallace@nh<br>Barnet<br>QAYYUM, Natasha (                                          | s.net<br>Dr)             |                                         |                                                   |                                                                                                |                                                    |                     |
|                 |                                                                                 | Postcode<br>Referrer details<br>GP practice name<br>GP address                                                                 | 16 Jorrington Yark, Intoniey,<br>London, N12 9SS<br>N12 9SS<br>The Speedwell Practice<br>The Speedwell Practice, 16<br>Torrington Park, North Finchley,<br>London, N12 9SS                                                                                  | Home <u>tel</u><br>Work <u>tel</u><br>Mobile no<br>Email<br>Borough<br>GP name<br>Work no<br>Fax no          | 07309804484<br>franceswallace@nh<br>Barnet<br>QAYYUM, Natasha (<br>020 8445 7587                         | s.net<br>Dr)             |                                         | MOUSE,                                            | Mickey (Mr)                                                                                    |                                                    |                     |
|                 |                                                                                 | Postcode<br>Referrer details<br>GP pratice name<br>GP address                                                                  | 16 Jorrington Yark, Inchrey,<br>London, N12 9SS<br>The Speedwell Practice<br>The Speedwell Practice, 16<br>Torrington Park, North Finchley,<br>London, N12 9SS                                                                                              | Home <u>tel</u><br>Work <u>tel</u><br>Mobile no<br>Email<br>Borough<br>GP name<br>Work no<br>Fax no<br>Email | 07309804484<br>franceswallace@nh<br>Barnet<br>QAYYUM, Natasha (<br>020 8445 7587<br>natients speedwell/  | s.net<br>Dr)             |                                         | MOUSE,<br>Re:                                     | Mickey (Mr)<br>suscitation st                                                                  | atus (hover fo                                     | ş<br>f              |
|                 |                                                                                 | Postcode<br>Referrer details<br>GP practice name<br>GP address<br>Postcode<br>Date of referral                                 | 16 Jorrington Yark, Intoney,<br>London, N12 9SS<br>N12 9SS<br>The Speedwell Practice<br>The Speedwell Practice, 16<br>Torrington Park, North Finchley,<br>London, N12 9SS<br>N12 9SS<br>172,May, 2022                                                       | Home tel<br>Work tel<br>Mobile no<br>Email<br>Borough<br>GP name<br>Work no<br>Fax no<br>Email               | 07309804484<br>franceswallace@nh<br>Barnet<br>QAYYUM, Natasha (<br>020 8445 7587<br>patients.speedwell(  | s.net<br>Dr)<br>@nhs.net |                                         | MOUSE,<br>Re:<br>Th                               | Mickey (Mr)<br>suscitation st<br>yroxine moni                                                  | atus (hover fo                                     | <mark>ş</mark><br>r |
|                 |                                                                                 | Postcode<br>Referrer details<br>GP practice name<br>GP address<br>Postcode<br>Date of referral<br>Preferred Comp               | Ib Iorrington Yark, Intoney,<br>London, N12 9SS<br>N12 9SS<br>The Speedwell Practice<br>The Speedwell Practice, 16<br>Torrington Park, North Finchley,<br>London, N12 9SS<br>N12 9SS<br>17-May-2022<br>unity Asocital Site                                  | Home <u>tel</u><br>Work <u>tel</u><br>Mobile no<br>Email<br>Borough<br>GP name<br>Work no<br>Fax no<br>Email | 07309804484<br>franceswallace@nh<br>Barnet<br>QAYYUM, Natasha (<br>020 8445 7587<br>patients.speedwell ( | s.net<br>Dr)<br>@nhs.net |                                         | MOUSE,<br>Re:<br>Th<br>No                         | Mickey (Mr)<br>suscitation st<br>proxine moni<br>recent TSH                                    | atus (hover fo                                     | <mark>9</mark><br>r |
|                 |                                                                                 | Postcode<br>Referrer details<br>GP practice name<br>GP address<br>Postcode<br>Date of referral<br>Preferred Comm               | Ib Iorrington Yark, Inchley,<br>London, N12 9SS<br>The Speedwell Practice<br>The Speedwell Practice, 16<br>Torrington Park, North Finchley,<br>London, N12 9SS<br>N12 9SS<br>N12 9SS<br>17.7May-2022<br>unity Hospital Site<br>munity Hospital Finchley Mee | Home tel<br>Work tel<br>Mobile no<br>Email<br>Borough<br>GP name<br>Work no<br>Fax no<br>Email<br>Email      | 07309804484<br>franceswallace@nh<br>Barnet<br>QAYYUM, Natasha (<br>020 8445 7587<br>patients.speedwell(  | pr)<br>Dr)<br>Drhs.net   |                                         | MOUSE,<br>e Re:<br>Th<br>No<br>i Po               | Mickey (Mr)<br>suscitation st<br>yroxine moni<br>o recent TSH<br>ower of Attor                 | atus (hover fo<br>toring advised<br>ney' code rec  | <mark>9</mark><br>f |
|                 |                                                                                 | Postcode<br>Referrer details<br>GP pactice name<br>GP address<br>Postcode<br>Date of referral<br>Preferred Comm<br>Edgware Com | Ib Iorrington Yark, Intchey,<br>London, N12 9SS<br>Ihe Speedwell Practice<br>The Speedwell Practice, 16<br>Torrington Park, North Finchley,<br>London, N12 9SS<br>17-May-2022<br>unity Hospital Finchley Mer<br>El (doraco analia)                          | Home tel<br>Work tel<br>Mobile no<br>Email<br>Borough<br>GP name<br>Work no<br>Fax no<br>Email<br>Email      | 07309804484<br>franceswallace@nh<br>Barnet<br>QAYYUM, Natasha (<br>020 8445 7587<br>patients.speedwell(  | s.net<br>Dr)<br>@nhs.net |                                         | MOUSE,<br>• Re:<br>• Th<br>• No<br>• Yea<br>• Pat | Mickey (Mr)<br>suscitation st<br>yroxine moni<br>recent TSH<br>ower of Attor<br>tient is House | atus (hover fo<br>toring advised<br>'ney' code rec | ş<br>r              |

 Find Document Templates

 Find document template or use the hierarchy to browse

 acute knee

 State

 A Acute Knee

 Initial of the speedwell Practice

 Initial branch

 Initial branch

 Initial branch

 Initial branch

 Initial branch

 Initial branch

 Initial branch

 Initial branch

 Initial branch

 Initial branch

 Initial branch

 Initial branch

 Initial branch

 Initial branch

 Initial branch

 Initial branch

 Initial branch

 Initial branch

 Initial branch

 Initial branch

 Initial branch

 Initial branch

 Initial branch

 Initial branch

 Initial branch

 Initial branch

 Initial branch

 Initial branch

 Initial branch

 Initial branch

 Initial branch

 Initial branch

 Initial branch

 Initial branch

 Ini

### **UROLOGY:**

#### General Urology Referral:

1. In an open consultation select 'Document' then 'Create Letter'

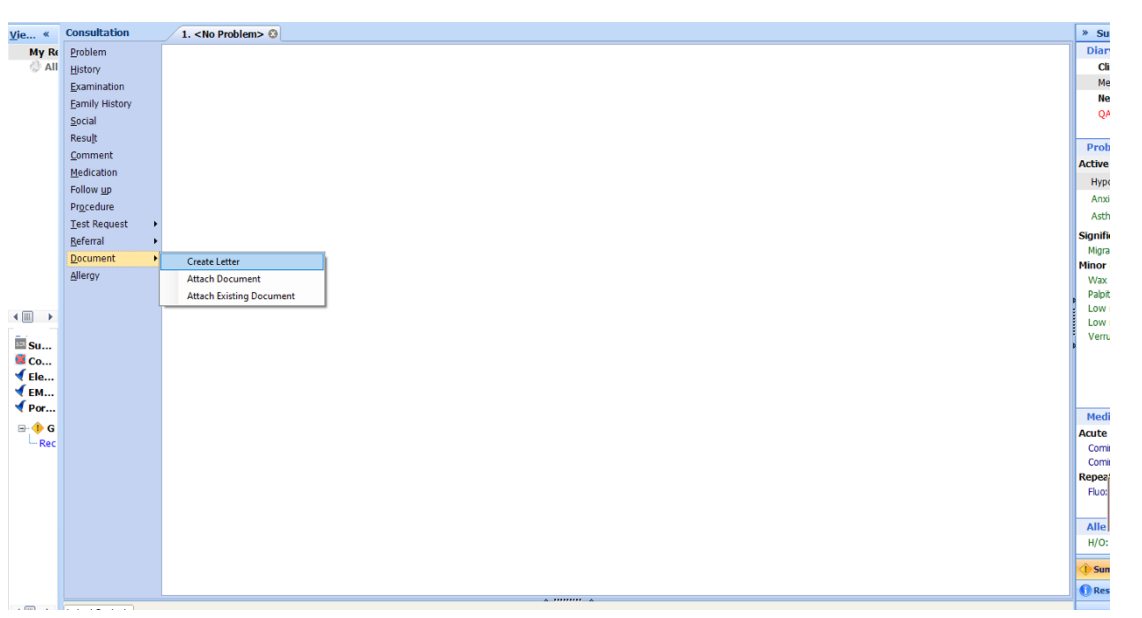

2. Click on the magnifying glass in the pop-up box

3 RMS LETTERHEAD TEMPLATE

- 3. Search 'RMS' and select 'RMS Letter Head Template'
- 4. Write the letter, attach all the relevant information, and send it to: <u>barnet-routine.referrals@nhs.net</u>

### **VASCULAR SURGERY:**

#### General Vascular Clinic Referral:

1. In an open consultation select 'Document' then 'Create Letter'

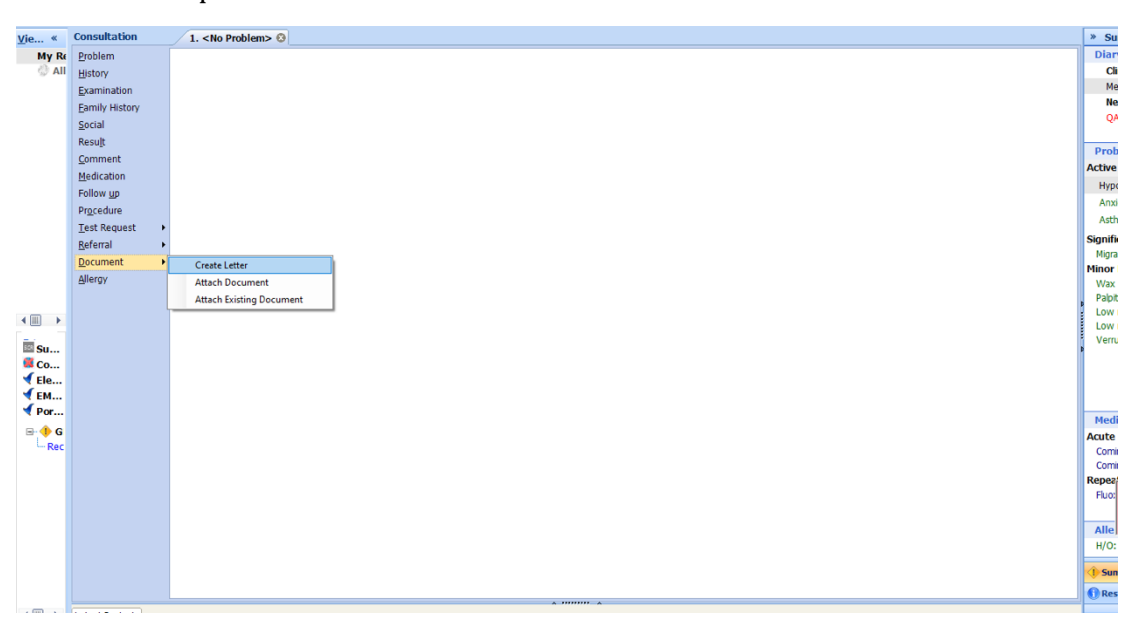

- 2. Click on the magnifying glass in the pop-up box
- 3. Search 'RMS' and select 'RMS Letter Head Template'
- 4. Write the letter, attach all the relevant information, and send it to: <u>barnet-routine.referrals@nhs.net</u>

3 RMS LETTERHEAD TEMPLATE
 A Papid Access Chart Pain Clinic (PACOC) -

## **OBSTETRIC/PREGNANCY RELATED SERVICES**

Find docu

early preg

A Early Pregnancy Assessment Unit (EP... 3%)

 $\rho$ 

Hierarchy Preview

Library Shared Folders

🟯 The Speedwell Practice

#### EPAU (Early Pregnancy Unit):

- 1. In an open consultation select 'Document' then 'Create Letter'
- 2. Click on the magnifying glass in the pop-up box
- 3. Search 'Early Pregnancy Assessment' and select 'Early Pregnancy Assessment Unit'
- 4. Complete the form as below and e-mail to: <u>rf-tr.bh-epaquFAX@nhs.net</u>
- 5. For urgent advice phone: 02082165233

|                      |                   |                               |                                  |                                        | _                             |                    |
|----------------------|-------------------|-------------------------------|----------------------------------|----------------------------------------|-------------------------------|--------------------|
|                      |                   |                               |                                  | NHS                                    |                               |                    |
|                      |                   |                               |                                  | Barne                                  | t                             |                    |
|                      |                   | Early Pregnancy As            | esement   Init (EPALI)           | Clinical Commissioning Grou            | ip                            |                    |
|                      | Please complete   | all sections and email to the | he site where you wish your pati | ent to be seen                         |                               |                    |
| Barnet               | t Hospital: RF-TF | R.BH-epaquFAX@nhs.net fo      | r urgent advice call: 020 8216 5 | 233 (Location 1 <sup>st</sup> floor)   |                               |                    |
| Royal Fr             | ee Hospital: Rf-t | r.epaqu@nhs.net for urgent    | advice call: 020 7472 6374 (Loc  | ated 5 <sup>th</sup> Floor - 5 East A) |                               |                    |
| Dotiont dotailer     |                   |                               |                                  |                                        |                               |                    |
| Fatient details:     | Mr                |                               | Broforrod namo                   | Mickov                                 | 1                             |                    |
| Family name          | Mouse             |                               | Date of birth                    | 01- Jan-1993                           |                               |                    |
| Family name          | Mickov            |                               | Age                              | 201                                    |                               |                    |
| NHS number           | monoy             |                               | Ethnicity                        | Albanian - ethnic category 2001        |                               |                    |
| Permanent address    | 16 Torrington P   | ark Finchley London N12       | Home tel                         | rabanan cume category 2001             |                               |                    |
| 1 onnariont data oso | 988               | and, Finlandy, Condon, HTZ    | Mobile no                        | 07932961477                            |                               |                    |
|                      |                   |                               | Email                            |                                        |                               |                    |
|                      |                   |                               | Physical/Communication           |                                        |                               |                    |
|                      |                   |                               | Difficulties (specify support    |                                        |                               |                    |
|                      |                   |                               | requirements, if any)            |                                        |                               |                    |
| Postcode             | N12 9SS           |                               | If interpreter required,         | Main spoken language Arabic            |                               |                    |
|                      |                   |                               | laliyuaye.                       |                                        | 1                             |                    |
| Referrer details:    |                   |                               |                                  |                                        |                               |                    |
| GP practice name     | The Speedwell     | Practice                      | GP name                          | QAYYUM, Natasha (Dr)                   |                               |                    |
| GP address           | The Speedwell     | Practice, 16 Torrington       | Tel no                           | 020 8445 7587                          |                               |                    |
|                      | Park, North Fine  | chley, London, N12 9SS        | Fax no                           |                                        |                               |                    |
| Postcode             | N12 9SS           |                               | Email                            | patients.speedwell@nhs.net             |                               |                    |
| Date of referral     | 20-Apr-2022       |                               |                                  |                                        |                               |                    |
|                      |                   |                               |                                  |                                        |                               |                    |
| Parity & Obstetric H | listory           |                               |                                  |                                        |                               | (11.)              |
| Last Menstrual Peri  | od (LMP)          | No events found.              |                                  |                                        | MOUSE, Micke                  | y (Mr)             |
| Previous ectopic/mi  | iscarriages       |                               |                                  |                                        | <ul> <li>Resuscita</li> </ul> | ition status (hov  |
| Reason for referral: |                   |                               |                                  |                                        | 2ww Fast                      | t track ref - ? no |
| Consulations         |                   |                               |                                  |                                        | Thyroxin                      | e monitoring adv   |
| Date                 | Cor               | sultation Text                |                                  |                                        | A No recen                    | it TSH             |
| 12-Apr-2022 10       | ):24 Tele         | ephone consultation (         | THE SPEEDWELL PRA                | CTICE) LANDI,                          | 🔺 'Power o                    | of Attorney' code  |

**Termination of Pregnancy:** 

- In an open consultation select 'Document' then 'Create Letter'
- Click on the magnifying glass in the pop-up box
- Search 'Marie Stopes' and select 'Termination of Pregnancy Leaflet Marie Stopes'
- Find document template or use the hierarchy to browse

   marie sto

   Image: A Termination of Pregnancy Leaflet Marie... Image: A Termination of Pregnancy Leaflet Marie... Image: A Termination of Pregnancy Leaflet Marie
- On the below form ensure the box next to 'NHS Treatment' is selected.

• Send the form to the patient and advise them to call '03453008090' (line open 24/7) to book an appointment time and date

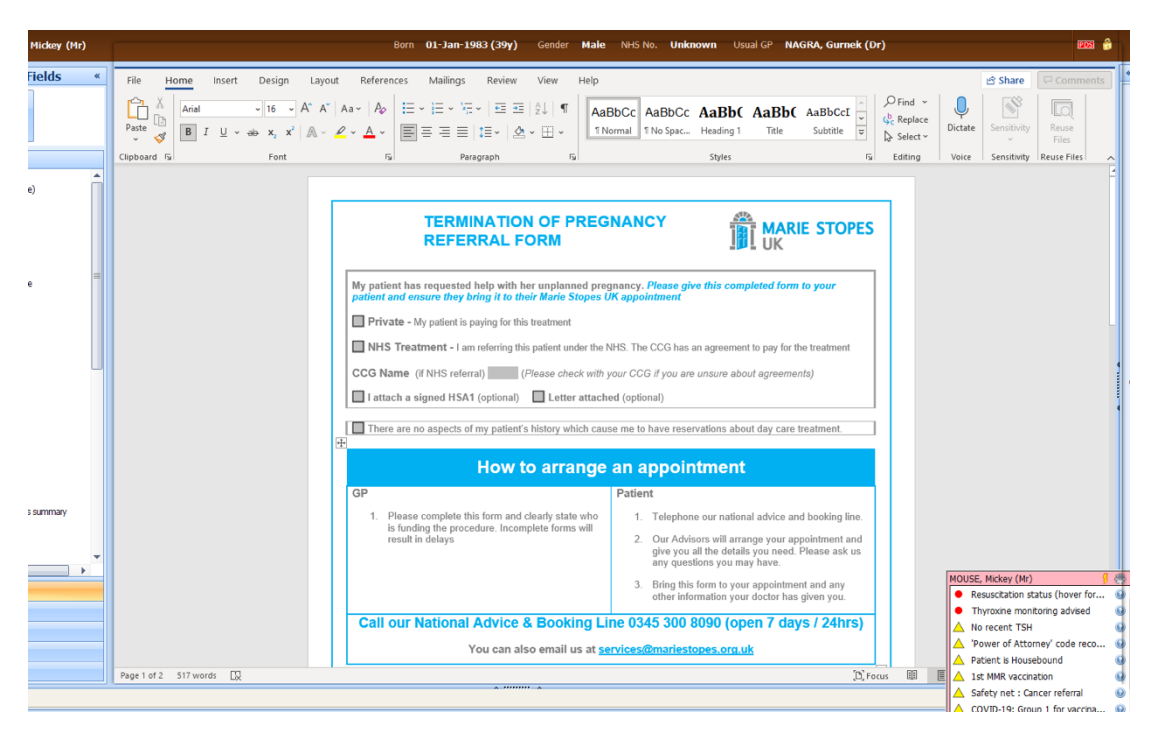

## **ADULT MENTAL HEALTH**

### **CONTENTS:**

#### Contents:

- 1. IAPT (CBT)
- 2. Link Worker & General Psychiatry
- 3. CRISIS Team
- 4. Adult ADHD/ASD
- 5. Eating disorder clinic
- 6. Gender identity clinic

### **REFERRALS:**

#### IAPT (referral for CBT):

- 1. In an open consultation select 'document' then 'create new'
- 2. Search for 'IAPT' and select the form entitled 'Let's Talk IAPT Referral Form'
- 3. Completed the form as below and e-mail it to: lets-talkbarnet@nhs.net
- 4. Alternatively make an online referral or get the patient to completed their own self-referral on the following website: <u>www.lets-talk-iapt.nhs.uk/refer</u>

| File Home Insert De                             | esign Layout Referenc                                                                                                    | es Mailings Review View                           | Help                                                                                          |                                                 |                                                   |                                         | ß            | Share 🖓     | Comments       |
|-------------------------------------------------|----------------------------------------------------------------------------------------------------|---------------------------------------------------|-----------------------------------------------------------------------------------------------|-------------------------------------------------|---------------------------------------------------|-----------------------------------------|--------------|-------------|----------------|
| Times New Roma → 1<br>Paste<br>→ ≪ B I U → ab → | $\begin{array}{c c} \mathbf{A}^{*} & \mathbf{A}^{*} & \mathbf{A}\mathbf{a} \\ \mathbf{x}_{2} & \mathbf{x}^{2} \\ \mathbf{x}_{3} & \mathbf{x}^{2} \\ \end{array} \xrightarrow{\mathbf{A}^{*}} \begin{array}{c} \mathbf{A}^{*} & \mathbf{A}^{*} \\ \mathbf{A}^{*} & \mathbf{A}^{*} \\ \end{array}$ | ∷ • ⊨ • '∉ •   ⊂ ∞   ≙↓ <br>■ = = =   ≔ •   & • ⊞ | ¶ AaBbCc.                                                                                     | AaBbCcI AaE                                     | BbCcl v                                           | ♀ Find ~<br>\$<br>C Replace<br>Select ~ | U<br>Dictate | Sensitivity | Reuse<br>Files |
| Clipboard 🖾                                     | Font 🕠                                                                                                    | Paragraph                                         | F2                                                                                            | Styles                                          | F2                                                | Editing                                 | Voice        | Sensitivity | Reuse Fi       |
|                                                 | LET'S<br>TALK                                                                                                    | ING YOUR MAY TO<br>Getter Mental Health           |                                                                                               | Ba<br>a<br>Mer                                  | arnet, Enfie<br>and Haringo<br>ntal Health NHS Tr | ld <b>NHS</b><br>ey<br>ust              |              |             |                |
|                                                 |                                                                                                    | Let's Talk IAPT                                   | Referral F                                                                                    | orm                                             |                                                   |                                         |              |             |                |
|                                                 | Improving Access to Psycholo                                                                                                    | ogical Therapies Service (IAPT) is a conf         | idential NHS servic                                                                           | e providing easy acce                           | ess to psycholo                                   | gical                                   |              |             |                |
|                                                 | therapies for people experience                                                                                                    | cing depression and anxiety. To make a            | referral online, visit                                                                        | www.lets-talk-iapt.n                            | hs.uk/refer.                                      |                                         |              |             |                |
|                                                 | ++                                                                                                    | Please ensure that you co                         | omplete <u>all of</u> t                                                                       | he fields                                       |                                                   |                                         |              |             |                |
| L                                               | Name: Mr Mickey Mouse                                                                                                    |                                                   | Date of Bi                                                                                    | Date of Birth: 01-Jan-1983 Gender: Male         |                                                   |                                         |              |             |                |
|                                                 | NHS number:                                                                                                    |                                                   | GP Name                                                                                       | GP Name: PRACTICE, The Speedwell (Dr)           |                                                   |                                         |              |             |                |
|                                                 | Address:<br>16 Torrington Park, Finchl                                                                                                    | ley, London, N12 9SS                              | GP Address:<br>The Speedwell Practice, 16 Torrington Park, North<br>Finchley, London, N12 9SS |                                                 |                                                   |                                         |              |             |                |
|                                                 | Postcode: N12 9SS                                                                                                    |                                                   |                                                                                               |                                                 |                                                   |                                         |              |             |                |
|                                                 | Date of referral: 14-Jul-20                                                                                                    | 22                                                | Please no<br>( <u>if</u> applica<br>referral.                                                 | ote that your GP ar<br>able) will be kept ir    | nd Health Vis<br>nformed of ye                    | itor<br>our                             |              |             |                |
|                                                 | Preferred Contact Numbe                                                                                                    | r: / 07309804484 /                                | Interprete                                                                                    | r required? Y                                   | 'es 🔲 No 🗖                                        | 1                                       |              |             |                |
|                                                 | OK to leave voice messag                                                                                                    | ges: Yes 🔲 No 🔲                                   | If yes, in v<br>Arabic                                                                        | vhich language? Ma                              | ain spoken lar                                    | iguage                                  |              |             |                |
|                                                 | OK to send text messages                                                                                                    | s: Yes 🔲 No 🔲                                     | Is this is a                                                                                  | self-referral? Y                                | ′es 🔲 No 🗖                                        | I                                       |              |             |                |
|                                                 | OK to communicate via er                                                                                                    | mail: Yes 🔲 No 🔲                                  | If this is n<br>name, add                                                                     | ot a self-referral, plea<br>iress and telephone | ase provide re<br>number if diffe                 | ferrer's<br>erent from                  |              |             |                |
|                                                 | Email: franceswallace@nl                                                                                                    | hs.net                                            | the GP de                                                                                     | ans above.                                      |                                                   |                                         |              |             |                |
|                                                 | What is the main problem that you would like help with, and how is it affecting your life?                                                                                                    |                                                   |                                                                                               |                                                 |                                                   |                                         |              |             |                |
|                                                 | How did vou hear about u                                                                                                    | s?                                                |                                                                                               |                                                 |                                                   | ~ -                                     | _            |             |                |

ind Document Templates

Find document template or use the hierarchy to browse

 apt
 Image: Constant of the second second

#### Link Worker & General Psychiatry:

- 1. To refer to the psychiatry team refer via the link worker
- 2. In an open consultation select 'document' then 'create letter'
- 3. Click on the magnifying glass in the pop-up box and search for 'link worker'.
- 4. Select 'Link Worker Psychiatry Referral Form' and complete the form as shown below. E-mail to the relevant locality team.

Find Document Templates Find document template or use the hierarchy to br link wo  $\mathbf{\rho}$ 🔄 A Link Worker Psychiatry Referral Form... 🔉 Hierarchy Preview The Speedwell Practice Emis Library Shared Folders

| File Home Insert Design                          | Layout References Mailings Review View Help Comments                                                                                                    |
|--------------------------------------------------|----------------------------------------------------------------------------------------------------|
| Cut<br>Paste<br>✓ Format Painter<br>Clipboard 5s | vis     Ar     As     As |
|                                                  |                                                                                                    |
|                                                  | Page 1 of 2                                                                                                    |
|                                                  | Referral Form                                                                                                    |
|                                                  | Please send referral by email to <u>beh-tr.eastlocalityteam@nhs.net</u>                                                                                                    |
|                                                  | Consent given for referral to BEH-Mental Health Trust and Barnet Local Authority.                                                                                                    |
|                                                  | Yes                                                                                                    |
|                                                  | No 🔲                                                                                                    |
|                                                  | Consent given to share case records between Primary Care, BEH-Mental Health Trust, and Barnet Local Authority.                                                                                                    |
|                                                  | Yes 🔲                                                                                                    |
|                                                  | R No                                                                                                    |
|                                                  |                                                                                                    |
|                                                  | Referrer Name QAYYUM, Natasha (Dr)                                                                                                    |
|                                                  | Primary Care Practice Practice                                                                                                    |
|                                                  |                                                                                                    |
|                                                  | I NHS Number I I IIIe I Mr                                                                                                    |

#### **CRISIS Team:**

- 1. Self-referral:
  - a. The CRISIS team are available for the patient to call 24/7 and 7 days a week
  - b. Ask the patient to phone: 02087024040 (NB this number was accurate as of 14/07/22)
- 2. Clinician Referral:
  - a. If you have a patient in clinic who needs an urgent CRISIS team review you will nee create a referral letter and phone the tea

| un           | The document complace of abe end metale | ,  |                                         |                         |         |
|--------------|-----------------------------------------|----|-----------------------------------------|-------------------------|---------|
| d to         | Crisis                                  |    | $\left  \right\rangle$                  |                         |         |
| am           | A Crisis team referral BEH v1.ewdt      | 26 | Hierarchy                               | Preview                 |         |
| 1 'create    |                                         |    | <ul> <li>The S</li> <li>Emis</li> </ul> | Speedwell Pi<br>Library | ractice |
| k on the     |                                         |    | 🖻 🏯 Share                               | ed Folders              |         |
| soarch 'crig | sie'                                    |    |                                         |                         |         |

Find Document Templates

- b. To find the letter, select 'document' then letter' in an open consultation. Next clicl magnifying glass in the pop-up box and search 'crisis
- Select 'Crisis Team Referral BEH' and complete the letter as below. Ec. mail to: beh-tr.behcrisis.telephoenhub@nhs.net
- d. Then phone 08001510023 to discuss the case

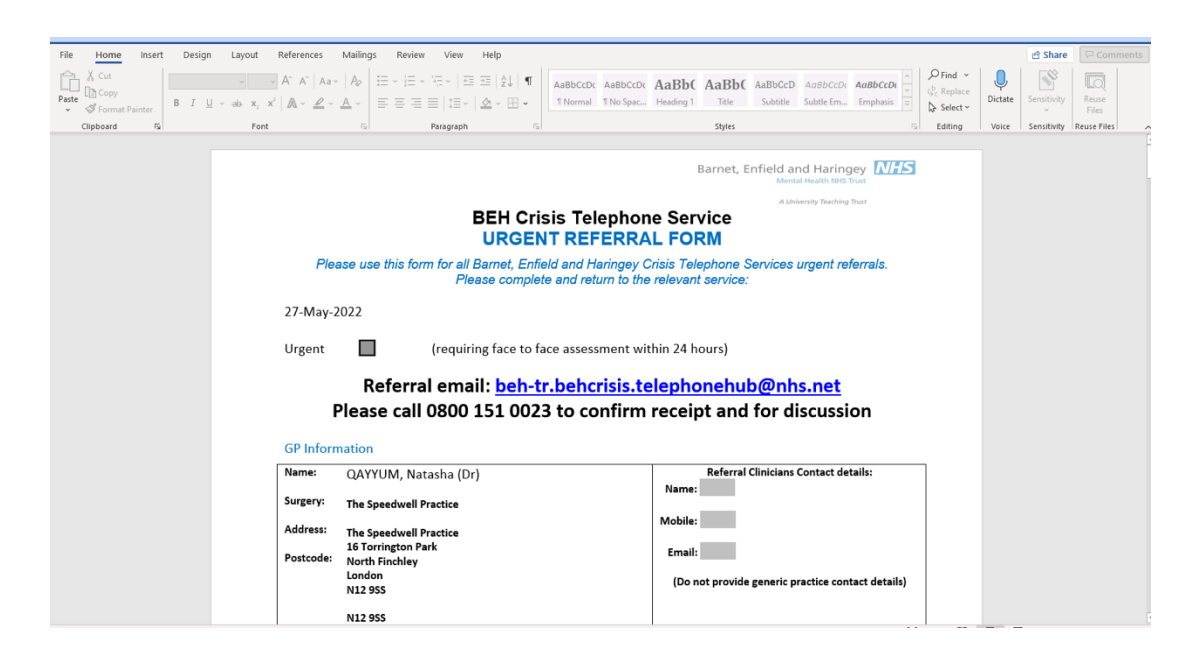

#### Adult ADHD/ASD Referral:

- 1. In an open consultant click 'document' then 'create letter'. Click on the magnifying glass in the pop-up box
- 2. Search for 'ADHD' and select 'Ref SLM National ADHD+ASD Ref'
- 3. Complete the form and e-mail to: <u>adhdasdadmin@slam.nhs.uk</u>

| Find document template or use the hierarchy to browse     |    |             |                  |
|-----------------------------------------------------------|----|-------------|------------------|
| adhd 🔎                                                    |    |             |                  |
| A ADHD - Shared Care Guidelines.ewdt                      | ×  | Hierarchy   | Preview          |
| B ADHD Booklet - Info for GP.ewdt                         | 36 | h 🗸 The G   | and well Dractic |
| C Mental Health - Adult ADHD Service - BEH.ewdt           | 34 | P and the s | peeuwen Pracuo   |
| D National Adult ADHD Autism Service (Maudsley) - REFERR  | ×  | P an emis   | Library          |
| E Ref - SLM - National ADHD+ASD - Ref - SLM - National AD | x  | 🖻 🗛 Shan    | edHolders        |

4. If the referral is for ASD, ask the patient to complete an AQ10 questionnaire and attach it to the e-mail

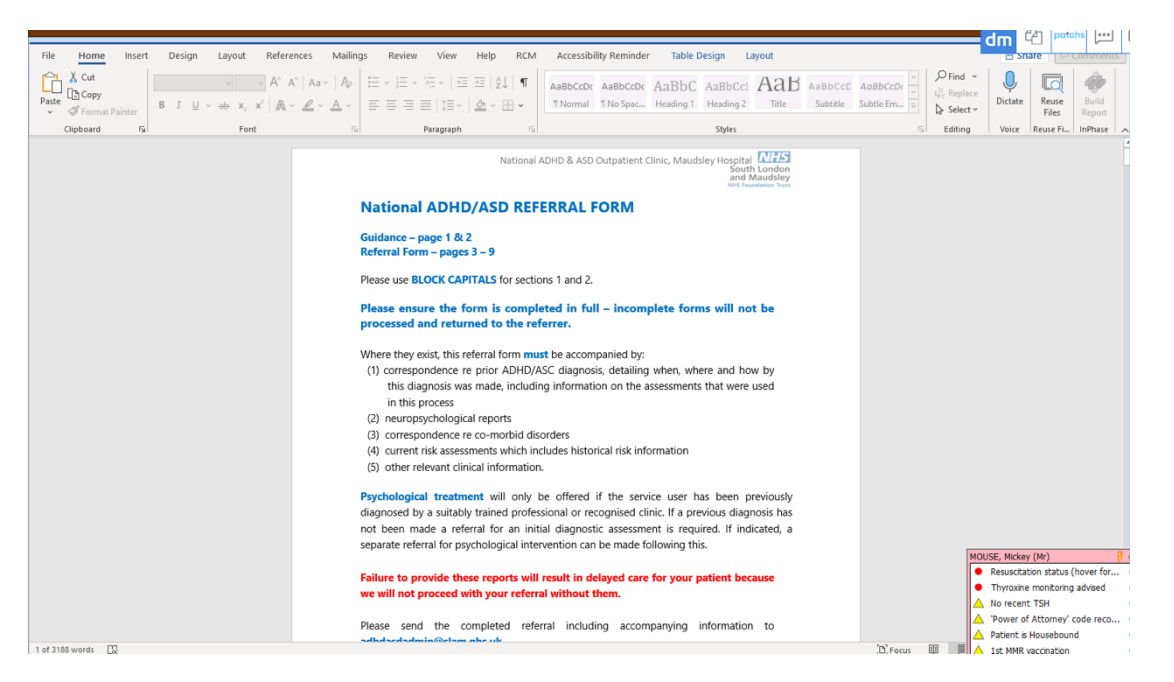

#### Eating Disorder Clinic:

- 1. In an open consultant click 'document' then 'create letter'. Click on the magnifying glass in the pop-up box
- 2. Search for 'eating disorder' and select 'Eating Disorder Referral Form'
- 3. Complete the form and e-mail to: <u>beh-tr.referrals-eatingdisorder@nhs.net</u>

| File Home Insert Design Layout References               | Mailings Review View                                                                                                    | Help RCM Accessibility Reminder                                                                                                    |                                                          |                                       | 🔄 Snare 🖓 Comments                  |
|---------------------------------------------------------|----------------------------------------------------------------------------------------------------|----------------------------------------------------------------------------------------------------|----------------------------------------------------------|---------------------------------------|-------------------------------------|
| $ \begin{array}{c c c c c c c c c c c c c c c c c c c $ | Aa•   A₂   IΞ • IΞ • VΞ •   IΞ<br>2 • ▲ •   IΞ = Ξ Ξ   IΞ •                                                                                        | Image: state state | bCc AaBbCcC AaB AaBbCcC<br>ng 1 Heading 2 Title Subtitle | C AaBbCcDdl<br>Subtle Em ♥ Generation | Dictate Reuse Build<br>Files Report |
| Clipboard 🖓 Font                                        | Fai Paragraph                                                                                                    | 5                                                                                                    | Styles                                                   | Fai Editing                           | Voice Reuse Fi InPhase              |
|                                                         |                                                                                                    | Barnet, Enfielc<br>№                                                                                                    | and Haringey                                             |                                       |                                     |
|                                                         | Please return via:<br>Emoil: <u>beh-tr.referrals-eati</u><br>Post: Eating Disorder Outp<br>**Please attach recent bl<br>**Please attach current fe | ngdisorder( <u>@nhs.net</u><br>)atients, G-Block, St Ann's Hospital, St Ann's Roa<br>ood results (for all referrals) and ECG details if E<br>eeding regimen if the patient is being tube-fed.                                                                                                    | d, Tottenham, London N15 3TH<br>MI below 15 kg/m² **     |                                       |                                     |
|                                                         | These fields are mandator                                                                                                    | y:                                                                                                    |                                                          |                                       |                                     |
|                                                         | Date of Referral:                                                                                                    | 23-May-2022                                                                                                    |                                                          |                                       |                                     |
|                                                         | Is this referral urgent?                                                                                                    | Yes No                                                                                                    |                                                          |                                       |                                     |
|                                                         | If yes, please provide details):                                                                                                    |                                                                                                    |                                                          |                                       |                                     |
|                                                         | Referrer Details:                                                                                                    |                                                                                                    |                                                          |                                       |                                     |
|                                                         | Name and Address of Referrer:                                                                                                    | Fincher London N12 955                                                                                                    | ctice, 16 Torrington Park, North                         |                                       |                                     |
|                                                         | Tel No:                                                                                                    | 020 8445 7587                                                                                                    |                                                          |                                       |                                     |
|                                                         | Email (NHS.net if available):                                                                                                    | patients.speedwell@nhs.net                                                                                                    |                                                          |                                       |                                     |
|                                                         | Demographic Information:                                                                                                    |                                                                                                    |                                                          |                                       |                                     |
|                                                         | Name of Patient:                                                                                                    | Mr Mickey Mouse                                                                                                    |                                                          |                                       |                                     |
|                                                         | NHS Number:                                                                                                    | Marital S                                                                                                    | atus: Married                                            |                                       |                                     |
|                                                         | Date of Birth:                                                                                                    | 01-Jan-1983                                                                                                    |                                                          |                                       |                                     |
|                                                         | Address:                                                                                                    | 16 Torrington Park, Finchley, London, N12 955                                                                                                    |                                                          |                                       |                                     |
|                                                         | Ethnicity:                                                                                                    | Albanian - ethnic category 2001 census                                                                                                    |                                                          |                                       |                                     |
|                                                         | Name and address of GP:                                                                                                    | Iwell Practice<br>The Speedweir Practice, 16 Torrington Park, N                                                                                                    | orth Finchley, London, N12 9SS                           |                                       |                                     |
|                                                         | CCG:                                                                                                    | North Central London                                                                                                    |                                                          |                                       | 1 C                                 |
|                                                         | Interpreter Required?                                                                                                    | Yes No (If yes please specify:                                                                                                    |                                                          |                                       |                                     |
|                                                         | Clinical Information:                                                                                                    |                                                                                                    |                                                          | MOU                                   | ISE,                                |
|                                                         | BMI:                                                                                                    | Date Description                                                                                                    | Value                                                    | •                                     | Resuscitation status (hover for     |
|                                                         |                                                                                                    | 12-Apr-2022 Body mass index                                                                                                    | 36.1                                                     | •                                     | Thyroxine monitoring advised        |
|                                                         |                                                                                                    |                                                                                                    |                                                          |                                       | No recent TSH                       |
|                                                         |                                                                                                    |                                                                                                    |                                                          |                                       | 'Power of Attorney' code reco       |
|                                                         | Height:                                                                                                    | Date Description                                                                                                    | Value Units                                              |                                       | Dationt is Househound               |

**Gender Identity Clinic:** 

- 1. In an open consultant click 'document' then 'create letter'. Click on the magnifying glass in the pop-up box
- 2. Search for 'gender identity' and select 'Gender Identity Clinic Referral'
- 3. Complete the form and e-mail to <u>GIC.adminstration@nhs.net</u>

| Find Document Templates                       |          |                                                              |                                             |
|-----------------------------------------------|----------|--------------------------------------------------------------|---------------------------------------------|
| Find document template or use the hierarchy t | o browse |                                                              |                                             |
| gender identi                                 |          | $\mathbf{P}$                                                 |                                             |
| A Gender Identity Clinic Referral - Adu       | *        | Hierarchy                                                    | Preview                                     |
| 8 Gender Identity Development Servic          | ×        | <ul> <li>A The S</li> <li>A Emis</li> <li>A Share</li> </ul> | ipeedwell Practice<br>Library<br>ed Folders |

Find Document Template

eating di

Find document template or use the hierarchy to b

A CAMHS Eating Disorders Referral Fo...
 B Eating Disorder Referral Form - NCL ...

 $\mathbf{p}$ 

| File Home Insert Design Layout Refere                                                                 | nces Mailings Review                                 | v View Help RCM Accessib                                                        | oility Reminder                              |                                                      |                                                                  | r Share Share Comments |
|----------------------------------------------------------------------------------------------------|------------------------------------------------------|---------------------------------------------------------------------------------|----------------------------------------------|------------------------------------------------------|------------------------------------------------------------------|------------------------|
| $ \begin{array}{c c} & & & \\ & & \\ \hline \\ Paste \\ & & \\ & \\ & \\ & \\ & \\ & \\ & \\ & \\ & $ | ×   Aa -   A₂   I = - I = -<br>- ∠ - ▲ -   III = = = | · · · · · · · · · · · · · · · · · · ·                                           | AaBbC AaBb<br>Heading 1 1 Norm               | Cc AaBbCcc AaB A                                     | AaBbCc AaBbCcI<br>No Spac Subtle Em ⊽<br>Subtle Em ⊽<br>Select → | Dictate Files Report   |
| Clipboard 15 Font                                                                                     | rs.                                                  | Paragraph Fa                                                                    |                                              | Styles                                               | rs Editing                                                       | Voice Reuse Fi InPhase |
|                                                                                                    | Referral to                                          | The Tav                                                                         | istock and Po<br>NHS Founda                  | rtman NHS                                            |                                                                  |                        |
|                                                                                                    | Referratio                                           | the Gender Identity Clin                                                        | IC<br>ur referral form                       | when submitting                                      |                                                                  |                        |
|                                                                                                    | vour form pl                                         | ease email in a PDF version                                                     | to the                                       | i, when submitting                                   |                                                                  |                        |
|                                                                                                    | GIC.adminis                                          | tration@nhs.net Thanking                                                        | you in advance                               | е.                                                   |                                                                  |                        |
|                                                                                                    | Please do no                                         | ot send blood work with the                                                     | referral form.                               | Bloods will be                                       |                                                                  |                        |
|                                                                                                    | requested if                                         | and when it is necessary.                                                       |                                              |                                                      |                                                                  |                        |
|                                                                                                    | All sections of the                                  | e form are compulsory and must be co                                            | mpleted to ensure th                         | e referral is accepted.                              |                                                                  |                        |
|                                                                                                    | Breast augmenta<br>surgery are not c                 | tion, thyroid chondroplasty (tracheal s<br>urrently funded by NHS England Speci | have) or cricothyroid<br>alist Commissioning | approximation (vocal pitch                           | )                                                                |                        |
|                                                                                                    | Fields marked<br>completed to e                      | with an asterisk (**) are required.<br>ensure the referral is accepted. In      | Please ensure the<br>ncomplete referration   | ne required fields are<br>Il forms will be rejected. |                                                                  | _                      |
|                                                                                                    | Date of Referral                                     | 23-May-2022                                                                     |                                              |                                                      |                                                                  |                        |
|                                                                                                    | Patient Details                                      |                                                                                 |                                              |                                                      |                                                                  |                        |
|                                                                                                    | Full Legal Name *                                    | Mickey Mouse                                                                    | Sex assigned at<br>Birth *<br>please fick:   | 🗌 Female 📃 Male                                      |                                                                  |                        |
|                                                                                                    | Preferred name (if different)                        | Mickey                                                                          | Date of Birth*                               | 01-Jan-1983                                          |                                                                  |                        |
|                                                                                                    | Address *                                            | 16 Torrington Park, <u>Finchley</u> , London,<br>N12 9SS                        | NHS Number *                                 | -                                                    |                                                                  |                        |
|                                                                                                    |                                                      |                                                                                 | Patient Mobile*                              | 07309804484                                          |                                                                  |                        |

## **SOCIAL INPUT**

### **CONTENTS:**

#### Contents:

- 1. Occupational therapy + Adult Safeguarding
- 2. Social prescriber
- 3. Wheelchair referral

### **REFERRALS:**

Social Care Barnet - Occupational Therapy & Adult Safeguarding Referrals:

- 1. This service can be used to refer a patient to occupational therapy and also to refer an adult for safeguarding concerns
- 2. In an open consultation select 'Document' then 'Create Letter'
- 3. Click on the magnifying glass icon on the pop-up window
- 4. Search 'social care direct' and select 'Social Services Social Care Direct Barnet'
- 5. Complete the below form and e-mail to: <u>socialcaredirect@barnet.gov.uk</u>

nd Document Template

social care direc

Find document template or use the hierarchy to brows

🔄 A Social Services - <u>Social Care Direc</u>t R... 🔉 Hierarchy Preview

 $\mathbf{P}$ 

The Speedwell Practice
 Library
 As Shared Folders

| ipboard 🕞            | Font | r <sub>54</sub> Pi                         | aragraph 🛛               | Styles                    | r <sub>5</sub>           | Editing | Voice Sensitivi  | ty Reuse Files     |
|----------------------|------|--------------------------------------------|--------------------------|---------------------------|--------------------------|---------|------------------|--------------------|
|                      |      |                                            |                          |                           |                          |         |                  | ŕ                  |
|                      |      | Adults and                                 | Communities              |                           |                          |         |                  |                    |
|                      |      | Professional                               | referral form to So      | ocial Care Direct         |                          |         |                  |                    |
|                      |      | Section 1: Provide                         | er details               |                           |                          |         |                  |                    |
|                      |      | Name of referrer                           | (                        |                           | Date: 17-May-2022        |         |                  |                    |
|                      |      | Profession                                 | GP                       |                           |                          |         |                  |                    |
|                      |      | Telephone Number                           | 020 8445 7587            |                           |                          |         |                  |                    |
|                      |      | Best time to contact                       |                          |                           |                          |         |                  |                    |
|                      |      | Email                                      | patients.speedwell@nhs   | s.net                     |                          |         |                  |                    |
|                      |      | Omeniantian                                | The Speedwell Practice   | The Speedwell Practice, 1 | 6 Torrington Park, North |         |                  |                    |
|                      |      | Organisation                               | Finchley, London, N12 9  | ISS                       | <b>U</b> ,               |         |                  |                    |
|                      |      | Section 2: Reason                          | n for Referral           |                           |                          |         |                  |                    |
|                      |      | <ul> <li>Please provide brief d</li> </ul> | etails for your referral |                           |                          |         |                  |                    |
|                      |      | (+)                                        | ,                        |                           |                          |         |                  |                    |
|                      |      |                                            |                          |                           |                          |         |                  |                    |
|                      |      | Section 3: Client                          | details                  |                           |                          |         |                  |                    |
|                      |      | Name of Adult                              |                          | Mr Mickey Mouse           |                          |         |                  |                    |
|                      |      | D O B of Adult                             |                          | 01-Jan-1983               |                          |         |                  |                    |
|                      |      | Ethnicity                                  |                          | Albanian - ethnic categor | v 2001 census            |         |                  |                    |
|                      |      | Faith                                      |                          | , abaman ounio catogor    | 2001 0011040             |         |                  |                    |
|                      |      |                                            | Physical Disability      | Mental Health             | HIV 🔲                    |         |                  |                    |
|                      |      |                                            | Older People             | Older People              |                          |         |                  |                    |
|                      |      | Primary Client group                       | Learning Disabilities    |                           |                          |         | MOUSE, Mickey (M | ir) 🥳 🤞            |
|                      |      |                                            |                          | Substance misuse          |                          |         | Resuscitation    | status (hover for  |
|                      |      | Address                                    | 16 Torrington Park, Find | chley, London, N12 9SS    |                          |         | Thyroxine mo     | onitoring advised  |
|                      |      | Telephone Number                           | / 07309804484            |                           |                          |         | A No recent To   | cu                 |
|                      |      | GP's Surgery name                          | The Speedwell Practice   | The Speedwell Practice, 1 | 6 Torrington Park, North |         | A to recent 15   |                    |
|                      |      | and address                                | Finchley, London, N12 9  | 9SS                       | - /                      |         | Power of At      | torney code reco ( |
|                      |      | Next of kin details                        |                          |                           |                          |         | Patient is Hor   | usebound           |
| ge 1 of 12 1774 word | is 🕼 |                                            |                          |                           | (D) Fo                   | cus 🖽   | Ist MMR vac      | cination           |

#### Social Prescriber:

1. After selecting an active patient, open their consultation screen

2. In the left-hand column select 'Elemental SPx'

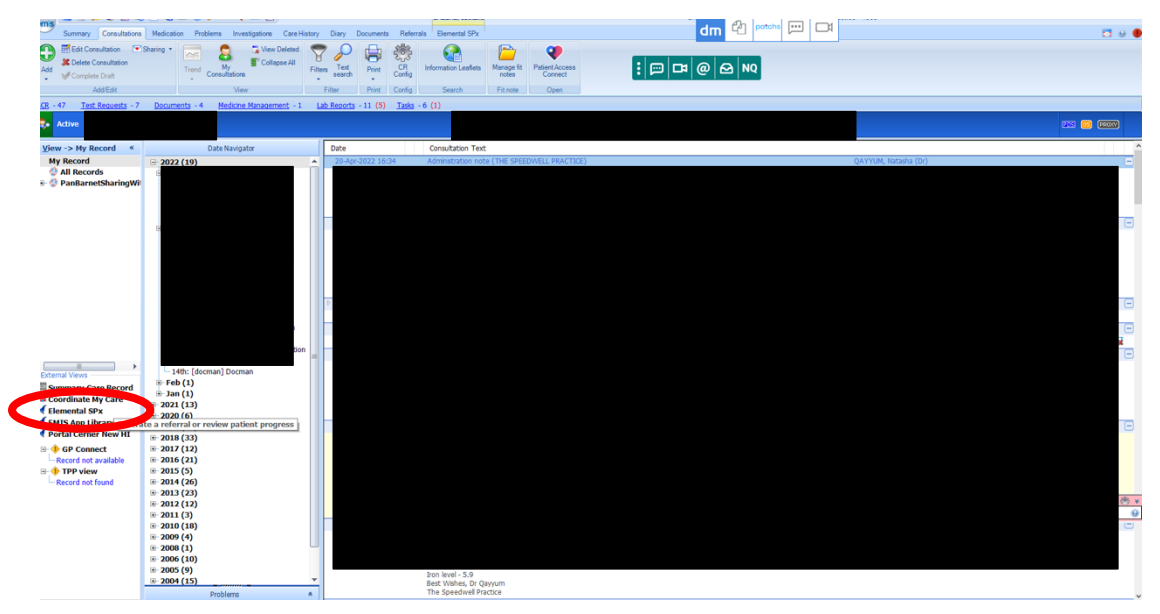

### 3. Select 'New Express Referral'

| Summary Consultations Medicatio            | n Problems Investigations Care History Diary Documents | Referrals Elemental SPx | dm            | Cel patchs (***)                |                  |                      | <b>D</b> 9 (         |
|--------------------------------------------|--------------------------------------------------------|-------------------------|---------------|---------------------------------|------------------|----------------------|----------------------|
| <b>_</b>                                   |                                                        |                         |               |                                 |                  |                      |                      |
| lose                                       |                                                        |                         |               |                                 |                  |                      |                      |
| 1050<br>28 - 47 I Jack Research 7 December | Medicine Management - 1 Lab Reports - 11 (5)           | Tasks - 6 (1)           |               |                                 |                  |                      |                      |
| Active                                     |                                                        | E                       |               |                                 |                  |                      | 200 😳 200            |
| Referrals All Social Prescript             | ions [0] Progress                                      |                         |               | Patient: MRS Catherine Greene - | 16/06/1968 NHS N | lumber: 438-055-3906 |                      |
| Active Referrals                           |                                                        |                         |               |                                 |                  |                      | New Express Referral |
| Referral Reasons                           | Date Created                                           | Creator                 | Referred to   | Owner                           | Appointment      |                      | Actions              |
| There are no 'Active Referrals'            |                                                        |                         |               |                                 |                  |                      |                      |
|                                            |                                                        |                         |               |                                 |                  |                      |                      |
|                                            | 0                                                      |                         |               |                                 |                  |                      |                      |
| Processed Referrals (                      | Cases)                                                 |                         |               |                                 |                  |                      |                      |
| Referral Reasons                           | Referral Creator                                       |                         | Last Modified |                                 | Visit            | 5                    | Actions              |
|                                            |                                                        |                         |               |                                 |                  |                      |                      |
| Declined Referrals                         |                                                        |                         |               |                                 |                  |                      |                      |
| Referral Reasons                           | Date Created                                           |                         | Creator       | Referred to                     |                  |                      |                      |
| There are no 'Declined Referrals'          |                                                        |                         |               |                                 |                  |                      |                      |
|                                            |                                                        |                         |               |                                 |                  |                      |                      |
|                                            |                                                        |                         |               |                                 |                  | GREENE, C            | theme (MRS) { 🥵      |

4. Fill in the details and select 'Generate Referral' in the bottom right-hand corner

| Summary Consultations Medication Pro    | Newsigations Care History Diary Documents Referrals Bernental SP | Px dm 🕙 pattin 🖽 🖽   | <b>B</b> 0 ( |
|-----------------------------------------|------------------------------------------------------------------|----------------------|--------------|
| Dise                                    |                                                                  |                      |              |
| Close                                   |                                                                  |                      |              |
| CB - 47 Test Requests - 7 Documents - 4 | Hedicine Management - 1 Lab.Reports - 11 (5) Tasks - 6 (1)       |                      |              |
| Referral Info                           |                                                                  |                      |              |
| Referral D                              | ate 🗮 20 Apr 2022                                                |                      |              |
| Referred Fi                             | The Speedwell Practice                                           |                      |              |
| Relevant Medical Inform                 | ation                                                            |                      |              |
| NHS Num                                 | ber 438-055-3906                                                 |                      |              |
| SNOMED Code Filing Pe                   | rmissions                                                        |                      |              |
| New refe                                | rral 🗹<br>(now) Record this referral in patient record           |                      |              |
| Referral process                        | ing 🕢 (automatic) When the Referral is processed or declined     |                      |              |
|                                         |                                                                  |                      |              |
| (click to vi                            | ew) 🕒 - TERMS AND CONDITIONS                                     | GEDIE, Cothema (M83) | 1 F 🛞 -      |
|                                         |                                                                  | COVID-19: Eigble fo  | r booster 🧉  |
|                                         |                                                                  | C Cf Grade           | ite Referral |
|                                         |                                                                  |                      |              |

#### Wheelchair Service:

- 1. In an open consultation select 'Document' then 'Create Letter'
- 2. Click on the magnifying glass icon on the pop-up window
- 3. Search 'wheelchair' and select 'Wheelchair Service Referral Form NCL'
- 4. Complete the below form and e-mail to: ajm.healthcare@nhs.net

| File Home Insert Design Layout                                                                                                    | Reterences Mailings Review View Help                                                                                                    |                                                                                                    |                                                                  | 음 Share 나 Comments            |
|----------------------------------------------------------------------------------------------------|----------------------------------------------------------------------------------------------------|----------------------------------------------------------------------------------------------------|------------------------------------------------------------------|-------------------------------|
| $\begin{array}{c c} & & \\ & & \\ & &$ | $\begin{array}{c} Aa \circ \mid A_{2} \\ c \\ c \\ c \\ c \\ c \\ c \\ c \\ c \\ c \\ $                                                                                                    | BbCcL AaBbC( AaBbCc AaBbCcl Aa<br>phasis Heading 1 TNormal Strong S                                                                                                    | BbCcD ↓ ↓ Find ↓ ↓ ↓ ↓ ↓ ↓ ↓ ↓ ↓ ↓ ↓ ↓ ↓ ↓ ↓ ↓ ↓ ↓ ↓             | te Sensitivity<br>Files       |
| Clipboard 🕞 Font                                                                                                    | Paragraph Fa                                                                                                    | Styles                                                                                                    | Fa Editing Void                                                  | e Sensitivity Reuse Files     |
|                                                                                                    | London Central, M<br>HeathCare<br>Self-Referral and GPs Refe<br>Please ensure all fields are completed. Refe<br>returned and may lead to a de<br>This form can be completed on paper or electronical<br>9). Do not change the format or structure of this form<br>send this form are at the end of the document. | The West and Barnet Wheelchain<br>Mobility   Posture   Inde<br>Prail Form<br>Trais received with Insufficient Inform<br>lay in the referral being processed<br>y, (check boxes can be double-clicked with<br>, corrupted forms will be rejected. Instruction | r Service<br>pendence<br>Ation will be<br>the mouse<br>ns how to |                               |
| 1                                                                                                    | Personal Details:                                                                                                    |                                                                                                    |                                                                  |                               |
|                                                                                                    | Title: Mr                                                                                                    | Gender: Male                                                                                                    |                                                                  |                               |
|                                                                                                    | Surname: Mouse                                                                                                    | First Name: Mickey                                                                                                    |                                                                  |                               |
|                                                                                                    | Date of Birth: 01-Jan-1983                                                                                                    | NHS No:                                                                                                    |                                                                  |                               |
|                                                                                                    | Home Address: 16 Torrington Park, Finchley, Londor                                                                                                    | n, N12 9SS                                                                                                    |                                                                  |                               |
|                                                                                                    |                                                                                                    | Post Code: N12 9SS                                                                                                    |                                                                  |                               |
|                                                                                                    | Home telephone:                                                                                                    | Mobile: 07309804484                                                                                                    |                                                                  |                               |
|                                                                                                    | Preferred method of contact:                                                                                                    | Email Address et                                                                                                    |                                                                  |                               |
|                                                                                                    | GP Name: QAYYUM, Natasha (Dr)                                                                                                    | Practice: The Speedwell Practice                                                                                                    |                                                                  |                               |
|                                                                                                    | Address: The Speedwell Practice, 16 Torrington Parl                                                                                                    | , North Finchley, London, N12 9SS                                                                                                    | MOL                                                              | JSE, Mickey (Mr)              |
|                                                                                                    | Post Code: N12 9SS                                                                                                    | Telephone No: 020 8445 7587                                                                                                    |                                                                  | Thyroxine monitoring advised  |
|                                                                                                    | Is the Service User under Continuing Healthcare?                                                                                                    | Yes No                                                                                                    | A                                                                | No recent TSH                 |
|                                                                                                    | Additional Information relating to Continuing Healthc                                                                                                    | ire?                                                                                                    | A                                                                | 'Power of Attorney' code reco |
| Page 1 of 7 1448 words                                                                                                    |                                                                                                    |                                                                                                    | D'Encus III E                                                    | Patient is Housebound         |
| UA                                                                                                    | A 1111111 A                                                                                                    |                                                                                                    |                                                                  | Safety net : Cancer referral  |

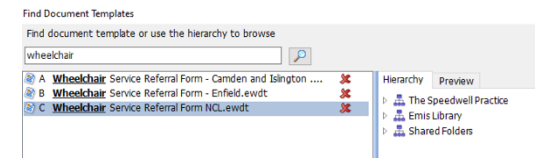

## **REFUGEE AND ASYLUM SEEKER SPECIFIC SERVICES**

### **CONTENTS:**

#### Contents:

- 1. New Citizen's Gateway
- 2. Persian Advice Bureau

### **REFERRALS:**

#### The New Citizen's Gateway:

- 1. This is a registered charity with the aim to support the health and wellbeing of refugees and asylum seekers
- 2. It is found here: <u>http://www.ncgateway.org.uk</u>
- 3. It hosts a variety of services for individuals including: counselling and emotional support, ecotherapy, women's group, men's group and one-to-one emotional support specifically for refugees from Syria
- 4. Many services are self-referrals
- 5. To complete a referral for emotional support visit the following website: <u>http://www.ncgateway.org.uk/our-services/emotional-support/</u>
- 6. Download the form for either adult or family counselling
- 7. Complete the form and e-mail to ellie@ncgateway.org.uk

|                                                                            | ABOUT US PRIVACY POL                                                                       | ICY OUR SERVICES                                           | GALLERY    | SUCCESS STORIES          | CONTACT US      |
|----------------------------------------------------------------------------|--------------------------------------------------------------------------------------------|------------------------------------------------------------|------------|--------------------------|-----------------|
|                                                                            | COUNSELI<br>Home   Our Servi                                                               | LING & EMOTIONAL SUPPORT<br>ces   Counselling & Emotion    | al Support |                          |                 |
|                                                                            |                                                                                            |                                                            |            |                          |                 |
| COUNSELLING & EMOTI                                                        | ONAL SUPPORT                                                                               |                                                            |            |                          |                 |
| One to one Talking Therapy                                                 |                                                                                            |                                                            |            | To make a referral pleas | se see the form |
| Our talking therapy service is des                                         | igned to offer an integrative counselling a                                                | nd emotional support service                               | e for      | below:                   |                 |
| individuals in exile whose first lar<br>practitioners from different cultu | guage is not English. Adhering to the NIC<br>res and backgrounds are providing one to      | E Guidelines, bilingual qualifi<br>one therapy within BACP | ied        | Adults-Counselling-Refe  | rral-Form       |
| framework with the support of cl                                           | nical supervisors. The service also offers of                                              | opportunities for clinical                                 | _          |                          |                 |
| placements to bilingual counsello<br>with regular supervision and acce     | rs with appropriate training and language<br>ess to further training. We do accept self-re | eskills. Placements are suppo<br>eferrals.                 | orted      | And for family and coup  | e counselling   |
| Group Activities                                                           |                                                                                            |                                                            | 0          | Families-and-Couples-Co  | ounselling-     |
| We provide variety of group activ                                          | ities to improve the mental wellbeing of re                                                | efugees and asylum seekers v                               | who        | Referral-Form            |                 |
| are suffering from any kind of me                                          | ntal health problems. The activities includ                                                | le Yoga classes, group therap                              | oy, art    |                          |                 |
| the second design the second signal full                                   | and and provide a paint patholitics avoid and                                              | hotography gardoning wool                                  | rand       |                          |                 |

#### Persian Advice Bureau:

- 1. This is a registered charity which aims to provide assistance and advocacy to refugees and asylum seekers in the UK. In particular to Farsi speakers.
- 2. Patients can self-refer by e-mailing: <u>info@persianadvicebureau.co.uk</u>

## **MISCELLANEOUS SERVICES:**

## **CONTENTS:**

**Contents:** 

- 1. Pain clinic
- 2. Genetic services
- 3. Anticoagulation clinic
- 4. Coroner referral
- 5. Healthwise (weight loss programme)
- 6. Podiatry
- 7. Vasectomy
- 8. TVN (Tissue Viability)
- 9. District nurses
- 10. SALT, community PT and OT
- 11. EBICS

### **REFERRALS**:

Pain Clinic Referral:

1. In an open consultation select 'Document' then 'Create Letter'

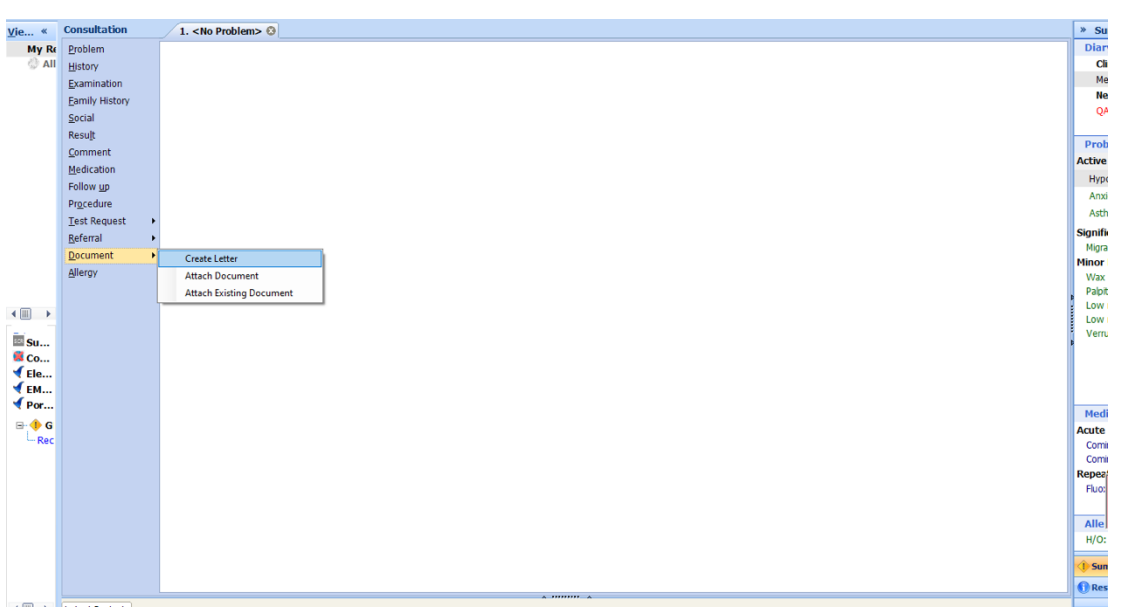

- 2. Click on the magnifying glass in the pop-up box
- 3. Search 'RMS' and select 'RMS Letter Head Template'
- 4. Write the letter, attach all the relevant information, and send it to: barnetroutine.referrals@nhs.net
- 3 RMS LETTERHEAD TEMPLATE Papid Access Chest Pain Clinic (PACPC)

#### **Genetics Clinic Referral:**

1. In an open consultation select 'Document' then 'Create Letter'

| je «          | Consultation   |   | 1. <no problem=""> 🕄</no> |                                       | ĺ   |
|---------------|----------------|---|---------------------------|---------------------------------------|-----|
| My Re         | Problem        |   |                           |                                       |     |
| ) All         | History        |   |                           |                                       |     |
|               | Examination    |   |                           |                                       |     |
|               | Eamily History |   |                           |                                       |     |
|               | Social         |   |                           |                                       |     |
|               | Result         |   |                           |                                       |     |
|               | Comment        |   |                           |                                       | F   |
|               | Medication     |   |                           |                                       | Ac  |
|               | Follow up      |   |                           |                                       |     |
|               | Procedure      |   |                           |                                       |     |
|               | Test Request   |   |                           |                                       | 1   |
|               | Referral       |   |                           |                                       | Sig |
|               | Document       | • | Country Letters           |                                       | N   |
|               | Allergy        | - | Attack De sussest         |                                       | Mir |
|               |                |   | Attach Document           |                                       |     |
|               |                |   | Attach Existing Document  | 1                                     | í   |
| (Ⅲ→           |                |   |                           |                                       | i.  |
| m eu          |                |   |                           |                                       | 1   |
| Su            |                |   |                           | · · · · · · · · · · · · · · · · · · · |     |
| € Ele         |                |   |                           |                                       |     |
| € EM          |                |   |                           |                                       |     |
| <b>√</b> Por… |                |   |                           |                                       |     |
| B-1 G         |                |   |                           |                                       | M   |
| Rec           |                |   |                           |                                       | Act |
|               |                |   |                           |                                       |     |
|               |                |   |                           |                                       | Re  |
|               |                |   |                           |                                       | F   |
|               |                |   |                           |                                       |     |
|               |                |   |                           |                                       | A   |
|               |                |   |                           |                                       | H   |
|               |                |   |                           |                                       |     |
|               |                |   |                           |                                       | 1   |
|               |                |   |                           |                                       | 0   |
|               |                | _ |                           | A 10000 A                             |     |

- 2. Click on the magnifying glass in the pop-up box
- 3. Search 'RMS' and select 'RMS Letter Head Template'
- 4. Write the letter, attach all the relevant information, and send it to: barnetroutine.referrals@nhs.net

Anticoagulation Clinic (General):

- 1. In an open consultation select 'Document' then 'Create Letter'
- 2. Click on the magnifying glass in the pop-up box
- 3. Search 'Anticoagulant Clinic' and select 'Anticoagulant Clinic Referral Form for OACs'
- 4. Complete the form as below and e-mail to: <u>rf.-tr.bh-anticoagulationfax@nhs.net</u>

| File Home Insert Design Layout References Mailings Review View He                                                                                                    | p                                                                                                    |                                                                                                    | 🖆 Share 🔽 Comments              |
|----------------------------------------------------------------------------------------------------|----------------------------------------------------------------------------------------------------|----------------------------------------------------------------------------------------------------|---------------------------------|
| $ \begin{array}{c c c c c c } & & & & & & \\ \hline & & & & & \\ \hline & & & & \\ \hline & & & \\ \hline \hline & & & \\ \hline & & & \\ \hline & & & \\ \hline \hline & & & \\ \hline \hline & & & \\ \hline \hline & & & \\ \hline \hline \\ \hline & & & \\ \hline \hline \hline \\ \hline & & & \\ \hline \hline \\ \hline \hline \\ \hline \hline \hline \\ \hline \hline \\$ | 2↓ ¶<br>AaBbCcL AaBb( AaBbCcI Strong<br>There are a strong strong st | AaBbCcI AaBbC AaBbCcI<br>Subtitle Title TNo Spac                                                                                | e Sensitivity Reuse<br>Files    |
| Clipboard isi Pont isi Paragraph                                                                                                    | isi Styles                                                                                                    | Is Editing Voice                                                                                                    | Sensitivity Reuse Files         |
| Navigation • ×                                                                                                    |                                                                                                    |                                                                                                    |                                 |
| Search document 🔎 🗸                                                                                                    |                                                                                                    | al A/coagulation clinic details:                                                                                                |                                 |
| Headings Pages Results                                                                                                    | North Central London CerdioVascular & Stroke Network                                                                                                    | 0208 216 4710<br>ail: rf-tr.bh-anticoagulationfax@nhs.net                                                                       |                                 |
| Create an interactive outline of your document.                                                                                                    | New oral anticoagulant (NOAC) referr                                                                                                    | al proforma page 1 of 2                                                                                                    |                                 |
| It's a great way to keep track of where you are or quickly<br>move your content around.                                                                                                    | For prevention of stroke and systemic embolism in a<br>NOTE: Warfarin remains the current standard anti                                                                                                    | adult patients with non-valvular AF<br>coagulation treatment across NCL                                                         |                                 |
| To get started, go to the Home tab and apply Heading styles                                                                                                    | 1. Patient details (or attach <u>pt</u> sticker)                                                                                                    | 2. GP practice details                                                                                                    |                                 |
| to the headings in your document.                                                                                                    | Surname: Mouse<br>(EMIS No: 11938.)                                                                                                    | Name: NAGRA, Gurnek (Dr)                                                                                                    |                                 |
|                                                                                                    | First name: Mickey                                                                                                    | Address: The Speedwell Practice                                                                                                 |                                 |
|                                                                                                    | DOB: 01-Jan-1983 Sex: Male                                                                                                    | Park, North Finchley, London, N12 955                                                                                           |                                 |
|                                                                                                    | Address : 16 Torrington Park,<br>Finchley, London, N12 955                                                                                                    |                                                                                                    |                                 |
|                                                                                                    |                                                                                                    | Tel no: 020 8445 7587                                                                                                    |                                 |
|                                                                                                    | Hosp: No: NH\$ No. Not known                                                                                                    | Fax no:                                                                                                    |                                 |
|                                                                                                    |                                                                                                    | Email: nationts sneedwell@nhs net                                                                                               |                                 |
|                                                                                                    | 3. Evaluation of stroke (CHA2DS2-VASc) and bleeding risk (I                                                                                                    | HAS-BLED)                                                                                                    |                                 |
|                                                                                                    | C CHF / LV dysfunction ≤ 40% 1 H Hypertensio                                                                                                    | in (systolic BP > 160mmHg) 1                                                                                                    |                                 |
|                                                                                                    | H Hypertension 1 A Abnormal re                                                                                                    | enal/ liver function (1 gt each) 1 - 2                                                                                          |                                 |
|                                                                                                    | Ag Age 2 75 years 2 Cr > 200µ                                                                                                    | mol/L                                                                                                    |                                 |
|                                                                                                    | Iver: chro<br>evidence<br>2xUUN wit                                                                                                    | snic hepatic disease (e.g. cirrhosis), biochemical<br>of significant hepatic derangement (e.g. Bi ><br>th AST/ALT /ALP > 3xULN) |                                 |
|                                                                                                    | D Diabetes Mellitus 1 S Stroke                                                                                                    | 1                                                                                                    |                                 |
|                                                                                                    | V Vascular disease (e.g. prior MI, 1 L Labile INRs (                                                                                                    | lunstable/high INRs or poor time in 1 MOU                                                                                       | USE, Mickey (Mr)                |
|                                                                                                    | peripheral artery disease, aortic plaque) therapeutic                                                                                                    | range e.g. < 60%)                                                                                                    | Resuscitation status (hover for |
|                                                                                                    | A Age b5-74 years 1 E Elderly (e.g.<br>Sc Sex category (i.e. female) 1 D Drugs (i.e. m                                                                                                    | age > boyears) 1<br>redications) or alcohol (1 pt each) 1-2                                                                     | 2ww Fast track ref - ? not seen |
|                                                                                                    | e.g. antiplat                                                                                                    | elets, NSAIDs, alcohol abuse                                                                                                    | Thyroxine monitoring advised    |
|                                                                                                    | CHA2DS2-VASc score (max 9):                                                                                                    | HAS-BLED score (max 9):                                                                                                    | No recent TSH                   |
|                                                                                                    | 4. Patients on LMWH: give details of drug, dose and weigh                                                                                                    | t: Please see If currently on VKA, state                                                                                        | 'Power of Attorney' code reco   |
| Page 1 of 9 2480 words                                                                                                    |                                                                                                    | (D) Focus 💷 📃 🔺                                                                                                    | Patient is Housebound           |

 $\rho$ coag Hierarchy Preview

3 RMS LETTERHEAD TEMPLATE

Papid Accore Chart Dain Clinic (PACDC)

A Anticoaquiant Clnic Referal Form for Warfarin NC... 3 B Anticoaquiant Clnical Referal Form for OACs NCL... 3 C Anticoaquiation BFC Referal Form. event 3 C Ontroaquiation BFC Referal Form. event 3 D Community Anticoagulation Referral V1 S The Speedwell Practice Emis Library Shared Folders

#### Anticoagulation Clinic (Federation):

- 1. In an open consultation select 'Document' then 'Create Letter'
- 2. Search 'anticoagulation' and select 'Anticoagulation BFG Referral Form'

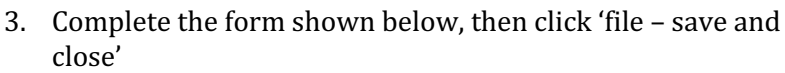

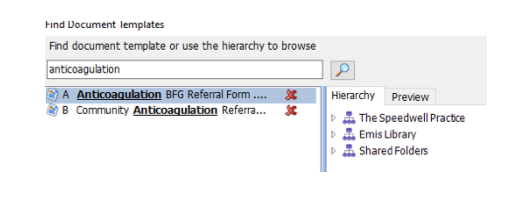

| File Home Insert Design Layout References Mailing        | is Review View Help                                                                                                    |                                                                                                    |                                                                                                    |                                               | 🖻 Share 🛛 🖓 Comments |
|----------------------------------------------------------|----------------------------------------------------------------------------------------------------|----------------------------------------------------------------------------------------------------|----------------------------------------------------------------------------------------------------|-----------------------------------------------|----------------------|
| $\begin{array}{c c c c c c c c c c c c c c c c c c c $   |                                                                                                    | oCcL AaBbCcI AaBbCcl<br>nasis 11Normal Strong                                                                                                    | AaBbCcI AaBbC AaBbCcI AaBb<br>Subtitle Title 1 No Spac Heading 1 Su                                                                                | aBbCcI → CFind →<br>↓ C Replace<br>↓ Select → | Dictate Sensitivity  |
| Clipboard Fa Font Fa                                     | Paragraph 😼                                                                                                    |                                                                                                    | Styles                                                                                                    | r⊊ Editing                                    | Voice Sensitivity    |
| Initiatin<br>Incomplet<br>Name:<br>Address:<br>Postcode: | Anticoagulati<br>g patients on Oral Anticoagulation, monitor<br>This service in<br>Please send via s<br>PATE<br>e referrals or those without consent to 1<br>MOUSE, Mickey (Mr)<br>16 Torrington Park<br>Finchley<br>London<br>N12 955 | ion service refe<br>ring patients on Oral Antici-<br>warfarin to DOACs.<br>not an acute or emergency<br>tandard outbound refermal<br>NT INFORMATION<br>ahare could result in a del<br>NHS no:<br>Date of Birth:<br>Mobile/Housebound:<br>Ethnicity: | Edgware<br>HA8 0AP<br>rral form<br>sequilation and switching patients from<br>service<br>in EMIS<br>ay in processing your referral.<br>01-Jan-1983 |                                               | 2                    |
| Contact n                                                | hone                                                                                                    | Interpreter required?                                                                                                    | Yes                                                                                                    |                                               |                      |
| no:                                                      |                                                                                                    | Language                                                                                                    | Main spoken language Arabic                                                                                                    |                                               |                      |
| Referred                                                 | ov: QAYYUM, Natasha (Dr)                                                                                                    | Date referred:                                                                                                    | 13-Jul-2022                                                                                                    |                                               |                      |
| Contact m<br>no (patien<br>GP Surger                     | obile 07309804484<br>tt):<br>The Speedwell Practice                                                                                                    |                                                                                                    |                                                                                                    |                                               |                      |
| Patient Co                                               | Insent DOES THE PATIENT CONSENT TO<br>and as appropriate<br>CONSENT TO REFERRAL ON TO H<br>NO II<br>If the patient lacks capacity: NOK                                                                                                 | SHARING THEIR DATA WITH<br>OSPITAL ANTICOAGULATION<br>YES<br>(/carer/clinician consent in be                                                                                                    | THE ABOVE SERVICE<br>SERVICE?<br>est interests                                                                                                    |                                               |                      |

4. Once the letter is saved in your consultation, click 'Referral' then 'Standard Outbound Referral'

| 5. Fill in the details in the pop-up box then click 'c | okay |
|--------------------------------------------------------|------|
|--------------------------------------------------------|------|

| Outbound Referral - MOUSE, N | Mickey (Mr)                                        | ?        | ×      |
|------------------------------|----------------------------------------------------|----------|--------|
| Complete Referral Details    |                                                    |          |        |
| Outbound Referral -          | MOUSE, Mickey (Mr)                                 |          |        |
| * Referral Source            | Dr Natasha Qayyum, GP Registrar at The Speedwe     | I ~ 🤞    |        |
| * Referral Target            | Anticoagulation Clinic at BARNET HOSPITAL          | ~ 🤞      |        |
| * Clinical Term              | l                                                  | 6        |        |
| * Referral Date              | 13-Jul-2022                                        |          |        |
| * Urgency                    | Routine                                            |          | $\sim$ |
| * Referral Mode              | Written                                            |          | $\sim$ |
| * Purpose                    | Management Advice                                  |          | $\sim$ |
| Reason for Referral          |                                                    |          | ^      |
|                              |                                                    |          | ~      |
| * NHS / Private              | NHS Referral     O Private Referral                |          |        |
| * Transport                  | None                                               |          | $\sim$ |
| Linked Problem(s)            |                                                    | 8        | >      |
| Referral Letter              | Oreate Now (Does not include current consultation) | tion dat | a)     |
|                              | O Create Letter Task For : User\Team               |          |        |
|                              | ○ None                                             |          |        |
|                              |                                                    |          | _      |
|                              | ОК                                                 | Cano     | cel    |
|                              |                                                    |          |        |

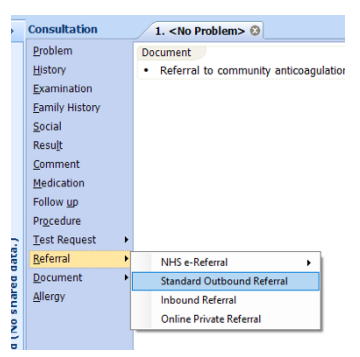

#### Coroner Referral:

- 1. In an open consultation select 'Document' then 'Create Letter'
- 2. Click on the magnifying glass in the pop-up box
- 3. Search 'Coroners' and select 'Coroners Service Referral Form'
- 4. Complete the form as below and e-mail to: <u>admin.beh@hmc-northlondon.co.uk</u>

| * X                  |                                                                                                    |                                                                                                    |  |
|----------------------|----------------------------------------------------------------------------------------------------|----------------------------------------------------------------------------------------------------|--|
| ~ م                  | General Practice Referral Form 1<br>Coroners Service for the Northern District of Greater London,<br>(Harrow, Brent, Barnet, Haringey and Enfield)                                                                            |                                                                                                    |  |
| uickly<br>ing styles | When complete please send by secure e-mail to:- Court generic e-mail<br>address: <u>admin.beh@hmc-northlondon.co.uk</u> (Barnet, Enfield, Haringey)<br>or <u>admin.brentharrow@hmc-northlondon.co.uk</u> (Brent, Harrow)      |                                                                                                    |  |
|                      | Use the read receipt function to confirm that we have received the form.                                                                                                    |                                                                                                    |  |
|                      | <ul> <li>DO NOT FAX THE FORM THROUGH FAXES ARE NO LONGER<br/>ACCEPTED.</li> <li>THIS FORM MUST BE TYPED and include a summary of the<br/>patient's medical notes and medications</li> <li>DO NOT USE ABBREVIATIONS</li> </ul> |                                                                                                    |  |
|                      | Name of Patient:- Mr Mickey Mouse                                                                                                    |                                                                                                    |  |
|                      | Address for Patient:- 16 Torrington Park, Finchley, London, N12 9SS                                                                                                    |                                                                                                    |  |
|                      | NHS/Hospital <u>no.:-</u> /                                                                                                    |                                                                                                    |  |
|                      | Date of Birth: 01-Jan-1983 Sex: Male                                                                                                    |                                                                                                    |  |
|                      | Details of the GP Surgery including contact e-mail address.<br>The Speedwell Practice<br>PRACTICE, The Speedwell (Dr)<br>The Speedwell Practice, 16 Torrington Park, North Finchley, London, N12 9SS<br>020 8445 7587         | MOUSE, Mickey (Mr)  Resuscitation statu: 2ww Fast track ref Thyroxine monitorir No recent TSH Power of Attorney |  |

Healthwise - Weight Loss Programme:

 This referral form is for a weight loss programme – please note patients will have to pay a subsidised gym membership of £20 a month. However, the weight loss sessions are free of charge and they can access the gym on top of this

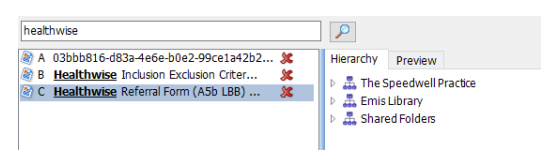

 $\mathbf{P}$ 

coroner

A Coroners Service Referral Form.ewdt

- 2. In an open consultation select 'Document' then 'Create Letter'
- 3. Click on the magnifying glass in the pop-up box
- 4. Search 'Healthwise' and select 'Healthwise Referral Form'

5. Complete the form as below and e-mail to: gllbarnet.referrals@nhs.net

| Navigation 👻 ×                                    |                                     |                                    |                                             |                                            | Jan 2022          |       |
|---------------------------------------------------|-------------------------------------|------------------------------------|---------------------------------------------|--------------------------------------------|-------------------|-------|
|                                                   | HEALI                               | HWISE: REFERRA                     | LFURM                                       |                                            |                   |       |
| Search document                                   | Please cor                          | molete in BLOCK CAPITALS           | All items must be co                        | mpleted                                    |                   |       |
| Headland Dance Perulte                            | 1. Patient det                      | ails                               |                                             | Referrer's details                         |                   |       |
| Readings Pages Results                            |                                     |                                    |                                             | Name:                                      |                   |       |
| Please complete in BLOCK CAPITALS. All items mus  | Name: Mickey I<br>Date of hirth: 01 | Aouse<br>1- Jan-1992               |                                             | Profes                                     |                   |       |
| Medical details (*items are compulsory and must b | NHS number:                         |                                    |                                             | Address: The Speedwell Practice, 16 Torri  | ngton Park, North |       |
|                                                   | Address: 16 Tot                     | rrington Park, Finchley, London, M | N12 9SS                                     | Finchley, London, N12 9SS                  |                   |       |
|                                                   | Telephone (hor                      | 985<br>ne): 07932961477            |                                             |                                            |                   |       |
|                                                   | Telephone (wor                      | K):                                |                                             | Postcode: N12 9SS                          |                   |       |
|                                                   | Ethnicity: Alban<br>Occupation:     | an - etnnic category 2001 census   | s                                           | Telephone: 020 8445 7587<br>Email address: |                   |       |
|                                                   | Email: francesw                     | allace@nhs.net                     |                                             | GP name (if not the referrer above): The S | peedwell Practice |       |
|                                                   | Madinal de                          | 4-11- (#14                         |                                             | Surgery / Dept: NAGRA, Gurnek (Dr)         |                   |       |
|                                                   | 2 Baseline m                        | nails (interns are compulsory a    | ind must be complet<br>within the last 6 mo | ea).<br>Inths)                             |                   |       |
|                                                   | *BP:                                | reasorements (manuatory - )        | within the last o mo                        |                                            |                   |       |
|                                                   | Required BP < 180/                  | 100                                |                                             |                                            |                   |       |
|                                                   | Date                                | Description                        | Val Units                                   |                                            |                   |       |
|                                                   |                                     |                                    | ue                                          | *RHR:                                      |                   |       |
|                                                   | 17-Mar-202                          | 22 O/E - blood pressure            | 130 mmHg                                    | Required RHR < 100                         |                   |       |
|                                                   |                                     | reading                            | /81                                         |                                            |                   |       |
|                                                   |                                     |                                    |                                             |                                            |                   |       |
|                                                   |                                     |                                    |                                             | "WGT (kg): Weight                          |                   |       |
|                                                   | *HGT (cm): Hei                      | ght                                | Vol Unite                                   | Date Description                           | Val Units         |       |
|                                                   | Date                                | Description                        | var onits                                   |                                            | ue                |       |
|                                                   | 17.Mar.203                          | 2 Standing height                  | 158 cm                                      | 17-Mar-2022 Body weight                    | 90 kg             |       |
|                                                   | 17-Wal=202                          | .z standing neight                 | 150 CIII                                    | 25-Jan-2022 Body weight                    | 88 kg             |       |
|                                                   |                                     |                                    |                                             |                                            |                   |       |
|                                                   | "BMI: BMI                           |                                    |                                             |                                            |                   |       |
|                                                   | Date                                | Description                        | Vá                                          |                                            |                   | MOUSE |
|                                                   |                                     |                                    | e                                           |                                            |                   | • R/  |
|                                                   | 12-Apr-202                          | 2 Body mass index                  | 36                                          |                                            |                   | . 7   |
|                                                   | 17-Mar-202                          | 22 Body mass index                 | 36                                          |                                            |                   |       |
|                                                   |                                     | (calculation based on              | height entry                                |                                            |                   |       |
|                                                   |                                     | 17-Mar-2022, NB prio               | r to age 70                                 |                                            |                   |       |
|                                                   |                                     | average height loss is             | 1cm per 10                                  |                                            |                   | PC PC |

 $\mathbf{P}$ 

Hierarchy Preview

🖞 🚠 The Speedwell Practice Emis Library

X X X X X X X X

podiatry

A Community <u>Podiatry</u> Referral Form - ...

 R Community <u>Populatry</u> Referration - ....

 B Dibletic <u>Podiatry</u> Earn Referration - ....

 C <u>Podiatry</u> Application Form Nov10v3

 D <u>Podiatry</u> EMIS DO NOT USE

 E <u>Podiatry</u> Outpatient Referration - ....

 F <u>Podiatry</u> Dutpatient Referration - ....

 F <u>Podiatry</u> Dutpatient Referration - ....

#### Podiatry:

- 1. In an open consultation select 'Document' then 'Create Letter'
- 2. Click on the magnifying glass in the pop-up box
- 3. Search 'podiatry' and select 'Community Podiatry Referral Form'
- 4. Complete the form as below and e-mail to: clcht.bcs-admin@nhs.net

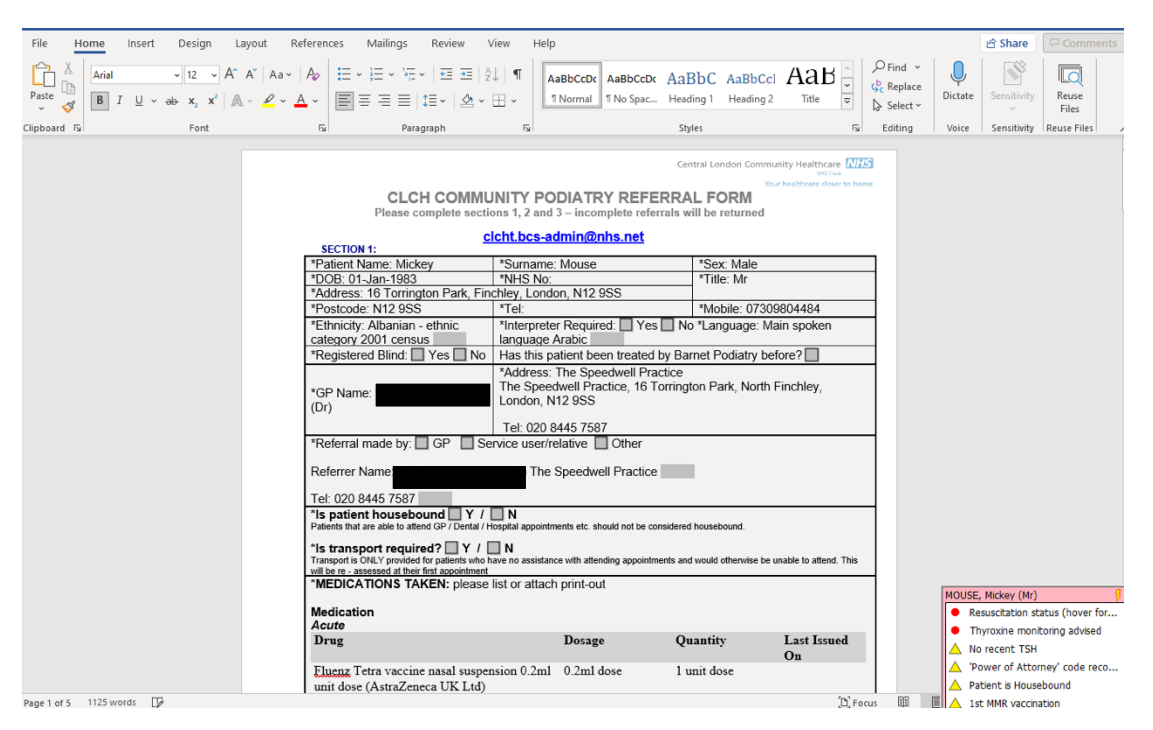

#### Vasectomy:

- 1. In an open consultation select 'Document' then 'Create Letter'
- 2. Click on the magnifying glass in the pop-up box
- 3. Search 'vasectomy' and select 'Vasectomy' Referral Form NCL'
- 4. Complete the form as below and e-mail to: <u>sterilisations.msuk@nhs.net</u>

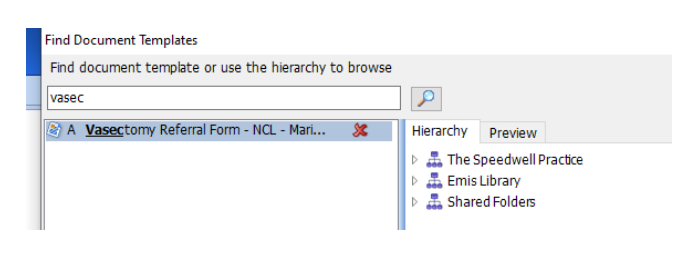

| File Home Insert Design Layout Reference                                 | s Mailings Review View Help                                                                                                    |                                                                                                    | t                                                                                                    | Share Comments                                              |
|--------------------------------------------------------------------------|----------------------------------------------------------------------------------------------------|----------------------------------------------------------------------------------------------------|----------------------------------------------------------------------------------------------------|-------------------------------------------------------------|
| $\begin{tabular}{ c c c c } \hline & & & & & & & & & & & & & & & & & & $ | Aa~   Ap   III ~ III ~ III ~ III III 21   2↓   ¶                                                                                                    | AaBbCcc AaBbCcc AaBbCcc AaBbCcc Inormal Body Text 11 No Spac 11 Table Pa                                                                                                    | AaBbt                                                                                                    | Sensitivity<br>Sensitivity<br>Sensitivity<br>Reuse<br>Files |
| Navigation - ×                                                           |                                                                                                    |                                                                                                    |                                                                                                    | 1                                                           |
| Search document $\mathcal{P} \sim$<br>Headings Pages Results             | VASECTOMY REFERRA                                                                                                    | AL FORM                                                                                                    |                                                                                                    |                                                             |
| x                                                                        |                                                                                                    | SURGERY / PRACTICE MAKING REFER                                                                                                    | RAL                                                                                                    |                                                             |
| About OUY Vaectomy rearment                                              | GP Name: KNNG, Mei (Dr)<br>Tiel: Dr.<br>Foroname: Mei<br>Sumame: King<br>Phone: C02 84-63 7507<br>Hone: C02 84-63 7507<br>Email:                                            | Surgery/Pactice Addre<br>Address:<br>The Speedwell Pactice<br>The Speedwell Pactice<br>16 Tointigue Past<br>16 Tointigue Past<br>10 Address<br>10 Address | 55                                                                                                    |                                                             |
|                                                                          |                                                                                                    | PATIENT FOR REFERRAL                                                                                                    |                                                                                                    |                                                             |
|                                                                          | My patient has requested Private - My patient is paying fo NHS Treatment - Law referrie                                                                                     | in this treatment                                                                                                    | nay for the treatment                                                                                                    |                                                             |
|                                                                          | CCG Name (if NHS referral)                                                                                                    | are unsure about amaments)                                                                                                    | ,,,,,,,,,,,,,,,,,,,,,,,,,,,,,,,,,,,,,,,                                                                                                    |                                                             |
|                                                                          | Patient Name and Contact details<br>Title: IVE3<br>Forename: Catherine<br>Sumame: Greene<br>Prone: Close 440 Bory<br>Mode: (1950)0152<br>Email: Catigotiene 104@hormail.com | Petient Address<br><u>Address</u><br>104 Ashmar Read<br>London<br>N12 9AB                                                                                                    |                                                                                                    |                                                             |
|                                                                          | Patient NHS Number 438 055                                                                                                    | 3906 Patient Date of Birth                                                                                                    | 16-Jun-1968 GREENE, GREENE, GR | Catherine (MRS)                                             |
|                                                                          | Notes:                                                                                                    |                                                                                                    |                                                                                                    | D-19: Eligible for booster                                  |
|                                                                          | Problems<br>Active                                                                                                    | A 1-4-                                                                                                    | Tot Date State                                                                                                    |                                                             |

TVN (Tissue Viability):

- 1. In an open consultation select 'Document' then 'Create Letter'
- 2. Click on the magnifying glass in the pop-up box
- 3. Search 'tissue' and select 'Tissue Viability Service Referral Form'
- 4. Complete the form as below, and e-mail to: <u>clcht.plannedcarebarnet@nhs.net</u>

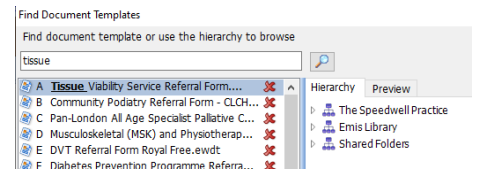

| File Home Insert Design Layout | References Mailings Review                                                                                     | View Help Table Design                                                                                                    | Layout                                                                                                    | 🖻 Share 🛛 🖓 Comments                                                                  |
|--------------------------------|----------------------------------------------------------------------------------------------------|----------------------------------------------------------------------------------------------------|----------------------------------------------------------------------------------------------------|---------------------------------------------------------------------------------------|
| Paste                          | A₂   := - := - := : := : :<br><u>A</u> -   = = = = = : := -   <u>A</u>                                         | 2↓ ¶<br>→ ⊞ → AaBbCcI AaBbC<br>Emphasis Heading 1                                                                                       | AaBbCcI     AaBbCcI     AaBbCcD     ∽                                                                                  | Dictate Sensitivity Reuse<br>Files                                                    |
| Clipboard 😼 Font               | Di Paragraph                                                                                                   | 5                                                                                                    | Styles 5 Editing                                                                                                    | Voice Sensitivity Reuse Files                                                         |
| a                              | TISSUE VIABILITY SERVICE R                                                                                     | EFERRAL FORM                                                                                                    | Central London Community Healthcare 2023<br>Entran<br>terror I nonventition and Index I tempore and October I Research |                                                                                       |
|                                | Patient's name (Mr./Mrs./Miss/Ms):                                                                             | Person referring: QAYYUM, Natasha                                                                                                    | Date of referral: 17-May-2022                                                                                          |                                                                                       |
|                                | Mr Mickey Mouse<br>D.O.B: 01-Jan-1983<br>Gender: Male<br>Rio No:                                               | (Dr)<br>Contact tel. no: 020 8445 7587<br>Base: The Speedwell Practice The<br>Speedwell Practice, 16 Torrington                         | Type of contact required:<br>(Please tick)<br>Home visit                                                               |                                                                                       |
|                                | NHS No: Not known                                                                                              | Park, North Finchley, London, N12<br>9SS                                                                                                | Residential Home                                                                                                    |                                                                                       |
|                                | Address: 16 Torrington Park,<br>Finchey, London, N12 955<br>Tel. Nos:<br>Home:<br>Work:<br>Mobile: 07309804484 | T: 020 8445 7587<br>F:<br>E: patients.speedwell@nhs.net<br>G.P: PRACTICE, The Speedwell (Dr)<br>Consultant/Hospital<br>(for wound care) | Telephone advice                                                                                                    |                                                                                       |
|                                | Ethnicity: Albanian - ethnic category<br>2001 census                                                           | Seen by Vascular Consultant<br>previously: Yes 🗌 / No 🛄                                                                                 |                                                                                                    |                                                                                       |
|                                | Smoker / Non-Smoker /Ex-<br>Smoker                                                                             | Reason why referral is requested:                                                                                                    | Past Medical History<br>(Send medical summary)                                                                         |                                                                                       |
|                                | Ture of Manual                                                                                                 |                                                                                                    | Please see Problems list below                                                                                         | MOUSE, Mickey (Mr)    Resuscitation status (hover for   Thranking manifestors addited |
|                                | Pressure Ulcer:                                                                                                |                                                                                                    |                                                                                                    | Invroxine monicoring advised     No recent TSH     'Power of Attorney' code reco      |
|                                | Grade :<br>Location:                                                                                           | Current dressings:                                                                                                    |                                                                                                    | A Patient is Housebound                                                               |
| Page 1 of 5 1 of 1587 words    |                                                                                                    |                                                                                                    | (D) Focus                                                                                                    | 1st MMR vaccination                                                                   |

#### District Nurses, SALT, Community PT/OT:

1. These referrals are made via the 'single point of access' form

- 2. Select 'Document' then 'Create Letter' in an open consultation
- 3. Click on the magnifying glass and search 'single point'
- 4. Complete the form by ticking the boxes of the service you want. NB the above mentioned services are all under the 'planned care' section
- 5. E-mail urgent referrals to non-urgent referrals to 'clcht.plannedcarebarnet@nhs.net'

| Summary Consultations                                                                                                    | Medication Problems Investigations Car                                                                                                    | re History Diary Documents Referrals New Consultation                                          |                                                                                                    |                           |
|----------------------------------------------------------------------------------------------------|----------------------------------------------------------------------------------------------------|------------------------------------------------------------------------------------------------|----------------------------------------------------------------------------------------------------|---------------------------|
| CR - 47 Test Descents - 2                                                                                                    | edkine Management                                                                                                    | - 1 Lab Reports - 11 (5) Tasks - 6 (1)                                                         |                                                                                                    |                           |
| Active                                                                                                    |                                                                                                    | Born <b>16-Jun-1968</b>                                                                        | 968 (53y) Gender Female : 📴 🗖 🖉 🙆 NQ wal GP KING, Mei (Dr)                                                                                                    | EE 💿 📼                    |
| View -> My Record «                                                                                                    | Mail Merge Fields «                                                                                                    | File Home Insert Design Layout References                                                      | es Mailings Review View Help Table Design Layout                                                                                                    | Comments                  |
| My Record<br>All Records<br>B- C PanBarnetSharingWit                                                                                                    | File Properties                                                                                                    | Pate                                                                                           | As As As Estated Association Association Associatio Association Association Association Association As | ity Reuse<br>Files        |
|                                                                                                    | Patient Details                                                                                                    | Clipboard 🕼 Font                                                                               | S Personapath S Styles S Editing Voice Sensitivit                                                                                                    | ity Reuse Files           |
| Contract Vent     General Vent     General Vent     General Sta     Concellate HV Care     Clemental Sta     Yeara Certer New HL     General Certer New H     Forced and twabble     Be (PP vent)     Forced and bond     Forced and bond | Part Lance units Part Lance units All Lange (units) Tale Calles plane Gold how Surtains Surtains Previous Surtains Previous Surtains Previous Surtains Date of Binh Gord D Date of Binh Gord D D D D D D D D D D D D D D D D D D D | Navigation • X<br>Sends decoment • • X<br>Sends decoment • • • • • • • • • • • • • • • • • • • | SIGNATIONS STRUCE NETTERNAL FORM         Medication and hugs of controls of an operation (coll, on all company) fields dialization and support (in cooling or mobility or with managing activities of daily introg (in cooling or mobility or with managing activities of daily introg (in cooling or mobility or with managing activities of daily introg (in cooling or mobility or with managing activities of daily introg (in cooling or mobility or with managing activities of daily introg (in cooling or mobility or with managing activities of daily introg (in cooling or mobility or with managing activities of daily introg (in cooling or mobility or with managing activities of daily introg (in cooling or mobility or with managing activities of daily introg (in cooling or mobility or with managing activities of daily introg (in cooling or mobility or with managing activities of daily introg (in cooling or mobility or with managing activities of daily introg (in cooling or mobility or with activities of daily introg (in cooling or mobility or with activitity dails at the mobility or with activities of                                                          | (MRS)<br>phile for Societ |
|                                                                                                    |                                                                                                    | Devil of a state of the                                                                        | REFERRER EMAIL: patients.speedwell@nhs.net                                                                                                    |                           |
|                                                                                                    |                                                                                                    | Page 7 of 8 1676 words Lik                                                                     | (D) Focus 💷 🛅 👘 –                                                                                                    | # + 100                   |

**Continence Clinic:** 

- 1. To make a referral, select 'Document' then 'Create Letter' in an open consultation
- 2. Click on the magnifying glass in the pop-up box
- 3. Search 'continence' and select: 'Adult Continence Triage Referral Form'
- 4. Complete the form and e-mail to: <u>CLCHT.ContinenceBarnet@nhs.net</u>

Find Document Templates
Find document template or use the hierarchy to browse
continen

 (a) A Adult Continence Trage Referral Form.ewdt
 32

| File Home Insert Design Layout Refe | erences Mailings Review View Help RCM<br>A <sup>+</sup>   Aa →   Ap   ⊞ → ⊞ → ½ →   ⊞ ⊞   2↓   ¶<br>A <sup>-</sup> ∠ → A→   ■ ≡ ≡ ⊞ ⊞ →   Δ → ⊞ →                                                                                                    | Accessibility Reminder AaBbCcDa AaBbCcE AaBbCcE AaBbCcE AaBbCcCE AaBbCcCE AaBbCcE AaBbCcE AABbCcE AABbCCE AABbCCE AABbCCE AABbCCE AABbCCE AABbCCE AABbCCE AABbCCE AABbCCE AABb | Comments     Comments     Comments |
|-------------------------------------|----------------------------------------------------------------------------------------------------|----------------------------------------------------------------------------------------------------|----------------------------------------------------------------------------------------------------|
| Clipboard 5 Font                    | Fi Paragraph Fi                                                                                                    | Styler                                                                                                    | 5 Editing Voice Perce Files InPhase                                                                                                    |
| Clipboard (s) Font                  | Gi Paragraph Gi      ADULT CONTINENCE IT      Complete this form in full to ensure patients are correctly the district nurse if the patient is housebound.     Continence P     Eincher     Texter Control (Continence P     Eincher     Texter Control (Continence P     Eincher     Texter Control (Continence P     Eincher     Texter Control (Continence P     Eincher     Texter Control (Continence P     Eincher     Forename Mickey     Sumame Mickey     Sumame Mickey | Styles Central London Community Healthcare We four We four Rigge REFERRAL FORM Taged by the continence specialist nurse. Please refer to romation Service morial Hospital London N12 OIE London N12 OIE The Smeak Plantsch (Dr) The Smeaker Plantsch                                                                                                    | ISI Editing   Voice   Reuse Files   InPhase   A                                                                                                    |
|                                     | Address         16 Torington Park, Finchley, London,<br>N12 SS           Telephone         / 07309804484           DoB         01-Jan-1983           NHS Number         Gender                                                                                                    | Date of Referral<br>Signature<br>Date of Referral<br>Signature<br>Undon, N12 958<br>01-Jul-2022                                                                                                    |                                                                                                    |
|                                     | Interpreter Yes No<br>Required Language Main spoken language Arabic                                                                                                    | Does the patient Yes No<br>have Please specify:<br>other specific needs?<br>GP's Name & NAGRA, <u>Gurnek</u> (Dr)                                                                                                    |                                                                                                    |
|                                     |                                                                                                    | Address: The Speedwell Practice<br>The Speedwell Practice, 16<br>Torrington Park, North Finchley,<br>London, N12 9SS                                                                                                    |                                                                                                    |
|                                     | Ethnicity Albanian - ethnic category 2001 census                                                                                                    | GP's Telephone 020 8445 7587<br>Number:                                                                                                    |                                                                                                    |
|                                     | EXCLUDE AND OR TREAT PRIOR TO REFERRAL<br>INTO CONTINENCE SERVICE:                                                                                                    | CONSIDERATIONS FOR ADDITIONAL REFERRALS:                                                                                                    |                                                                                                    |
|                                     | Pensistent microscopic haematuria     Visible haematuria     Recurrent or pensisting UTI associated with     haematuria in women aged 40 yg or over     Suspected pelvic mass     Prostate enlargement (Men only)                                                                                                    | Persisting bladder or urethral pain     Associated faceal incontinence     Suspected neurological disease     Symptome of voiding difficulty     Suspected urogenital fitulae     Symptomatic produce visible at or below the vaginal     Palpable bladder on physical examination after voiding                                                                                                    |                                                                                                    |
| Page 1 of 7 1769 words              |                                                                                                    |                                                                                                    | (D) Focus III III - + 100%                                                                                                    |

EBICS:

- 1. EBICS, formerly PoLCE is the referral process for patients needing a procedure which requires certain criteria to be met before funding is approved
- 2. A full list of procedures and their criteria can be found here: https://gps.northcentrallondonccg.nhs.uk/cdn/serve/servicedownloads/1549382191-d2ab0be3f5085302393a6006b369859e.pdf

CUICO

A EBICS Form - Barnet.ewdt

50

- 3. To make a referral, select 'Document' then 'Create Letter' in an open consultation
- 4. Click on the magnifying glass in the pop-up box and search 'EBICS'
- 5. Select 'EBICS Form Barnet'
- 6. Complete the form and e-mail to: <u>barnet-routine.referrals@nhs.net</u>

| File Home Insert Design Layout References                                                                                                    | Mailings Review View                                                                                                    | Help RCM Accessibility Rem                                                                                                    | inder                                                                                                    |                                                                                                    |                         |                                                | ピ Sha      | Comments                    |
|----------------------------------------------------------------------------------------------------|----------------------------------------------------------------------------------------------------|----------------------------------------------------------------------------------------------------|----------------------------------------------------------------------------------------------------|----------------------------------------------------------------------------------------------------|-------------------------|------------------------------------------------|------------|-----------------------------|
| $ \begin{array}{c c} & & & \\ & & & \\ & & \\ & & $ | xa ·   A <sub>0</sub>   Ξ · ΙΞ · ΝΞ ·   Ξ<br>· A ·   Ξ Ξ Ξ Ξ <b>Ξ</b> ΙΞ ·                                                                                                    | E E 2↓ ¶ AaBbCcDr AaBbC                                                                                                    | CcDr AaBbCr Aa<br>pac Heading 1 He                                                                                                | BbCcE AaB<br>ading 2 Title                                                                                 | AaBbCcC ∽<br>Subtitle ⊽ | P Find ~<br>\$ Find ~<br>C Replace<br>Select ~ | U Dictate  | Reuse Build<br>Files Report |
| Clipboard Fa Font                                                                                                    | Fai Paragraph                                                                                                    | 5                                                                                                    | Styles                                                                                                    |                                                                                                    | F <sub>N</sub>          | Editing                                        | Voice R    | euse Files InPhase          |
|                                                                                                    | Evidence Based Interventi<br>Application Form -<br>TO BE COMPLETED BY A<br>PROCEDURE. PLEASE N<br>APPROVAL WILL NOT BE<br>This form is seeking appro-<br>criteria will need to be mer<br>POLICY AND REFER TO CR | Ions and Clinical Standards Po<br>CUTE CLINICIAN APPLYING F<br>OTE, ANY PROCEDURE THAT<br>FUNDED BY BARNET CCG<br>Val for a treatment normally<br>in order for approval to be giv<br>TERNA WHERE APPROPRIATE T | North<br>care<br>siley (EBICS) App<br>OR FUNDING FOI<br>HAS NOT HAD P<br>available on the N<br>on. PLEASE REFE<br>O AVOID FURTHER | Central London<br>Central London<br>roval<br>R AN EBICS<br>RIOR<br>IHS. Specific<br>ER TO EBICS<br>R DELAY |                         |                                                |            |                             |
|                                                                                                    | Requesting clinician inform                                                                                                    | ation                                                                                                    |                                                                                                    |                                                                                                    |                         |                                                |            |                             |
|                                                                                                    | Requesting Consultant name<br>and speciality                                                                                                    | -                                                                                                    | Requesting<br>organisation, i.e.<br>Hospital/<br>Community<br>service                                                             | -                                                                                                    |                         |                                                |            |                             |
|                                                                                                    | Referring GP name                                                                                                    | QAYYUM, Natasha (Dr)                                                                                                    | Practice code                                                                                                    | E83010                                                                                                    |                         |                                                |            |                             |
|                                                                                                    | Practice name and address                                                                                                    | The Speedwell Practice, The Speed<br>North Finchley, London, N12 9SS                                                                                                    | well Practice, 16 To                                                                                                    | rrington Park,                                                                                             |                         |                                                |            |                             |
|                                                                                                    | Email:                                                                                                    | patients.speedwell@nhs.net                                                                                                    | Tel:                                                                                                    | 020 8445 7587                                                                                              |                         |                                                |            |                             |
|                                                                                                    | Borough: Barnet 🔲                                                                                                    |                                                                                                    |                                                                                                    |                                                                                                    |                         |                                                |            |                             |
|                                                                                                    |                                                                                                    |                                                                                                    |                                                                                                    |                                                                                                    |                         |                                                |            |                             |
|                                                                                                    | Patient information                                                                                                    |                                                                                                    |                                                                                                    |                                                                                                    |                         |                                                |            |                             |
| Page 1 of 5 1132 words                                                                                                    | N                                                                                                    | M-M-1 M                                                                                                    | C N -                                                                                                    |                                                                                                    | (D) Focus               |                                                | - <b>•</b> | + 100%                      |
|                                                                                                    | A                                                                                                    |                                                                                                    |                                                                                                    |                                                                                                    |                         |                                                |            |                             |

## **PAEDIATRICS**

Contents:

- 1. General Paediatrics
- 2. Developmental paediatrics
- 3. Peadiatric Audiology
- 4. Tongue Tie Referrals
- 5. Healthy child programme
- 6. Paediatric Mental Health
- 7. Child Safeguarding

### **GENERAL PAEDIATRICS:**

General Paediatrics Referral:

1. In an open consultation select 'Document' then 'Create Letter'

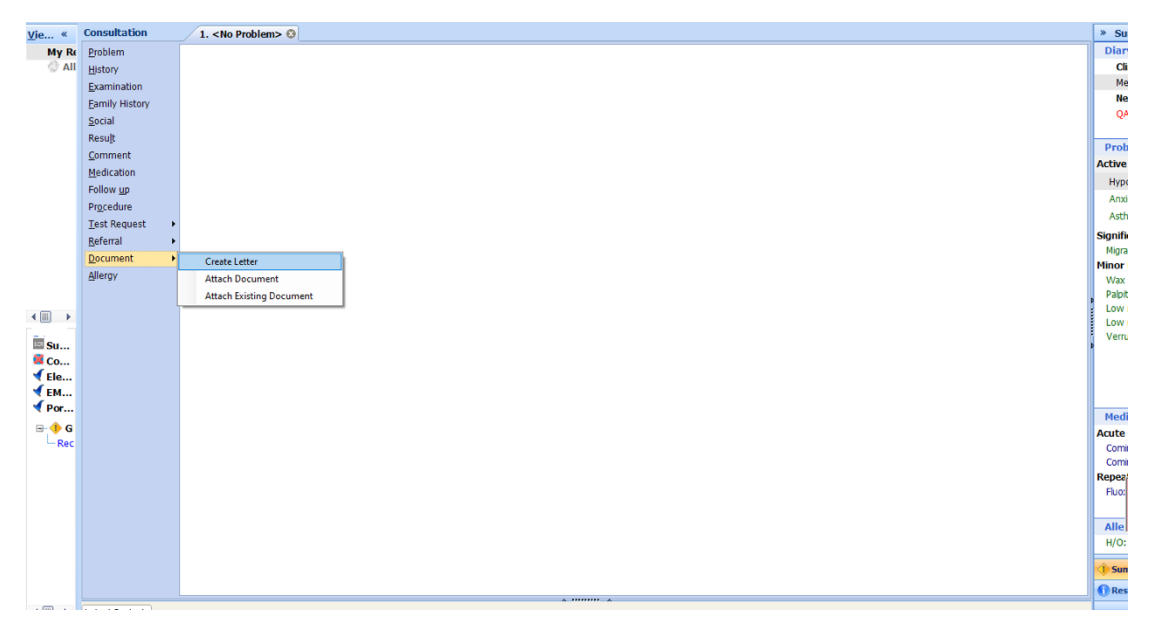

2. Click on the magnifying glass in the pop-up box

Search 'RMS' and select 'RMS Letter Head Template'

3 RMS LETTERHEAD TEMPLATE

A Papid Accore Chart Dain Clinic (PACOC)

4. Write the letter, attach all the relevant information, and send it to: <u>barnet-routine.referrals@nhs.net</u>

### **DEVELOPMENTAL PAEDIATRICS:**

#### Child Development:

3.

- 1. Available services: paediatric SALT, neurodevelopmental paediatrics, physiotherapy and occupational therapy
- 2. In an open consultation select 'Document' then 'Create Letter'
- 3. Click on the magnifying glass in the pop-up box

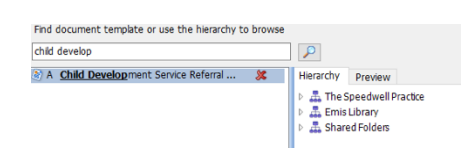

4. Search 'Child Development' and select 'Child Development Service Referral'

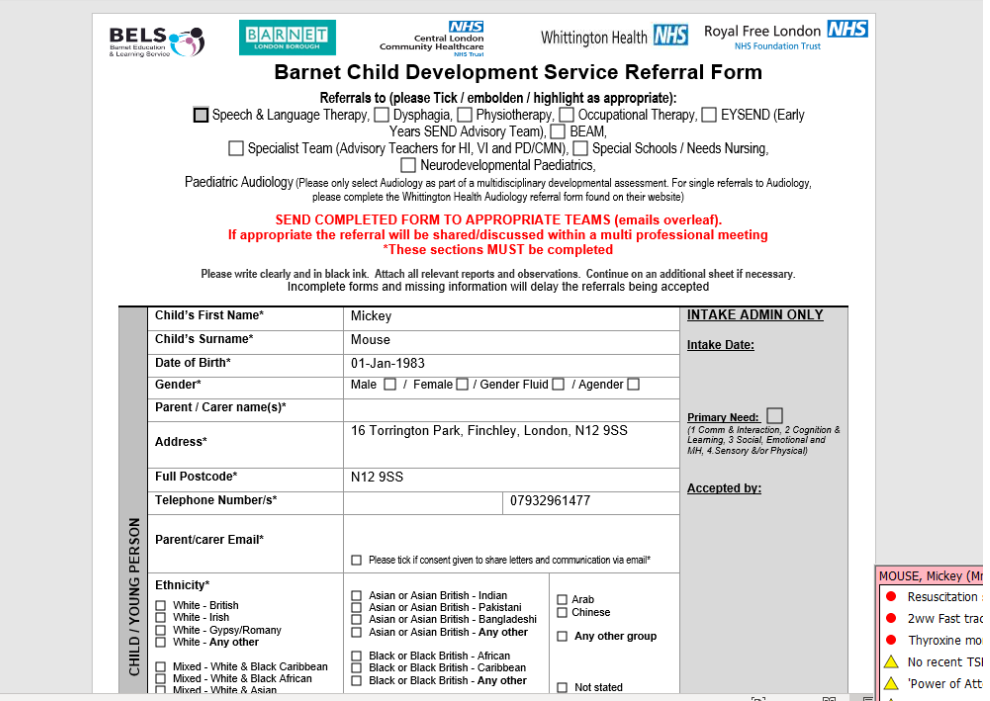

5. Complete the above form and e-mail to the most appropriate contact from the list below:

|          | Hospital(s):                                                                                                    |                                                                                                    |                                                                                                    |
|----------|----------------------------------------------------------------------------------------------------|----------------------------------------------------------------------------------------------------|----------------------------------------------------------------------------------------------------|
|          | Other:                                                                                                    |                                                                                                    |                                                                                                    |
|          | For which and the barrows Talant                                                                                                    |                                                                                                    | distriction (for any for all such as had                                                                                                    |
| _        | For urgent medical concerns, Telepi                                                                                                    | none uzu 7794 usuu ext 26382 to discuss with a Pae                                                                                                    | ediatrician <u>(for professionals only)</u>                                                                                                    |
|          | Developmental Paediatrics (Barnet<br>Community paediatric Team)<br>(Royal Free London NHS Foundation Trust)                                             | Child Health HQ, Edgware Community Hospital, 3 <sup>rd</sup> floor<br>Westgate House Burnt Oak Broadway, Edgware, HA8<br>0AD                                                                                                    | 020 7794 0500 ext 26382<br>email: <u>rf-tr.childdevreferrals@nhs.net</u>                                                                                             |
| AILS     | Paediatric Audiology<br>(Whittington Health NHS)                                                                                                    | Whittington Health, 1st floor, Northgate House, Edgware<br>Hospital, Burnt Oak Broadway, Edgware, HA8 0AD                                                                                                    | 020 3316 8080<br>email: paediatric.audiology@nhs.net                                                                                                    |
| ACT DET  | Children's Integrated Therapies, including<br>Speech & Language Therapy, Dysphagia,<br>Physiotherapy & Occupational Therapy<br>(Whittington Health NHS) | 3 <sup>et</sup> floor Westgate House, Edgware Community Hospital,<br>Burnt Oak Broadway, Edgware, HA8 0AD.                                                                                                    | 020 3316 8900<br>whh-tr.barnetcit@nhs.net                                                                                                    |
| OUR CONT | EYSEND (Early Years SEND Advisory Team)<br>- Previously Pre-School Teaching Team / Pre-<br>School Inclusion team and Area SENCO's<br>(LB of Barnet)     | Early Years Centre, Oakleigh Road North, London,<br>N20 0DH                                                                                                    | 020 8361 2456 ext 1<br>email: admin@eysend barnetmail.net<br>(secure emails only)<br>rf.barnetpreschoolteachingteam@nhs.net<br>(secure for nhs.net mail users)       |
|          | Special Schools / Needs Nursing<br>(CLCH NHS Healthcare Trust)                                                                                          | Oak Lane Clinic, Oak Lane, East Finchley, N2 8LT                                                                                                    | email: <u>clcht.spschnursing.barnet@nhs.net</u>                                                                                                    |
|          | Specialist Team<br>(BELS Autism School Services Team)                                                                                                   | Please see our 'Working with the Autism Advisory team'<br>document on our local offer webpage<br>https://www.bametico.alfer our uk/apares/homeinformati<br>on-and-advce/how-to-aet-help/how-schools-and-other-<br>ducation-services-can-help/autism-advsory-team<br>regarding the referral process and secure ways to send<br>referrals via email. | email:autism.team@barnet.gov.uk<br>(enquiries.only)                                                                                                    |
|          | Specialist Team<br>(BELS BEAM Early Years Autism Service)                                                                                               | Barnet Education and Learning Service, 3rd Floor, 2<br>Bristol Avenue, Colindale, London NW9 4EW                                                                                                    | email: <u>BEAM.Team@barnet.gov.uk</u><br>(secure emails only)                                                                                                    |
|          | Specialist Team<br>(BELS Advisory Teachers for HI, VI,<br>PD/Complex Medical Needs)                                                                     | Barnet Education and Learning Service, 3rd Floor, 2<br>Bristol Avenue, Colindale, London NW9 4EW                                                                                                    | HI Team email: <u>HITeam@Barnet.gov.uk</u><br>VI Team email: <u>VI.Team@barnet.gov.uk</u><br>PD/CMN Team email: <u>pd.team@barnet.gov.uk</u><br>(secure emails only) |
|          | 0-25 Disabilities Team – Occupational<br>Therapy, (LB of Barnet)                                                                                        | Barnet Council Family Services. 2 <sup>nd</sup> Floor, 2 Bristol<br>Avenue, Colindale, London NW9 4EW                                                                                                    | 020 8359 4066<br>email: mash@barnet.gov.uk                                                                                                    |

#### Paediatric Audiology:

- 1. In an open consultation select 'Document' then 'Create Letter'
- 2. Search for 'audiology paediatric' and select 'Audiology' Paediatric Referral Form'

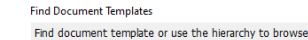

- paed
   P

   Image: Solution of the second second seco
- 3. Complete the form as below and e-mail to: paediatric.audiology@nhs.net
| File Home Insert Design Layout References IN<br>Pate Copy<br>of Format Painter<br>Clapboard R                                                                           | Mallings Review View Help<br>↓ E + E + VE + E E 2 ↓ ↓ ¶<br>↓ E = E + E + VE + E E ↓ ↓ ¶<br>↓ F = E = E + E + ↓ ↓ + E + ↓<br>↑ Paragraph 6                                     | AaBbCcI AaBbC AaBb<br>1 No Spac Heading 1 Heading                                                                                     | Ci AaBb(<br>12 Heading 3 Heading 4 Heading 5<br>Styles | AaBbC ↓<br>Title ↓<br>rs Select ↓<br>Fs Select ↓ | Comments |  |
|----------------------------------------------------------------------------------------------------|----------------------------------------------------------------------------------------------------|----------------------------------------------------------------------------------------------------|--------------------------------------------------------|--------------------------------------------------|----------|--|
| Whittington Health NHS<br>PAEDIATRIC AUDIOLOGY & AVM<br>REFERRAL FORM TO BE SENT TO<br>Patient must be registered with a Barnet CCG or Enfield CCG General Practitioner |                                                                                                    |                                                                                                    |                                                        |                                                  |          |  |
|                                                                                                    | Paediatric Audiology & Audiovestibular<br>Medicine, Children's Services (Management)<br>Edgware (A& 0AD<br>Tel: 020 – 3316 8080<br>email: <u>paediatric.audiology@nhs.net</u> | 2 <sup>ND</sup> TIER SE<br>CHILDREN <u>OVER 6 M(</u><br>CHILDREN <6 MONTHS NEED T<br>ROYAL NATIONAL ENT HOSPI<br>ST ANN'S HOSPITAL FI |                                                        |                                                  |          |  |
| PLEASE NOTE THAT ALL SECTIONS WILL NEED TO BE FULLY<br>COMPLETED OR THE REFERRAL WILL BE RETURNED                                                                       |                                                                                                    |                                                                                                    |                                                        |                                                  |          |  |
| Sur                                                                                                    | name Mouse<br>nder Male                                                                                                    | D. <u>O.B</u><br>Interpreter Required                                                                                                 | 01-Jan-1983<br>Yes No                                  |                                                  |          |  |
| Ado                                                                                                    | dress 16 Torrington Park, <u>Finchley</u> , London, N12<br>955<br>stcode N12 955                                                                                              | Language Spoken                                                                                                    | Main spoken language<br>Arabic<br>07309804484/         |                                                  |          |  |
|                                                                                                    |                                                                                                    |                                                                                                    |                                                        |                                                  |          |  |

### **TONGUE TIE:**

**Tongue Tie Referrals:** 

- 1. In an open consultation select 'Document' then 'Create Letter'
- 2. Click on the magnifying glass in the pop-up box
- 3. Search 'tongue tie' and select 'Tongue Tie Referral Form Royal Free'
- Find document template or use the hierarchy to browse

   tongue tie

   Image: A Tongue Tie Referral Form Royal Free ... Image: A Tongue Tie Referral Form Royal Free ... Image: A Tongue Tie
- 4. Complete the form as below, and e-mail to: <u>rf.tonguetie@nhs.net</u>

| File Home Insert Design Layout Reference                                                                                                    | es Mailings Review                                  | View Help                                                                                                    |                                                                                                    |                                                                                                    |                                                                           | 🖻 Sha        | re 🛛 🖓 Comme              |
|----------------------------------------------------------------------------------------------------|-----------------------------------------------------|----------------------------------------------------------------------------------------------------|----------------------------------------------------------------------------------------------------|----------------------------------------------------------------------------------------------------|---------------------------------------------------------------------------|--------------|---------------------------|
| $\begin{array}{c c c c c c c c c c c c c c c c c c c $                                                                                                    | Aa~   A <sub>0</sub>   ⊟ ~ ⊨ ~ ₩<br>▲ ~ ▲ ~<br>5 Pa | = -   = = =   2↓   ¶<br>  ‡≣ -   & - ⊞ -<br>ragraph                                                                                                    | AaBbCcI AaBbCcI J<br>1 Normal 1 No Spac                                                                                                    | AaBbC AaBbCcl<br>Heading 1 Heading 2                                                                                                    | Aab<br>Title v<br>Si Editing                                              | Dictate Sens | sitivity Reuse Files      |
| Navigation     Image: Control of the second second se |                                                     | Baby Tongue-tie (<br>Division of tongue-tie i<br>If the baby is feeding with<br>mportant advice abo<br>— All sections of<br>— Referrats which<br>Criteria for referrers:<br>—<br>—<br>—<br>—<br>—<br>—<br>—<br>—<br>—<br>—<br>—<br>—<br>—<br>—<br>—<br>—<br>—<br>—<br>— | Clinic Referral Form<br>for babies up to 8 weeks<br>ell, the procedure would no<br>ut the clinic for parents a<br>the form must be typed or u<br>have no phone contact d<br>1. The baby has a tongue<br>2. The baby has facefing<br>3. Baby is under 8 weeks | to reactive freeding proble<br>to be done now.<br>and for reference:<br>written clearly<br>table for any series will not<br>the<br>inforculate. | Free London<br>NHS Foundation Trust<br>Royal Fr<br>Londor<br>ms. www.roya | References   | Samy Deusernet            |
|                                                                                                    |                                                     | Full Address     The spark       Baby's Details:                                                                                                    | peedwell Practice, 16 Torr<br>North Finchley, London, N                                                                                                    | Post code<br>12 95S Post code<br>Phon<br>Post                                                                                                   | N12 955                                                                   | COVID-19:    | १5)<br>Elgible for booste |

### **HEALTHY CHILD PROGRAMME:**

Healthy Child Programme:

• Referrals for support for overweight children can be made through the Healthy Child Programme

- Complete the referral form found here: <u>https://www.healthychildprogramme4barnet.co.uk/wp-</u> <u>content/uploads/2022/04/Barnet-HCP-Health-Visiting-and-School-Nursing-</u> <u>Referral-Form-Updated-12042022.pdf</u>
- Send the completed referral to: <u>hcp.4barnet@nhs.net</u>

|                        | Solutions4He       | alth                                                                                               |                                  |
|------------------------|--------------------|----------------------------------------------------------------------------------------------------|----------------------------------|
| Healthy C              | 4 Barnet           | Winston Ho<br>2 Dollis F<br>Lon<br>N3<br>Tel: 020 3633 4<br>or 0800 772 3<br>Service Referral Form | Park<br>don<br>1HF<br>049<br>110 |
| in online of young poi | oon sonig rotoriou |                                                                                                    |                                  |
| First Name:            | Last               | Name:                                                                                              | _                                |
| Date of Birth:         | Gender:            | NHS No:                                                                                            | _                                |
| Address:               |                    |                                                                                                    | _                                |
| Postcode:              | Contact Pl         | hone No:                                                                                           | _                                |
| School/Nursery/Childmi | inder:             |                                                                                                    | _                                |

## **PAEDIATRIC MENTAL HEALTH:**

#### CAMHS:

- 1. CAMHS is used to refer children for the following services:
  - a. Paediatric mental health
  - b. ASD or ADHD referrals in children
  - c. Eating disorder referrals in children
- To make the referral, in an open consultant click 'document' then 'create letter'. Click on the magnifying glass in the pop-up box
- 3. Search for 'CAMHS' and select 'CAMHS Referral Form Barnet'

| Find Document lemplates<br>Find document template or use the hierarchy to              | browse |                                                  |                                                 |         |
|----------------------------------------------------------------------------------------|--------|--------------------------------------------------|-------------------------------------------------|---------|
| CAMh                                                                                   |        | $\mathbf{P}$                                     |                                                 |         |
| A <u>CAMHS</u> Eating Disorders Referral Form B <u>CAMHS</u> Referral Form Barnet.ewdt | X<br>X | Hierarchy<br>Hierarchy<br>The S<br>Emis<br>Share | Preview<br>Speedwell Pr<br>Library<br>ed Folder | ractice |

4. Complete the form and e-mail to: <u>beh-tr.barnetcamhsreferrals@nhs.net</u>

| File Home Insert Design Layout Referen                 | ices Mailings Review View Help RCM Accessibility Rer                                                                                                    | ninder                                                                                                    | _                                                   | Snare Comments                                                                   |
|--------------------------------------------------------|----------------------------------------------------------------------------------------------------|----------------------------------------------------------------------------------------------------|-----------------------------------------------------|----------------------------------------------------------------------------------|
| $\begin{array}{c c c c c c c c c c c c c c c c c c c $ | $ \begin{vmatrix}   \mathbf{A} \mathbf{a}^{\vee} &   \mathbf{A} \rangle &   \mathbf{H}^{\vee} &   \mathbf{H}^{\vee} &   \mathbf{H}^{\vee} &   \mathbf{H}^{\vee} &   \mathbf{H}^{\vee} &   \mathbf{H}^{\vee} \\ \mathbf{A}^{\vee} & \mathbf{A}^{\vee} & \mathbf{H}^{\vee} &   \mathbf{H}^{\vee} &   \mathbf{H}^{\vee} &   \mathbf{H}^{\vee} &   \mathbf{H}^{\vee} &   \mathbf{H}^{\vee} \\ \mathbf{E}^{\vee} & \mathbf{H}^{\vee} & \mathbf{H}^{\vee} &   \mathbf{H}^{\vee} & \mathbf{H}^{\vee} &   \mathbf{H}^{\vee} &   \mathbf{H}^{\vee} \\ \mathbf{E}^{\vee} & \mathbf{H}^{\vee} & \mathbf{H}^{\vee} & \mathbf{H}^{\vee} &   \mathbf{H}^{\vee} &   \mathbf{H}^{\vee} &   \mathbf{H}^{\vee} \\ \mathbf{E}^{\vee} & \mathbf{H}^{\vee} & \mathbf{H}^{\vee} & \mathbf{H}^{\vee} &   \mathbf{H}^{\vee} & \mathbf{H}^{\vee} \\ \mathbf{E}^{\vee} & \mathbf{H}^{\vee} & \mathbf{H}^{\vee} & \mathbf{H}^{\vee} &   \mathbf{H}^{\vee} & \mathbf{H}^{\vee} &   \mathbf{H}^{\vee} &   \mathbf{H}^{\vee} & $ | CcD AaBbt AaBbt AaBbCcI AaBbCcI AaBbCcL pac Heading 1 Title Subtitle Subtle Em                                                                                                    | AaBbCcD<br>Emphasis ♥ Pind ♥<br>Select ♥<br>Fultion | Dictate Reuse EL IPPage                                                          |
| Capodato 9 Pon                                         | Barnet Child & Adolescent Ment<br>Research and a state of the state of the state of th                                                                                                    | A series     A series     A series | ini county i                                        |                                                                                  |
|                                                        | Client Information Name Of Referred Child/Young Person Mickey Mouse                                                                                                    | Date Of Birth 01-Jan-<br>1983                                                                                                    |                                                     |                                                                                  |
|                                                        | Current Address<br>16 Torrington Park, Finchley, London, N12 9SS                                                                                                    | Home Telephone Client's Mobile No<br>07309804484<br>Ethnicity Main Language                                                                                                    |                                                     |                                                                                  |
|                                                        | Postcode N12 9SS                                                                                                    | Albanian - ethnic category<br>2001 census Arabic<br>NHS Number Interpreter Needed                                                                                                    |                                                     |                                                                                  |
|                                                        | Has the child/young person (if appropriate) agreed to this referral?<br>Yes // No //                                                                                                    | Not known Yes / No                                                                                                    |                                                     |                                                                                  |
|                                                        | Is he/she on the Child Protection register? Yes / No                                                                                                    |                                                                                                    | MOUS                                                | E, Mickey (Mr)                                                                   |
|                                                        | Name and address of GP<br>The Speedwell Practice The Speedwell Practice, 16 Torrington<br>Park, North Finchley, London, N12 98S                                                                                                    | address of school/college                                                                                                    |                                                     | Resuscitation status (hover for<br>Thyroxine monitoring advised<br>No recent TSH |

**BICS:** 

- BICS is a mental health support service for children and young people
- Patients can self-refer by visiting the following website: <u>https://www.barnet.gov.uk/children-and-families/support-parents-and-carers/young-peoples-mental-health-and-well-being</u>

### **CHILD SAFEGUARDING:**

- 1. Safeguarding for children is an online referral made on the following website: <u>https://www.barnet.gov.uk/mash</u>
- 2. Click on 'safeguarding concern referral'

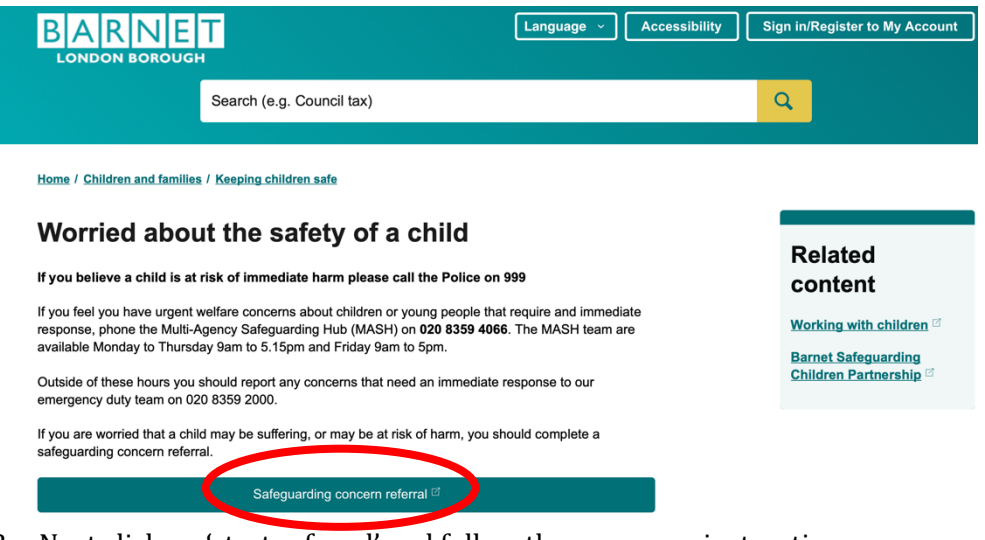

3. Next click on 'start referral' and follow the on-screen instructions

| BARDEL<br>Safeguarding Concern or Early Help Request<br>Use the form to:<br>- Report a safeguarding concern, or<br>- Make an Early Help request<br>To complete this form will take 30 minutes                                                                                                    | Find my saved form<br>All fields required.<br>Reference code             |
|----------------------------------------------------------------------------------------------------|--------------------------------------------------------------------------|
| Make sure you have the child and families details to hand before you start.<br>This form will time out after 20 minutes and any unsaved work will be lost<br>We strongly suggest that you save the form as you fill it in. You can do this at any<br>time and return to it later. If you save the form, you will be asked to create a<br>password. A link to re-access the form will then be emailed to you. | e.g. ADV1234 Email Password Search Lforgot my password or reference code |
| Contact us Copyright Privacy notice Accessibility Disclaimer                                                                                                    | 🔲 🛛 y f 🗖                                                                |

- 4. If there is an urgent welfare concern between the hours of 9-5 on a Monday-
- Friday, call MASH directly on: 02083594066
  5. If there is an urgent welfare concern out-of-hours, call the emergency team on: 02083592000 (*NB this number was accurate as of 14/07/22*)

# **PRIVATE REFERRALS**

Private referrals can be made by accessing the following template:

- 1. In an open consultation select 'Document' then 'Create Letter'
- 2. Click on the magnifying glass in the pop-up box
- 3. Search 'private' and select 'private referral' if there is a template available. Alternatively, write your own free-text letter.
- 4. Adjust the letter as required and hand it to the patient

|                            | THE SPEEDWELL PRACTICE<br>THE ALTH CENTRE, IG TORRING TON PARK, LONDON, NI2 955<br>MELICALTH CENTRE, IG TORRING ON 200 8445 7587<br>WWW.thespeedwellpractice.nhs.uk<br>TAM2 2022<br>MHS NO: Not known<br>Consultant<br>Private Consulting Rooms |           |    |                                 |
|----------------------------|----------------------------------------------------------------------------------------------------|-----------|----|---------------------------------|
|                            | MOUSE, Mickey ( <u>Mr) DOB</u> : 01-Jan-1983<br>16 Torrington Park, Finchley, London, N12 9SS<br>Home Tel No: Mobile Tel No: 07309804484                                                                                                    |           |    |                                 |
|                            | Dear Colleague,                                                                                                    |           |    |                                 |
|                            | I would value your expert help with this 39y year old patient. The clinical history is<br>attached below in consultation form.                                                                                                    |           |    | Resuscitation status (hover for |
|                            | Please find attached a copy of their computer clinical summary printout for your<br>information                                                                                                    |           |    | Thyroxine monitoring advised    |
|                            |                                                                                                    |           |    | △ 'Power of Attorney' code reco |
|                            | with many thanks for your help and advice.                                                                                                    |           |    | A Patient is Housebound         |
| Page 1 of 7 1013 words 🛛 🕼 |                                                                                                    | (D) Focus | 10 | ■ A 1st MMR vaccination         |

 
 A PRIVATE REFERRAL
 #

 B Private Referal Templete - Nuffield H...
 #

 Ø C The Weington Dopcate Referal (Private... & Ø D The Weington Hospital, Privange Reque... & Ø F The Weington Hospital, Non-Invasive C... & Ø F The Weington Hospital, Non-Invasive C... & Ø F The Weington Hospital, Non-Invasive C... & Ø F The Weington Hospital, Non-Invasive C... & Ø The Weington Hospital, Non-Invasive C... & Ø The Weington Hospital, Non-Invasive C.... & Ø The Weington Hospita